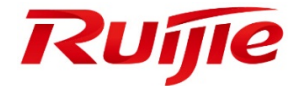

# **Ruijie Japanese Cloud System (JaCS)**

User Guide

Document Version: V2.3 Date: 2025-01-24 Copyright © 2025 Ruijie Networks

#### Copyright

Copyright © 2025 Ruijie Networks

All rights are reserved in this document and this statement.

Any reproduction, excerption, backup, modification, transmission, translation or commercial use of this document or any portion of this document, in any form or by any means, without the prior written consent of Ruijie Networks is prohibited.

Without the prior written consent of Ruijie Networks, no organization or individual is permitted to reproduce, extract, back up, modify, or distribute the content of this document in any manner or form. It is also prohibited to translate the document into other languages or use any or all parts of it for commercial purposes.

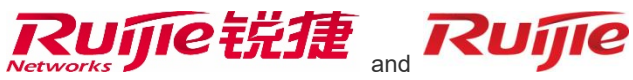

trademarks are owned by Ruijie Networks.

All other trademarks or registered trademarks mentioned in this document are owned by their respective owners.

### Disclaimer

The products, services, or features that you purchase are subject to commercial contracts and terms. It is possible that some or all of the products, services, or features described in this document may not be available for purchase or use. Unless agreed upon otherwise in the contract, Ruijie Networks does not provide any explicit or implicit statements or warranties regarding the content of this document.

The names, links, descriptions, screenshots, and any other information regarding third-party software mentioned in this document are provided for your reference only. Ruijie Networks does not explicitly or implicitly endorse or recommend the use of any third-party software and does not make any assurances or guarantees concerning the applicability, security, or legality of such software. You should choose and use third-party software based on your business requirements and obtain proper authorization. Ruijie Networks assumes no liability for any risks or damages arising from your use of third-party software.

The content of this document is subject to constant change due to product version upgrades or other reasons. Thus, Ruijie Networks reserves the right to modify the content of the document without prior notice or prompt.

This manual serves solely as a user guide. While Ruijie Networks endeavors to ensure the accuracy and reliability of the content when compiling this manual, it does not guarantee that the content of the manual is free of errors or omissions. All information contained in this manual does not constitute any explicit or implicit warranties.

# Preface

## **Target Audience**

This manual is suitable for the following people to read

- Network Engineer
- Technical Extension Staff
- Network Administrator

## **Technical Support**

- Ruijie Networks Website: <u>https://ruijie.co.jp/</u>
- Technical Support Website: <u>https://www.ruijie.co.jp/service</u>
- Inquiry&Repair: <u>https://www.ruijie.co.jp/service/post-sales</u>
- Technical Support Email: <u>support\_jp@ruijienetworks.com</u>

## Conventions

## 1. Conventions

| Symbols  | Description                                                                                      | Example                                                            |
|----------|--------------------------------------------------------------------------------------------------|--------------------------------------------------------------------|
| Boldface | <ol> <li>Button names</li> <li>Window names, tab name, field name and menu<br/>items.</li> </ol> | 1. Click <ok>.<br/>2. Click <download template=""></download></ok> |
| >        | Multi-level menus items                                                                          | [System Settings] > [ Administrator ]                              |

## 2. Signs

The signs used in this document are described as follows:

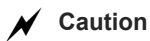

An alert that calls attention to essential information that if not understood or followed can result in function failure or performance degradation.

## D Note

An alert that contains additional or supplementary information that if not understood or followed will not lead to serious consequences.

#### 3. Notes

Some information displayed in this manual (such as product model, description, port types, software interfaces, etc.) is for reference only. For specific information, please refer to the actual product version used.

| Preface                                    | I  |
|--------------------------------------------|----|
| 1 Overview                                 | 1  |
| 1.1 Supported Browsers                     | 1  |
| 1.2 Addresses and Ports to be Permitted    | 1  |
| 1.3 Supported Models                       | 2  |
| 2 Getting Started with JaCS                |    |
| 2.1 Registering an Account                 |    |
| 2.2 Logging into JaCS                      | 6  |
| 2.3 Resetting Password                     | 7  |
| 2.4 Interface Introduction                 |    |
| 2.4.1 Dashboard Interface                  |    |
| 2.4.2 Project Management Interface         | 10 |
| 2.4.3 AI Assistant                         | 11 |
| 3 Project Management                       |    |
| 3.1 Creating a Project                     |    |
| 3.2 Creating Projects in Batches           |    |
| 3.3 Creating a Project Group               | 17 |
| 3.4 Deleting a Project                     |    |
| 3.5 Editing a Project                      | 21 |
| 3.6 Sharing a Project                      |    |
| 3.7 Handing over a Project                 | 25 |
| 4 Device Management                        |    |
| 4.1 AP                                     |    |
| 4.1.1 AP Management Interface              |    |
| 4.1.2 Adding APs                           |    |
| 4.1.3 Deleting APs                         |    |
| 4.1.4 Moving APs                           |    |
| 4.1.5 Restarting APs                       | 40 |
| 4.1.6 Restoring APs to Factory Settings    | 41 |
| 4.1.7 Delivering Configuration via Web CLI | 42 |
| 4.1.8 Accessing the AP's eWeb              | 43 |

# Contents

|     | 4.1.9 Initial Configuration Template Management          | 44  |
|-----|----------------------------------------------------------|-----|
|     | 4.1.10 Device-Specific Configuration Template Management | 57  |
| 4.2 | 2 Switch                                                 | 59  |
|     | 4.2.1 Switch Management Interface                        | 59  |
|     | 4.2.2 Adding Switches                                    | 74  |
|     | 4.2.3 Deleting Switches in Batches                       | 77  |
|     | 4.2.4 Moving Switches                                    | 78  |
|     | 4.2.5 Restarting Switches                                | 79  |
|     | 4.2.6 Configuration Replacement                          | 80  |
|     | 4.2.7 Delivering Configuration via Web CLI               | 84  |
| 4.3 | 3 Gateway                                                | 85  |
|     | 4.3.1 Gateway Management Interface                       | 85  |
|     | 4.3.2 Adding Gateways                                    | 93  |
|     | 4.3.3 Deleting Gateways                                  | 96  |
|     | 4.3.4 Moving Gateways                                    | 97  |
|     | 4.3.5 Restarting Gateways                                | 98  |
|     | 4.3.6 Delivering Configuration via Web CLI               | 99  |
|     | 4.3.7 Accessing the Gateway's eWeb                       | 100 |
|     | 4.3.8 Creating a Tunnel                                  | 101 |
|     | 4.3.9 Configuring Dynamic DNS                            | 102 |
| 4.4 | 4 G.hn Devices                                           | 103 |
|     | 4.4.1 G.hn Management Interface                          | 103 |
|     | 4.4.2 Basic Operations                                   | 104 |
| 4.5 | 5 OLT                                                    | 105 |
|     | 4.5.1 OLT Management Interface                           | 105 |
|     | 4.5.2 Adding OLTs                                        | 109 |
|     | 4.5.3 Deleting OLTs                                      | 112 |
|     | 4.5.4 Moving OLTs                                        | 113 |
|     | 4.5.5 Upgrading OLTs                                     | 114 |
|     | 4.5.6 Restarting OLTs                                    | 116 |
|     | 4.5.7 Configuration Replacement                          | 117 |
|     | 4.5.8 Creating a Tunnel                                  | 120 |
|     |                                                          |     |

|     | 4.6 ONU                                               |     |
|-----|-------------------------------------------------------|-----|
|     | 4.6.1 ONU Management Interface                        |     |
|     | 4.6.2 Add ONUs                                        |     |
|     | 4.6.3 Deleting ONUs                                   |     |
|     | 4.6.4 Moving ONUs                                     |     |
|     | 4.6.5 Upgrading ONUs                                  |     |
|     | 4.6.6 Restarting ONUs                                 |     |
| 5 E | Basic Wireless Configuration                          |     |
|     | 5.1 Wireless Configuration for Apartment Project      |     |
|     | 5.1.1 Setting SSIDs and Passwords                     |     |
|     | 5.1.2 Sending Configuration to APs through Web CLI    | 141 |
|     | 5.2 Wireless Configuration for Non-Apartment Projects |     |
|     | 5.2.1 Adding SSIDs                                    |     |
|     | 5.2.2 RF Configuration                                |     |
|     | 5.2.3 Security Configuration                          |     |
|     | 5.2.4 Advanced Settings                               |     |
|     | 5.2.5 Binding AP location                             |     |
|     | 5.2.6 Radio Frequency Planning                        |     |
|     | 5.2.7 Roaming                                         |     |
|     | 5.3 Configuring Captive Portal                        |     |
|     | 5.4 Configuring Voucher Authentication                |     |
|     | 5.5 Configuring Account Authentication                |     |
|     | 5.6 Configuring PPSK                                  |     |
| 6 [ | Device Upgrade                                        |     |
|     | 6.1 Upgrading Devices                                 |     |
|     | 6.1.1 Upgrading Devices in Batches                    |     |
|     | 6.1.2 Setting Upgrade Policies                        |     |
|     | 6.1.3 Firmware Management                             |     |
| 7 ( | Operation and Maintenance                             |     |
|     | 7.1 Viewing Network Topology                          |     |
|     | 7.1.1 Refreshing Topology                             |     |
|     | 7.1.2 Viewing Port Information                        |     |
|     |                                                       |     |

| 7.1.3 Physical Link Detection                                    |     |
|------------------------------------------------------------------|-----|
| 7.1.4 Exporting Topology Diagram                                 |     |
| 7.1.5 Network Diagnostics                                        |     |
| 7.2 Mesh                                                         |     |
| 7.3 Alarm Management                                             |     |
| 7.3.1 Alarm Condition Settings                                   |     |
| 7.3.2 Sending Alarms via Email                                   |     |
| 7.4 Network Report                                               | 213 |
| 7.4.1 Exporting a Network Report                                 | 216 |
| 7.4.2 Sending Network Report to a Specified Mailbox              |     |
| 7.4.3 Sending Network Reports to a Specified Mailboxes Regularly |     |
| 7.5 Viewing Client Information                                   | 219 |
| 7.6 Viewing Logs                                                 |     |
| 7.6.1 Viewing Operation Logs                                     |     |
| 7.6.2 Viewing Configuration Logs                                 |     |
| 7.6.3 Viewing Upgrade Logs                                       |     |
| 7.6.4 Viewing Mesh Logs                                          |     |
| 7.6.5 Viewing Replace Logs                                       |     |
| 7.6.6 Viewing Setting Logs                                       |     |
| 8 System Settings                                                |     |
| 8.1 Switching the System Language                                |     |
| 8.2 00000JAPAN Wi-Fi Setting                                     |     |
| 8.3 Contact/Contact Group Management                             |     |
| 8.3.1 Adding a Contact                                           |     |
| 8.3.2 Creating a Contact Group                                   |     |
| 8.3.3 Adding Contacts to a Contact Group                         |     |
| 8.3.4 Removing a Contact from a Contact Group                    |     |
| 9 Account Management                                             | 235 |
| 9.1 Changing the Account Information                             | 235 |
| 9.2 Changing the Account Password                                |     |
| 9.3 Sub-account Management                                       |     |
| 9.3.1 Creating a Sub-account                                     |     |
|                                                                  |     |

| 9.3.2 Setting an Existing Account to be a Sub-account        | 239 |
|--------------------------------------------------------------|-----|
| 9.3.3 Customizing Subaccount Roles                           | 240 |
| 9.3.4 Configuring Access Policies for Subaccounts            | 242 |
| 9.3.5 Canceling the Access Policy Applied to the Sub-account | 243 |
| 9.3.6 Editing Subaccount Information                         | 244 |
| 9.3.7 Deleting Subaccounts                                   | 245 |
| 9.4 Access Policy Management                                 | 246 |
| 9.4.1 Creating Access Policies                               | 246 |
| 9.4.2 Editing Access Policies                                |     |
| 9.4.3 Deleting Access Policies                               | 249 |
| 10 Others                                                    | 250 |
| 10.1 Online Documentation                                    | 250 |
| 10.2 System Usage Restrictions                               | 251 |

# **1** Overview

Ruijie Japan Cloud Service (JaCS) is Ruijie's easy and efficient cloud solutions for Japanese apartments and hotels. JaCS provides equipment deployment, network monitoring, network optimization and lifecycle management; enabling customers with simple plug and play deployment and operation and maintenance; meeting the needs for automatic cloud RF planning and user experience monitoring. At the same time, it provides flexible wireless user access control features.

# **1.1** Supported Browsers

| Browser | Version       |
|---------|---------------|
| Chrome  | 125.0.6422.61 |
| Safari  | 10.1          |
| Firefox | 126.0         |

## D Note

It is recommended to use Chrome browser.

# **1.2** Addresses and Ports to be Permitted

| Source IP       | Destination Address                                                                                       | Source<br>Port | Destination<br>Port | Protocol | Description                                                                            | Devices<br>using this<br>rule |
|-----------------|----------------------------------------------------------------------------------------------------|----------------|---------------------|----------|----------------------------------------------------------------------------------------|-------------------------------|
| Your<br>network | devicereg.ruijienetworks.<br>com<br>devreg.ruijienetworks.co<br>m                                         | Any            | 80,443              | TCP      | Ruijie Cloud<br>Login Server                                                           | AP/AC/Switch<br>/Gateway      |
| Your<br>network | cwmpsvr-<br>japan.ruijienetworks.com                                                                      | Any            | 80,443              | ТСР      | Ruijie Cloud<br>Server                                                                 | AP/AC/Switch<br>/Gateway      |
| Your<br>network | 35.194.101.74<br>34.84.13.46                                                                              | Any            | 10000-12000         | ТСР      | Ruijie cloud<br>server<br>establishes a<br>tunnel<br>connection<br>with the<br>gateway | Gateway                       |
| Your<br>network | cwmpsvr-<br>japan.ruijienetworks.com<br>devicereg.ruijienetworks.<br>com<br>devreg.ruijienetworks.co<br>m | Any            | 3478, 3479,         | UDP      | Ruijie Cloud<br>Server<br>delivers CLI<br>commands<br>to devices                       | AP/AC/Switch<br>/Gateway      |
| Your<br>network | cdn-<br>japan.ruijienetworks.com                                                                          | Any<br>port    | 80 , 443            | ТСР      | Ruijie Cloud<br>Authenticatio<br>n Server                                              | STA                           |
| Your<br>network | rylog-<br>japan.ruijienetworks.com                                                                        | Any<br>port    | 80,443              | ТСР      | Device log<br>upload                                                                   | AP/ AC/<br>Switch/<br>Gateway |

# **1.3** Supported Models

| Device<br>Types | Models                   |
|-----------------|--------------------------|
|                 | RG-AP180(JA)             |
|                 | RG-AP180(JP)             |
|                 | RG-AP180-PE              |
|                 | RG-AP180-AC              |
|                 | RG-AP850-I-JPV2          |
|                 | RG-AP680CD-JP            |
|                 | RG-MA2610-PE             |
|                 | RG-MA2610-AC             |
|                 | RG-MA2810                |
|                 | RG-HA3515-DG             |
|                 | RG-HS2310-16GH2GT1XS     |
|                 | XS-S1930J-8GT2SFP        |
|                 | XS-S1930J-8GT2SFP-P      |
| Switch          | XS-S1930J-18GT2SFP       |
| Switch          | XS-S1930J-18GT2SFP-P     |
|                 | XS-S1930J-24GT4SFP/2GT   |
|                 | XS-S1930J-24GT4SFP/2GT-P |
|                 | XS-S1930J-48GT4SFP       |
|                 | RG-EG2100-P V2           |
| Gateway         | RG-EG3250                |
|                 | RG-EG3230                |
|                 | RG-EG5210-JP             |
|                 | RG-MT3002                |
| LITE-PON        | RG-MU3064                |

# **2** Getting Started with JaCS

The chapter introduces how to start use JaCS, including:

- Registering an Account
- Logging into JaCS
- Resetting Password

# 2.1 Registering an Account

JaCS currently only supports account registration via emails. The registration steps are as follows:

1 Use a browser to visit: <u>https://jacs.ruijienetworks.com</u>.

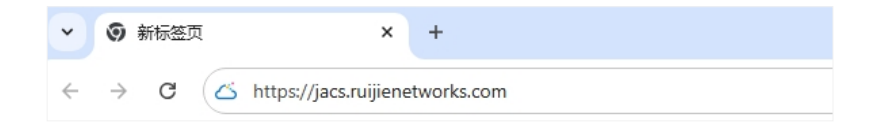

2 Click Sign Up to open the Register page.

| Sign in  |               |                  |  |  |
|----------|---------------|------------------|--|--|
| Vsername |               |                  |  |  |
| Password |               | ø                |  |  |
|          |               |                  |  |  |
|          | Sign in       |                  |  |  |
| Sign Up  | Trial Account | Forget Password? |  |  |

**3** Enter your Email address, and then click **Send Code**.

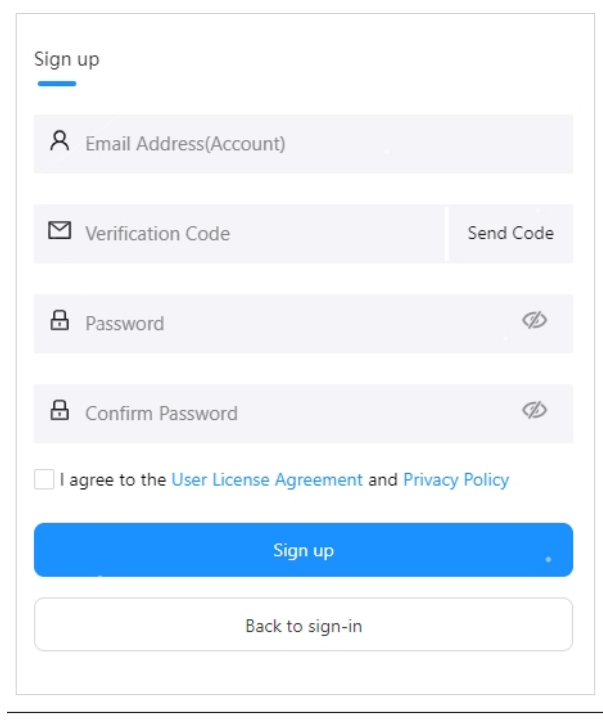

## D Note

One Email address can be registered once only. If the Email address you entered has been registered on JaCS, the system will prompt "This email is already registered."

**4** Enter the verification code received.

| Sign up                                          |           |
|--------------------------------------------------|-----------|
| ۹ @163.com                                       |           |
| 123514                                           | Send Code |
| Password                                         | Ø         |
| Confirm Password                                 | Þ         |
| I agree to the User License Agreement and Privac | y Policy  |
| Sign up                                          |           |
| Back to sign-in                                  |           |
|                                                  |           |

### Note Note

The verification code is valid for 10 minutes. If you do not receive the verification code, please click **Send Code** again after 1 minute.

**5** Enter the password twice in succession.

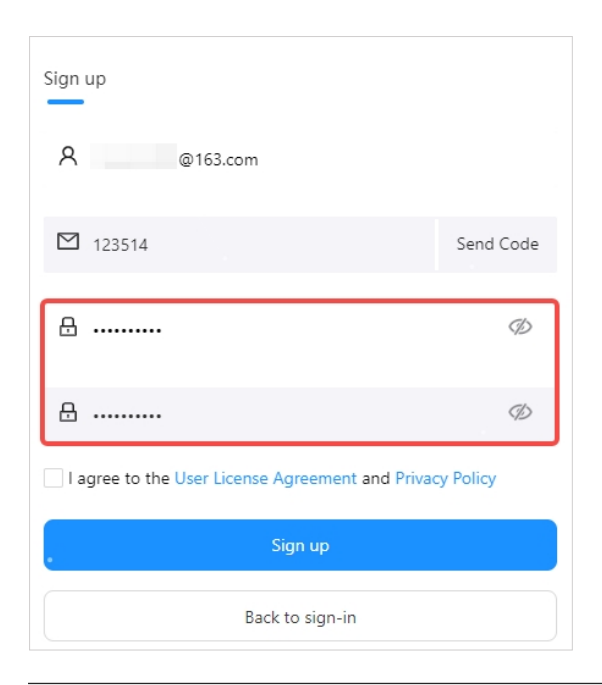

#### D Note

- Click Ø icon on the right side of the password input box to view the password.
- Please make sure the two passwords you enter are consistent.
- The password must contain three types of the following characters: uppercases, lowercases, digital numbers and special characters. Spaces are not allowed to be available on the password. The password length ranges from 8 to 16 characters.

**6** Check "I agree to the User License Agreement and Privacy Policy", and then click **Sign up** to complete the registration.

| Sign up                                            |           |
|----------------------------------------------------|-----------|
| 8                                                  |           |
| 123514                                             | Send Code |
| 盘                                                  | Þ         |
| A                                                  | Þ         |
| ✓ I agree to the User License Agreement and Privac | y Policy  |
| Sign up                                            |           |
| Back to sign-in                                    |           |

After the account registration is completed, the user can use the account to log in.

#### D Note

The account registration cannot complete if you do not agree to our **User License Agreement** and **Privacy Policy**.

# **2.2** Logging into JaCS

Before logging in, please confirm that you have registered an account. If you have not registered an account before, please refer to <u>Section 2.1</u> to complete the account registration first. If you do not want to register an account, you can click **Trial Account** on the login page to experience the system.

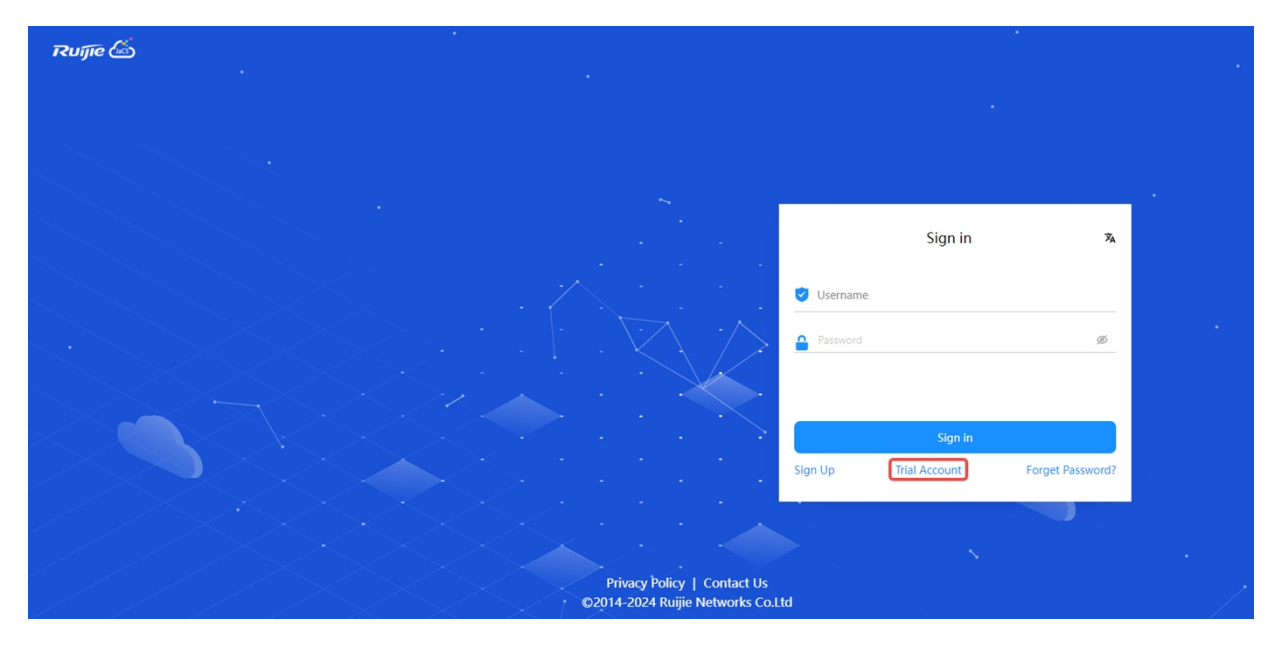

If you already have an account, please follow the steps below to log into the system:

1 Use a browser to visit: <u>https://jacs.ruijienetworks.com</u>.

| ~ | ر ک           | aCS Cl | oud | ×                     | +         |   |  |  |
|---|---------------|--------|-----|-----------------------|-----------|---|--|--|
| ÷ | $\rightarrow$ | G      | ß   | https://jacs.ruijiene | tworks.co | m |  |  |

2 Enter your email address and password, and click Sign in.

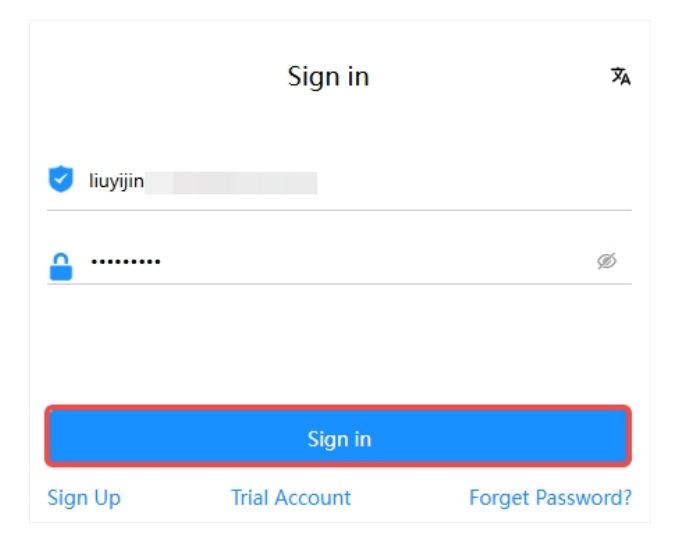

## D Note

After a login error occurs, a slider for verification will appear.

# 2.3 Resetting Password

If you forget your password, you can follow the steps below to reset it:

1 Click Forget Password? to go to the password reset page.

|            | Sign in       | Â                |
|------------|---------------|------------------|
| 🥑 Username | 9             |                  |
| Password   |               | Ø                |
|            |               |                  |
|            | Sign in       |                  |
| Sign Up    | Trial Account | Forget Password? |

2 Enter your email address used for registration.

| Forget password          |           |
|--------------------------|-----------|
| R Email Address(Account) |           |
| ☑ Verification Code      | Send Code |
| Password                 | Ø         |
| Confirm Password         | Ø         |
| Save                     |           |
| Back to sign-in          |           |

**3** Click **Send Code**, and enter the verification code received.

| Forget password     |           |  |  |  |  |  |  |
|---------------------|-----------|--|--|--|--|--|--|
| A liuyiji           |           |  |  |  |  |  |  |
| ☑ Verification Code | Send Code |  |  |  |  |  |  |
| Password            | ٢         |  |  |  |  |  |  |
| Confirm Password    | Þ         |  |  |  |  |  |  |
| Save                |           |  |  |  |  |  |  |
| Back to sign-in     |           |  |  |  |  |  |  |

4 Enter the new password twice and click **Save**.

| Forget password |                        |
|-----------------|------------------------|
| 334440          | Reacquire it after 10s |
| ⊕               | Ø                      |
| A               | Þ                      |
| · · · ·         | Save                   |
| Ва              | ck to sign-in          |

After the password is reset, you can use the new password to log into Ruijie JaCS.

# 2.4 Interface Introduction

Ruijie JaCS consists of the following three interfaces:

- Dashboard Interface
- Project Management Interface
- Al Assistant

## 2.4.1 Dashboard Interface

After successfully logging into the JaCS, you will enter the dashboard interface by default.

| Ruíjie 🖾      | 📄 Dash         | board 🔀 Al Assistar   | nt                    |                     |     |             |              | © % X     |
|---------------|----------------|-----------------------|-----------------------|---------------------|-----|-------------|--------------|-----------|
| All Projects  | ×              | All Devices           | Alarr<br>O            | 15                  |     |             |              |           |
| My Created(0) | My Received(0) | My Shared(0)          |                       |                     |     |             |              |           |
| ⊙ Import      | Add     Sroup  | Management 🛛 🕸 Templa | te Management Upgrade | Policy Project Name | Q   |             |              | C 1 ∅     |
| Project Name  | Alarms         | АР                    | Switch                | G.hn                | OLT | ONU Gateway | Created Time | ÷ Actions |
|               |                |                       |                       | No d                | sta |             |              |           |

| Items        | Description                                                                                                    |
|--------------|----------------------------------------------------------------------------------------------------|
| All Projects | Click <b>All Projects</b> to view all currently created projects. The number displayed under <b>All Projects</b> is the total number of currently created projects.         |
| All Devices  | Click <b>All Devices</b> to view all devices of all projects in the current account. The number displayed under <b>All Devices</b> is the total number of devices imported. |
| Alarms       | Click <b>Alarms</b> to view all warning information. The number displayed below <b>Alarms</b> is the total number of generated alarms.                                      |
| 20           | Fullscreen button. If you want exit the full screen mode, press <b>Esc</b> on the keyboard or click button.                                                                 |
| ŻĄ           | System language switch button. Click this icon to switch the system language.<br>Three languages are supported: Chinese, English, and Japanese.                             |
| С            | Click this icon to display more options, including Account, Sub Account, Account Role, Access Policy and Logout.                                                            |

# 2.4.2 Project Management Interface

After creating a project on the **Dashboard** interface, a Project menu will appear at the top of the interface. Click the **Project** to enter the project management interface. Click the project switch box in the upper left corner to switch projects.

| Ruíjie 🖾                                       | Dashboard 🕅 Project 🔀 Al Assistant            |                  | © ©        | % X 🔳    |
|------------------------------------------------|-----------------------------------------------|------------------|------------|----------|
| الله Testi V                                   | 💼 0 Gateway 💼 0 Switch 💼 0 AP 💼 0 Ghn 💼 0 OLT | Alarm Statistics | Lincleared | >        |
| Devices                                        | 0 ONU                                         | 2                | Today      | 0        |
| Smart Simplicity                               | Topology Report Advanced                      |                  | Week       | 0        |
| <ul><li>RF Planning</li><li>Roaming</li></ul>  |                                               | Wi-Fi Traffic    | nk Downlin | <b>`</b> |
| Configuration                                  |                                               |                  |            |          |
| Auth & Account >  Monitoring                   |                                               | 0                | 1          | 0        |
| ា៍ Network Details ><br>🏚 Alarms               |                                               | Clients          | • 24       | 5: 0     |
| E Logs >                                       |                                               | 0                | ) • 5G     | 0        |
| <ul><li>Ø Firmware</li><li>↔ Upgrade</li></ul> |                                               |                  |            |          |
|                                                |                                               |                  |            |          |

| Menus           | Description                                                                                                    |
|-----------------|----------------------------------------------------------------------------------------------------|
| Overview        | In this interface, you can view the overall status of a project, including device number, topology, alarm statistics, Wi-Fi traffic and clients.                                                                                                    |
| Devices         | In this interface, you can manage the devices in a project.<br>JaCS supports managing APs, switches, gateways, G.hn devices, OLT devices and ONU<br>devices. For specific supported models, refer to <u>Section 1.3</u> .                                                                                                    |
| Client          | In this interface, you can view the client information in the current project.                                                                                                    |
| Device Config   | In this interface, you can configure and manage the initialization configuration template and device-specific configuration template, and set basic wireless configuration.                                                                                                    |
| Auth & Account  | In this interface, you can configure the following authentication types, including voucher authentication, account authentication (providing account and password management, configuring limits on speed, traffic, number of terminals and validity period), PPSK (providing account and password management and terminal binding), and captive portal (supporting customized portal pages, including background style, background image customization, languages, terms, copyright, login button, marketing advertisement, welcome message, login method, online time, jump page after login, etc.). |
| Network Details | In this menu page, you can monitor the network information of a project, including channel distribution and utilization, device statistics, and client statistics.                                                                                                    |
| Alarms          | In this interface, you can view and manage all alarm information in the current project.                                                                                                    |
| Logs            | In this interface, you can check logs. Six types of logs are supported, including operation logs, configuration logs, upgrade logs, Mesh logs, configuration replacement logs, and device-specific configuration logs.                                                                                                    |
| Policy          | In this interface, you can set upgrade policies.                                                                                                    |
| Upgrade         | In this interface, you can upgrade your devices.                                                                                                    |
| Firmware        | In this interface, you can view the existing firmware version in the current project, and upload and manage your private firmware.                                                                                                    |

# 2.4.3 Al Assistant

Ruijie JaCS carries an AI assistant. You can use the AI assistant to obtain information and configuration steps of related products.

| Ruffe 🖾 🗋 Das                                          | ashboard 🕅 Project 🔀 Al Assistant 🕸                                                                                                    | 0 🛪 🗶 🚺          |
|--------------------------------------------------------|----------------------------------------------------------------------------------------------------|------------------|
| All Projects                                           | All Devices Alarms<br>0 0                                                                                                    |                  |
| My Created(1) My Received(0)                           | My Shared(0)                                                                                                    |                  |
| <ul> <li>Import</li> <li>Add</li> <li>Group</li> </ul> | oup Management 🖉 Template Management 🗍 L. Upgrade Policy Diriject Name                                                                                                    | O I 🕸            |
| Project Name 🗘 Alarm                                   | ms AP Switch G.hn OLT ONU Gateway Created Time 🗘                                                                                                    | Actions          |
| Test1 0                                                | 0/0 0/0 0/0 0/0 0/0 0/0 2025-01-22 15:1720 🕣 🗹                                                                                                    | < 0 i            |
|                                                        | total of 1                                                                                                    | 1 10 / page \vee |
|                                                        |                                                                                                    |                  |
|                                                        |                                                                                                    |                  |
| Ruffe 🖾 🗋 Das                                          | shboard 😚 Project 🔀 Al Assistant 🕸                                                                                                    | 0 × x 🔲          |
|                                                        | Dr.R(Beta)  Hello, I'm Dr. R, the technical support AI for Ruije Networks. I'm here to assist you with any questions you have about our products, including specifications, usage, operation and maintenance, and troubleshooting. |                  |
|                                                        | 1.Please introduce the features and product specifications of the G.hn telephone line solution.                                                                                                    |                  |
|                                                        | 2.How can I deploy devices with JaCS?                                                                                                    |                  |
|                                                        | 3.How to set the IP address and gateway for the Ruijie AP-180, including the commands.                                                                                                    |                  |
|                                                        | 4.What are the different types of modulation?                                                                                                    |                  |
|                                                        |                                                                                                    |                  |
|                                                        |                                                                                                    |                  |
|                                                        |                                                                                                    |                  |
|                                                        | Enter to send. Shift+Enter line break Send                                                                                                    |                  |
|                                                        | Dr.R may also make mistakes. Please verify important information.                                                                                                    |                  |

# **3** Project Management

This chapter introduces how to manage projects on JaCS, including:

- Creating a Project
- Creating Projects in Batches
- Creating a Project Group
- Editing a Project
- Sharing a Project
- Handing over a Project

## D Note

- The maximum number of projects/project groups are 21,000. A new project or group cannot be created under an existing project.
- The maximum level of each project group/project is 5. Each project supports importing up to 6,000 devices.

# 3.1 Creating a Project

Follow the steps below to create a project.

1 Click **Dashboard > All Projects** to enter the project management interface, and then click **Add**.

| Ruijie 🖾      | 🗋 Dash         | board 😚 Projec                    | t 😽 Al Assistant  |                  |              |         |         |                     | \$  | 0 %     | ×L  |
|---------------|----------------|-----------------------------------|-------------------|------------------|--------------|---------|---------|---------------------|-----|---------|-----|
| All Projects  | <b>X</b>       | All Devices                       | A.                | Alarms<br>O      | 2            |         |         |                     |     |         |     |
| My Created(1) | My Received(0) | My Shared(0)<br>Management 🛛 😵 Te | mplate Management | 1 Upgrade Policy | Project Name | ٩       |         |                     |     | 003     | E Ø |
| Project Name  | Alarms         | АР                                | Switch            | G.h              | n c          | OLT ONU | Gateway | Created Time        | ÷   | Actions |     |
| Test1         | 0              | 0/0                               | 0/0               | 0/0              | 0            | /0 0/0  | 0/0     | 2025-01-22 15:17:20 | a 2 | < .     |     |
|               |                | -, -                              |                   |                  |              |         |         |                     |     |         |     |

2 Set basic project information.

| Add                |                                                  | X | $\times$ |
|--------------------|--------------------------------------------------|---|----------|
| * Project Name :   | Name your project                                |   |          |
| Scenarios :        | ApartmentHotelOther                              |   |          |
| Time Zone :        | (GMT+9:00)Asia/Tokyo                             |   |          |
| Auto Switch Mode : | Disable Bridge Mode Router Mode                  |   |          |
| Location :         |                                                  |   |          |
|                    | Failed to load the map. Please refresh the page. |   |          |
|                    | Cance                                            |   | ок       |

| Items               | Description                                                                                                    |
|---------------------|----------------------------------------------------------------------------------------------------|
| Project Name        | Required.                                                                                                    |
|                     | Set the network name. A maximum of 256 characters are supported.                                                                                                    |
|                     | Required.                                                                                                    |
|                     | Defaults: Apartment scenario                                                                                                    |
|                     | Options:                                                                                                    |
|                     | Apartment                                                                                                    |
| Scenario            | Hotel                                                                                                    |
| Coonano             | • Others                                                                                                    |
|                     | 🛄 Note                                                                                                    |
|                     | For hotels and other scenarios, you can set the same SSID and password for all devices imported to the project. For apartment scenario, you can set a different SSID and password for each device imported to the project. |
| Time Zone           | Default value: (GMT+9:00)Asia/Tokyo                                                                                                    |
|                     | Required.                                                                                                    |
|                     | Defaults: Disabled                                                                                                    |
|                     | Options:                                                                                                    |
|                     | Disable: Disabling the automatic switching mode function.                                                                                                    |
| Auto Switch<br>Mode | • Bridge: After selecting this option, the working modes of the devices imported into the project will be automatically switched to bridge mode after they go online for the first time.                                   |
|                     | • Router: After selecting this option, the working modes of the device imported into the project will be automatically switched to routing mode when they go online for the first time.                                    |

| Туре          | Defaults: Cloud +AP (Manage AP devices through the cloud.)                                                                                 |
|---------------|----------------------------------------------------------------------------------------------------|
| Bind Location | After binding the geographic location, the number of terminal devices added to the project will be marked and displayed on the Google map. |

**3** After the "Succeeded" prompt appears, the project is created successfully.

| Ruíjie 🖾          | 🔒 Da                                 | shboard 😚 I   | Project 🔠 Al As   | sistant         | Succeeded.         |     |         |              |
|-------------------|--------------------------------------|---------------|-------------------|-----------------|--------------------|-----|---------|--------------|
| All Projects<br>1 | ×                                    | All Devices   | Ś                 | Alarms<br>O     | 2                  |     |         |              |
| My Created(2)     | My Received(0)                       | My Shared(0)  |                   |                 |                    |     |         |              |
| ③ Import          | <ul> <li>Add</li> <li>Gro</li> </ul> | up Management | Template Manageme | ent L Upgrade P | olicy Project Name | ٩   |         |              |
| Project Name      | Alarms                               | АР            | Switch            | h G.h           | n OLT              | ONU | Gateway | Created Time |

# **3.2** Creating Projects in Batches

Follow the steps below to create projects in batches:

1 Click Dashboard > All Projects to go to the project management page, and then click Import.

| Ruíjie 🖾          | 🗋 Dashl        | board 88 AI Ass   | istant            |                  |              |     |     |         |              | ٤  | § 0    | *     | < L |
|-------------------|----------------|-------------------|-------------------|------------------|--------------|-----|-----|---------|--------------|----|--------|-------|-----|
| All Projects<br>O |                | All Devices       | di.               | Alarms<br>O      |              |     |     |         |              |    |        |       |     |
| My Created(0)     | My Received(0) | My Shared(0)      |                   |                  |              |     |     |         |              |    |        |       |     |
| ⊙ Import          | Add Sroup      | Management 🛛 🗇 Te | mplate Management | 1 Upgrade Policy | Project Name | ٩   |     |         |              |    |        | ) I : | ŝ   |
| Project Name      | \$ Alarms      | АР                | Switch            | G                | hn           | OLT | ONU | Gateway | Created Time | \$ | Action | 15    |     |
|                   |                |                   |                   |                  |              |     |     |         |              |    |        |       |     |
|                   |                |                   |                   |                  |              |     |     |         |              |    |        |       |     |
|                   |                |                   |                   |                  | No data      |     |     |         |              |    |        |       |     |
|                   |                |                   |                   |                  |              |     |     |         |              |    |        |       |     |

## 2 Click Download Template.

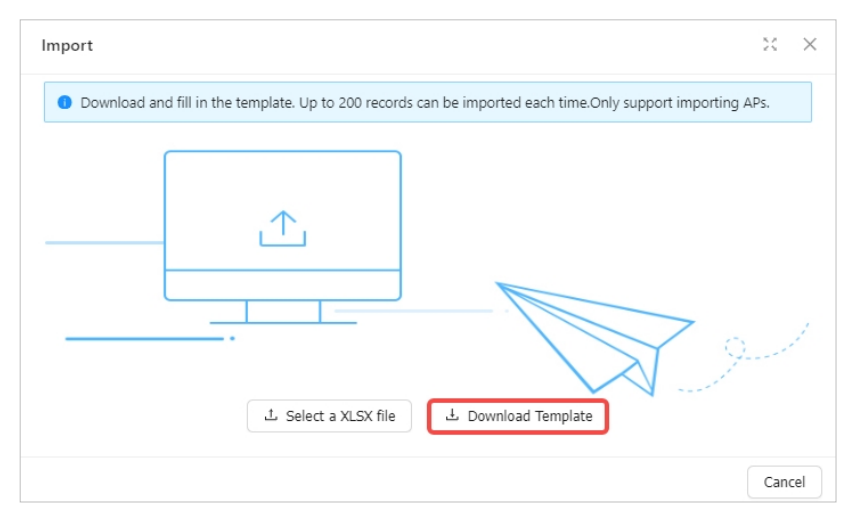

## **3** Fill in the template.

| Project | SN | Alias | Room | Building Name | Remark |
|---------|----|-------|------|---------------|--------|
|         |    |       |      |               |        |
|         |    |       |      |               |        |

| Items         | Description                                                                                                    |
|---------------|----------------------------------------------------------------------------------------------------|
| Project       | Required.<br>Specify project names. The length of a project name cannot exceeds 256 characters.                          |
| SN            | Optional.<br>Specify the SN of the AP devices.                                                                           |
| Alias         | Optional.                                                                                                    |
| Room          | Optional.<br>Specify the room number where the AP is located. For example: 301.<br>Supports entering 1 to 32 characters. |
| Building Name | Optional.<br>Specify the building name. Up to 32 characters can be configured.                                           |

| Remark | Optional.                           |
|--------|-------------------------------------|
|        | Op to 32 characters can be entered. |

4 After filling in the template, click **Select a XLSX file** to upload the template.

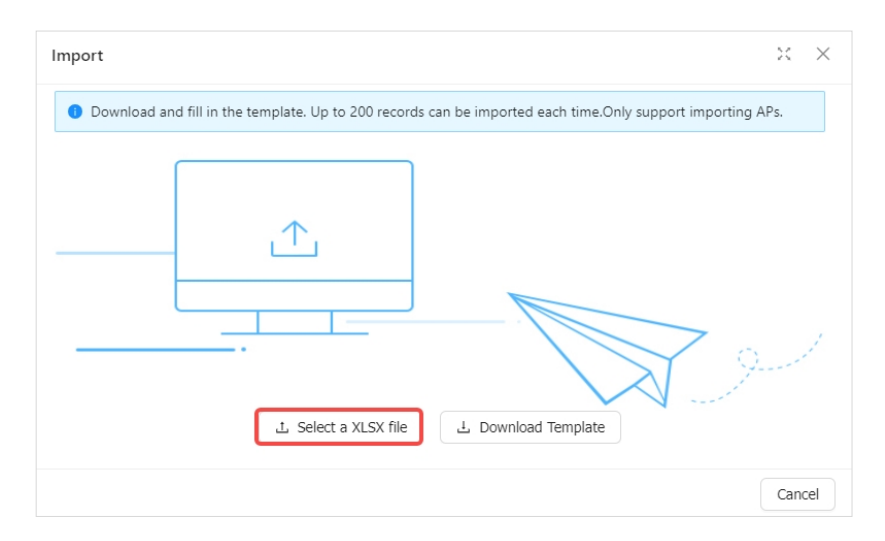

**5** After the "Succeeded" prompt appears, the batch creation is completed. The created project information will be displayed in the list below.

| RUIJTE 🖾      | 🗋 Dasht        | ooard 😚 Project                     | 8 Al Assistant   | (                       | Succeeded. |     |         |                     |       | © ©    | *    | ×           |
|---------------|----------------|-------------------------------------|------------------|-------------------------|------------|-----|---------|---------------------|-------|--------|------|-------------|
| All Projects  | ×              | All Devices                         | S.               | Alarms<br>O             |            |     |         |                     |       |        |      |             |
| My Created(2) | My Received(0) | My Shared(0)<br>Management 🛛 📚 Temp | olate Management | pgrade Policy Project N | lame       | Q   |         |                     |       |        | 0    | ΙØ          |
| Project Name  | Alarms         | AP                                  | Switch           | G.hn                    | OLT        | ONU | Gateway | Created Time        | r.    | Acti   | ons  |             |
| Project_1     | 0              | 0/0                                 | 0/0              | 0/0                     | 0/0        | 0/0 | 0/0     | 2025-01-22 15:24:10 | Ð     | 2      | < 1  | 0 i         |
| Project_2     | 0              | 0/0                                 | 0/0              | 0/0                     | 0/0        | 0/0 | 0/0     | 2025-01-22 15:24:10 | Ð     | 2      | < :  | ø :         |
|               |                |                                     |                  |                         |            |     |         |                     | total | of 2 1 | 10 / | page $\vee$ |

# 3.3 Creating a Project Group

Follow the steps below to create a project group:

1 Click Dashboard > All Projects to go to the project management page, and then click Group Management.

| Ruíjie 🖾      | 🗋 Dashb        | oard 🕅 Project                      | 88 AI Assistant |                    |            |     |         |                                                      | \$         | 0        | % >      | : L |
|---------------|----------------|-------------------------------------|-----------------|--------------------|------------|-----|---------|------------------------------------------------------|------------|----------|----------|-----|
| All Projects  | ×              | All Devices                         | 1. A.S.         | Alarms<br>O        | 2          |     |         |                                                      |            |          |          |     |
| My Created(2) | My Received(0) | My Shared(0)<br>Management 🛛 🕸 Temp | late Management | Upgrade Policy Pro | oject Name | Q   |         |                                                      |            | <b>0</b> | 1 6      | ŝ   |
| Project Name  | Alarms         | AP                                  | Switch          | G.hn               | OLT        | ONU | Gateway | Created Time $\ \ \ \ \ \ \ \ \ \ \ \ \ \ \ \ \ \ \$ |            | Actions  |          |     |
| Project_1     | 0              | 0/0                                 | 0/0             | 0/0                | 0/0        | 0/0 | 0/0     | 2025-01-22 15:24:10                                  | e 🔽        | <        | £7       | ÷   |
| Project_2     | 0              | 0/0                                 | 0/0             | 0/0                | 0/0        | 0/0 | 0/0     | 2025-01-22 15:24:10                                  | e 🔽        | <        | ø        | 1   |
|               |                |                                     |                 |                    |            |     |         |                                                      | total of 2 | 2 1 10   | ) / page |     |

## 2 Click Add Project Group.

| Group Management     |   |                      |              |                 |              |             | ×        | × |
|----------------------|---|----------------------|--------------|-----------------|--------------|-------------|----------|---|
| Groups & Projects(1) | C | ALL                  |              | Add P           | roject Group | Add Project |          |   |
| ⊕ all                |   | Subgroups & Projects |              |                 | Groups 8     | ι Projects  | e<br>q   |   |
|                      |   | Name 🔶               | Created Time | Type<br>No Data | ÷            | Action      |          |   |
|                      |   | First Previous       | Page 0 of 0  | Next            | Last         | 15 *        | Total: 0 |   |

## **3** Enter a project group name and click **OK**.

| Add        |         | ×  |
|------------|---------|----|
| Group Name | Group 1 |    |
|            | Cancel  | ок |

## D Note

The length of a project group name cannot exceed 256 characters.

4 After creating a project, select the project group and click **Add Project** to add a project to the project group.

| Group Management     |   |                                             | ×     | $\times$ |
|----------------------|---|---------------------------------------------|-------|----------|
| Groups & Projects(2) | e | Group 1 📅 🔟 🖉 Add Project Group Add Project |       |          |
| ⊕ ALL                |   | Subgroups & Projects                        | е     |          |
| Group 1              |   | Groups & Projects                           | 2     |          |
|                      |   | Name 💠 Created Time 💠 Type 💠 Action         |       |          |
|                      |   | No Data                                     |       |          |
|                      |   | First Previous Page 0 of 0 Next Last 15 Tot | al: 0 |          |

**5** After setting the basic project information, click **Save**.

| Add Project      |                                                  |     |
|------------------|--------------------------------------------------|-----|
| Name             | Name your project                                |     |
| Scenario         | Apartment Hotel Other                            |     |
| Time Zone        | (GMT+9:00)Asia/Tokyo                             | ~   |
| Auto Switch Mode | Disable                                          | ۷   |
| Bind Location    | Enter a location name                            |     |
|                  | Failed to load the map. Please refresh the page. |     |
|                  | Cancel                                           | Sav |

| Settings     | Description                                                                      |
|--------------|----------------------------------------------------------------------------------|
|              | Required.                                                                        |
| Project Name | Set the network name. The length of a project name cannot exceed 256 characters. |
| Scenario     | Required.                                                                        |

|                          | Defaults: Apartment                                                                                                    |
|--------------------------|----------------------------------------------------------------------------------------------------|
|                          | Options:                                                                                                    |
|                          | Apartment                                                                                                    |
|                          | Hotel                                                                                                    |
|                          | • Others                                                                                                    |
|                          | 🛱 Note                                                                                                    |
|                          | For hotels and other scenarios, you can set the same SSID and password for<br>all devices imported to the project. For apartment scenario, you can set a<br>different SSID and password for each device imported to the project.                                                                                                    |
| Time Zone                | Defaults: (GMT+9:00)Asia/Tokyo                                                                                                    |
| Automatic switching mode | <ul> <li>Required.</li> <li>Defaults: Disable</li> <li>Options:</li> <li>Disable: Disabling the automatic switching mode function.</li> <li>Bridge: After selecting this option, AP devices imported into the project will automatically switch to bridge mode after they go online for the first time.</li> <li>Router: After selecting this option, AP devices imported into the network will automatically switch to routing mode when they go online for the first time.</li> </ul> |
| Туре                     | Defaults: Cloud +AP ( Manage AP devices through the cloud .)                                                                                                    |
| Location Binding         | After binding the geographic location, the number of terminal devices added to the project will be marked and displayed on the Google map.                                                                                                    |

# **3.4** Deleting a Project

Follow the steps below to delete a project.

#### D Note

- The project shared with other tenants cannot be deleted.
- If a project has a device bound to it, it cannot be deleted. To delete it, please remove the device from the project first.
- 1 Navigate to the **Dashboard** > **All Project** > **My Created** configuration interface, put the mouse in the **Action**, and then click **Delete**.

| nție 🖾            | 📄 Dashbo         | oard 😚 Project                      | 88 AI Assistant |                       |        |     |         |                     | \$       | 0 %     | ×            |
|-------------------|------------------|-------------------------------------|-----------------|-----------------------|--------|-----|---------|---------------------|----------|---------|--------------|
| All Projects<br>2 | ×                | All Devices                         | ×.              | Alarms<br>O           | 2      |     |         |                     |          |         |              |
| My Created(2)     | My Received(0) M | Iy Shared(0)<br>anagement 🛛 🕸 Tempi | ate Management  | ograde Policy Project | : Name | Q   |         |                     |          | • • 1   | ΙØ           |
| Project Name      | Alarms           | АР                                  | Switch          | G.hn                  | OLT    | ONU | Gateway | Created Time        | ÷        | Actions |              |
| Project_1         | 0                | 0/0                                 | 0/0             | 0/0                   | 0/0    | 0/0 | 0/0     | 2025-01-22 15:24:10 | e 14     |         | <b>3</b> - 1 |
| Project_2         | 0                | 0/0                                 | 0/0             | 0/0                   | 0/0    | 0/0 | 0/0     | 2025-01-22 15:24:10 | e 14     | <       | Delete       |
|                   |                  |                                     |                 |                       |        |     |         |                     | total of | 2 1 10/ | page ∨       |

2 When the message "Are you sure you want to delete this item?" appears, click **OK**.

| My Created(2) My Re   | eceived(0) My Shared(0 | )   |                         |                    |      |     |         |                                                           |
|-----------------------|------------------------|-----|-------------------------|--------------------|------|-----|---------|-----------------------------------------------------------|
| ⊕ Import ⊕ Add        | Group Management       | Tem | plate Management Upgrad | e Policy Project N | lame | 2   |         | 🔍 O I 🕸                                                   |
| Project Name  \$\\$\$ | Alarms                 | AP  | Switch                  | G.hn               | OLT  | ONU | Gateway | Created Tim  O Are you sure you want to delete this item? |
| Project_1             | 0                      | 0/0 | 0/0                     | 0/0                | 0/0  | 0/0 | 0/0     | 2025-01-22 15:49:10                                       |
| Project_2             | 0                      | 0/0 | 0/0                     | 0/0                | 0/0  | 0/0 | 0/0     | 2025-01-22 15:24:10 🗧 🛛 🛃 🕹 🗧 🕄                           |
|                       |                        |     |                         |                    |      |     |         | total of 2 1 10 / page 🗸                                  |

**3** When the "Succeeded" prompt appears, the deletion is completed.

| Ruíjie 🖾          | 🔒 Dash         | board 💮 Project  | t 😸 Al Assistant  | (                      | Succeeded. |     |         |                     | ٥          | () ×    | × II       |
|-------------------|----------------|------------------|-------------------|------------------------|------------|-----|---------|---------------------|------------|---------|------------|
| All Projects<br>2 |                | All Devices      | ×.                | Alarms<br>O            | 2          |     |         |                     |            |         |            |
| My Created(1)     | My Received(0) | My Shared(0)     |                   |                        |            |     |         |                     |            |         |            |
| ③ Import          | Add Sroup      | Management 🔅 Ter | mplate Management | Upgrade Policy Project | Name       | Q   |         |                     | e          | 00      | ī ©        |
| Project Name      | Alarms         | AP               | Switch            | G.hn                   | OLT        | ONU | Gateway | Created Time        | ÷          | Actions |            |
| Project_2         | 0              | 0/0              | 0/0               | 0/0                    | 0/0        | 0/0 | 0/0     | 2025-01-22 15:24:10 | € ∠        | < 1     | <b>9</b> E |
|                   |                |                  |                   |                        |            |     |         |                     | total of 1 | 1 10/   | page \vee  |

# 3.5 Editing a Project

Follow the steps below to modify the information of an existing project.

1 Click the edit icon in the **Action** column of the project that needs to be modified.

| My Created(1) My Re | eceived(0) N | My Shared(0)       |                   |                  |              |     |         |                   | =                  |
|---------------------|--------------|--------------------|-------------------|------------------|--------------|-----|---------|-------------------|--------------------|
| ⊙ Import ⊙ Add      | Sroup M      | fanagement 🛛 🕸 Ter | nplate Management | 1 Upgrade Policy | Project Name | Q   |         |                   | 🜑 O I 🕸            |
| Project Name 👙      | Alarms       | АР                 | Switch            | G.hn             | OLT          | ONU | Gateway | Created Time      | Actions            |
| Apartment 1         | 0            | 0/0                | 0/0               | 0/0              | 0/0          | 0/0 | 0/0     | 2024-11-07 15:4 🕤 | ∠ < g :            |
|                     |              |                    |                   |                  |              |     |         | total             | of 1 1 10 / page \ |

2 After modifying the information as needed, click **OK** to save the configuration.

| Edit              |                                                  | 25     | $\times$ |
|-------------------|--------------------------------------------------|--------|----------|
| * Project Name :  | Apartment 1                                      |        |          |
| Scenarios:        | Apartment Hotel Other                            |        |          |
| Time Zone :       | (GMT+9:00)Asia/Tokyo V                           |        |          |
| Auto Switch Mode: | Image: Node     Image: Node     Image: Node      |        |          |
| Location :        |                                                  |        |          |
|                   | Failed to load the map. Please refresh the page. |        |          |
|                   | C                                                | Cancel | ОК       |

**3** After the "Succeeded" prompt appears, the operation is completed.

| Ruífie 🖾      | 🗋 Dashbo         | oard 😚 Project        | 88 Al Assistant   | C                         | Succeeded. |     |         |                     |     |
|---------------|------------------|-----------------------|-------------------|---------------------------|------------|-----|---------|---------------------|-----|
| All Projects  | ×                | All Devices           | de la             | Alarms<br>O               |            |     |         |                     |     |
| My Created(1) | My Received(0) N | ly Shared(0)          |                   |                           |            |     |         |                     |     |
| ⊙ Import      | Add     Group M  | lanagement 🛛 🕸 Templa | ate Management Up | pgrade Policy Project Nar | ne Q       |     |         |                     | •   |
| Project Name  | Alarms           | АР                    | Switch            | G.hn                      | OLT        | ONU | Gateway | Created Time        | \$  |
| Apartment 1   | 0                | 0/0                   | 0/0               | 0/0                       | 0/0        | 0/0 | 0/0     | 2024-11-07 15:40:32 | € ∠ |

# 3.6 Sharing a Project

JaCS supports sharing projects with other tenants for joint management. When the specified sharing period expires, the sharing will be automatically cancelled.

The specific steps are as follows:

1 Click the share icon *states* in the **Action** column of the project to be shared.

| Te 🖾         | 🔒 Dashbo       | oard 😚 Projec | t 😸 Al Assistant  |                |          |     |         |              | ¢  | B (0 X  | ×    |
|--------------|----------------|---------------|-------------------|----------------|----------|-----|---------|--------------|----|---------|------|
| All Projects | 2              | All Devices   | ×.                | Alarms<br>O    | 2        |     |         |              |    |         |      |
| y Created(1) | My Received(0) | Ay Shared(0)  | mplate Management | Upgrade Policy | ect Name | Q   |         |              |    |         | T sô |
| roject Name  | Alarms         | AP            | Switch            | G.hn           | OLT      | ONU | Gateway | Created Time | \$ | Actions | ± <  |
|              |                |               |                   |                |          |     |         |              |    |         |      |

## 2 Set the permission and validity period, and then click **OK**.

| Share with                       |                                                | х      | × |
|----------------------------------|------------------------------------------------|--------|---|
| Permission:                      | Read & Write  Read-only Only check the project |        |   |
| Validity Period after Acception: | Permanent $\lor$                               |        |   |
|                                  |                                                | Cancel | к |

| Items           | Description                                                                                                    |
|-----------------|----------------------------------------------------------------------------------------------------|
| Demuiation      | Defaults: Read &Write<br>Options:                                                                                                    |
| Permission      | <ul> <li>Read &amp;Write: The sharing recipient can view and manage the project.</li> </ul>                                                                                                    |
|                 | <ul> <li>Read-Only: The sharing recipient can only view the project configuration but cannot<br/>manage the project.</li> </ul>                                                                                        |
|                 | Defaults: Permanent                                                                                                    |
| Validity Period | Options: Permanent/1 day/1 week/1 month/1 year/Custom.                                                                                                    |
| after Acception | When you select <b>Custom</b> , you need to specify a concert expiration date. For example, if you set the expiration date to December 31, 2030, the system default validity period is " December 31, 2030 23:59:59 ". |

**3** Click **Copy** to copy the sharing link.

| Message                                                                                      | $\times$ |
|----------------------------------------------------------------------------------------------|----------|
| Please copy and share the following link. The link will be invalid after binding an account. |          |
| https://cloudtest-eu.ruijienetworks.com/admin6/#/dashboard?shareCode=D216C390C34A411CB       | B4F91    |
| Cancel                                                                                       | Сору     |

| Successfu | 11! |    |
|-----------|-----|----|
|           |     | ОК |

**4** Log into the recipient account.

| Ruífie 🖾 |                       |                                              |                       |                  |
|----------|-----------------------|----------------------------------------------|-----------------------|------------------|
|          |                       |                                              |                       |                  |
|          |                       |                                              |                       |                  |
|          |                       |                                              |                       |                  |
|          |                       |                                              | Sign in               | 34               |
|          |                       |                                              | Vailir 163.com        |                  |
|          |                       |                                              | <b>a</b>              | Ø                |
|          |                       |                                              |                       |                  |
| $\sim$   |                       |                                              | Sign in               |                  |
|          |                       |                                              | Sign Up Trial Account | Forget Password? |
|          |                       |                                              |                       |                  |
|          | Privacy<br>02014-2024 | Policy   Contact Us<br>I Ruijie Networks Co. | Ltd                   |                  |

**5** After logging in to the recipient account, paste the shared link copied in the step 4 in the address bar of the browser and press **Enter**.

| * | 6             | JaCS CI | loud |           | ×          | +            |         |           |         |                                                    | -   | (  | 5   | × |
|---|---------------|---------|------|-----------|------------|--------------|---------|-----------|---------|----------------------------------------------------|-----|----|-----|---|
| ← | $\rightarrow$ | C       | 6    | https://d | loudtest-e | eu.ruijienet | works.c | :om/admin | 16/#/da | shboard?shareCode=D216C390C34A411CB84F9196D9C00268 |     | ₹  |     | : |
| R | uijie         | 6       |      |           | 🗋 Das      | hboard       | 6       | Project   | 88      | Al Assistant 🛛 🕲                                   | 0 7 | ζ. | × I | L |

6 In the pop-up window, click **Receive**.

| Message                      |                                                      | ×            |
|------------------------------|------------------------------------------------------|--------------|
| There is a project to be rec | eived. Are you sure you want to receive the project? |              |
| Project:                     | Test1                                                |              |
| Sharer:                      | liuy*****_1                                          |              |
| Tenant:                      | liuyijing_1                                          |              |
|                              |                                                      |              |
|                              | Ca                                                   | ncel Receive |

| Items   | Description                                                      |
|---------|------------------------------------------------------------------|
| Project | Displays the shared project name.                                |
| Sharer  | Displays the tenant account to which the shared project belongs. |
| Tenants | Displays the tenant name to which the shared project belongs.    |

7 After the "The project has been successfully received" prompt appears, the operation is completed.

| Ruíjie 💩         | 🗋 Dasht        | board 💮 Project   | 88 Al Assistant |        | The project has been su | uccessfully received. |
|------------------|----------------|-------------------|-----------------|--------|-------------------------|-----------------------|
| All Projects 238 | ×              | All Devices 2,341 | ×.              | Alarms |                         |                       |
| My Created(419)  | My Received(2) | My Shared(52)     |                 |        |                         |                       |

After successfully accepting the shared project, you can switch accounts in the upper right corner of the interface.

| Ruíjie 💩            | 🗋 Dasht        | ooard 🕅 Project      | 88 Al Assista | nt           |   | 5 | witch Tenants | 🔹 🕸 👁 🤹 🔲                 |
|---------------------|----------------|----------------------|---------------|--------------|---|---|---------------|---------------------------|
| All Projects<br>419 | 2              | All Devices<br>4,132 | ×,            | Alarms<br>17 | 2 | l | lailingyar C  | lailingyan2000@16         |
| My Created(419)     | My Received(2) | My Shared(52)        |               |              |   |   |               | Access Policy<br>じ Logout |

If you don't want the project to be shared with another tenant, you can click **Cancel sharing** on the **My Shared** page to cancel the sharing.

| My Created(1) My Received(0) | My Shared(1) |                        |           |                     |                     |                             |
|------------------------------|--------------|------------------------|-----------|---------------------|---------------------|-----------------------------|
| Project Name Q               |              |                        |           |                     |                     | C O I 🕸                     |
| Project Name                 |              | Received User Name     | Authority | Receiving Time      | Validity Until      | Actions                     |
| Test1                        |              | lailingyan2000@163.com | Reading   | 2025-01-22 15:34:07 | 2038-01-02 00:59:59 |                             |
|                              |              |                        |           |                     |                     | total of 1 1 Cancel sharing |

# 3.7 Handing over a Project

JaCS supports hand over a project to another tenant for management. The specific steps are as follows:

1 Click the handover icon 🐉 in the **Action** column of the project.

| Ruífie 🖾      | 🗋 Dash         | i <b>board 😚</b> Proje | ect 🔀 AI Assist     | ant              |              |     |     |         |                     | ٥          | 0 %     | ×          |
|---------------|----------------|------------------------|---------------------|------------------|--------------|-----|-----|---------|---------------------|------------|---------|------------|
| All Projects  | 2              | All Devices            | A.C.                | Alarms<br>O      | ٢            |     |     |         |                     |            |         |            |
| My Created(1) | My Received(0) | My Shared(0)           | Template Management | 1 Upgrade Policy | Project Name | م   |     |         |                     |            | 001     | ī ©        |
| Project Name  | Alarms         | AP                     | Swit                | ch G.            | hn           | OLT | ONU | Gateway | Created Time        |            | Actions |            |
| Test1         | 0              | 0/0                    | 0/0                 | 0 0/             | 0            | 0/0 | 0/0 | 0/0     | 2025-01-22 15:24:10 | € ∠        | < (     | <b>9</b> : |
|               |                |                        |                     |                  |              |     |     |         |                     | total of 1 | 1 10/   | page \vee  |

2 Click Other Tenant, then enter the recipient's email address and click OK.

| Hand over Projec    | t                      |                |                    |          |                |       |        | 23 | $\times$ |
|---------------------|------------------------|----------------|--------------------|----------|----------------|-------|--------|----|----------|
| Tip: After the proj | ect is hande           | ed over to and | ther tenant, you c | an not m | anage it any r | more. |        |    |          |
| Permission :        | ⑦ Curr<br>Please enter | ent Tenant     | Other Tenant       | ator     |                |       |        |    |          |
|                     | Tenant                 | 1425965        |                    |          |                |       |        |    |          |
|                     |                        |                |                    |          |                |       | Cancel |    | ж        |

**3** When the "Are you sure you want to hand over the project?" message appears, click **OK**.

| () | Message                                         |
|----|-------------------------------------------------|
|    | Are you sure you want to hand over the project? |
|    |                                                 |
|    | cancel ok                                       |
|    |                                                 |

4 After the "Succeeded to hand over the project" appears, the handover is initiated.

| Ruífie 🖾      | 🔒 Dashboa         | rd 😚 Project 🗧       | 8 Al Assistant     | Succeeded to har       | d over the project. |     |         |                     |       |
|---------------|-------------------|----------------------|--------------------|------------------------|---------------------|-----|---------|---------------------|-------|
| All Projects  |                   | All Devices          | ۵۱<br>۵            | larms                  |                     |     |         |                     |       |
| My Created(1) | My Received(0) My | Shared(1)            |                    |                        |                     |     |         |                     |       |
| ⊙ Import      | Add               | agement 🛛 🕸 Template | Management 1 Upgra | de Policy Project Name | Q                   |     |         |                     |       |
| Project Name  | Alarms            | АР                   | Switch             | G.hn                   | OLT                 | ONU | Gateway | Created Time        | \$    |
| Test1         | 0                 | 0/0                  | 0/0                | 0/0                    | 0/0                 | 0/0 | 0/0     | 2024-11-07 15:40:32 | a I 🖌 |

## D Note

While the recipient has not received the project, the original tenant can still manage the project. Once the project is received by the recipient tenant, the original tenant cannot manage the project any more.

5 After the project handover is initiated, the recipient needs to log in to the system and click the **Take Over Project** on the **My Created** interface to receive the project.

| Ruijie 🖾      | Â          | Dashboa    | rd 😚 Projec     | t 88 Al Assistant  |                  |              |     |     |         |                     | © ()          | ) 🛪 🗙 🚺        |
|---------------|------------|------------|-----------------|--------------------|------------------|--------------|-----|-----|---------|---------------------|---------------|----------------|
| All Projects  | ×          |            | All Devices     | ×.                 | Alarms<br>O      | 2            |     |     |         |                     |               |                |
| My Created(1) | My Receive | d(0) My    | Shared(0)       |                    |                  |              |     |     |         |                     | Take Over Pro | oject          |
| ⊙ Import      | ⊙ Add      | ③ Group Ma | nagement 🛛 🕸 Te | emplate Management | 1 Upgrade Policy | Project Name | Q   |     |         |                     |               | 0 I 🕸          |
| Project Name  | ¢          | Alarms     | АР              | Switch             | G.hn             |              | OLT | ONU | Gateway | Created Time        | \$ Ad         | tions          |
| Apartment-tes | u          | 0          | 0/1             | 0/0                | 0/0              |              | 0/0 | 0/0 | 0/0     | 2025-01-21 11:31:12 | € 2           | < 0 1          |
|               |            |            |                 |                    |                  |              |     |     |         |                     | total of 1 1  | 10 / page \vee |

## Note

The number in the red circle in the upper right corner of the **Take Over Project** button represents the number of projects currently waiting to be received.

6 Click Take Over to take over the project. If you do not want to take over the project, please click Refuse.

| Take Over Project |          | ×                        |
|-------------------|----------|--------------------------|
|                   |          | 💽 Q 王 尊                  |
| Project Name      | Owner    | Actions                  |
| Test1             | liuyijin | Take over Refuse         |
|                   |          | total of 1 1 10 / page V |

7 When "Are you sure you want to take over the project" appears, click **OK** to complete the operation.

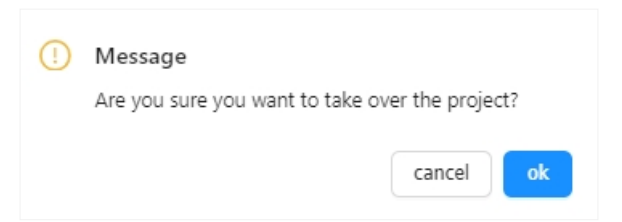

# **4** Device Management

Currently, JaCS supports manage APs, switches, G.hn, OLT, ONU and gateways. For specific supported models, refer to <u>Section 1.3</u>. Click the device type icon to enter the corresponding management interface.

| Ruífie 🖾                    | Dashboard 😚 Project 器 AI Assistant                            | \$ 0 × X 🚺         |
|-----------------------------|---------------------------------------------------------------|--------------------|
| & Apartment-te V            | Total Number of Devices:1                                     |                    |
| 🗇 Overview                  | 0 Gateway at 0 Switch in 1 AP Gin O Ghn O OLT OU 0 ONU        |                    |
| <ul> <li>Devices</li> </ul> |                                                               |                    |
| D Client                    |                                                               |                    |
| Smart Simplicity            | Add Upgrade Web QLI eWeb Import Device O More SNLMAC,Allas Q. | C Q I 🕸            |
|                             | No data selected                                              |                    |
| Roaming                     | Project Name Online Status T SN                               | Firmware V Actions |
| Configuration               |                                                               |                    |
| ≇ Device Config >           |                                                               |                    |
| Auth & Account >            | No data                                                       |                    |
| Monitoring                  |                                                               |                    |
| ា៍ Network Details >        |                                                               |                    |
| Alarms                      |                                                               |                    |
| Logs >                      |                                                               |                    |
| Upgrade                     |                                                               |                    |
| Ø Firmware                  |                                                               |                    |
| Opprade                     |                                                               |                    |
|                             |                                                               |                    |

# 4.1 AP

This section mainly introduces the AP management interface and management operation steps, including:

- <u>AP Management Interface</u>: Introduces to the AP management interface of JaCS.
- Adding APs : Introduces how to add or batch add APs to an existing project.
- Deleting APs: Introduces how to delete or batch delete APs from a project.
- Moving APs: Introduces how to move an AP from its current project to another project.
- Restarting APs: Introduces how to remotely restart an AP through JaCS.
- Restoring APs to Factory Settings: Introduces how to restore an AP to factory settings through JaCS.
- Delivering Configuration via Web CLI: Introduces how to send configurations to APs via the WEB CLI.
- Accessing the AP's eWeb: Introduces how to use JaCS to create a tunnel to access the WEB GUI of an AP.
- Initial Configuration Template Management: Introduces how to use the initial configuration template to configure the AP180 series access points in the project.
- Device-specific Configuration Template Management : Introduces how to use and manage the device-specific configuration template to configure APs.

# 4.1.1 AP Management Interface

After creating a project, click **Project** > **AP** to enter its AP management interface.

| Ruíjie 🖾                    | <ul> <li>Dashboard</li> <li>Project</li> <li>Al Assistant</li> <li>O</li> </ul>                                                                                                 | ≫ X        |
|-----------------------------|----------------------------------------------------------------------------------------------------|------------|
| 🞄 Apartment-te \vee         | Total Number of Devices:1                                                                                                    |            |
| C Overview                  | 0 Gateway at 0 Switch 1 AP Gateway 0 Ghn are 0 OIT 00 0 ONU                                                                                                    |            |
| <ul> <li>Devices</li> </ul> |                                                                                                    |            |
| D≓ Client                   |                                                                                                    |            |
| Smart Simplicity            | Add Upgrade Web CL eWeb O More SN.MAC.Alias.Room,Building Name,Remarks Q                                                                                                    | ) I 🕸      |
| RF Planning                 | No data selected                                                                                                    |            |
| Roaming                     | Project Name         Online Status         V         SN         ©         Config Status         V         MAC         Model         Alias         ©         MGMT IP         Egr | Actions    |
| Configuration               | Apartment-test1 • Not Online Yet G1234567 Not Synchronized Empty                                                                                                    | ÷          |
| ≆ Device Config >           |                                                                                                    |            |
| Auth & Account >            | total of 1                                                                                                    | 0 / page 🗸 |
| Monitoring                  |                                                                                                    |            |
| iii Network Details >       |                                                                                                    |            |
| Alarms                      |                                                                                                    |            |
| Logs >                      |                                                                                                    |            |
| Upgrade                     |                                                                                                    |            |
| Ø Firmware                  |                                                                                                    |            |
| ↔ Upgrade                   |                                                                                                    |            |

| Items            | Description                                                                                                    |  |  |  |  |
|------------------|----------------------------------------------------------------------------------------------------|--|--|--|--|
| Project Name     | Displays the names of the projects where APs reside.                                                                                                    |  |  |  |  |
| SN               | Displays the serial numbers of APs. Click the SN of an AP to display its detailed information.                                                                                                    |  |  |  |  |
|                  | Displays the online status of APs on the cloud. The status of the device includes:<br>Online/Offline/Not Online Yet. Click the filter icon 👅 to filter devices by online status.<br><b>Note:</b>                                               |  |  |  |  |
|                  | • <b>Online</b> : The device is online and communicating with the cloud normally. After the device is online, it will maintain a connection with the cloud every 3 minutes.                                                                    |  |  |  |  |
| Online Status    | • <b>Offline</b> : The device has been disconnected from the cloud, but the physical connection is not affected. If the device fails to connect for three consecutive times, it will change from the Online state to the Offline state.        |  |  |  |  |
|                  | • Not Online Yet: The device has never been connected to the cloud. When an AP is added to a project on the cloud, but is not powered on, its status will also be shown as "Not Online Yet".                                                   |  |  |  |  |
| Config Status    | Displays the configuration status of APs. The configuration status includes: Switching mode/Not Synchronized/Synchronizing/Synchronized/Synchronize Failed. Click the filter icon T to filter devices according to their configuration status. |  |  |  |  |
| MAC              | Displays the MAC addresses of APs.                                                                                                    |  |  |  |  |
| Model            | Displays AP models.                                                                                                    |  |  |  |  |
| Alias            | Displays the aliases of APs.                                                                                                    |  |  |  |  |
| MGMT IP          | Displays the management IP addresses of APs.                                                                                                    |  |  |  |  |
| Egress IP        | Displays the egress IP addresses of APs.                                                                                                    |  |  |  |  |
| Firmware Version | Displays the firmware versions of APs.                                                                                                    |  |  |  |  |
| Last See On      | Displays the last online time of the APs.                                                                                                    |  |  |  |  |
| Actions          | Delete button is available on the <b>Action</b> column. Click the delete button to remove the device from the project.                                                                                                    |  |  |  |  |
| Button   | Description                                                                                                    |
|----------|----------------------------------------------------------------------------------------------------|
| 🕀 Add    | Add button. Click this button to enter the device adding interface.                                                                                                    |
| Upgrade  | Upgrade button. After selecting the device, click this button to remotely upgrade the device.                                                                                     |
| Web CLI  | Web CLI button. Click this button to enter WEB CLI page to deliver configurations to the device.                                                                                  |
| eWeb     | eWeb button. Select an AP, and click this button to can access the eWeb of the device.                                                                                            |
| More     | Click this button to display more operation buttons, including <b>move to</b> , <b>delete</b> , <b>reboot</b> , <b>set initial settings</b> and <b>restore factory settings</b> . |
|          | Automatic refresh switch button. The automatic refresh function is enabled by default. When it is enabled, the AP device list will automatically refresh once every minute.       |
| е        | Refresh button. Click this button manually to refresh the AP device list.                                                                                                    |
| <u>1</u> | Row height adjustment button. Click this button to adjust the row height.                                                                                                    |
| 礅        | Click this button to customize the displayed items in the AP list.                                                                                                    |

After clicking the SN of a device in the AP list, you can view its details information

| Add Upgrade Web     No data selected         | CLI eWeb 🖾 More              | Please enter to search | Q               |                |            |                   | Ω ፤ ‡       |
|----------------------------------------------|------------------------------|------------------------|-----------------|----------------|------------|-------------------|-------------|
| Project Name                                 | Online Status                | SN                     | Config Status 📱 | MAC            | Model      | Alias             | Actions     |
| ai_home_for_test                             | • Online                     | G1QH9XW000706          | Synchronized    | 9c2b.a67c.858f | RG-MA2810  | AI-主节点∠           | 4           |
| ai_home_for_test                             | • Online                     | G1QH9XW001618 MESH     | Synchronized    | 9c2b.a67c.88c2 | RG-MA2810  | AI-子节点▲           | 1           |
|                                              |                              |                        |                 |                |            | total of 2 1      | 10 / page ∨ |
| Device Detail                                |                              |                        |                 |                |            |                   | × ×         |
| AP Info                                      |                              |                        |                 |                |            |                   |             |
| SN: G1QH9XW000706                            | MAC: 9c2b.a                  | 67c.858f               | MGMT IP: 58.    | 159.14.218     | Model: RC  | 5-MA2810          |             |
| Config Status: Synchronized                  | Hardware Ver                 | sion: V2               |                 |                |            |                   |             |
| Firmware Version: MA_1.1(1)B5                | P6, Release(09190610), Revis | ion(b49a64d3f)         |                 |                |            |                   |             |
| Alias: Al-主节点 🖊                              |                              |                        |                 |                |            |                   |             |
| Description: 🙎                               |                              |                        |                 |                |            |                   |             |
| SSID: C                                      |                              |                        |                 |                |            |                   |             |
| Overview Configuration                       | Diagnosis Back up            | Device Log             |                 |                |            |                   |             |
| Status                                       |                              |                        |                 |                |            |                   |             |
| <ul> <li>Online</li> </ul>                   | Memory                       | Usage 🕐                | CPU Usage       | ?              | Alarms : 0 | )                 |             |
| • Online Clients: 5                          |                              |                        |                 |                |            |                   |             |
| <ul> <li>Clients with Weak Signal</li> </ul> | 1:0                          | 86%                    |                 | 4%             |            |                   |             |
| Connectivity                                 |                              |                        |                 |                |            | Last 24 Hours Las | st 7 Days   |

| Tabs                                                                                         | Description                                                                                                    |
|----------------------------------------------------------------------------------------------|----------------------------------------------------------------------------------------------------|
| Overview                                                                                     | In this tab, you can view the device's statistics, including memory usage, CPU usage, alarms, connection status with the cloud platform, traffic information, radio frequency information, client information, etc. |
| Configuration In this tab, you can set the AP's eWeb password.                               |                                                                                                    |
| Diagnosis In this tab, you can diagnose the device through the Web CLI, tunnels and log of   |                                                                                                    |
| Back up         In this tab, you can back up and export the current configuration of the AP. |                                                                                                    |
| Device Log                                                                                   | In this tab, you can view the logs of the device.                                                                                                    |

## D Note

The tabs displayed in the Device Detail page vary from different device models. Please subject to the actual tabs displayed.

# 4.1.2 Adding APs

JaCS provides two ways to add APs to a specific project.

- Adding an AP
- Adding APs in Batches

## 4.1.2.1 Adding an AP

This method is suitable for scenarios where you only need to add a few devices to an existing project. The specific steps are as follows:

1 Enter the **Project** interface, select the project where the AP is going to be added, and then click **AP** to go to the AP management interface.

| Ruífie 🖾  | Dashboard 🕜 Project 🔀 Al Assistant               | © ©       | * × 🔳 |
|-----------|--------------------------------------------------|-----------|-------|
| ي Test1 ک | 0 Gateway 0 Gateway 0 Ghn 0 Ghn Alarm Statistics |           | >     |
| Overview  |                                                  | Uncleared | 0     |
| Devices   |                                                  | Today     | 0     |

2 Click Add to go to the adding interface.

| Rujje 💩                | Dashboard     OP Project     St Al Assistant                               | © % X (           |
|------------------------|----------------------------------------------------------------------------|-------------------|
| 🔹 Test1 🗸 🗸            | Total Number of Devices0                                                   |                   |
| Dverview               | atte 0 Gateway att 0 Switch and 0 AP atte 0 Ghn atte 0 OIT and 0 ONU       |                   |
| Devices                |                                                                            |                   |
| Die Client             |                                                                            |                   |
| Smart Simplicity       | Add Upgrade Web C1 eWeb C More SN. MAC.Alias.Room.Building Name.Remarks Q. | 🔍 O I 🕸           |
|                        | No data selected                                                           |                   |
| Roaming                | Project Name Online Status V SN 💠 Config Status V MAC Model Alias 💠 MGM    | T IP Egre Actions |
| Configuration          |                                                                            |                   |
| 莘 Device Config >      |                                                                            |                   |
| Auth & Account >       | No data                                                                    |                   |
| Monitoring             |                                                                            |                   |
| រារ៍ Network Details > |                                                                            |                   |

## 3 Click Add a Device.

| device Add   |                                                                      | х | × |
|--------------|----------------------------------------------------------------------|---|---|
|              | Download and fill in the template. Up to 200 records can be imported |   |   |
|              |                                                                      |   |   |
|              | Tads" File Download Template                                         |   |   |
|              | <u>Click to select devices parsing rule</u> ( Deafult Template )     |   |   |
| Add a Device |                                                                      |   |   |

4 Enter the device's SN (required) and alias (optional). If you need to add multiple APs, click + to add them. After enter the SN, click **OK**.

| devic | e Add          | 24 | $\times$ |
|-------|----------------|----|----------|
|       | 1 SN Alias 1 + |    |          |
|       |                |    |          |
|       |                |    |          |
|       |                |    |          |
|       |                |    |          |
|       | Batch Import   | ж  |          |

**5** After the "Add Succeeded" appears, the operation is completed. The added device will be displayed in the AP list.

| Message |               | × |
|---------|---------------|---|
|         | Add succeeded |   |

## 4.1.2.2 Adding APs in Batches

This method is suitable for the situation where no more than 200 devices need to be imported in batches at one time.

Follow the steps below to import APs into an existing project in batches for management.

1 Enter the **Project** interface, select the project where the APs is going to be imported, and then click **AP** to go to the AP management interface.

| Ruífie 💩                    | Dashboard 🔞 Project 🕺 Al Assistant |                  | © ©       | % X 🔳 |
|-----------------------------|------------------------------------|------------------|-----------|-------|
| å Test1 ∨                   |                                    | Alarm Statistics |           | >     |
| C Overview                  | 0 Gateway 0 GAP                    |                  | Uncleared | 0     |
| <ul> <li>Devices</li> </ul> | 0 ONU                              |                  | Today     | 0     |

2 Click Add to go to the adding interface.

| Ruíjie 🖾            | Dashboard     O Project     S Al Assistant                                | 🕸 Ø 🦄 🗙 🚺       |
|---------------------|---------------------------------------------------------------------------|-----------------|
| å Test1 ∨           | Total Number of Devices0                                                  |                 |
| C Overview          | 0 Gateway at 0 Switch 0 AP C 0 Ghn at 0 OII                               |                 |
| Devices             |                                                                           |                 |
| DP Client           |                                                                           |                 |
| Smart Simplicity    | Add Upgrade Web CLI eWeb O More SNLMAC,Alas,Room, Building Name,Remarks Q | O I 🕸           |
|                     | No data selected                                                          |                 |
| Roaming             | Project Name Online Status T SN 💠 Config Status T MAC Model Alias 💠 MGHT  | IP Egre Actions |
| Configuration       |                                                                           |                 |
| 蔀 Device Config >   |                                                                           |                 |
| Auth & Account >    | No data                                                                   |                 |
| Monitoring          |                                                                           |                 |
| 해 Network Details > |                                                                           |                 |

**3** Click **Download Template**. (Up to 200 devices can be imported via the template each time.)

| device Add                                                                                                    | × | $\times$ |
|----------------------------------------------------------------------------------------------------|---|----------|
| Download and fill in the template. Up to 200 records can be imported                                                                                                    |   |          |
| Image: Second second second |   |          |
| <u>Click to select devices parsing rule</u> ( Deafult Template )           Add a Device                                                                                                    |   |          |

- **4** Fill in the template, and then click **".xls" File** to upload the template or your custom template. The imported device will be displayed in the AP list.
  - > Introduction to the default batch import template:

If the project scenario is set to hotel or others, the batch import template is as follows:

|   | A  | В     | C        | D         |
|---|----|-------|----------|-----------|
| 1 | SN | Alias | Latitude | Longitude |
| 2 |    |       |          |           |
| 3 |    |       |          |           |

| Items     | Description                                                                                                    |
|-----------|----------------------------------------------------------------------------------------------------|
| SN        | Required.<br>Enter the SN of the device. The length should range from 6 to 20 characters.<br>Example: G1PD7PW00060B |
| Alias     | Optional.<br>Specify the alias of the device. Up to 64 characters can be entered.                                   |
| Latitude  | Optional.<br>Latitude range: - 90° to 90°                                                                           |
| Longitude | Optional.<br>Longitude range: -180° to 180°                                                                         |

If the project scenario is set to the apartment, the batch import template is as follows:

| Model | SN | MAC | PN | SSID | SSID Password | Alias | Room | Building Name | Remark |
|-------|----|-----|----|------|---------------|-------|------|---------------|--------|
|       |    |     |    |      |               |       |      |               |        |
|       |    |     |    |      |               |       |      |               |        |

| Items         | Description                                                                                                    |
|---------------|----------------------------------------------------------------------------------------------------|
| Model         | Optional.<br>Enter the product model. For example: RG-AP180-PE                                                                                                    |
| SN            | Required.<br>Specify the device SN. The SN length ranges from 6 to 20 characters. For example:<br>G1PD7PW00060B                                                                                                    |
| MAC           | Optional.<br>Specify the MAC address of the device.                                                                                                    |
| PN            | Optional.<br>Specify the part number, which can be left blank.                                                                                                    |
| SSID          | Optional.<br>The length of the SSID ranges from 4 to 32 characters. The supported characters include letters, numbers, and special symbols ("_", "-", "." or "@"). When setting multiple SSIDs, separate them with commas (,), such as: ssid-test1, ssid-test2.           |
| SSID Password | Optional.<br>The length of the password should range from 8 to 32 characters. The supported characters include letters, numbers, and special symbols (@!*#<>=[]()). When setting multiple passwords, separate them with commas (,), such as: 88888888rrrrr, 9999999ddddd. |
| Alias         | Optional.<br>Specify the alias of the device. Up to 64 characters can be configured.                                                                                                    |
| Room          | Optional.<br>Specify the room number where the AP is located. For example: 301.<br>Supports entering 1 to 32 characters.                                                                                                    |
| Building Name | Optional.<br>Specify the building name. Up to 32 characters can be configured.                                                                                                    |
| Remark        | Optional.                                                                                                    |

| Up to 32 characters can be entered. |  |
|-------------------------------------|--|
|-------------------------------------|--|

#### > Introduction to the custom batch import template:

To use a custom configuration template, follow these steps to customize a template:

1) Click "Click to select devices parsing rule".

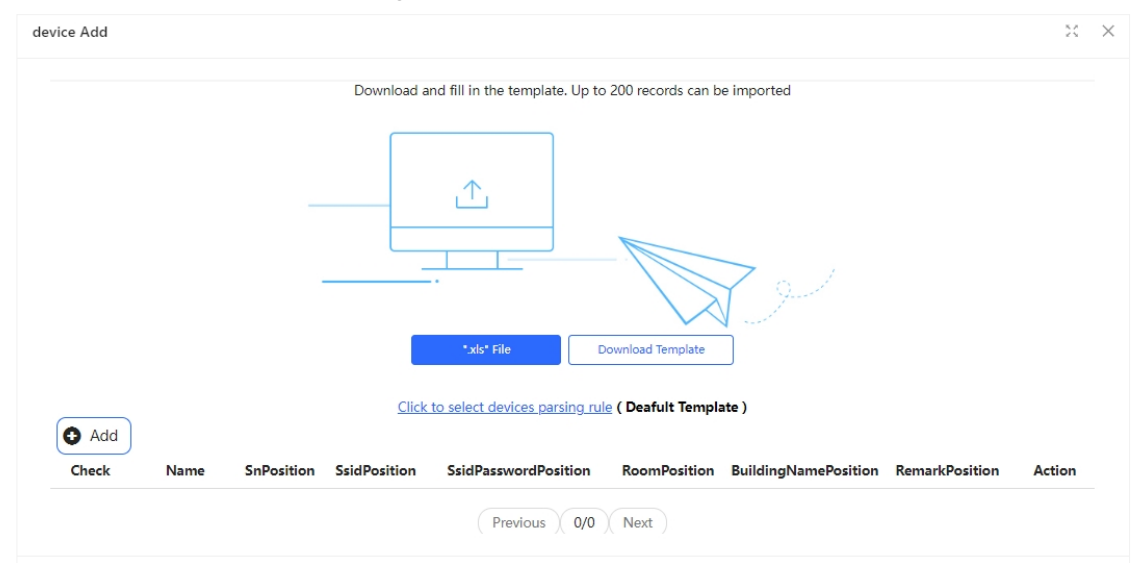

2) Click 2 to modify the default parsing rules, or click the Add button to add new rules.

| 🗘 Add |      |            |              |                      |              |                      |                |        |
|-------|------|------------|--------------|----------------------|--------------|----------------------|----------------|--------|
| Check | Name | SnPosition | SsidPosition | SsidPasswordPosition | RoomPosition | BuildingNamePosition | RemarkPosition | Action |
| 0     |      |            |              |                      |              |                      |                | HO     |
|       |      |            |              | Previous 0/0         | Next         |                      |                |        |

| Items                | Description                                                               |
|----------------------|---------------------------------------------------------------------------|
| Name                 | Specifies the template name.                                              |
| SnPosition           | Specifies the starting column position of SNs in the template.            |
| SsidPosition         | Specifies the starting column position of SSIDs in the template.          |
| SsidPasswordPosition | Specifies the starting column position of SSID passwords in the template. |
| RoomPosition         | Specifies the starting column position of room numbers in the template.   |
| BuildingNamePosition | Specifies the starting column position of building names in the template. |
| RemarkPosition       | Specifies the starting column position of remarks in the template.        |

#### D Note

- Users can customize the parsing rules in Excel files from columns A1-Z1 and rows 1-15.
- The custom template format supports .xls only.
- If an entry is left blank, it will not be imported when the template is uploaded.
- 3) After setting the rules, click the save icon. When "Do you want to save the parsing rule" appears, click **OK**.

| Add<br>Check | Name  | SnPosition | SsidPosition | SsidPasswordPosition | RoomPosition | BuildingNamePosition | RemarkPosition | Action       |
|--------------|-------|------------|--------------|----------------------|--------------|----------------------|----------------|--------------|
| 0            | Custo | A1         | B1           | C1                   | D1           |                      |                | <b>(E)</b> o |
|              |       |            |              | Previous 0/0         | Next         |                      |                |              |

4) After the "The parsing rule added successfully" prompt appears, the rule is added.

Message The parsing rule added successfully.

5) Create a new blank .xls file, fill in the relevant information in the corresponding position and save it.

 $\times$ 

|   | A        | B         | C            | D   |
|---|----------|-----------|--------------|-----|
| 1 | 12345667 | SSID-TEST | admin@ruijie | 101 |
| 2 |          |           |              |     |

## 4.1.3 Deleting APs

JaCS provides two ways to delete an imported AP from a specific project.

- Deleting a AP
- Deleting APs in Batches

### 4.1.3.1 Deleting a AP

Follow the steps below to delete an AP from a specific project.

**1** On the **Project** interface, select the project where the AP resides, and then click **AP** to enter the AP management interface.

| Ruífie 💩                    | Dashboard 🛛 Project 🛛 🕫 Al Assistant | \$ Ø ¾ X 🔲 |
|-----------------------------|--------------------------------------|------------|
| 🔹 Test1 🛛 🗸                 | International Provinces              |            |
| C Overview                  |                                      |            |
| <ul> <li>Devices</li> </ul> |                                      |            |
| D Client                    |                                      |            |

2 Hang over your cursor on the i icon in the Action column of the AP to be deleted, and then click Delete.

| • Add | Upgrade Web  | CLI eWeb O More   | Please enter to sear | rch Q            |     |       |       |          | Q <u>I</u> ₿ |
|-------|--------------|-------------------|----------------------|------------------|-----|-------|-------|----------|--------------|
| No da | ata selected |                   |                      |                  |     |       |       |          |              |
|       | Project Name | Online Status 🛛 🗑 | SN                   | Config Status 📱  | MAC | Model | Alias | MGMT IP  | Egr Actions  |
|       | Test2        | Not Online Yet    | 125642300            | Not Synchronized |     |       | Empty |          |              |
|       |              |                   |                      |                  |     |       |       | total of | Delete       |

**3** When the deletion confirmation prompt appears, click **OK**.

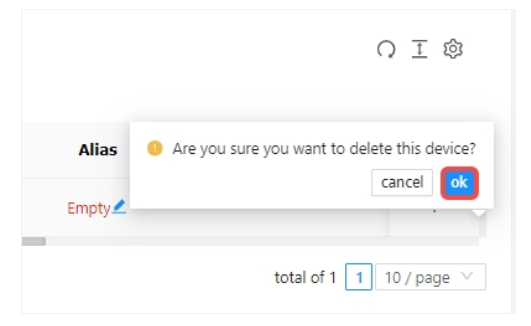

4 When the "Succeeded" prompt appears, the operation is completed.

| Ruíjie 🖾                    | 🗋 Dashboard 🕱 Pro         | ject 88 Al Assistant |      | Succeeded. |  |  |
|-----------------------------|---------------------------|----------------------|------|------------|--|--|
| 😹 Test1 🗸 🗸                 | Total Number of Devices:0 |                      |      |            |  |  |
| D Overview                  | Gateway                   | == 0 Switch          | O AP | 0 Gebr     |  |  |
| <ul> <li>Devices</li> </ul> | • Gacing                  | • Shide              |      |            |  |  |

## 4.1.3.2 Deleting APs in Batches

Follow the steps below to delete APs in batches:

1 Select the APs to be deleted, click **More**, and then click **Delete**.

| ⊕ Add                     | Upgrade We   | b CLI | eWeb O More Pleas                      | e enter to search | Q                |     |       |       |            | 0 I 🕸         |
|---------------------------|--------------|-------|----------------------------------------|-------------------|------------------|-----|-------|-------|------------|---------------|
| <ul> <li>1 rec</li> </ul> | Project Name | Onl   | Move to<br>Delete                      | N                 | Config Status 📱  | MAC | Model | Alias | MGMT IP    | Egn Actions   |
| <b>V</b>                  | Test2        | • 1   | Reboot<br>Set Initialize Configuration | 0                 | Not Synchronized |     |       | Empty |            | 1             |
|                           |              |       | Restore Factory Settings               |                   |                  |     |       |       | total of 1 | 1 10 / page \ |

If you want to delete all APs, you can check the Select All checkbox.

| ⊙ Add    | Upgrade We   | b CLI eWeb 🛛 🖓 Mor | SN, MAC, Alias, Root | om,Building Name,Remarks | Q              |              | • (          | ② 王 ②          |
|----------|--------------|--------------------|----------------------|--------------------------|----------------|--------------|--------------|----------------|
|          | Project Name | Online Status      | SN                   | 🚖 Config Status 📱        | MAC            | Model        | Alias        | Actions        |
| ✓        | V2.0.1_S1    | Offline            | SN35114648790        | SH Synchronized          | 9c35.1141.1466 | RG-MA3511-AC | Empty        | :              |
| <b>~</b> | V2.0.1_S1    | Not Online Yet     | GN3M5Z010028         | Not Synchronized         |                |              | TEST2        | :              |
| <b>~</b> | V2.0.1_S1    | Not Online Yet     | GN3M5Z010029         | Not Synchronized         |                |              | TEST3        | :              |
| <b>~</b> | V2.0.1_S1    | Not Online Yet     | GN3M5Z010030         | Not Synchronized         |                |              | TEST4        | :              |
| <b>~</b> | V2.0.1_S1    | Not Online Yet     | GN3M5Z010031         | Not Synchronized         |                |              | TEST5        | :              |
|          | V2.0.1_S1    | Not Online Yet     | GNM5Z1010027         | Not Synchronized         |                |              | TEST1        | :              |
|          |              |                    |                      |                          |                |              | total of 6 1 | 10 / page \vee |

2 After "Are you sure you want to delete the device?" prompt appears, click **OK**.

| ① Add                      | Upgrade               | Are you | sure you want to delete?               | se enter to sear | rch Q            |
|----------------------------|-----------------------|---------|----------------------------------------|------------------|------------------|
| <ol> <li>2 reco</li> </ol> | ords selected   Clear |         | cancel ok                              |                  |                  |
|                            | Project Name          | Onl     | Delete                                 | N                | Config Status 🔻  |
| <b>~</b>                   | Test2                 | • 1     | Reboot<br>Set Initialize Configuration | >                | Not Synchronized |
| <u>~</u>                   | Test2                 | • 1     | Restore Factory Settings               | o                | Not Synchronized |

**3** After the "Succeeded" prompt appears, the operation is completed.

| Ruífie 🖾                    | 📄 Dashboard 🗑 Pro         | oject 🐰 Al Assistant |          | Succeeded. |         |  |
|-----------------------------|---------------------------|----------------------|----------|------------|---------|--|
| 📽 Test1 🗸 🗸                 | Total Number of Devices:0 |                      |          |            |         |  |
| D Overview                  | Gateway                   | 0 Switch             | (g) 0 AP | Ghn        | ONU ONU |  |
| <ul> <li>Devices</li> </ul> | • outerray                | • Switch             |          |            |         |  |

# 4.1.4 Moving APs

Follow the steps below to move an AP of a project to another project. After moving, all configurations and rules of the new project will be applied to the AP.

**1** Select the AP to be moved.

| <ul><li>Add</li><li>1 rec</li></ul> | Upgrade Wel  | o CLI eWeb O More | Please enter to sear | ch Q             |     |   |       |     |     |            | Q I 🕸         |
|-------------------------------------|--------------|-------------------|----------------------|------------------|-----|---|-------|-----|-----|------------|---------------|
|                                     | Project Name | Online Status 🛛 🗑 | SN                   | Config Status 🝸  | MAC | 1 | Model | Ali | as  | MGMT IP    | Egr Actions   |
|                                     | Test2        | Not Online Yet    | 15566220             | Not Synchronized |     |   |       | Emp | y 🖊 |            | ÷             |
|                                     |              |                   |                      |                  |     |   |       |     |     | total of 1 | 1 10 / page ∨ |

2 Click More and select Move to.

| <ul><li>Add</li><li>1 res</li></ul> | Upgrade Web  | CLI | eWeb O More Pleas                      | e enter to search | ٩                |     |       |       |            | Q I 🕸       |
|-------------------------------------|--------------|-----|----------------------------------------|-------------------|------------------|-----|-------|-------|------------|-------------|
|                                     | Project Name | Onl | Move to<br>Delete                      | N                 | Config Status T  | MAC | Model | Alias | MGMT IP    | Egn Actions |
|                                     | Test2        | • 1 | Reboot<br>Set Initialize Configuration | )                 | Not Synchronized |     |       | Empty |            | :           |
|                                     |              | ۰.  | Restore Factory Settings               |                   |                  |     |       |       | total of 1 | 1 10∕page ∨ |

**3** Select the new project and click **OK** to complete the operation.

| Select Project                                                                                      | $\times$ $\times$ |
|----------------------------------------------------------------------------------------------------|-------------------|
| 놂 Test1                                                                                             | Q                 |
| <ul> <li>♥ liuyijing_11@foxmail.com</li> <li>♥ Group 1</li> <li>♣ Test2</li> <li>♣ Test1</li> </ul> |                   |

# 4.1.5 Restarting APs

Follow the steps below to restart a AP remotely via JaCS.

**1** Select the devices that need to be restarted.

| <ul><li>Add</li><li>1 reconstruction</li></ul> | Upgrade Web  | CLI O More        | Vease enter to search | Q                  |                |             |        |               | 0 I ©         |
|------------------------------------------------|--------------|-------------------|-----------------------|--------------------|----------------|-------------|--------|---------------|---------------|
|                                                | Project Name | Online Status 🛛 🗑 | SN                    | Config Status 🝸    | MAC            | Model       | Alias  | MGMT IP       | Egr Actions   |
|                                                | Japan Office | • Online          | G1QD4UU003617         | Synchronized       | 300d.9e88.ab20 | AP850-1(V2) | AP01   | 192.168.2.19  | 221.11 :      |
|                                                | Japan Office | Online            | G1RP5EB02911C         | Synchronize Failed | 7085.c488.fd7f | AP880-AR    | AP02-2 | 192.168.2.113 | 221.11 :      |
|                                                |              |                   |                       |                    |                |             |        | total of :    | 2 1 10/page ∨ |

2 Click More, and then click Reboot.

| 1 rec | ords selected Clear | Move to                            |               |                    |                |             |        |               |        |       |
|-------|---------------------|------------------------------------|---------------|--------------------|----------------|-------------|--------|---------------|--------|-------|
|       | Project Name        | Delete                             | SN            | Config Status 📱    | MAC            | Model       | Alias  | MGMT IP       | Egn    | Actio |
|       | Japan Office        | Reboot<br>Restore Factory Settings | 1QD4UU003617  | Synchronized       | 300d.9e88.ab20 | AP850-1(V2) | AP01   | 192.168.2.19  | 221.11 | :     |
|       | Japan Office        | Online                             | G1RP5EB02911C | Synchronize Failed | 7085.c488.fd7f | AP880-AR    | AP02-2 | 192.168.2.113 | 221.11 | :     |

**3** When the operation confirmation box appears, click **OK** to complete the operation.

| () | Message                                     |
|----|---------------------------------------------|
|    | Are you sure you want to reboot the device? |
|    | cancel                                      |

# 4.1.6 Restoring APs to Factory Settings

Follow the steps below to restore an AP to factory settings. This function is only supported on RG-AP180 series access points.

**1** Select the AP to be restored to factory settings.

| Add     I reco | Upgrade Web  | CLI eWeb O    | More Please enter to search | Q               |                |           |       |                | Q     | 1 🕸     |
|----------------|--------------|---------------|-----------------------------|-----------------|----------------|-----------|-------|----------------|-------|---------|
|                | Project Name | Online Status | SN                          | Config Status 📱 | MAC            | Model     | Alias | MGMT IP        | Eg    | Actions |
|                | 00Demo用環境    | • Online      | C234942572007               | Synchronized    | 00d0.2312.446d | AP180-PE  | Empty | 192.168.2.13   | 112   | :       |
|                | 00Demo用環境    | • Online      | G1QH8XW000981 (MESH         | Synchronized    | ecb9.704e.7aa6 | RG-MA2810 | 602   | 192.168.143.77 | 111.2 | :       |

2 Click More, and then click Restore Factory Settings.

| ⊙ Add    | Upgrade Web CLI       | eWeb O More Pleas                      | e enter to search | Q               |                |           |       |                | Q     | 工命      |
|----------|-----------------------|----------------------------------------|-------------------|-----------------|----------------|-----------|-------|----------------|-------|---------|
| 1 reco   | ords selected   Clear | Move to                                |                   |                 |                |           |       |                |       |         |
|          | Project Name Onl      | Delete                                 | N                 | Config Status 📱 | MAC            | Model     | Alias | MGMT IP        | Eg A  | Actions |
| <u>~</u> | 00Demo用環境             | Reboot<br>Set Initialize Configuration | 007               | Synchronized    | 00d0.2312.446d | AP180-PE  | Empty | 192.168.2.13   | 112   | :       |
|          | 00Demo用環境             | Restore Factory Settings               | 0981 (MESH        | Synchronized    | ecb9.704e.7aa6 | RG-MA2810 | 602 🖍 | 192.168.143.77 | 111.2 | -       |

**3** When the confirmation box appears, click **OK** to complete the operation.

| () | Message                                                                     |
|----|-----------------------------------------------------------------------------|
|    | Are you sure you want to restore the device to<br>factory default settings? |
|    | cancel                                                                      |

# 4.1.7 Delivering Configuration via Web CLI

Click **Web CLI** to open the device's Web CLI interface. Web CLI is mainly used to view device configuration information, diagnose device connectivity, and view device operating status. Also, Web Console provides a function similar to Telnet, which can remotely connect to the device and manage the device by entering the CLI commands, which is convenient and easy to use.

| eb CLI           |                |                   |                              |                   | ×     |
|------------------|----------------|-------------------|------------------------------|-------------------|-------|
| SN:C234942572007 |                |                   |                              | Background color: | Clear |
| Diagnose Web 0   | Console        |                   |                              |                   |       |
| General >        | Version        | Please select the | target operation on the left |                   |       |
| Connectivity >   | Running Config |                   |                              |                   |       |
| Running Status > | Startup Config |                   |                              |                   |       |
| Client >         | Log            |                   |                              |                   |       |
| WLAN >           | Current Mode   |                   |                              |                   |       |
| Wireless Secu >  | Current Time   |                   |                              |                   |       |
| Wireless Secu >  |                |                   |                              |                   |       |
|                  |                |                   |                              |                   |       |
|                  |                |                   |                              |                   |       |
|                  |                |                   |                              |                   |       |
|                  |                |                   |                              |                   |       |
|                  |                |                   |                              |                   |       |
|                  |                |                   |                              |                   |       |
|                  |                |                   |                              |                   |       |
|                  |                |                   |                              |                   |       |

# 4.1.8 Accessing the AP's eWeb

Follow the steps below to access the AP's eWeb via JaCS:

1 Select the device and click **eWeb**.

| Add     Add     1 reco | Upgrade Web  | CLI eWeb 🛛 M    | Please enter to search | Q               |                |          |         | ③ 王 愆   |
|------------------------|--------------|-----------------|------------------------|-----------------|----------------|----------|---------|---------|
|                        | Project Name | Online Status 🍸 | SN                     | Config Status 🍸 | MAC            | Model    | Alias   | Actions |
|                        | 00Demo用環境    | Online          | C234942572007          | Synchronized    | 00d0.2312.446d | AP180-PE | Empty 🖊 |         |

2 After creating the tunnel, the eWeb interface of the device will automatically open in a new tab. If the eWeb of the device does not open automatically, you can click **click here** to jump manually or try to recreate the tunnel.

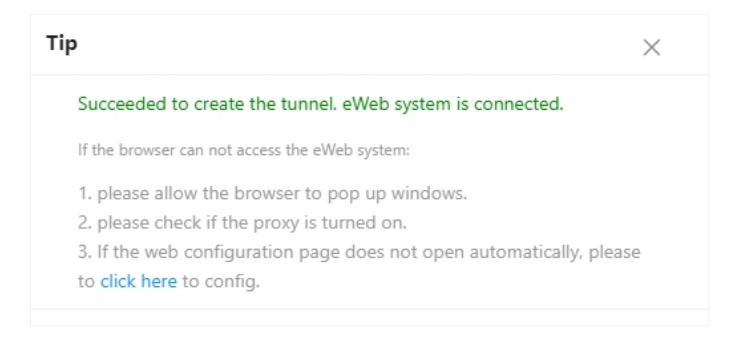

# 4.1.9 Initial Configuration Template Management

Once an initial configuration template is applied to a project, JaCS will send the configuration in the template to the APs in the project when they go online for the first time. Currently, this function only supports RG-AP180 series access points and RG-MA3511 series products.

## 4.1.9.1 Creating an Initial Configuration Template

Navigate to **Dashboard > My Created > Template Management** to enter the initial template configuration management interface. And then follow the steps below to create an initial configuration template:

#### 1 Click Add.

| emplate Management     |                               |                                 |                  |        |               | >        |
|------------------------|-------------------------------|---------------------------------|------------------|--------|---------------|----------|
| Config Template List@( | The configuration template is | applicable only to AP180 series | access points.)  |        |               | C 🛤 - M  |
| Add                    |                               |                                 |                  |        | Template Name | Q Search |
| Template               | Name                          | Status                          | Latest Update on | Descri | iption        | Action   |
|                        |                               |                                 | No Data          |        |               |          |
|                        |                               |                                 |                  |        | _             |          |

2 Enter the template name (required), template description (optional), select the template status, and then click **Save**.

| Add           |                                        | ×    |
|---------------|----------------------------------------|------|
| Template Name | Please enter the template name.        | *    |
| Description   | Please enter the template description. |      |
| Enabled       |                                        |      |
|               |                                        | Save |

#### D Note

- The template is disabled be default.
- The length of template name cannot exceed 64 bytes, and the length of the description cannot exceed 128 bytes.
- **3** After saving the template, click **Edit** to further configure the template.

| Add                                                                 | $\times$ |
|---------------------------------------------------------------------|----------|
|                                                                     |          |
|                                                                     |          |
|                                                                     |          |
| Save succeeded.                                                     |          |
| Next, you can configure the detail settings of the template. 🗹 Edit |          |
|                                                                     |          |
|                                                                     |          |
|                                                                     |          |
|                                                                     |          |
|                                                                     | Cancel   |

4 Set the initial template configuration as needed. After the specifying the configuration, click **Save**.

The initial configuration template consists of the following parts: template basic information, basic configuration, wireless configuration, security configuration, factory configuration and other configuration interfaces.

| Modify                                                                                                    |                        |                                  |                      | ×  |
|----------------------------------------------------------------------------------------------------|------------------------|----------------------------------|----------------------|----|
| Template Info Template Name Test1 Basic Wireless Configuration                                                             | * Description          | Please enter the template descri | ption. Enabled 💭 Sav | re |
| Wireless Configuration WPS                                                                                                 | Encryption Mode 🛛 Open | ~                                |                      |    |
| Radio1(2.4GHz)                                                                                                    |                        | Radio2(5GHz)                     |                      |    |
| ON/OFF<br>STA Limit@                                                                                                    |                        | ON/OFF<br>STA Limit <b>0</b>     |                      |    |
| Bandwidth                                                                                                    | 20MHz V                | Bandwidth                        | 20/40/80MHz V        |    |
| Channel                                                                                                    | Auto (CH1-11) 🗸        | Channel                          | Auto (W52+W53+W56) 🗸 |    |
| Network Settings       DNS 1     Enter the DNS       Security       eWeb Settings       eWeb ()       User Name            | DNS 2 Enter the DI     | NS *                             |                      |    |
| Telnet Settings@         Config Delivery         Advanced         IPv6 Pass-throughGi0/1(WAN)         Time Synchronization | Gi0/2(LAN) SSID        |                                  |                      |    |

#### (1) Template Information

In the template configuration tab, you can modify the template name, template description and template status. After modifying the information, click **Save**.

| Template Info |      |               |                                        |           |      |
|---------------|------|---------------|----------------------------------------|-----------|------|
| Template Name | Test | * Description | Please enter the template description. | Enabled 🔍 | Save |

#### (2) Basic Configuration

The Basic configuration tab includes wireless configuration, network settings, security settings and advanced settings. The specific configuration items are as follows:

| Basic Wireless Configuration                                                                                                    | Security Factory Settings Others                     |              |                    |
|----------------------------------------------------------------------------------------------------|------------------------------------------------------|--------------|--------------------|
| Wireless Configuration                                                                                                    |                                                      |              |                    |
| WPS 💽                                                                                                    | Encryption Mode 🛛 Open                               | ~            |                    |
| Radio                                                                                                    |                                                      |              |                    |
| Radio1(2.4GHz)                                                                                                    |                                                      | Radio2(5GHz) |                    |
| ON/OFF                                                                                                    |                                                      | ON/OFF       |                    |
| STA Limit 🛛                                                                                                    |                                                      | STA Limit    |                    |
| Bandwidth                                                                                                    | 20MHz 🗸                                              | Bandwidth    | 20/40/80MHz 🗸      |
| Channel                                                                                                    | Auto (CH1-11)                                        | Channel      | Auto (W52+W53+W56) |
| Network Settings         DNS 1       Enter the DNS         Security         eWeb Settings         eWeb Config Config Delivery         Config Delivery         Advanced         IPv6 Pass-throughGi0/1(WAN)         Time Synchronization Config Config Co | DNS 2 Enter the DNS * eWeb Password Gi0/2(LAN) _SSID | *            |                    |
|                                                                                                    | Sav                                                  | e            |                    |

| Items                  | Description                                                                                                    |  |  |
|------------------------|----------------------------------------------------------------------------------------------------|--|--|
| Wireless Configuration |                                                                                                    |  |  |
| WPS                    | The WPS is enabled by default.<br>WPS, or Wi-Fi Protected Setup, is a network security designed to simplify the<br>process of connecting devices to a secure wireless network. It was developed by<br>the Wi-Fi Alliance to make it easier for users to set up and manage their Wi-Fi<br>networks without needing to remember complex passwords or go through<br>complicated configuration processes. |  |  |
| Encryption             | Defaults: Open.<br>Options:<br>Open, WPA -PSK, WPA2-PSK, and WPA/WPA2-PSK                                                                                                    |  |  |

| Radio Frequency   |                                                                                                    |
|-------------------|----------------------------------------------------------------------------------------------------|
| ON/OFF            | Radio frequency switch button. Radio 1 (2.4GHz) and Radio 2 (5GHz) are enabled by default.                                                                                                    |
| SAT Limit         | Optional.<br>Set the limited number of SATs allowed to access the AP. Range: 1-100.                                                                                                    |
|                   | Defaults:                                                                                                    |
|                   | Radio1 (2.4GHz) —— 20 MHz ;                                                                                                    |
|                   | Radio2 (5GHz) —— 20/40/80MHz.                                                                                                    |
| Bandwidth         | Options:                                                                                                    |
|                   | Radio1 (2.4GHz): 20 MHz and 20/40 MHz                                                                                                    |
|                   | Radio2(5GHz): 20 MHz; 40 MHz; 80 MHz; 20/40 MHz; 20/40/80 MHz; 20/40/80/160 MHz                                                                                                    |
|                   | Defaults:                                                                                                    |
|                   | Radio1(2.4GHz) —— Auto (CH1-11) ;                                                                                                    |
| Channel           | Radio2(5GHz) —— Auto (W52+W53+W56)                                                                                                    |
| Channel           | Options:                                                                                                    |
|                   | Radio1(2.4GHz): Auto (CH1-11); Auto (CH1-13)                                                                                                    |
|                   | Radio2(5GHz): Auto (W52+W53); Auto (W52); Auto (W52+W53+W56)                                                                                                    |
| Network Settings  |                                                                                                    |
| DNS 1             | Optional.<br>Set the preferred DNS                                                                                                    |
| DNS 2             | Set the alternative DNS.                                                                                                    |
| Security Settings |                                                                                                    |
| eWeb 💽            | The eWeb is enabled by default.                                                                                                    |
| User name         | Set the eWeb login account name.<br><b>Defaults</b> : admin                                                                                                    |
|                   | Set the login password for eWeb.                                                                                                    |
| eWeb              | The password length must range from 8 to 31 characters. The supported characters include letters, numbers, and special characters (@!*#<>=[]()).                                                                                                    |
| Telnet            |                                                                                                    |
|                   | Defaults: Disabled.                                                                                                    |
| Config Delivery   | It is not recommended to enable this feature. If this feature is enabled and a Telnet password is configured, the Telnet password will be sent to the device. If this feature is enabled but a Telnet password is not configured, the Telnet password configuration of the device will be cleared.                                          |
| Advanced Settings |                                                                                                    |
|                   | Defaults: N/A.                                                                                                    |
| IPv6 Pass-through | You can configure the IPv6 pass-through function to control the device's ability to forward IPv6 packets. If the IPv6 pass-through function is disabled, the device will discard received IPv6 packets, thus preventing irrelevant IPv6 packets in the network from occupying device operating resources and affecting network performance. |
|                   | Options: Gi0/1(WAN), Gi0/2(LAN) and SSID                                                                                                    |
| <br>  Time        | Defaults: Enabled.                                                                                                    |
| Synchronization   | through the NTP protocol so that the device time will be consistent with the time<br>on the NTP service.                                                                                                    |

#### (3) Wireless Configuration Tab

| Basic Wire     | less Configuration | Security | Factory Settings | Others  |      |  |  |        |
|----------------|--------------------|----------|------------------|---------|------|--|--|--------|
| Hide SSID 0    |                    |          |                  |         |      |  |  |        |
| 5G-prior Acces | s                  |          |                  |         |      |  |  |        |
| Client Limit @ |                    | Ra       | nge: 1-256       | (1-256) |      |  |  |        |
|                |                    |          |                  |         | Save |  |  |        |
|                |                    |          |                  |         |      |  |  |        |
|                |                    |          |                  |         |      |  |  | Cancel |

| Items           | Description                                                                                                    |
|-----------------|----------------------------------------------------------------------------------------------------|
| Hide SSID       | Defaults: Disabled.                                                                                                    |
| 5G-prior Access | <b>Defaults</b> : Disabled.<br>When the 5G-prior access is enabled, the device preferentially guides clients to access the 5GHz band.                  |
| Client Limit    | Optional.<br>Set the limited number of clients that can be connected to each AP (Range: 1-256).<br>If it is left blank, it means that no number limit. |

#### (4) Security Configuration Tab

| Basic Wireless Configuration | Security Factory Settings Others |
|------------------------------|----------------------------------|
| User Isolation 🛛             | $\bigcirc$                       |
| Communication Mode           | ⊖Broadcast 오 Unicast ⊝Multicast  |
|                              | Save                             |

| Items          | Description                                                                                                    |
|----------------|----------------------------------------------------------------------------------------------------|
|                | Defaults: Disabled                                                                                                    |
|                | Set user isolation mode.                                                                                                    |
| User Isolation | Currently only supports Layer 2 isolation. When user isolation is enabled, intra-<br>SSID isolation, inter-SSID isolation, and LAN - WLAN isolation are automatically<br>enabled by default. |
|                | Options:                                                                                                    |
|                | Inter-SSID: When the inter-SSID isolation is enabled, clients under different SSIDs will not be able to communicate with each other.                                                         |
|                | Intra-SSID: When the intra-SSID isolation is enabled, clients under the same SSID will not be able to communicate with each other.                                                           |
|                | LAN-WAN: When the LAN-WAN isolation is enabled, clients under the LAN and SSID will not be able to communicate with each other.                                                              |
| Communication  | Defaults: Unicast.                                                                                                    |
| Mode           | Options: Broadcast/Unicast/Multicast                                                                                                    |

### (5) Factory Configuration Tab

The factory settings refer to the configurations kept after the device is restored to factory settings. The factory settings take effect only after resetting the device by pressing its reset button. After the factory settings take effect, all global configurations and other configurations will be cleared.

You can use an existing template or click Manage to create a new one. The specific steps are as follows:

a. Click Add to enter the template creation interface.

| Factory Configuration |                       |             |        |                      |              |                 |           |        | × |
|-----------------------|-----------------------|-------------|--------|----------------------|--------------|-----------------|-----------|--------|---|
| Add                   | ID Subnet Mack        | Gateway     | 15 1   | WI AN Planning       | 2.4G Channel | Name            | lleare    | C C    | • |
| Name                  | IP Subnet Mask        | Gateway     | N      | Data                 | 2.44 Channel | so channel      | Users     | Action |   |
|                       |                       |             |        |                      |              |                 |           | ОК     |   |
| Add                   |                       |             |        |                      |              |                 |           |        | × |
| Network Settings      |                       |             |        |                      |              |                 |           |        |   |
| Name                  |                       |             | *      | IP                   | Static IP    | <b>∨</b> e.g. 1 | 92.168.1. | × *    |   |
| Subnet Mask           | Subnet Mask, e.g. 25  | 5.255.255.0 | *      | Gateway              | Gateway a    | ddress, e.g. 19 | 2.168.1.1 | *      |   |
| DNS 1                 | Enter the DNS         |             | *      | DNS 2                | Enter the [  | ONS             |           |        |   |
| Wireless Configur     | ation                 |             |        |                      |              |                 |           |        |   |
| WPS                   |                       | WPS Butto   | n      |                      | IPv6 Pass    | -through 🤇      | 0         |        |   |
| 2.4G Channel          | Auto (CH1-11)         |             | *      | 5G Channel           | Auto (W5     | 2+W53+W56)      |           | *      |   |
| 2.4G STA Limit        | 30                    |             | *      | 5G STA Limit         | 30           |                 |           | *      |   |
| WLAN Planning         | ○ 2.4G & 5G in the sa | me WLAN 🛛 🤡 | 2.4G & | 5G in different WLAN | S            |                 |           |        |   |
| User Settings of e    | Web                   |             |        |                      |              |                 |           |        |   |
|                       |                       |             |        | +Add                 | )            |                 |           |        |   |
|                       |                       |             |        |                      |              |                 | Cancel    | ОК     | ٦ |

| Items                 | Description                                                                                               |  |  |  |
|-----------------------|----------------------------------------------------------------------------------------------------|--|--|--|
| Network Settings      |                                                                                                    |  |  |  |
| Name                  | Required.<br>Specify the template name.                                                                   |  |  |  |
| IP                    | Optional.<br>Specify the IP address. Supports configuring static IP or obtaining IP address through DHCP. |  |  |  |
| Subnet Mask           | Required.<br>Specify the subnet mask.                                                                     |  |  |  |
| DNS 1                 | Required.<br>Set the preferred DNS.                                                                       |  |  |  |
| DNS 2                 | Optional.<br>Set the alternative DNS address.                                                             |  |  |  |
| Wireless Setup        |                                                                                                    |  |  |  |
| WPS                   | Defaults: Enabled                                                                                         |  |  |  |
| WPS Button            | <b>Defaults:</b> Enabled.<br>Used to control whether the WPS button on the device panel works.            |  |  |  |
| IPv6 Pass-<br>through | Defaults: Enabled.                                                                                        |  |  |  |

| 2.4G Channel   | Defaults: Auto (CH1-11).<br>Options: Auto (CH1-11) /Auto (CH1-13)                                                                    |
|----------------|----------------------------------------------------------------------------------------------------|
| 5G Channel     | <b>Defaults</b> : Auto (W52+W53+W56).<br><b>Options</b> : Auto (W52+W53); Auto (W52); Auto (W52+W53+W56)                             |
| 2.4G STA Limit | Required.<br>Set the limit number of STAs allowed to access 2.4 GHz.<br><b>Defaults</b> : 30                                         |
| 5G STA Limit   | Required.<br>Set the limited number of STAs allowed to access 5GHz.<br><b>Defaults</b> : 30                                          |
| WLAN Planning  | <b>Defaults</b> : 2.4G and 5G are in different WLANs.<br><b>Options</b> : 2.4G & 5G in the same WLAN; 2.4G & 5G in different WLANs . |
| eWeb Account S | ettings                                                                                                    |
| Username       | Defaults: admin.                                                                                                    |
| Password       | Set the password for the admin user.                                                                                                 |

b. After filling in the required information, click **OK** to save the factory configuration template.

| Add                |                                |                              | :                       |
|--------------------|--------------------------------|------------------------------|-------------------------|
| Network Settings   |                                |                              |                         |
| Name               | TEST                           | * IP                         | DHCP • e.g. 192.168.1.x |
| DNS 1              | 202.96.128.166                 | * DNS 2                      | Enter the DNS           |
| Wireless Configur  | ation                          |                              |                         |
| WPS                | WPS Butte                      | on 💽                         | IPv6 Pass-through       |
| 2.4G Channel       | Auto (CH1-11)                  | ✓ ★ 5G Channel               | Auto (W52+W53+W56) •    |
| 2.4G STA Limit     | 20                             | * 5G STA Limit               | 30 *                    |
| WLAN Planning      | ○ 2.4G & 5G in the same WLAN 🥑 | 2.4G & 5G in different WLANs |                         |
| User Settings of e | Web                            |                              |                         |
|                    | User Name admin                | Password                     | <b>×</b>                |
|                    | ·                              |                              |                         |

#### c. Once a template is created, it will be displayed in the list. Click **OK** to return to the factory setting page.

| Factory ( | Configuration |      |             |         |                |                              |               |                    |       |          | ×  |
|-----------|---------------|------|-------------|---------|----------------|------------------------------|---------------|--------------------|-------|----------|----|
|           |               |      |             |         |                |                              |               |                    |       | e :      | Į. |
| Add       |               |      |             |         |                |                              |               | Name               |       | Q Search |    |
|           | Name          | IP   | Subnet Mask | Gateway | DNS 1          | WLAN Planning                | 2.4G Channel  | 5G Channel         | Users | Action   |    |
|           | TEST          | DHCP |             |         | 202.96.128.166 | 2.4G & 5G in different WLANs | Auto (CH1-11) | Auto (W52+W53+W56) | admin | C 🖻      | ]  |
|           |               |      |             |         |                |                              |               |                    |       |          |    |
|           |               |      |             |         |                |                              |               |                    |       | ОК       | ٦  |
|           |               |      |             |         |                |                              |               |                    |       |          |    |

d. Pull down the selection box and select the newly created template, and then click **Save**.

| Modify                                                                          |                                                      |                | × |
|---------------------------------------------------------------------------------|------------------------------------------------------|----------------|---|
| Template Info Template Name Test1                                               | * Description Please enter the template description. | Enabled 💭 Save |   |
| Basic Wireless Configuration Security Factory Sett OSelect Factory Setting TEST | Manage Details                                       |                |   |
|                                                                                 | Save                                                 |                |   |
|                                                                                 |                                                      | Cance          | ) |

## D Note

- After restoring factory settings, you need to press the device's reset button to make the factory settings take effect. After the settings take effect, all global configurations and other configurations will be cleared.
- If you change the factory settings of the template, it will take effect in all projects to which the template is applied. Only the factory setting template that has not been applied can be deleted.

#### (6) Other Configuration Tabs

The Other configuration tab supports setting scheduled restarts, managing LED lights, and remotely disabling or enabling the buttons on the device.

| Basic Wireless Conf  | figuration Security Factory Settings Others                              |
|----------------------|--------------------------------------------------------------------------|
| Periodical Restart   |                                                                          |
|                      | OSimple Policy ♥ Sophisticated Policy Date Monday ♥ Start Time 00:00 ♥ + |
| LED                  | ○Enabled ○Disabled ♂LED Schedule ๏                                       |
|                      | Date Monday  v Time 02:00 - 03:00  • +                                   |
| Panel(You can enable | e or disable buttons on the faceplate in the follows.)                   |
| WPS                  |                                                                          |
| Reset                | •                                                                        |
| Power                | 0                                                                        |
| Power on Status      | ⊖ Standby 🥏 Run                                                          |
|                      | Save                                                                     |

| Items                 | Description                                                                                                    |
|-----------------------|----------------------------------------------------------------------------------------------------|
|                       | Restart the switch in a specific time. This function is disabled by default.                                                                              |
| Periodical<br>Restart | After it is enabled, you can configure the scheduled restart policy. Currently, two types of policies are supported, simple policy and complex policy.    |
|                       | Simple policy can specify a fixed time of a day to restart the device. Complex policy can specify a certain time of day to restart the device every week. |
|                       | Click the + icon to add multiple time periods.                                                                                                    |

| LED   | The LED is enabled by default. You can specify a time period from Monday to Sunday to turn the LED on at a scheduled time.<br>Click the + icon to set multiple time periods. |
|-------|----------------------------------------------------------------------------------------------------|
| Panel | On the Panel interface, you can turn on or off the device's WPS button, reset button and power button, and set the power status.                                             |
|       | <b>Defaults</b> : Turn on the WPS button, reset button, and power button, and set the power state to running.                                                                |

Click the buttons in the  $\ensuremath{\textbf{Action}}$  column to edit, copy and delete a template.

| Initial Config Template             |                                   |                                   |             |             |          |
|-------------------------------------|-----------------------------------|-----------------------------------|-------------|-------------|----------|
| Config Template List@(The configure | ation template is applicable only | y to AP180 series access points.) |             |             | e 🖬 - 🕅  |
| Add                                 |                                   |                                   | Ter         | nplate Name | Q Search |
| Template Name                       | Status                            | Latest Update on                  | Description | Action      |          |
| Test                                | Enabled                           | 2024-06-05 11:48:41               | •           |             | Ĩ        |
|                                     |                                   |                                   |             |             |          |

## 4.1.9.2 Copying an Initial Configuration Template

Follow the steps below to copy an initial configuration template:

1 Click the 🖲 button in the Action column of the template you want to copy.

| onfig Template List@(The configu | ration template is applicable only | to AP180 series access points.) |             | C 📰 - 5              |
|----------------------------------|------------------------------------|---------------------------------|-------------|----------------------|
| ıdd                              |                                    |                                 | Ter         | nplate Name Q Search |
| Template Name                    | Status                             | Latest Update on                | Description | Action               |
|                                  |                                    |                                 |             |                      |

2 Enter a new template name (required) and description (optional), then click **Save**.

| Сору          |                                        | ×    |
|---------------|----------------------------------------|------|
| Template Name | Test2                                  | *    |
| Description   | Please enter the template description. |      |
|               |                                        | Save |

**3** The copied initial configuration template will be displayed in the list. Except for the template name and description, the other configurations of the copied template are the same as the original one.

| Template Manag | gement                             |                                    |                        |             |               | $\times$ |
|----------------|------------------------------------|------------------------------------|------------------------|-------------|---------------|----------|
| Config Ter     | mplate List@(The configuration ter | nplate is applicable only to AP180 | series access points.) |             | C             | e 🖬 + 53 |
| Add            |                                    |                                    |                        |             | Template Name | Q Search |
|                | Template Name                      | Status                             | Latest Update on       | Description | Action        |          |
|                | Test2                              | Disabled                           | 2024-09-02 21:06:18    |             | 4 C 🗎 î       |          |
|                | Test                               | Disabled                           | 2024-09-02 21:03:43    |             | 4 Z 🖩 🖞       |          |
| First          | Previous Page 1 of 1               | Next Last                          |                        |             | <u>10</u>     | Total: 2 |

## 4.1.9.3 Applying an Initial Configuration Template to a Project

Initial configuration templates can only be used for configuring AP180 series access points now. The RG-MA3511 series devices will be supported in the future. When an initial configuration template is applied to a project, the configuration set in the template will be delivered to all AP180 series access points in this project when they go online for the first time.

Follow the steps below to apply a template to a project:

1 Click the 着 in the Action column of the template.

| plate Management                 |                                   |                                   |             |                        |
|----------------------------------|-----------------------------------|-----------------------------------|-------------|------------------------|
| Config Template List@(The config | uration template is applicable on | y to AP180 series access points.) |             | e 📰 - 2                |
| Add                              |                                   |                                   |             | Template Name Q Search |
| Template Name                    | Status                            | Latest Update on                  | Description | Action                 |
| Test2                            | Disabled                          | 2024-09-02 21:06:18               |             | 🛃 🛛 🖻 🗓                |
| Test                             | Disabled                          | 2024-09-02 21:03:43               |             |                        |
|                                  |                                   |                                   |             | Total                  |

2 Select the project and click Save.

| Select Project(s) | ×         |
|-------------------|-----------|
|                   | Q         |
| ▼ ⊕ ALL           |           |
| 😭 Group 1         |           |
| 🕗 🖧 Test1         |           |
| ം 꿂 Test2         |           |
|                   |           |
|                   |           |
|                   |           |
|                   |           |
|                   |           |
|                   |           |
|                   |           |
|                   |           |
|                   |           |
|                   |           |
|                   |           |
|                   |           |
|                   |           |
|                   |           |
|                   | OK Cancel |
|                   |           |

**3** When the confirmation prompt box appears, click **OK**.

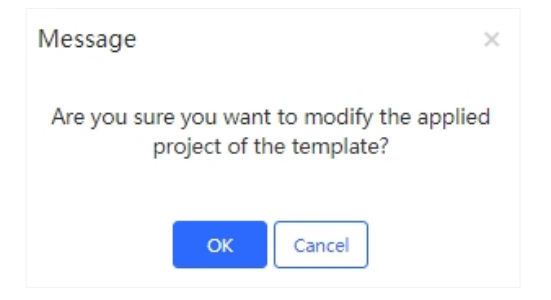

Follow the steps below to apply a template to a specific device:

1 Enter the AP management page.

| Ruífie 🖾                                  | 🗋 Dashboa    | ard 😚 Pro    | oject 88 | AI Assist   | tant |                    |      |                  |                |              |     |                 |   | 6             | 3 (2) | × :    |
|-------------------------------------------|--------------|--------------|----------|-------------|------|--------------------|------|------------------|----------------|--------------|-----|-----------------|---|---------------|-------|--------|
| & default ∨                               |              | 10 1 A       |          |             |      |                    |      |                  |                |              |     |                 |   |               |       |        |
| Dverview                                  | Iotal Number | of Devices:8 | 12       | C. Halt     |      | 0g0                |      |                  | OLT            | <b>0</b> OIT | ONU |                 |   |               |       |        |
| <ul> <li>Devices</li> </ul>               | - 111        | Gateway      |          | Switch      |      | 4 AP               |      | 0 G-hn           |                | 0 OLI        |     | 1 ONU           |   |               |       |        |
| DP Client                                 |              |              |          |             |      |                    |      |                  |                |              |     |                 |   |               |       |        |
| Smart Simplicity                          | ③ Add        | Upgrade      | Web CLI  | eWeb        | More | SN, MAC, Alias, Ro |      | ing Name,Remarks | ۹.             |              |     |                 |   |               |       | ) I 🕅  |
|                                           | No data      | a selected   |          |             |      |                    |      |                  |                |              |     |                 |   |               |       |        |
| Roaming                                   |              | Project Name | Onlin    | e Status    | Ψ    | SN                 | \$   | Config Status T  | MAC            | Model        |     | Alias           | ¢ | MGMT IP       | Egr   | Action |
| Configuration                             |              | default      |          | Offline     |      | G1PD8PW028735      |      | Not Synchronized | c0b8.e61e.05ac | AP180-AC     |     | asdf 🖍          |   | 192.168.2.54  | 120.3 | :      |
| 蔀 Device Config >                         |              | default      |          | Offline     |      | G1RP3LM048296      |      | Not Synchronized | 5416.51cb.58c0 | AP180-PE     |     | Empty           |   | 172.20.93.79  | 120.3 | :      |
| Auth & Account >                          |              | default      |          | Offline     |      | G1RPBXX030323      | ESH) | Synchronized     | 1082.3d25.a49d | RG-AP180-Ad  |     | AP180_jilei 🖍   |   | 192.168.1.150 | 117.1 | :      |
| iil Network Details >                     |              | default      | • No     | t Online Ye | •    | ASDAASDFF          |      | Not Synchronized |                |              | 12  | 345678901234567 |   |               |       |        |
| The the the the the the the the the the t |              |              |          |             |      |                    |      |                  |                |              |     |                 | - |               |       |        |

2 Select an AP180 device for which the configuration template should be initialized.

| Add     I reco | Upgrade Web<br>rds selected   Clear | CLI eWeb O M      | Please enter to search | Q               |                |           |       |                | Q     | ⊥ 🕸     |
|----------------|-------------------------------------|-------------------|------------------------|-----------------|----------------|-----------|-------|----------------|-------|---------|
|                | Project Name                        | Online Status 🛛 🝸 | SN                     | Config Status 📱 | MAC            | Model     | Alias | MGMT IP        | Eg    | Actions |
|                | 00Demo用環境                           | Online            | C234942572007          | Synchronized    | 00d0.2312.446d | AP180-PE  | Empty | 192.168.2.13   | 112   | :       |
|                | 00Demo用環境                           | Online            | G1QH8XW000981 (MESH)   | Synchronized    | ecb9.704e.7aa6 | RG-MA2810 | 602 🖍 | 192.168.143.77 | 111.2 | 1       |
|                | 00Demo用環境                           | Online            | G1RQ6YB000376          | Synchronized    | 7085.c492.d570 | AP180-PE  | Empty | 192.168.2.89   | 221.1 | ÷       |

**3** Click More, and select **Set Initialize Configuration**.

| ⊙ Add  | Upgrade Web CLI       | eWeb O More Please                     | e enter to search | Q               |                |           |       |                | 010        |
|--------|-----------------------|----------------------------------------|-------------------|-----------------|----------------|-----------|-------|----------------|------------|
| 1 reco | ords selected   Clear | Move to                                |                   |                 |                |           |       |                |            |
|        | Project Name Onl      | Delete                                 | N                 | Config Status 📱 | MAC            | Model     | Alias | MGMT IP        | Eg Actions |
| ~      | 00Demo用環境             | Reboot<br>Set Initialize Configuration | 007               | Synchronized    | 00d0.2312.446d | AP180-PE  | Empty | 192.168.2.13   | 112 :      |
|        | 00Demo用環境             | Restore Factory Settings               | 0981 (MESH        | Synchronized    | ecb9.704e.7aa6 | RG-MA2810 | 602 🖍 | 192.168.143.77 | 111.2: :   |

4 Select an initial configuration template, and then click **OK**. To view and modify the initial configuration template information, click **Detail**.

| * Config Template: | testhotel | $\sim$ | Detail |  |
|--------------------|-----------|--------|--------|--|
|                    | 4.01001/4 |        |        |  |
|                    | AP160V4   |        |        |  |
|                    | testhotel |        |        |  |
|                    | mirainet  |        |        |  |
|                    | IPV6-ON   |        |        |  |
|                    | カンdemo用   |        |        |  |
|                    |           |        |        |  |

## 4.1.9.4 Deleting an Initial Configuration Template

Follow the steps below to delete an initial configuration template:

1 Click the  $\overline{III}$  icon in the Action column of the template to be deleted.

| Template Management                    |                                      |                           |             | ×                      |
|----------------------------------------|--------------------------------------|---------------------------|-------------|------------------------|
|                                        |                                      |                           |             |                        |
| Config Template List@(The configuratio | n template is applicable only to AP1 | 80 series access points.) |             | C # - ₩                |
| Add                                    |                                      |                           |             | Template Name Q Search |
| Template Name                          | Status                               | Latest Update on          | Description | Action                 |
| Test2                                  | Disabled                             | 2024-09-02 21:06:18       |             | a 🗹 📾 🔟                |
| Test                                   | Disabled                             | 2024-09-02 21:03:43       |             |                        |
| First Previous Page 1 of               | 1 Next Last                          |                           |             | 10 - Total: 2          |

**2** When the confirmation box appears, click **OK**.

| Message ×                                          |
|----------------------------------------------------|
| Are you sure you want to delete Template<br>Test2? |
| OK Cancel                                          |

# 4.1.10 Device-Specific Configuration Template Management

JaCS supports configuring APs in a project via using a device-specific configuration template. The configurable items include IP addresses, gateway addresses, DNS, SSIDs and passwords.

#### D Note

Up to 200 devices can be configured each time.

The specific steps are as follows:

1 Select the project. And navigate to **Device Config > AP Template > Device-specific Config** to enter the device-specific configuration template management interface.

| Ruíjie 💩                    | Dashboard      Project      H Al Assistant     |  |  |  |  |  |
|-----------------------------|------------------------------------------------|--|--|--|--|--|
| ි a Test2 ∨                 |                                                |  |  |  |  |  |
| Overview                    | Initial Config Template Device-specific Config |  |  |  |  |  |
| <ul> <li>Devices</li> </ul> | Device Config List                             |  |  |  |  |  |
| 🖙 Client                    | ビ Import Config (변 Download Template           |  |  |  |  |  |

2 Click **Download Template** to download the device-specific configuration template.

| Device Config List@ |                     |           |                               |         |                  | С 👯 -       |
|---------------------|---------------------|-----------|-------------------------------|---------|------------------|-------------|
| 또 Import Config 변   | I Download Template |           |                               |         | SN               | Q Search    |
| N IP Address        | Gateway             | 2.4G SSID | 2.4G SSID Password            | 5G SSID | 5G SSID Password | Update Time |
| N IP Address        | Gateway             | 2.4G SSID | 2.4G SSID Password<br>No Data | 5G SSID | 5G SSID Password | Update      |

### **3** Fill in the template.

| - 1 | А  | В          | С           | D       | E         | F                  | G       | Н                |
|-----|----|------------|-------------|---------|-----------|--------------------|---------|------------------|
| 1   | SN | IP Address | Subnet Mask | Gateway | 2.4G SSID | 2.4G SSID Password | 5G SSID | 5G SSID Password |
| 2   |    |            |             |         |           |                    |         |                  |
| 3   |    |            |             |         |           |                    |         |                  |
| 4   |    |            |             |         |           |                    |         |                  |

| Items       | Description                                                                                                    |  |  |  |  |
|-------------|----------------------------------------------------------------------------------------------------|--|--|--|--|
| SN          | Required.<br>A SN length ranges from 6 to 32 characters, such as: G1PD7PW00060B.                                |  |  |  |  |
| IP Address  | Set the device's IP address and subnet mask. Both the IP address and subnet mask                                |  |  |  |  |
| Subnet Mark | DHCP.                                                                                                    |  |  |  |  |
|             | Optional.                                                                                                    |  |  |  |  |
| Gateway     | Set the gateway address. If the IP address is set to a static address, you need to fill in the gateway address. |  |  |  |  |
|             | Optional.                                                                                                    |  |  |  |  |
|             | If the 2.4G SSID is not specified, the original SSID of the device will be kept. The length                     |  |  |  |  |
| 2.4G SSID   | of a SSID ranges from 4 to 32 characters. The supported characters include letters,                             |  |  |  |  |
|             | numbers, "_", "-", "." and "@". If you want to set multiple different SSIDs, use commas                         |  |  |  |  |
|             | (,) to separate them, for example: SSID-test1, SSID-test2. Up to 3 SSIDs can be                                 |  |  |  |  |

|           | configured.                                                                                  |
|-----------|----------------------------------------------------------------------------------------------|
|           | Note: The SSID is required if the password has been set.                                     |
|           | Optional.                                                                                    |
|           | If the 2.4G SSID password is left blank in the template, clients can access the SSID         |
| 240 8810  | without a password. The length of a password ranges from 8 to 32 characters. Letters,        |
| 2.4G SSID | numbers, and special characters (@!*#<>=@[)) can be contained in a password. If you          |
| Fassword  | need to set multiple different passwords, separate them with commas (,), such as             |
|           | "88888888rrrrr, 999999ddddd". A maximum of 3 passwords can be configured. The SSID           |
|           | and password must correspond to each other in order.                                         |
|           | Optional.                                                                                    |
|           | If the 5G SSID is not specified, the original SSID of the device will be kept. The length of |
| 5G SSID   | a SSID ranges from 4 to 32 characters. Letters, numbers, and special characters ("_",        |
|           | "-", ".", "@") can be contained. If you want to set multiple different SSIDs, separate them  |
|           | with commas (,) such as "SSID-test1, SSID-test2". Up to 3 SSIDs can be configured.           |
|           | Optional.                                                                                    |
|           | If the 5G SSID password is left blank in the template, clients can access the SSID without   |
|           | a password. The password length is 8-32 characters. Letters, numbers, and special            |
| Decoward  | characters (@!*#<>=@[)) can be contained. If you need to set multiple different              |
| Password  | passwords, separate them with commas (,), such as "88888888rrrrr, 999999ddddd". Up           |
|           | to 3 passwords can be configured. The SSID and password must correspond to each              |
|           | other in order.                                                                              |

- **4** After filling in the information, click **Import Config** to import the template. When importing a template, the system will verify the parameters in the template. The import process will be stopped when one of the following situations occurs:
  - (1) The SN in the template is not available in the current project;
  - (2) The IP address format is incorrect.
  - (3) The number of SSIDs and the number of passwords are different.

| Initial Cor | fig Template De      | vice-specific Config | _         |                    |         |              |      |               |
|-------------|----------------------|----------------------|-----------|--------------------|---------|--------------|------|---------------|
| Device      | Config List <b>∅</b> |                      |           |                    |         |              |      | С 🖬 - 🕅       |
| 🖄 Impo      | ort Config 🕒 Down    | load Template        |           |                    |         |              | SN   | Q Search      |
| SN          | IP Address           | Gateway              | 2.4G SSID | 2.4G SSID Password | 5G SSID | 5G SSID Pass | vord | Update Time   |
|             |                      |                      |           | NO Data            |         |              |      |               |
| First       | Previous Pa          | age 0 of 0           | Next Last |                    |         |              |      | 10 🔺 Total: 0 |

After importing, the device configuration will be displayed in the **Device Config List**, including the device's SN, the IP address, the 2.4G SSID, the 2.4G SSID password, the 5G SSID, the 5G SSID password, and update time.

|                                | h Network         | <u> </u>    |            |                    |          | SIA/ IOKYO Manage Network | Take over Network Unbind De |
|--------------------------------|-------------------|-------------|------------|--------------------|----------|---------------------------|-----------------------------|
| l Config Template              | e Device-speci    | ific Config |            |                    |          |                           |                             |
| Device Config List O  C  # - X |                   |             |            |                    |          |                           |                             |
| Import Config                  | 🗄 Download Temple | ate         |            |                    |          | SN                        | Q Searc                     |
| SN                             | IP Address        | Gateway     | 2.4G SSID  | 2.4G SSID Password | 5G SSID  | 5G SSID Password          | Update Time                 |
|                                | -                 |             | SSID2-2.5G |                    | SSID2-5G |                           | 2024-06-05 15:09:52         |
| 1234561                        |                   |             |            |                    |          |                           |                             |

# 4.2 Switch

This section gives a brief introduction to the switch management interface and operation steps on JaCS, including:

- Switch Management Interface: Introduces the switch management interface of JaCS.
- Adding Switches: Introduces how to add or batch add switches to an existing project.
- Deleting Switches in Batches: Introduces how to delete or batch delete switches from an existing project.
- Moving Switches: Introduces how to move a switch from the project it resides to another project.
- Restarting Switches: Introduces how to remotely restart an online switch device through JaCS.
- Configuration Replacement: Introduces how to synchronize the configuration of an imported switch to a new switch.
- Delivering Configuration via Web CLI: Describes how to use the WEB CLI interface to send configurations to switch devices.

## 4.2.1 Switch Management Interface

Click **Project** > **Switch** to go to the switch management interface. The switch device list will display the information of all switches in the current project by default.

| Rujje 🖾           | Dashboard 🕅 Project 88 Al Assistant                                                                  | \$ 0 × × L               |
|-------------------|----------------------------------------------------------------------------------------------------|--------------------------|
| 📽 default 🗸 🗸     | Total Number of Devices8                                                                             |                          |
| Dverview          | 1 Gateway 2 Switch 4 AP 5 0 Ghn 6 0 0LT 1 ONU                                                        |                          |
| Devices           |                                                                                                    |                          |
| DP Client         |                                                                                                    |                          |
| Smart Simplicity  | O Add         Upgrade         Replace         Web CLI         D More         SN_MAC,Alias         Q. | 💶 O I 🕸                  |
|                   | No data selected                                                                                     |                          |
| Roaming           | Project Name Online Status T SN 💠 MAC Model Alias 💠 MGHT IP Egress IP                                | Firmware \ Actions       |
| Configuration     |                                                                                                    | 51930J_RGOS 11.4i :      |
| ≇ Device Config > | □ 1121212 • Not Online Vet EWQADA123 12345678901234567 🗶                                             | 1                        |
| Auth & Account >  |                                                                                                    |                          |
| Monitoring        |                                                                                                    | total of 2 1 10 / page 🗸 |

| Items                                                                                                    | Description                                                                            |  |  |
|----------------------------------------------------------------------------------------------------|----------------------------------------------------------------------------------------|--|--|
| Project Name                                                                                                    | Displays the name of the project where the device is located.                          |  |  |
| Online StatusDisplays the online status of the device. The status of the device includes: Online/Offlin<br>Online Yet. Click the filter icon T to filter devices by online status. |                                                                                        |  |  |
| SN                                                                                                    | Displays the SN of the device.<br>Click the SN number of a device to view its details. |  |  |
| Configuration                                                                                                    | Displays the configuration status of the device.                                       |  |  |
| Status                                                                                                    | Click the filter icon 🝸 to filter the devices by configuration status.                 |  |  |
| MAC                                                                                                    | Displays MAC information of the device .                                               |  |  |
| Model                                                                                                    | Displays device models.                                                                |  |  |
| Alias                                                                                                    | Displays aliases of devices.                                                           |  |  |
| MGMT IP                                                                                                    | Displays the management addresses of devices.                                          |  |  |
| Egress IP                                                                                                    | Displays egress IP addresses of devices.                                               |  |  |

| Firmware<br>Version | Displays firmware versions of the devices.                                                                             |
|---------------------|----------------------------------------------------------------------------------------------------|
| Last See On         | Displays last online time of devices.                                                                                  |
| Action              | Delete button is available in the <b>Action</b> column. Click the delete button to remove the device from the project. |

| Buttons        | Description                                                                                                    |
|----------------|----------------------------------------------------------------------------------------------------|
| ⊕ Add          | Add button. Click this button to enter the device adding interface.                                                                                                    |
| Upgrade        | Upgrade button.                                                                                                    |
| Replace        | Configuration replacement button.<br>You can synchronize the configuration of an old device to a new one of the same model.<br>After configuration replacement task is created, the configuration of the old device will be<br>sent to the new one when it is online. |
| Web CLI        | Web CLI button. Select the device and click this button to send configuration to the device through Web CLI.                                                                                                    |
| O More         | Click this button to display more operation buttons, including: Move, Delete, and Restart.                                                                                                    |
|                | Automatic refresh button.<br>The automatic refresh button is enabled by default. When it is enabled, the switch device list will automatically refresh once every minute.                                                                                             |
| Q              | Manual refresh button. Click this button to manually refresh the switch list.                                                                                                    |
| Ī              | Row height adjustment button. Click this button to adjust the row height.                                                                                                    |
| 鐐              | Click this button to customize the displayed items in the switch list.                                                                                                    |
| SN.MAC.Alias Q | Search box. Supports searching switches by SN, MAC, or alias.                                                                                                    |

Click the **SN** of a switch in the switch list to check its detailed information. The detailed interface consists of port panel, basic information, device overview, device port, configuration, PoE, diagnosis and downstream devices.

| Total Number | of Devices:5 |                   |               |                  |                |                     |             |              |                |                 |
|--------------|--------------|-------------------|---------------|------------------|----------------|---------------------|-------------|--------------|----------------|-----------------|
|              | 1 Gateway    | 2 Switch          | 2 AP          | 0                | G·hn           | O OLT               | O ONU       |              |                |                 |
|              |              |                   |               |                  |                |                     |             |              |                |                 |
|              |              |                   | Mark Distance |                  |                |                     |             |              |                | $\sim - \infty$ |
| e Add        | Upgrade R    | web CLL O         | Please enter  | to search        |                |                     |             |              | (,             | ) 工 论           |
| No dat       | a selected   |                   |               |                  |                |                     |             |              |                |                 |
|              | Project Name | Online Status 🛛 🗑 | SN            | Config Status 🔻  | MAC            | Model               | Alias       | MGMT IP      | Egress IP      | Actions         |
|              | Japan Office | Online            | G1QH5SS000158 | Synchronized     | ecb9.7015.349c | XS-S1930J-8GT2SFP-P | Ruijie 🖊    | 192.168.2.11 | 221.116.116.90 | :               |
|              | Japan Office | Offline           | G1QH9MK010455 | Not Synchronized | ecb9.7015.4644 | XS-S1930J-8GT2SFP   | Japanoffice | 192.168.2.83 | 221.116.116.92 | 1               |
|              |              |                   |               |                  |                |                     |             |              | total of 2 1 1 | I0∕page ∨       |

| evice Detail                                                                                                    |                                                                                                    | ×                                                                                                    |
|----------------------------------------------------------------------------------------------------|----------------------------------------------------------------------------------------------------|----------------------------------------------------------------------------------------------------|
| Uplink and downlink ports can not be selected at the same         1G/10G/25G       10M/100M         Shutdown-port       Shutdown-SVI         1       3         2       4         Overview       Ports       Config       PoE       Diagnose | time.<br>Fgurable PoE Power Error Blocking Uplink Copper SFP<br>7<br>8 9 10<br>Select Downlink Ports Deselect<br>Downlink Device | Switch Info       Alias:     Ruijie ✔       Model:     XS-S1930J-8GT2SFP-P       SN:     G1QH5S5000158       MAC:     ecb9.7015.349c       Firmware Version:     XS1930J.GOS 11.4(1)870P18,<br>Release(09200819)       MGMT IP:     192.168.2.11       Description:     ✔ |
| CPU & Memory Usage                                                                                                    | Connectivity<br>16:00 20:00 0:00 4                                                                                               | 4:00 8:00 12:00                                                                                                    |
| Unsupported                                                                                                    | Avg Speed (Mbps) Uplink Uplink                                                                                                   | - Downlink                                                                                                    |
| Log Record                                                                                                    |                                                                                                    | Device Log Config Log Port Log All    Q Search C    C                                                                                                    |
| Tune Undeted at                                                                                                    | Content                                                                                                    |                                                                                                    |

### (1) Port Panel

The port panel displays the port type, status and speed. When you hover the mouse over a port, you can view its port ID, traffic, rate, type and other information of the port.

| 1G/10G/25G                | 10M/100M               | Shutdown-port                    | Shutdown-SVI                                                                                                    | Non-configurable                  | e PoE                                 | Power Error                                              | <br>Blocking           | ()<br>Uplink      |                |     |
|---------------------------|------------------------|----------------------------------|----------------------------------------------------------------------------------------------------|-----------------------------------|---------------------------------------|----------------------------------------------------------|------------------------|-------------------|----------------|-----|
|                           |                        |                                  |                                                                                                    | 1 3 5 7                           |                                       |                                                          |                        |                   |                | _   |
|                           |                        |                                  |                                                                                                    |                                   |                                       |                                                          |                        |                   |                |     |
|                           |                        |                                  |                                                                                                    |                                   |                                       |                                                          |                        |                   |                |     |
|                           |                        |                                  |                                                                                                    | 2468                              | 9 10                                  |                                                          |                        |                   |                |     |
|                           |                        |                                  |                                                                                                    |                                   |                                       | Selec                                                    | t Downlink             | c Ports           | Dese           | ele |
|                           |                        |                                  |                                                                                                    |                                   |                                       |                                                          |                        |                   |                |     |
|                           |                        |                                  |                                                                                                    |                                   |                                       |                                                          |                        |                   |                |     |
|                           |                        |                                  |                                                                                                    |                                   |                                       |                                                          |                        |                   |                |     |
|                           |                        |                                  |                                                                                                    |                                   |                                       |                                                          |                        |                   |                |     |
| ■Uplink and               | l downlink             | ports can not                    | be selected at                                                                                                    | the same time.                    |                                       |                                                          |                        |                   |                |     |
| Uplink and                | I downlink             | ports can not l                  | be selected at t                                                                                                    | the same time.                    | e PoF                                 | Rower Frror                                              | <br>Blocking           | (1)<br>Uplink     | Copper         |     |
| ■Uplink and<br>1G/10G/25G | I downlink<br>10M/100M | ports can not l<br>Shutdown-port | be selected at t<br>Shutdown-SVI                                                                                             | the same time.                    | e PoE                                 | Power Error                                              | <br>Blocking           | ()<br>Uplink      | Copper         |     |
| Uplink and                | downlink               | ports can not l<br>Shutdown-port | be selected at t<br>Shutdown-SVI                                                                                             | the same time.<br>Non-configurabl | e PoE                                 | ۰<br>Power Error                                         | <br>Blocking           | ()<br>Uplink      | Copper         | (   |
| Uplink and                | downlink               | ports can not l<br>Shutdown-port | be selected at t                                                                                                    | the same time.<br>Non-configurabl | e PoE                                 | ®<br>Power Error                                         | S<br>Blocking          | ()<br>Uplink      | Copper         |     |
| Uplink and                | I downlink             | ports can not l                  | be selected at a Shutdown-SVI                                                                                                | the same time.<br>Non-configurabl | € PoE                                 | Power Error                                              | Blocking               | ()<br>Uplink      | Copper         |     |
| Uplink and IG/10G/25G     | I downlink             | ports can not l                  | be selected at the Shutdown-SVI                                                                                              | the same time.<br>Non-configurabl | e PoE                                 | ®<br>Power Error<br>Jp                                   | Blocking               | (7)<br>Uplink     | Copper         |     |
| Uplink and                | I downlink             | ports can not l                  | be selected at t<br>Shutdown-SVI<br>Port ID:<br>Status:<br>Speed:                                                            | the same time.<br>Non-configurabl | e PoE                                 | Power Error                                              | Blocking<br>t Downlink | Uplink            | Copper         | ele |
| Uplink and                | I downlink             | ports can not l                  | be selected at<br>Shutdown-SVI<br>Port ID:<br>Status:<br>Speed:<br>Traffic:                                                  | the same time.<br>Non-configurabl | e PoE<br>9 10<br>10000<br>KB ↑ 156.32 | Power Error<br>3<br>Jp<br>M<br>KB<br>Selec               | Blocking<br>t Downlink | Uplink<br>C Ports | Copper<br>Dese | ele |
| Uplink and                | downlink               | Shutdown-port                    | be selected at a<br>Shutdown-SVI<br>Port ID:<br>Status:<br>Speed:<br>Traffic:<br>Throughput:<br>Packets:                     | the same time.<br>Non-configurabl |                                       | ®<br>Power Error<br>Jp<br>M<br>KB<br>Select<br>ps<br>78  | Blocking<br>t Downlink | Uplink<br>C Ports | Copper         | ele |
| Uplink and                | I downlink             | ports can not l<br>Shutdown-port | be selected at a<br>Shutdown-SVI<br>Port ID:<br>Status:<br>Speed:<br>Traffic:<br>Throughput:<br>Packets: Diag<br>Media Type: | the same time.<br>Non-configurabl |                                       | ®<br>Power Error<br>Jp<br>M<br>KB<br>Selec<br>ps<br>78 e | Blocking<br>t Downlink | Uplink<br>c Ports | Copper         | ele |

#### (2) Switch Information

The switch information table displays alias, model, SN, MAC address, firmware version, management IP and description. You can click the edit icon 🖍 to modify the alias and description of the switch.

| Switch Info       |                                                  |
|-------------------|--------------------------------------------------|
| Alias:            | Ruijie 🖍                                         |
| Model:            | XS-S1930J-8GT2SFP-P                              |
| SN:               | G1QH5SS000158                                    |
| MAC:              | ecb9.7015.349c                                   |
| Firmware Version: | XS1930J_RGOS 11.4(1)B70P18,<br>Release(09200819) |
| MGMT IP:          | 192.168.2.11                                     |
| Description:      | 1                                                |

#### (3) Overview Tab

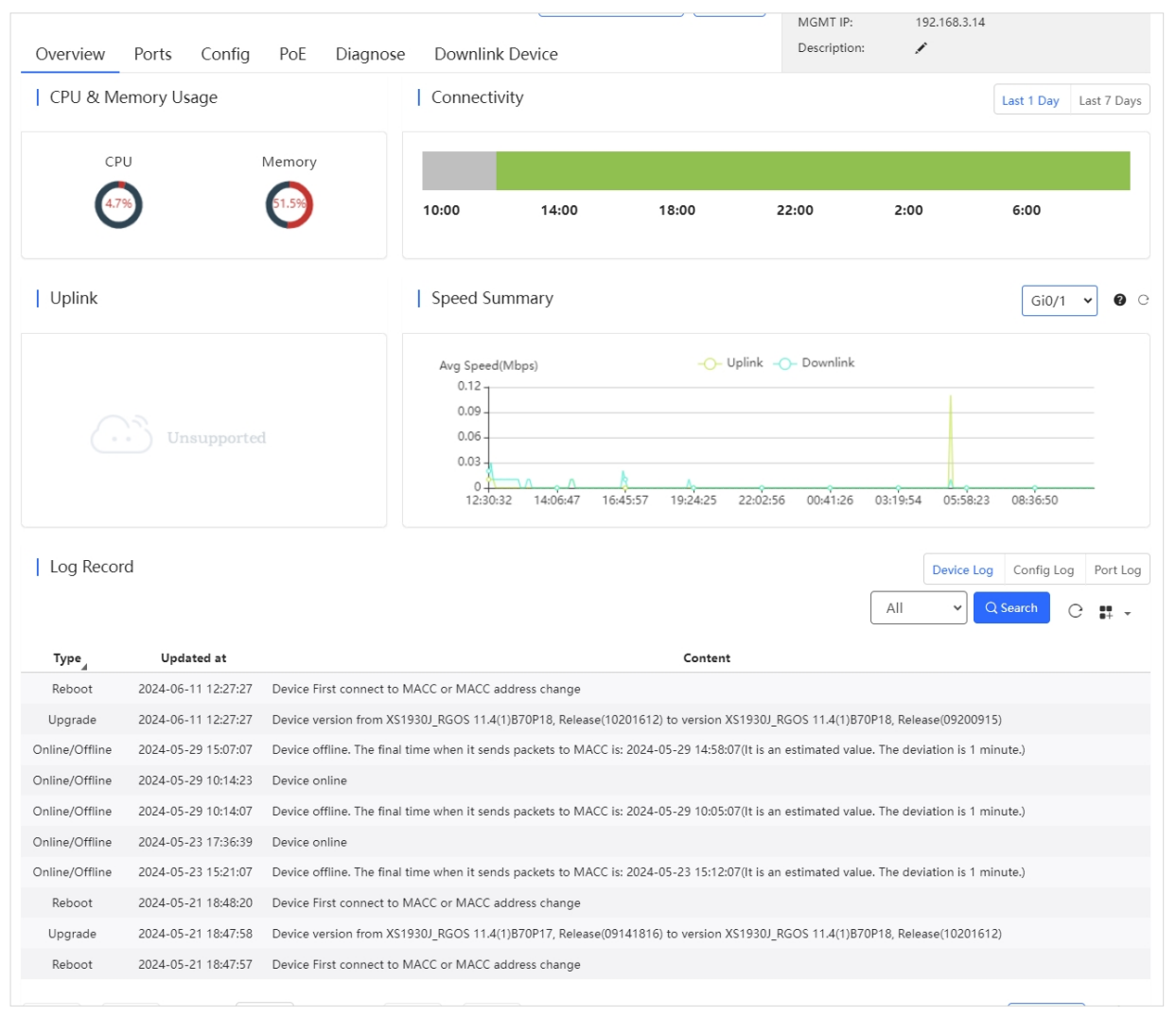

#### CPU & Memory Usage

Displays the CPU and memory usages of the switch.

| CPU & Memory Usage |        |  |
|--------------------|--------|--|
| CPU                | Memory |  |
| 4.7%               | 51.5%  |  |

#### Connection

Displays the connection status between the switch and the Cloud in the last 1 day or 7 days.

| Connect | ivity |       |       |      | Last 1 Day | Last 7 Days |
|---------|-------|-------|-------|------|------------|-------------|
|         |       |       |       |      |            |             |
|         |       |       |       |      |            |             |
| 10:00   | 14:00 | 18:00 | 22:00 | 2:00 | 6:00       |             |
|         |       |       |       |      |            |             |

#### • Uplink

Display uplink information, including port, speed, duplex, uplink/downlink speed, and uplink/downlink traffic.

| Uplink                  |                           |
|-------------------------|---------------------------|
| Port                    | Gi0/2                     |
| Speed                   | 1000M                     |
| Duplex                  | Full-duplex               |
| Uplink/Downlink Speed   | 3.73Mbps ↑<br>17.24Mbps ↓ |
| Uplink/Downlink Traffic | 140.05MB 646.31MB         |

#### Speed Summary

Displays the device's uplink and downlink rates in the last 24 hours. Hover the mouse over a time in the chart to view the device's uplink and downlink rates at that time.

| Avg Speed(Mbps) | -O- Uplink -O- Downlink |                                     |
|-----------------|-------------------------|-------------------------------------|
| 0.12            |                         | 2024-06-12 05:21:24                 |
| 0.09            |                         | 📕 🗕 Uplink : 0.11                   |
| 0.05            |                         | <ul> <li>Downlink : 0.01</li> </ul> |
| 0.06 -          |                         |                                     |
| 0.0288          |                         |                                     |

#### Log Record

Support viewing three types of device logs, including device logs, configuration logs, and port logs. Logs can be filtered based on log types and time.

| Log Recor      | d                   | Device Log Config Log Port Log                                                                                                    |
|----------------|---------------------|----------------------------------------------------------------------------------------------------|
|                |                     | All v Q Search C 📰 v                                                                                                    |
| Туре           | Updated at          | Content                                                                                                    |
| Reboot         | 2024-06-11 12:27:27 | Device First connect to MACC or MACC address change                                                                                        |
| Upgrade        | 2024-06-11 12:27:27 | Device version from XS1930J_RGOS 11.4(1)B70P18, Release(10201612) to version XS1930J_RGOS 11.4(1)B70P18, Release(09200915)                 |
| Online/Offline | 2024-05-29 15:07:07 | Device offline. The final time when it sends packets to MACC is: 2024-05-29 14:58:07(It is an estimated value. The deviation is 1 minute.) |
| Online/Offline | 2024-05-29 10:14:23 | Device online                                                                                                    |
| Online/Offline | 2024-05-29 10:14:07 | Device offline. The final time when it sends packets to MACC is: 2024-05-29 10:05:07(It is an estimated value. The deviation is 1 minute.) |
| Online/Offline | 2024-05-23 17:36:39 | Device online                                                                                                    |
| Online/Offline | 2024-05-23 15:21:07 | Device offline. The final time when it sends packets to MACC is: 2024-05-23 15:12:07(It is an estimated value. The deviation is 1 minute.) |
| Reboot         | 2024-05-21 18:48:20 | Device First connect to MACC or MACC address change                                                                                        |
| Upgrade        | 2024-05-21 18:47:58 | Device version from XS1930J_RGOS 11.4(1)B70P17, Release(09141816) to version XS1930J_RGOS 11.4(1)B70P18, Release(10201612)                 |
| Reboot         | 2024-05-21 18:47:57 | Device First connect to MACC or MACC address change                                                                                        |
| First          | evious Page 1       | of 1 Next Last Total: 10 - Total: 10                                                                                                    |

#### (4) Ports Tab

#### Port Settings

Support setting the port's admin status, duplex mode, speed, description, PoE, port type, and VLAN ID. After completing the settings, click **Save**.

| ©Uplink and downlink ports can not be selected at the same time. |                       |               |                           |                          |        |                   |                                                  |  |
|------------------------------------------------------------------|-----------------------|---------------|---------------------------|--------------------------|--------|-------------------|--------------------------------------------------|--|
| 1G/10G/25G 10M/100M                                              | Shutdown-port Shutdow | n-SVI Non-cor | nfigurable PoE Power Erro | r Blocking Uplink Copper | SFP    | Alias:            | 锐捷 🖌                                             |  |
|                                                                  | (                     | 1) 1 3 5      | 7                         |                          |        | Model:            | XS-S1930J-8GT2SFP-P                              |  |
|                                                                  |                       |               | <b>_</b>                  |                          |        | SN:               | 1234942570099                                    |  |
|                                                                  |                       | MAC:          | 00d0.f811.2239            |                          |        |                   |                                                  |  |
|                                                                  |                       |               | Sele                      | ct Downlink Ports Des    | elect  | Firmware Version: | XS1930J_RGOS 11.4(1)B70P18,<br>Release(09200915) |  |
|                                                                  |                       |               |                           |                          |        | MGMT IP:          | 192.168.3.14                                     |  |
| Overview Ports                                                   | Config PoE            | Diagnose      | Downlink Device           |                          |        | Description:      | 1                                                |  |
| (2)<br>Admin Status                                              | Enabled               | ~             |                           | Routed Port              | Unsup  | ported            |                                                  |  |
| Admin Status                                                     | Enabled               | *             |                           | Routed Port              | Unsup  | ported            |                                                  |  |
| Duplex Mode                                                      | Auto-negotiation      | ~             |                           | Туре                     | Access |                   | ~                                                |  |
| Speed                                                            | Auto                  | ~             |                           | VLAN ID                  | 2      |                   |                                                  |  |
| Description                                                      |                       |               |                           |                          |        |                   |                                                  |  |
| PoE-Capable                                                      | On                    | ~             |                           |                          |        |                   |                                                  |  |
| Media Type:                                                      | Copper                |               |                           |                          |        |                   |                                                  |  |
| 3<br>Save                                                        |                       |               |                           |                          |        |                   |                                                  |  |

Port List

The port list displays the information of all ports of the device, including port ID, management status, port status, duplex mode, port type, VLAN ID and PoE status. Click the *A* icon of the **Admin Status**, **Port Type** and **PoE Status** to filter the port information.
| Port List |                 |                  |              |           |         |             |             |
|-----------|-----------------|------------------|--------------|-----------|---------|-------------|-------------|
| Port      | Admin Status    | Status           | Duplex Mode  | Port Type | VLAN ID | PoE Status  | C<br>Action |
| Gi0/1     | Enabled         | Connected(1000M) | Full-duplex  | Access    | 2       | Off         |             |
| Gi0/2     | Enabled         | Disconnected     | Disconnected | Access    | 2       | Off         |             |
| Gi0/3     | Enabled         | Disconnected     | Disconnected | Access    | 2       | Off         |             |
| Gi0/4     | Enabled         | Disconnected     | Disconnected | Access    | 2       | Off         |             |
| Gi0/5     | Enabled         | Connected(1000M) | Full-duplex  |           | -       | Off         |             |
| Gi0/6     | Enabled         | Disconnected     | Disconnected | Access    | 2       | Off         |             |
| Gi0/7     | Enabled         | Connected(1000M) | Full-duplex  | Access    | 2       | Off         |             |
| Gi0/8     | Enabled         | Disconnected     | Disconnected | Access    | 2       | Off         |             |
| Gi0/9     | Enabled         | Disconnected     | Disconnected | Access    | 1       | Unsupported |             |
| Gi0/10    | Enabled         | Disconnected     | Disconnected | Access    | 1       | Unsupported |             |
| First     | Previous Page 1 | of 1 Next La     | st           |           |         | 10 +        | Total: 10   |

#### (5) Configuration Tab

The Configuration tab consists of seven parts, including VLAN List, SVI&DHCP, DHCP Snooping, RLDP, Device Config, Service List and Configuration Backup List.

#### • VLAN List

VLAN List displays the current VLAN ID and the corresponding port number. Click Add to add a VLAN ID.

The specific steps are as follows:

## 1 Click Add.

| VLAN List      |                                                 |               |
|----------------|-------------------------------------------------|---------------|
| Add            |                                                 | С 👫 т         |
| VLAN ID        | Port                                            | Action        |
| 1              | Gi0/9, Gi0/10                                   |               |
| 2              | Gi0/1, Gi0/2, Gi0/3, Gi0/4, Gi0/6, Gi0/7, Gi0/8 | 前             |
| First Previous | Page 1 of 1 Next Last                           | 10 🔺 Total: 2 |

#### 2 Enter the VLAN ID.

Two methods are provided for you to add multiple VLAN IDs:

Method 1: Use commas (,) to separate VLAN IDs. Up to 10 VLAN IDs can be created at one time.

| Add      |         |    | ×   |
|----------|---------|----|-----|
| VLAN ID: | 3,4,5,6 |    |     |
|          |         | OK | cel |

Method 2: Use dashes (-) to separate VLAN IDs. This method can be used to create VLANs in batches without any quantity limit, as long as the VLAN range is within 1-4094.

| Add      |     |    | $\times$ |
|----------|-----|----|----------|
| VLAN ID: | 3-6 |    |          |
|          |     | OK |          |

## D Note

Commas and dashes cannot be used together.

3 After setting the VLAN IDs, click OK. When the "Added succeeded" prompt appears, the operation is completed. The created VLAN ID will be displayed in the VLAN list. To delete a VLAN ID, click the delete icon in the Action column.

| Message                                 | ×                                                        |                          |        |
|-----------------------------------------|----------------------------------------------------------|--------------------------|--------|
| Ad                                      | dd succeeded                                             |                          |        |
|                                         |                                                          |                          |        |
| VLAN List                               |                                                          |                          |        |
|                                         |                                                          |                          | 0      |
| Add                                     |                                                          |                          | G 🖬 🕯  |
| Add<br>VLAN ID                          |                                                          | Port                     | Action |
| Add<br>VLAN ID<br>1                     | Gi0/9, Gi0/10                                            | Port                     | Action |
| Add<br>VLAN ID<br>1<br>2                | Gi0/9, Gi0/10<br>Gi0/1, Gi0/2, Gi0/3, Gi0/4, Gi0/6, Gi0, | <b>Port</b><br>77, GI0/8 | Action |
| Add<br>VLAN ID<br>1<br>2<br>3           | Gi0/9, Gi0/10<br>Gi0/1, Gi0/2, Gi0/3, Gi0/4, Gi0/6, Gi0, | Port<br>17, GI0/8        | Action |
| Add<br>VLAN ID<br>1<br>2<br>3<br>4      | Gi0/9, Gi0/10<br>Gi0/1, Gi0/2, Gi0/3, Gi0/4, Gi0/6, Gi0, | Port<br>77, GI0/8        | Action |
| Add<br>VLAN ID<br>1<br>2<br>3<br>4<br>5 | Gi0/9, Gi0/10<br>Gi0/1, Gi0/2, Gi0/3, Gi0/4, Gi0/6, Gi0, | Port<br>77, GI0/8        | Action |

### • SVI & DHCP

SVI & DHCP list displays the VLAN ID, SVI, and DHCP pool name.

| SVI & DHCP          |             |                |                      |
|---------------------|-------------|----------------|----------------------|
| Add                 |             |                | С                    |
| VLAN ID             | IP          | DHCP Pool Name | Action               |
|                     |             | No Data        |                      |
| First Previous Page | 0 of 0 Next | Last           | 10 <b>.</b> Total: 0 |

Click Add, and configure the VLAN ID, IP and subnet mask, and then click Save.

| SVI&DHCP Co | onfiguration × |   |
|-------------|----------------|---|
| VLAN ID     | j              | * |
| IP          | j              | k |
| Subnet Mask | ;              | k |
|             | Save           | ] |

### Note

VLAN ID range is 1-4094.

#### DHCP Snooping

DHCP Snooping is disabled by default. After enabling it, select a port and click **Save**. If the selected port is not a routing port, the uplink port is selected by default. If the port connected to the DHCP server is not an uplink port, you need to select it manually.

| DHCP Snooping                                                                                                    |             |       |       |
|----------------------------------------------------------------------------------------------------|-------------|-------|-------|
| DHCP Snooping Status 🤍                                                                                                    |             |       |       |
| Trust the selected ports (The uplink port is selected by default)                                                                                                    |             |       |       |
| Selected Unselected Non-configurable                                                                                                    | ①<br>Uplink | Coppe | r SFP |
|                                                                                                    |             |       |       |
| Tip: The uplink port is selected by default if it is not a layer-3 interface. If the port connecting to the DHCP server is not an uplink port, please select it manually.<br>Click to select or deselect the port. |             |       |       |
| Select All                                                                                                    | Deselect    | Re    | fresh |
| Save Please click Save after configuration.                                                                                                    |             |       |       |

#### R LDP Status

Rapid Link Detection Protocol (RLDP) is a link protocol used to quickly detect Ethernet link faults. After it is enabled, if a fault is detected, it will handle the fault according to the rule set on the device, including generating alarm, port shutdown, disabling the SVI where the port is located, etc. The RLDP is disabled by default. It supports automatic configuration and custom configuration.

#### Automatic Configuration:

1 Enable RLDP status.

| RLDP          |  |
|---------------|--|
| RLDP Status 🤍 |  |

2 Click Auto Config to use the system default configuration, that is, to perform loop detection on all ports except uplink ports and unavailable ports, and set the loop fault handling mode to Block and Alarm. For loops on aggregate ports, the fault handling mode is Alarm and Close.

| RLDP                                       |                                                                                                    |
|--------------------------------------------|----------------------------------------------------------------------------------------------------|
| RLDP Status 🤍                              |                                                                                                    |
| Auto Config                                | Warning Warning and Block Warning and Shutdown Shutdown SVI Unavailable Detection Disabled Uplink Copper SFP |
|                                            | 1 3 5 7<br>2 4 6 8 9 10                                                                                      |
| Tip: Click to select or deselect the port. | Select All Deselect Refresh                                                                                  |

**3** Click **OK** in the confirmation box to complete the operation.

| Message                                                                                                    | ×  |
|----------------------------------------------------------------------------------------------------|----|
| Uplink port of the switch:<br>Recommended Config: Detect the loop on al                                                                     | II |
| ports except uplink and unavailable ports.<br>Loop Detection The solution is Warning and<br>Block (For Aggregate: Warning and Shutdow<br>). | 'n |
| You can click Cancel to manually select ports<br>and customize the policy.                                                                  |    |
| OK                                                                                                    |    |

### **Custom Configuration:**

| R

1 Enable RLDP Status.

| RLDP       |  |
|------------|--|
| LDP Status |  |

2 Select the port(s) to be detected. If you want to select all ports, click **Select All**. To cancel the selection, click **Deselect**.

| RLDP                                       |                                                                                                    |
|--------------------------------------------|----------------------------------------------------------------------------------------------------|
| RLDP Status 🤍                              |                                                                                                    |
| Auto Config                                | Warning Warning and Block Warning and Shutdown Shutdown SVI Unavailable Detection Disabled Uplink Copper SFP |
|                                            | 1     3     5     7       2     4     6     8     9     10                                                   |
| Tip: Click to select or deselect the port. | Select All Deselect Refresh                                                                                  |
| Config Port: Gi0/1,Gi0/3                   |                                                                                                    |
| Type: Loop Detection                       | Troubleshooting: Detection Disabled                                                                          |

3 Select a troubleshooting method. Five troubleshooting methods are provided: Detection Disabled, Warning, Block, Shutdown-port, and Shutdown-SVI.

| LDP Status 🤍                          |                                                                                                    |
|---------------------------------------|----------------------------------------------------------------------------------------------------|
| Auto Config                           | Warning Warning and Block Warning and Shutdown Shutdown SVI Unavailable Detection Disabled Uplink Copper S |
|                                       | 1 3 5 7<br>2 4 6 8 9 10                                                                                    |
| Click to select or deselect the port. | Select All Deselect Refres                                                                                 |
| Config Port: Gi0/1,Gi0/3              |                                                                                                    |
| Type: Loop Detection                  | Troubleshooting: Detection Disabled                                                                        |
| Save                                  | Detection Disabled<br>Warning<br>Block<br>Shutdown-port                                                    |

Before setting the troubleshooting method to **Warming**, make sure that the RLDP alarm has been enabled in the **Alarm Settings** interface.

|                                                |        |                 | Alarm Settings    |
|------------------------------------------------|--------|-----------------|-------------------|
| Alarm Settings                                 |        |                 | 00000JAPAN WiFi C |
| Туре                                           | Status | Alarm Threshold | Contact           |
| Device goes offline                            |        | •               |                   |
| Device goes online and offline continually     |        | >20 % 🕑         |                   |
| All devices are offline                        |        |                 |                   |
| High channel usage on AP                       |        |                 |                   |
| System usage(CPU/memory usage) above threshold |        |                 |                   |
| Switch loopback detected (RLDP)                |        |                 |                   |
| interface updown rate above threshold.         |        |                 |                   |
| Abnormal network access on gateway             |        |                 |                   |
| High packet loss rate on gateway               |        |                 |                   |
| Uplink rate above threshold on gateway         |        |                 |                   |
| Downlink rate above threshold on gateway       |        |                 |                   |

**4** After selecting the port(s) and configuring the troubleshooting method, click **Save**. When the "Save Succeeded" prompt appears, the operation is completed.

| LDP Status                               |                                                                        |                                    |
|------------------------------------------|------------------------------------------------------------------------|------------------------------------|
| Auto Config                              | Warning Warning and Block Warning and Shutdown Shutdown SVI Unavailabl | e Detection Disabled Uplink Copper |
|                                          | 1 3 5 7<br>2 4 6 8 9 10                                                |                                    |
| p: Click to select or deselect the port. |                                                                        | Select All Deselect Refre          |
| Config Port: Gi0/1,Gi0/3                 |                                                                        |                                    |
| Type: Loop Detection                     | Troubleshooting: Detection Disabled                                    | •                                  |

### • Device Configuration

In the **Device Configuration** interface, you can create a tunnel.

Click **Tunnel** to enter the tunnel creation interface. Fill in the destination address of the tunnel, select the tunnel type and port, and then click **Create Tunnel**.

| Tunnel (SN: | 1234942570099)               |                          |                 |                  |                  |          | ×            |
|-------------|------------------------------|--------------------------|-----------------|------------------|------------------|----------|--------------|
| Create      | Tunnel Not supported. Pl     | lease use a remote ho    | st.             |                  |                  |          |              |
| Remote H    | ost:                         | ▪ Type: TELNET           | ✓ Port:         | 23 Create Tunne  | 9                |          |              |
|             |                              |                          |                 |                  |                  |          | Local Global |
| Tunnel      | List                         |                          |                 |                  |                  |          | С 🛤 -        |
| If the tunn | el is unavailable, please re | e-create it or contact ι | is for support. |                  |                  |          |              |
| Туре        | Remote Host                  | Host                     | Port            | Destination Port | Expired at       | Status   | Action       |
| eWeb        | G1QD7PW015856                | 34.84.13.46              | 10015           | 80               | 2023-12-28 23:34 | Disabled |              |
| Telnet      | G1QD7PW015856                | 35.194.101.74            | 10028           | 23               | 2023-12-28 23:34 | Abnormal |              |
| eWeb        | 1234942570046                | 34.84.13.46              | 10011           | 80               | 2023-08-09 14:44 | Abnormal |              |
| Telnet      | 1234942570046                | 34.84.13.46              | 10001           | 23               | 2023-06-01 14:17 | Disabled |              |
| First       | Previous Page 1              | of 1                     | Vext Last       |                  |                  |          | 10 Total: 4  |

#### Service List

Supports configuring account status and login password of the device's eWeb. The password length is 8-31 characters.

| I | Service List   |              |                |                      |
|---|----------------|--------------|----------------|----------------------|
|   | Service        | Admin Status | Value          |                      |
|   | eWeb           |              | Login Password |                      |
|   | First Previous | Page 1 of 1  | Next           | 10 <b>*</b> Total: 1 |

#### • Configuration Backup List

Supports backing up configuration. The information displayed in the backup list includes configuration file name, file size, time, mode, MD5 and description.

| Configuration Backup List   |                 |                     |      |                                  |             |          |
|-----------------------------|-----------------|---------------------|------|----------------------------------|-------------|----------|
|                             |                 |                     |      |                                  |             | С 👫 -    |
| Current Back up Customize C | ownload Restore | Delete Compa        | are  | File Name                        |             | Q Search |
| File Name                   | File Size       | Time                | Mode | MD5                              | Description | Action   |
| 1234942570099_1716472923179 | 1.92K           | 2024-05-23 23:02:00 | Auto | 33ed5c7c939a15051814439a4f8d2b45 | Empty       | Details  |
| 1234942570099_1709561033499 | 1.68K           | 2024-03-04 23:02:00 | Auto | d04f38c8de88c18fb13447d8a27cadf1 | Empty       | Details  |
| 1234942570099_1702994523518 | 1.57K           | 2023-12-19 23:02:00 | Auto | 281c324c6940e94957daec45b8e3d170 | Empty       | Details  |
| 1234942570099_1702908063375 | 1.56K           | 2023-12-18 23:01:00 | Auto | d14a0f98a3cdd61e1f47e381af31daf7 | Empty       | Details  |
| 1234942570099_1702870130799 | 1.37K           | 2023-12-18 12:28:43 | Auto | 3a3f90c45cc0ee9400bae84deeee6635 | Empty       | Details  |
| First Previous Page 1       | of 1 Ne:        | xt Last             |      |                                  | 10 🔺        | Total: 5 |

| Buttons     | Description                                                                                                    |
|-------------|----------------------------------------------------------------------------------------------------|
| Current     | Click this button to display the current configuration of the device. If you want to back up the configuration, click <b>Backup</b> in the <b>Config Details</b> interface. After backup, click $\bigcirc$ to refresh the list, and the backed up file will be displayed in the list.                 |
| Back up     | Click this button to back up the current configuration of the device. When the operation confirmation box appears, click <b>OK</b> . After backup, click $^{\rm O}$ to refresh the list, and the backed up file will be displayed in the list.                                                        |
| Customize   | Configuration file customization button.<br>Select one of the files in the <b>Configuration Backup List</b> , and then click this button to<br>modify the configuration. After setting the file name and changing the configuration, click<br><b>Save</b> to complete the operation.                  |
| Download    | Configuration file download button.<br>Select a configuration file in the <b>Configuration Backup List</b> , and click <b>Download</b> to download the configuration file. When the operation confirmation box appears, click <b>OK</b> .<br>Only one configuration file can be downloaded at a time. |
| Restore     | Backup file restore button. Check a configuration file and click <b>Restore</b> to restore the current configuration file of the device to the selected configuration file. Only one file can be restored at a time.                                                                                  |
| Delete      | Delete button.<br>Select a configuration file to be deleted, click <b>Delete</b> , and when the operation confirmation box appears, click <b>OK</b> to delete the configuration file.                                                                                                    |
| Compare     | Comparison button.<br>Select two configuration files to be compared and click <b>Compare</b> to compare the two profiles to find out their differences.                                                                                                    |
| Details     | Click this button in the <b>Action</b> column to view the detailed configuration of a file.                                                                                                    |
| Description | Click the words in the <b>Description</b> column to modify the profile description.                                                                                                    |

## (6) PoE

## PoE Settings

The PoE statistics are displayed above the PoE list, including total power, current power, and time.

| PoE P    | ort List          |                            |                   |       |          |               |
|----------|-------------------|----------------------------|-------------------|-------|----------|---------------|
| Total Po | wer:125.0 W, Curr | rent Power:0.0 W, Time:202 | 24-06-12 16:49:21 |       |          | C             |
|          | Port              | PoE-capable                | PoE Status        | Power | PD Class | Description 😗 |
|          | Gi0/1             | Enable                     | Off               | 0.0 W | NA       |               |
|          | Gi0/2             | Enable                     | Off               | 0.0 W | NA       | -             |
|          | Gi0/3             | Enable                     | Off               | 0.0 W | NA       |               |
|          | Gi0/4             | Enable                     | Off               | 0.0 W | NA       |               |
|          | Gi0/5             | Enable                     | Off               | 0.0 W | NA       |               |
|          | Gi0/6             | Enable                     | Off               | 0.0 W | NA       |               |
|          | Gi0/7             | Enable                     | Off               | 0.0 W | NA       |               |
|          | Gi0/8             | Enable                     | Off               | 0.0 W | NA       |               |
| First    | Previous          | Page 1 of 1                | Next              |       |          | 10 Total: 8   |

To shut down the PoE port at a specific time:

## 1 Click Add.

| T | Schedule Policy            |                    |          |               |
|---|----------------------------|--------------------|----------|---------------|
|   | Add                        |                    |          | С             |
|   | Policy Name                | Time Period        | Status   | Action        |
|   | RF-TEST                    | Daily(00:00~00:04) | Inactive | C ū           |
|   | First Previous Page 1 of 1 | Next Last          |          | 10 - Total: 1 |

## **2** Set the policy name and specify the time period.

| Schedule Policy | Setting | $\times$ |
|-----------------|---------|----------|
| Policy Name     |         |          |
| Time Period     | Daily   |          |
|                 | ОК Сіс  | ose      |

| Items       | Description                                    |
|-------------|------------------------------------------------|
| Policy Name | Required.                                      |
|             | Set the policy name.                           |
| Time Deried | Required.                                      |
| Time Period | Set the time period.                           |
| Add More    | Click + Add More to set multiple time periods. |

## 3 Click OK.

| Schedule Polic | y Setting ×               |
|----------------|---------------------------|
| Policy Name    | TEST1                     |
| Time Period    | Daily • 00:00 - 01:30 (5) |
|                | +Add More                 |
|                | OK Close                  |

### PoE Settings

Click  $\square$  in the Action column to modify the priority, maximum power, and power supply stop policy.

| T | Port PoE Setting |             |               |                     |               |
|---|------------------|-------------|---------------|---------------------|---------------|
|   |                  |             |               |                     | с             |
|   | Port             | Priority    | Maximum Power | Offline Time Policy | Action        |
|   | Gi0/1            | High        | 36            | Never               |               |
|   | Gi0/2            | Critical    | 18            | RF-TEST             |               |
|   | Gi0/3            | Low         |               | Never               |               |
|   | Gi0/4            | Low         |               | Never               |               |
|   | Gi0/5            | Low         |               | Never               |               |
|   | Gi0/6            | Low         |               | Never               |               |
|   | Gi0/7            | Low         |               | Never               |               |
|   | Gi0/8            | Low         |               | Never               |               |
|   | First Previous   | Page 1 of 1 | Next          |                     | 10 - Total: 8 |

#### Auto Checking

After the PoE self-check function is enabled, the system will automatically detect the configured ports. When the PD device is detected to be offline, a trap notification is sent by default; if the reboot-remote-pd option is configured, it will automatically restart the PD device.

| Auto Chec | king                  |               |                      |         |                   |
|-----------|-----------------------|---------------|----------------------|---------|-------------------|
|           |                       |               |                      |         | Enabled 💽 C       |
| SVI       | Ping Interval Time(s) | Retry Times   | Check Failure Action | PD Info | Action            |
| VLAN2     | 10                    | 1             | Nothing              | -       |                   |
| VLAN1     | 10                    | 1             | Nothing              | -       | $\mathbf{\nabla}$ |
| First     | Previous Page         | <b>1</b> of 1 | Next Last            |         | 10 Total: 2       |

#### (7) Diagnose

Supports port fault detection. The specific steps are as follows:

**1** Select the type.

| Overview    | Ports Config PoE Diagnose     | Downlink Device | Description: |                   |
|-------------|-------------------------------|-----------------|--------------|-------------------|
| Fault Dia   | gnosis                        |                 |              |                   |
| Туре        | PoE Power Supply              | • 0             |              |                   |
| Port        | PoE Power Supply<br>SFP Port  |                 |              |                   |
| Disabled Er | nabled Abnormal Not Supported |                 |              | Uplink Copper SFP |
|             |                               |                 |              |                   |
|             |                               | 2 4 6 8 9 10    |              |                   |
|             |                               |                 |              |                   |

| Items            | Description                                            |
|------------------|--------------------------------------------------------|
| PoE Power Supply | Used to detect whether the PoE power supply is normal. |
| SFP Port         | Used to detect whether the SFP port is normal.         |
| Line Detection   | Used to detect whether the line detection is normal.   |

**2** Select the port to be diagnosed on the panel.

| Overview    | Ports Config          | PoE Diagnose | Downlink Device                | Description: | 1 |                    |
|-------------|-----------------------|--------------|--------------------------------|--------------|---|--------------------|
| Fault Diag  | gnosis                |              |                                |              |   |                    |
| Туре        | PoE Power Supply      | у            | •                              |              |   |                    |
| Port        | Gi0/1                 |              |                                |              |   |                    |
| Disabled En | abled Abnormal Not Si | upported     |                                |              |   | Duplink Copper SFP |
|             |                       |              | <b>1</b> 3 5 7<br>2 4 6 8 9 10 |              |   |                    |
| Diagnose    | Deep Diagnosis        |              |                                |              |   |                    |

## **3** Select the diagnosis type: normal diagnosis or deep diagnosis.

| Fault Diag   | nosis                       |     |                   |
|--------------|-----------------------------|-----|-------------------|
| Туре         | PoE Power Supply            | • C |                   |
| Port         | Gi0/1                       |     |                   |
| Disabled Ena | bled Abnormal Not Supported |     | Uplink Copper SFP |
|              |                             |     |                   |
| Diagnose     | Deep Diagnosis              |     |                   |
| Procedure    |                             |     | History>>         |

| Items         | Description                                                                                                    |
|---------------|----------------------------------------------------------------------------------------------------|
| Diagnose      | The cloud server sends CLI commands to collect switch information, and the diagnosis is performed on the cloud server. |
| Deep Diagnose | Diagnostics are performed on the switch and the results are reported to the cloud server.                              |

**4** Waiting for the diagnosis result.

| History>> |
|-----------|
|           |
|           |
|           |
|           |
|           |

Click History>> to display the historical records.

| History  |                       |                                          |             |            |          |         |                 | C Procedure>>       |
|----------|-----------------------|------------------------------------------|-------------|------------|----------|---------|-----------------|---------------------|
| Status   | Result                | Advice                                   | PoE-capable | PoE Status | PD Class | Voltage | Remaining Power | Start at            |
| Complete | No exception detected | Please contact our after-sales personnel | Enable      | off        | N/A      | 0.0V    | 125.0 W         | 2024-06-12 18:41:09 |
| First    | Previous Page 1       | of 1 Next Last                           |             |            |          |         |                 | 10 Total: 1         |

### (8) Downlink Device

Display the downlink device information of the switch.

| Overview | Ports (       | Config PoE | Diagnose    | Downlink Device   | Description:                                                                |            |
|----------|---------------|------------|-------------|-------------------|-----------------------------------------------------------------------------|------------|
| Downlink | k Device List |            |             |                   |                                                                             |            |
|          |               |            |             |                   | е                                                                           | <b>.</b> - |
| Port     | SN            | Status     | MAC         | Management IP     | Description                                                                 |            |
| Gi0/2    |               | Abnormal   | ecb9.7012.6 | 71e 192.168.2.18  | Ruijie Gigabit Ethernet Switch(XS-S1930J-18GT2SFP-P) By Ruijie Networks     |            |
| Gi0/5    | G1RP5EB0291   | 1C Online  | 7085.c488.f | d7f 192.168.2.113 | Ruijie AP880-AR (802.11a/n/ac/ax and 802.11b/g/n/ax) By Ruijie Networks.    |            |
|          |               |            |             |                   |                                                                             |            |
| Gi0/8    | G1QD4UU0036   | 017 Online | 300d.9e88.a | b20 192.168.2.19  | Kuijie AP850-I(V2) (802.11a/n/ac/ax and 802.11b/g/n/ax) By Kuijie Networks. |            |

## 4.2.2 Adding Switches

JaCS provides two ways to add APs to a specific project.

- Adding a Switch
- Adding Switches in Batches

## 4.2.2.1 Adding a Switch

If there are only a few devices that needs to be imported, you can refer to the following steps to quickly add them to an existing project:

## 1 Click Add a Device.

| Add         |                                                                     | $\times$ |
|-------------|---------------------------------------------------------------------|----------|
|             | Download and fill in the template.Up to 200 records can be imported |          |
|             |                                                                     |          |
|             | <u> </u>                                                            |          |
|             |                                                                     |          |
|             |                                                                     |          |
|             |                                                                     |          |
|             | Download remplate                                                   |          |
| Add a Devic | .e                                                                  | Close    |

2 Enter the device's SN (required) and alias (optional). The length of the SN ranges from 6 to 20 characters, and the length of an alias cannot exceed 64 characters. To add more SNs, click +; to delete a SN, click

| Add          |       | ×          |
|--------------|-------|------------|
| 1 SN         | Alias | Ū          |
| 2 SN         | Alias | <u>ش</u>   |
| 3 SN         | Alias | <b>逆</b> + |
| Batch Import |       | OK         |

**3** After filling in the information, click **OK**. When the "Add succeeded" prompt appears, click **X** to close the prompt box and complete the operation. The added device will be displayed in the switch list.

| Message |               |  |
|---------|---------------|--|
|         | Add succeeded |  |

## 4.2.2.2 Adding Switches in Batches

JaCS supports adding switches in batches, which is suitable for scenarios where no more than 200 devices need to be added at a time. The specific steps are as follows:

1 Select the project.

| Ruíjie 🖾                    | Dashboard      OP Project      St Al Assistant                                                       | © % × 🛽            |
|-----------------------------|----------------------------------------------------------------------------------------------------|--------------------|
| & Test1 V                   | Total Number of Devices0                                                                             |                    |
| D Overview                  |                                                                                                    |                    |
| <ul> <li>Devices</li> </ul> |                                                                                                    |                    |
| 0 <sup>⊒</sup> Client       |                                                                                                    |                    |
| Smart Simplicity            | O Add         Upgrade         Replace         Web CLI         O More         SN(MAC,Alias         Q. | 💽 Q I 🕸            |
|                             | No data selected                                                                                     |                    |
| Roaming                     | Project Name Online Status T SN 💠 MAC Model Alias 💠 MGHT IP Egress IP                                | Firmware V Actions |
| Configuration               |                                                                                                    |                    |
| ≆ Device Config >           |                                                                                                    |                    |
| Auth & Account >            | No data                                                                                              |                    |
| Monitoring                  |                                                                                                    |                    |
| iil Network Details >       |                                                                                                    |                    |

## 2 Click Add.

| Total Number of Devices:0                        | 0 AP              | 0 G-hn    | 0 OLT | 0 ONU            |                       |
|--------------------------------------------------|-------------------|-----------|-------|------------------|-----------------------|
| Add Upgrade Replace Web CLI     No data selected | More SN,MAC,Alias | Q         |       |                  | ● 〔 〕 〔 ◎             |
| Project Name Online Status                       | SN ÷              | MAC Model | Alias | 🔶 MGMT IP Egress | IP Firmware V Actions |
|                                                  |                   | No data   |       |                  |                       |

## **3** Click **Download Template** to download the template.

| Add                                                                 | ×     |
|---------------------------------------------------------------------|-------|
| Download and fill in the template.Up to 200 records can be imported |       |
|                                                                     |       |
| *xis* File Download Template                                        |       |
| Add a Device                                                        | Close |

4 Fill in the template. The SN is required, while the alias is optional. Up to 200 devices can be imported at a time.

|   | A  | B     |
|---|----|-------|
| 1 | SN | Alias |
| 2 |    |       |
| 3 |    |       |

5 Click ".xls" File to upload the template.

| Add                                                                                                    |                                                                                                    | ×                                                                                                    |
|----------------------------------------------------------------------------------------------------|----------------------------------------------------------------------------------------------------|----------------------------------------------------------------------------------------------------|
| Dov                                                                                                    | vnload and fill in the template.Up to 200 records can be imported                                                                                                    | 1                                                                                                    |
|                                                                                                    |                                                                                                    |                                                                                                    |
|                                                                                                    | ".xls" File Download Template                                                                                                    |                                                                                                    |
| Add a Device                                                                                                    |                                                                                                    | Close                                                                                                    |
| Organize 🔻 New folder                                                                                                    |                                                                                                    | EE 🗸 🔟 🙆                                                                                                    |
| Downloads * ^                                                                                                    | Name                                                                                                    | Date modified                                                                                                  |
| Pictures                                                                                                    | B Template_46553_20240612203334                                                                                                    | 2024/6/12 19:33                                                                                                |
| <ul> <li>□ 日文英文版翻译</li> <li>□ 一本通图片处理</li> <li>□ 20240314-西班牙SEK OEM项</li> <li>□ S16200多速率经量云管交换</li> <li>□ zh-CN-中文</li> <li>□ 文档优化</li> <li>&gt; OneDrive</li> <li>□ This PC</li> </ul> | <ul> <li>Yesterday (7)</li> <li>lailingyan2000@163.com_7412</li> <li>Template_7011_20240611123402</li> <li>Template_7010_20240611123331</li> <li>Template_51225_20240611114148</li> <li>Template_51224_00240611113816</li> <li>lang-语言包</li> <li>成册</li> <li>Last week (9)</li> <li>Last week (24)</li> </ul> | 2024/6/11 17:21<br>2024/6/11 11:34<br>2024/6/11 11:33<br>2024/6/11 10:38<br>2024/6/11 10:38<br>2024/6/11 11:21 |
| File name: Templ                                                                                                    | ate_46553_20240612203334                                                                                                    | Microsoft Office Excel 97-2003 . ~                                                                             |
|                                                                                                    |                                                                                                    | Open Cancel                                                                                                    |

**6** When the "Import Succeeded" prompt appears, click **X** to close the prompt box and complete the operation. The imported device will be displayed in the switch list.

| Message |                  | $\boxtimes$ |
|---------|------------------|-------------|
|         | Import succeeded |             |

# 4.2.3 Deleting Switches in Batches

To delete switches from a project in batches.

**1** Select the switch to be deleted.

| ⊕ Add    | Upgrade Repl.         | ace Web CLI O M | ore Please ent | er to search Q   |     |    |     |         |         | (            | つ 工 ②     |
|----------|-----------------------|-----------------|----------------|------------------|-----|----|-----|---------|---------|--------------|-----------|
| 2 rec    | ords selected   Clear |                 |                |                  |     |    |     |         |         |              |           |
| <u>~</u> | Project Name          | Online Status   | SN             | Config Status    | MAC | Мо | del | Alias   | MGMT IP | Egress IP    | Actions   |
| <b>~</b> | Test2                 | Not Online Yet  | 1223312        | Not Synchronized |     |    |     | Empty 🖊 |         |              | :         |
| <u>~</u> | Test2                 | Not Online Yet  | 123456679      | Not Synchronized |     |    |     | Empty   |         |              | :         |
|          |                       |                 |                |                  |     |    |     |         |         | total of 2 1 | 10/page V |

## 2 Click More, and then click Delete.

| ⊙ Add                                                                                                    | Upgrade Repl          | lace Web CLI   | ⊖ More  | Please ent | ter to search Q  |     |       |         |         | (            | ) 工 唸     |
|----------------------------------------------------------------------------------------------------|-----------------------|----------------|---------|------------|------------------|-----|-------|---------|---------|--------------|-----------|
| 1 rece                                                                                                    | ords selected   Clear |                | Move to |            |                  |     |       |         |         |              |           |
| <ul> <li>Image: A second second s</li></ul> | Project Name          | Online Status  | Delete  | SN         | Config Status 📱  | MAC | Model | Alias   | MGMT IP | Egress IP    | Actions   |
| <u>~</u>                                                                                                    | Test2                 | • Not Online ۲ | Reboot  | 456679     | Not Synchronized |     |       | Empty 🖊 |         |              | -         |
|                                                                                                    |                       |                |         |            |                  |     |       |         |         | total of 1 1 | 10 / page |

**3** Click **OK** in the operation confirmation box.

| Add     2 reco | Upgrade Repla | ace 🥚 Are you su | ire you wan | it to delete?<br>ncel ok | ter to search Q  |
|----------------|---------------|------------------|-------------|--------------------------|------------------|
|                | Project Name  | Online Status    | Delete      | SN                       | Config Status    |
| ~              | Test2         | • Not Online \   | Reboot      | 23312                    | Not Synchronized |
| <b>~</b>       | Test2         | • Not Online Yet |             | 123456679                | Not Synchronized |

4 After the "Succeeded" prompt appears, the devices are deleted.

| G | Dashbo       | bard      | 6      | Project | 88    | AI Assist | ant   |             |          | 📀 Succeed | led.   |       |       |            |     |           |     |      |
|---|--------------|-----------|--------|---------|-------|-----------|-------|-------------|----------|-----------|--------|-------|-------|------------|-----|-----------|-----|------|
|   | Total Number | r of Dev  | ices:0 |         |       |           |       |             |          |           |        |       |       |            |     |           |     |      |
|   | :            | 0 Gat     | teway  |         | = =   | 0 Switch  |       | (10)<br>0 A | P        | L         | 0 G-hn |       | 0 OLT | 0          | DNU |           |     |      |
|   |              |           |        |         |       |           |       |             |          |           |        |       |       |            |     |           |     |      |
|   | ⊕ Add        | Upg       | grade  | Replac  | e [   | Web CLI   | © Mor | e SN,MAG    | C, Alias |           | Q      |       |       |            |     |           |     |      |
|   | 🕕 No dat     | ta select | ed     |         |       |           |       |             |          |           |        |       |       |            |     |           |     |      |
|   |              | Proj      | ect Na | me      | Onlin | ne Status | Ŧ     | SN          | \$       | MAC       |        | Model | Alias | \$<br>MGMT | IP  | Egress IP | Fir | mwar |

In addition to the above deletion methods, users can also delete devices one by one through the **Delete** button in the **Action** column.

| Total Numbe   | r of Devices:2<br>1 Gateway | 1 Switch           | 0 AP        | <b>0</b> 64      | n etr | 0 OLT | 0 ONU   |         |              |                          |
|---------------|-----------------------------|--------------------|-------------|------------------|-------|-------|---------|---------|--------------|--------------------------|
| Add     No da | Upgrade Rep<br>ta selected  | lace Web CLI O Mor | Please ente | r to search Q    |       |       |         |         | C            | の工 ②                     |
|               | Project Name                | Online Status 🛛 🗑  | SN          | Config Status 📱  | MAC   | Model | Alias   | MGMT IP | Egress IP    | Actions                  |
|               | Test2                       | Not Online Yet     | 1223312     | Not Synchronized |       |       | Empty 🛋 |         | total of 1 1 | :<br>Delete<br>10 / page |

# 4.2.4 Moving Switches

To move a switch from the project it resides to another project for management:

1 Select the switch you want to move to another project.

| <ul><li>Add</li><li>1 reco</li></ul> | Upgrade Repl<br>ords selected Clear | ace Web CLI O M   | Please en | ter to search Q  |     |       |       |         | (            | )工 🕸      |
|--------------------------------------|-------------------------------------|-------------------|-----------|------------------|-----|-------|-------|---------|--------------|-----------|
|                                      | Project Name                        | Online Status 🛛 🝸 | SN        | Config Status 📱  | MAC | Model | Alias | MGMT IP | Egress IP    | Actions   |
| <u>~</u>                             | Test2                               | Not Online Yet    | 1223312   | Not Synchronized |     |       | Empty |         |              | :         |
|                                      |                                     |                   |           |                  |     |       |       |         | total of 1 1 | 10 / page |

2 Click More and then click Move to.

| ③ Add  | Upgrade Rep           | Web CLI        | O More  | Please er | nter to search Q |     |      |          |         | (            | 0 工 ‡       |
|--------|-----------------------|----------------|---------|-----------|------------------|-----|------|----------|---------|--------------|-------------|
| 1 reco | ords selected   Clear | (              | Move to |           |                  |     |      |          |         |              |             |
|        | Project Name          | Online Status  | Delete  | SN        | Config Status 📱  | MAC | Mode | el Alias | MGMT IP | Egress IP    | Actions     |
|        | Test2                 | • Not Online ۱ | Reboot  | 23312     | Not Synchronized |     |      | Empty    | 2       |              | 1           |
|        |                       |                |         |           |                  |     |      |          |         | total of 1 1 | 10 / page ∨ |

**3** Select a new project and click **OK**.

| Select Project | × × |
|----------------|-----|
| ය Test1        | ~   |
| Cancel         | ОК  |

**4** When the operation confirmation box appears, click **OK**.

| () | Message                                                       |
|----|---------------------------------------------------------------|
|    | Are you sure you want to move the device to the project Test1 |
|    | cancel                                                        |

# 4.2.5 Restarting Switches

To restart an online switch remotely through JaCS:

**1** Select the switch to be restarted.

| tal Number                             | 1 Gateway                                    | 2 Switch                                 | 2 AP                                               | 0               | G-hn                                    | O OLT                                             | ONU O ONU                          |                                         |                                               |              |
|----------------------------------------|----------------------------------------------|------------------------------------------|----------------------------------------------------|-----------------|-----------------------------------------|---------------------------------------------------|------------------------------------|-----------------------------------------|-----------------------------------------------|--------------|
| <ul><li>Add</li><li>1 record</li></ul> | Upgrade Repl<br>rds selected   Clear         | ace Web CLI                              | More Please enter                                  | to search Q     |                                         |                                                   |                                    |                                         | C.                                            | ) I 🕸        |
|                                        |                                              |                                          |                                                    |                 |                                         |                                                   |                                    |                                         |                                               |              |
|                                        | Project Name                                 | Online Status 🛛 🗑                        | SN                                                 | Config Status 📱 | MAC                                     | Model                                             | Alias                              | MGMT IP                                 | Egress IP                                     | Actions      |
|                                        | Project Name                                 | Online Status T                          | SN<br>G1QH555000158                                | Config Status T | MAC<br>ecb9.7015.349c                   | Model<br>XS-S1930J-8GT2SFP-P                      | Alias<br>Ruijie 🖍                  | MGMT IP                                 | Egress IP<br>221.116.116.90                   | Actions      |
|                                        | Project Name<br>Japan Office<br>Japan Office | Online Status T<br>• Online<br>• Offline | SN           G1QH555000158           G1QH9MK010455 | Config Status T | MAC<br>ecb9.7015.349c<br>ecb9.7015.4644 | Model<br>XS-S1930J-8GT2SFP-P<br>XS-S1930J-8GT2SFP | Alias<br>Ruijie 🖍<br>Japanoffice 🖍 | MGMT IP<br>192.168.2.11<br>192.168.2.83 | Egress IP<br>221.116.116.90<br>221.116.116.92 | Actions<br>: |

2 Click More and then click Reboot.

| ⊕ Add                      | Upgrade Repl          | lace Web CLI  | More    | Please enter | to search Q      |                |                     |               |              | C              | ) 王 ②     |
|----------------------------|-----------------------|---------------|---------|--------------|------------------|----------------|---------------------|---------------|--------------|----------------|-----------|
| <ul> <li>1 reco</li> </ul> | ords selected   Clear |               | Move to |              |                  |                |                     |               |              |                |           |
|                            | Project Name          | Online Status | Delete  | SN           | Config Status 📱  | MAC            | Model               | Alias         | MGMT IP      | Egress IP      | Actions   |
| <b>~</b>                   | Japan Office          | • Online      | Reboot  | 3SS000158    | Synchronized     | ecb9.7015.349c | XS-S1930J-8GT2SFP-P | Ruijie        | 192.168.2.11 | 221.116.116.90 | :         |
|                            | Japan Office          | Offline       | G10     | H9MK010455   | Not Synchronized | ecb9.7015.4644 | XS-S1930J-8GT2SFP   | Japanoffice 🖍 | 192.168.2.83 | 221.116.116.92 | :         |
|                            |                       |               |         |              |                  |                |                     |               |              | total of 2 1   | 10 / page |

**3** Click **OK** in the operation confirmation box, and wait for the device to restart.

| Message                                    | $\times$ |
|--------------------------------------------|----------|
| Are you sure you want to reboot the device | e?       |
| <b>OK</b> Cancel                           |          |

## 4.2.6 Configuration Replacement

The configuration replacement function can synchronize the configuration of an old or faulty device to a new device of the same model. After the configuration replacement task is complete, the JaCS will send the configuration of the old device to the new one when it goes online. In this way, users do not need to manually configure the new device again, help to improve O&M efficiency.

### D Note

Switch configuration replacement can only be performed between switches of the same model.

The specific steps are as follows:

1 Select an existing device and click **Replace**.

| Total Numbe                          | er of Devices:5                                                                                                    | 2 Switch          | 2 AP          | 0                | G-hn           | O OLT               | onu o onu     |              |                |            |  |
|--------------------------------------|----------------------------------------------------------------------------------------------------|-------------------|---------------|------------------|----------------|---------------------|---------------|--------------|----------------|------------|--|
| <ul><li>Add</li><li>1 recc</li></ul> | O Add       Upgrade       Replace       Web CLI       O       More       Please enter to search       Q       C       I @         I records selected       Clear       C       I       Image: Control of the search       D       Image: Control of the search       D       D       D       D |                   |               |                  |                |                     |               |              |                |            |  |
|                                      | Project Name                                                                                                    | Online Status 🛛 🔻 | SN            | Config Status 🔻  | MAC            | Model               | Alias         | MGMT IP      | Egress IP      | Actions    |  |
|                                      | Japan Office                                                                                                    | Online            | G1QH555000158 | Synchronized     | ecb9.7015.349c | XS-S1930J-8GT2SFP-P | Ruijie 🖊      | 192.168.2.11 | 221.116.116.90 | :          |  |
|                                      | Japan Office                                                                                                    | Offline           | G1QH9MK010455 | Not Synchronized | ecb9.7015.4644 | XS-S1930J-8GT2SFP   | Japanoffice 🖊 | 192.168.2.83 | 221.116.116.92 | :          |  |
|                                      |                                                                                                    |                   |               |                  |                |                     |               |              | total of 2 1 1 | 0 / name V |  |

2 Enter the SN and MAC address of the new device. Please make sure that the SN and MAC of the new device match each other.

| Rep | place                            |                           |                                      | 25                              | $\times$ |
|-----|----------------------------------|---------------------------|--------------------------------------|---------------------------------|----------|
|     | Device List                      |                           |                                      |                                 |          |
|     | [실Batch Import (원 Download       | d Template                |                                      |                                 |          |
|     | Replaced Device SN               | New Device SN             | New Device MAC                       | Config File                     |          |
|     | Replaced Device SN G1QH5SS000158 | New Device SN<br>Enter SN | New Device MAC Please enter the MAC. | Config File® Select Config File |          |

3 Click Select Config File and select the configuration file of the existing device, and then click OK.

| Replace                                    |                             |                | ×           |
|--------------------------------------------|-----------------------------|----------------|-------------|
| Device List                                |                             |                |             |
| E Batch Import Download T                  | Template                    |                |             |
|                                            |                             |                |             |
| Replaced Device SN                         | New Device SN               | New Device MAC | Config File |
| Replaced Device SN           1234942570099 | New Device SN 1234942570092 | New Device MAC | Config File |

Click **Current**, you can view the current device configuration; click **Backup**, you can to back up the current device configuration.

| elect Config File             |                     |      |             | >        |
|-------------------------------|---------------------|------|-------------|----------|
| Current Back up               | File                | Name | ٩           | Search C |
| File Name                     | Time                | Mode | Description | Action   |
| 21234942570099_1716472923179  | 2024-05-23 23:02:00 | Auto | Empty       | Details  |
| 0 1234942570099_1709561033499 | 2024-03-04 23:02:00 | Auto | Empty       | Details  |
| 0 1234942570099_1702994523518 | 2023-12-19 23:02:00 | Auto | Empty       | Details  |
| 0 1234942570099_1702908063375 | 2023-12-18 23:01:00 | Auto | Empty       | Details  |
| 0 1234942570099_1702870130799 | 2023-12-18 12:28:43 | Auto | Empty       | Details  |
| First Previous Page 1 of 1    | Next Last           |      | 10          | Total: 5 |
|                               |                     |      |             | ОК       |

4 After selecting the configuration file, click **OK**.

| Replace                          |                             |                               | >                                                                     |
|----------------------------------|-----------------------------|-------------------------------|-----------------------------------------------------------------------|
| Device List                      |                             |                               |                                                                       |
| 🕑 Batch Import 🕒 Downloa         | d Template                  |                               |                                                                       |
|                                  |                             |                               |                                                                       |
| Replaced Device SN               | New Device SN               | New Device MAC                | Config File                                                           |
| Replaced Device SN 1234942570099 | New Device SN 1234942570092 | New Device MAC 00d0.f822.3350 | Config File®           1234942570099_17164         Select Config File |

5 After the "Submit Succeeded" prompt appears, click **X** to close the box and complete the operation.

| Message |                   | $\boxtimes$ |
|---------|-------------------|-------------|
|         | Submit succeeded. |             |

If you need to replace configuration in batches, you can follow the steps below:

## 1 Click Replace.

| Swit | tch List Nev  | w firmware availa | able for 5 device | s            |               |                |                     |                          | Auto Refre           | sh: <u> </u> C 🖄 👯 🗸 🔀          |
|------|---------------|-------------------|-------------------|--------------|---------------|----------------|---------------------|--------------------------|----------------------|---------------------------------|
| Ad   | ld Replace    | e Web CLI         | More 👻 0 Se       | lected       |               |                |                     |                          |                      | SN, Alias, Description          |
|      | Online Status | SN                | MAC               | Alias        | MGMT IP       | Egress IP      | Last Seen On        | Network                  | Model                | Firmware Version                |
|      | 🕑 Online      | 1234942570099     | 00d0.f811.2239    | 锐捷           | 192.168.3.14  | 112.5.139.96   | 2024-05-29 14:58:07 | JS-TEST-APART            | XS-S1930J-8GT2SFP-P  | XS1930J_RGOS 11.4(1)B70P18, Re  |
|      | 🕑 Online      | 1234942570301     | 00d0.f822.336a    | 1930-8-131   | 10.52.24.65   | 140.224.74.123 | 2024-04-24 16:44:07 | V1.4.5.2_初期化構成テスト_JAPAN1 | XS-S1930J-8GT2SFP    | XS1930J_RGOS 11.4(1)B70P18, Re  |
|      | 🔕 Offline     | 1234942570020     | 00d0.f822.33d0    | SW2          | 10.52.25.226  | 10.52.25.226   | 2024-05-28 12:54:07 | v1.5.3-test              | S2910-24GT4SFP-UP-H  | S29_RGOS 11.4(1)B74P1, Release( |
|      | 🔕 Offline     | 1234942570023     | 00d0.f822.33d6    | 2910-sw      | 10.52.24.108  | 192.168.1.6    | 2022-11-01 10:30:07 | V1.4.5.2_test            | S2910-24GT4SFP-UP-H  | S29_RGOS 11.4(1)B74P1, Release( |
|      | Offline 🔇     | 1234942570068     | 00d0.f822.3378    | Empty        | 10.52.24.48   | 0.0.0.0        | -                   | V1.5.1-EG-TOPO1          | XS-S1930J-8GT2SFP-P  | XS1930J_RGOS 11.4(1)B70P18, Re  |
|      | Offline 🔇     | 1234942570088     | 00d0.f822.3380    | 1930J-48GT-2 | 192.168.3.48  | 112.111.1.179  | 2023-12-19 11:39:07 | 1930J-UPGRADE            | XS-S1930J-48GT4SFP   | XS1930J_RGOS 11.4(1)B70P18, Re  |
|      | Offline 🔇     | 1234942570100     | 00d0.f811.2235    | test         | 10.52.24.96   | 112.111.6.182  | 2023-03-06 16:43:37 | V1.4.5.3_upgrade_sw      | XS-S1930J-8GT2SFP-P  | XS1930J_RGOS 11.4(1)B70P17, Re  |
|      | 🛞 Offline     | 1234942573329     | 00d0.f822.3390    | Ruijie       | 192.168.2.2   | 10.52.24.66    | 2024-05-30 16:51:07 | V1.5.4-TEST              | XS-S1930J-18GT2SFP-P | XS1930J_RGOS 11.4(1)B70P18,     |
|      | 🔕 Offline     | G1PHC1Z006575     | c0b8.e6a0.0c0d    | S2910-TEST   | 192.168.2.160 | 140.224.74.123 | 2023-06-21 13:37:07 | default                  | S2910-24GT4XS-E      | S29_RGOS 11.4(1)B74P6           |
|      | 🔕 Offline     | G1S0769002690     | f074.8dc8.8d88    | S29-TEST     | 192.168.2.2   | 140.224.74.123 | 2023-10-12 11:30:07 | JS-TEST-APART            | S2910-24GT4XS-E      | S29_RGOS 11.4(1)B74P1           |

2 Click Download Template to download the template.

|                            |               |                       | 2                  |
|----------------------------|---------------|-----------------------|--------------------|
| Device List                |               |                       |                    |
| F≤Batch Import (♥ Download | l Template    |                       |                    |
| Replaced Device SN         | New Device SN | New Device MAC        | Config File        |
|                            | Enter SN      | Please enter the MAC. | Select Config File |

## **3** Fill in the template. You can fill in up to 200 items at a time.

| - 2 | A                  | В             | С   |
|-----|--------------------|---------------|-----|
| 1   | Replaced Device SN | New Device SN | MAC |
| 2   |                    |               |     |
| 3   |                    |               |     |
| 4   |                    |               |     |
|     |                    |               |     |

| Items              | Description                              |
|--------------------|------------------------------------------|
| Replaced Device SN | Enter the SN of the existing device .    |
| New Device SN      | Enter the SN of the new device .         |
| MAC                | Enter the MAC address of the new device. |

## 4 Click **Batch Import** to import the filled template.

| Replace                                                                                                |                                                                                                  |                | ×                                  |
|----------------------------------------------------------------------------------------------------|--------------------------------------------------------------------------------------------------|----------------|------------------------------------|
| Device List                                                                                            |                                                                                                  |                |                                    |
| [∐Batch Import ] ( Download 1                                                                          | Femplate                                                                                         |                |                                    |
| Replaced Device S                                                                                      | N New Device SN                                                                                  | New Device MAC | Config File                        |
|                                                                                                    |                                                                                                  | No Data        |                                    |
|                                                                                                    |                                                                                                  |                | ОК                                 |
| 0 Open                                                                                                 |                                                                                                  |                | ×                                  |
| $\leftarrow$ $\rightarrow$ $\checkmark$ $\uparrow$ $\downarrow$ $\rightarrow$ This PC $\rightarrow$ De | ownloads                                                                                         |                | ✓ Č Search Downloads               |
| Organize 🔻 New folder                                                                                  |                                                                                                  |                | III 🔹 🕶 🚺 😮                        |
| A Quick access                                                                                         | Name<br>V Today (2)                                                                              |                | Date modified                      |
| Downloads                                                                                              | Image: Device Replacement Template20240612 202952           Image: Template_46553_20240612203334 |                | 2024/6/12 20:33<br>2024/6/12 19:45 |
| Pictures     This PC                                                                                   | > Yesterday (10)<br>> Last week (11)                                                             |                |                                    |
|                                                                                                    | > Last month (48)                                                                                |                |                                    |
| 20240314-西班牙SEK OEM项<br>S1620J多速率轻量云管交换                                                                | > A long time ago (297)                                                                          |                |                                    |
| ■ zh-CN-中文<br>○ 文档优化                                                                                   |                                                                                                  |                |                                    |
| File name                                                                                              | C Perlacement Template 20240612 202052                                                           |                | 2 百会议文件                            |
| File name. Devic                                                                                       | e_replacement_lemplate20240012_202952                                                            |                | Open Cancel                        |

5 Select the configuration file for your new switches and click **OK**.

| Config File                            |
|----------------------------------------|
| 1234942570099_17181 Select Config File |
| 1234942570301_17118 Select Config File |
|                                        |

6 After the "Submit Succeeded" prompt appears, click **X** to complete the operation.

| Message |                   | $\bowtie$ |
|---------|-------------------|-----------|
|         | Submit succeeded. |           |

# 4.2.7 Delivering Configuration via Web CLI

Ruijie JaCS supports managing switches via Web CLI. Select the switch to be managed and click **Web CLI**. Commonly used CLI commands are provided on the left side of the Web CLI page. Click a command or enter a command manually to send the relevant configuration to the device.

| records selected   Clear           |                                                                    |               |                     |                  |                     |               |               |                |         |
|------------------------------------|--------------------------------------------------------------------|---------------|---------------------|------------------|---------------------|---------------|---------------|----------------|---------|
| Project Name                       | Online Status 🛛 🔻                                                  | SN            | Config Status 📱     | MAC              | Model               | Alias         | MGMT IP       | Egress IP      | Act     |
| Japan Office                       | Online                                                             | G1QH5SS000158 | Synchronized        | ecb9.7015.349c   | XS-S1930J-8GT2SFP-P | Ruijie 🖊      | 192.168.2.11  | 221.116.116.90 |         |
| Japan Office                       | Offline                                                            | G1QH9MK010455 | Not Synchronized    | ecb9.7015.4644   | XS-S1930J-8GT2SFP   | Japanoffice 🖊 | 192.168.2.83  | 221.116.116.92 |         |
|                                    |                                                                    |               |                     |                  |                     |               |               | total of 2 1   | 10 / pa |
| CLI                                |                                                                    |               |                     |                  |                     |               |               |                | Х       |
| 5N:G1QH555000158                   |                                                                    |               |                     |                  |                     | Back          | ground color: |                | Clea    |
| Diagnose Web C                     | onsole                                                             |               |                     |                  |                     |               |               |                |         |
| Canaral >                          |                                                                    |               |                     |                  | 46 - 1-64           |               |               |                |         |
| deneral >                          | Version                                                            | Plea          | ase select the targ | et operation on  | the left            |               |               |                |         |
| Connectivity >                     | Running Config                                                     | Plea          | ase select the targ | jet operation on | the left            |               |               |                |         |
| Connectivity ><br>Running Status > | Running Config<br>Startup Config                                   | Plea          | ase select the targ | jet operation on | the left            |               |               |                |         |
| Connectivity ><br>Running Status > | Running Config<br>Startup Config<br>Log                            | P163          | ase select the targ | let operation on | the left            |               |               |                |         |
| Connectivity ><br>Running Status > | Version<br>Running Config<br>Startup Config<br>Log<br>Current Time | Piez          | se select the targ  | et operation on  | the left            |               |               |                |         |
| Connectivity ><br>Running Status > | Version<br>Running Config<br>Startup Config<br>Log<br>Current Time |               | se select the targ  | et operation on  | the left            |               |               |                |         |
| Connectivity ><br>Running Status > | Version<br>Running Config<br>Startup Config<br>Log<br>Current Time | Piez          | se select the targ  | et operation on  | the left            |               |               |                |         |
| Connectivity ><br>Running Status > | Version<br>Running Config<br>Startup Config<br>Log<br>Current Time |               | se select the targ  | et operation on  | the left            |               |               |                |         |
| Connectivity ><br>Running Status > | Version<br>Running Config<br>Startup Config<br>Log<br>Current Time |               | se select the targ  | et operation on  | the left            |               |               |                |         |
| Connectivity ><br>Running Status > | Version<br>Running Config<br>Startup Config<br>Log<br>Current Time |               | se select the targ  | et operation on  | the left            |               |               |                |         |
| Connectivity ><br>Running Status > | Version<br>Running Config<br>Startup Config<br>Log<br>Current Time |               | se select the targ  | et operation on  | the left            |               |               |                |         |
| Connectivity ><br>Running Status > | Version<br>Running Config<br>Startup Config<br>Log<br>Current Time |               | se select the targ  | et operation on  | the left            |               |               |                |         |
| Connectivity ><br>Running Status > | Version<br>Running Config<br>Startup Config<br>Log<br>Current Time |               | se select the targ  | et operation on  | the left            |               |               |                |         |
| Connectivity ><br>Running Status > | Version<br>Running Config<br>Startup Config<br>Log<br>Current Time |               | se select the targ  | et operation on  |                     |               |               |                |         |

# 4.3 Gateway

This section gives a brief introduction to the gateway management interface and operation steps on the JaCS, including:

- <u>Gateway Managament Interface</u>: Introduce the gateway management interface of the JaCS.
- Adding Gateways: Introduce how to add or batch add gateways to an existing project.
- Deleting Gateways: Introduce how to delete or batch delete gateways from a project.
- Moving Gateways : Introduce how to move a gateway from the project it resides to another one.
- Restarting Gateways: Introduce how to restart an online gateway remotely via the JaCS.
- Delivering Configuration via Web CLI: Introduce how to use the WEB CLI interface to deliver configurations to gateways.
- Accessing the Gateway's eWeb : Introduces how to access the gateway's eWeb through the JaCS.
- Creating a Tunnel: Introduces how to create a Web-based tunnel to access the eWeb system of the gateway to achieve more monitoring and management functions.

## 4.3.1 Gateway Management Interface

Click **Project** > **Gateway** to go to the gateway management interface. After selecting a specific project, you can manage the gateway devices in this project.

| <i>N</i>                    |                                                                                                    |                    |
|-----------------------------|----------------------------------------------------------------------------------------------------|--------------------|
| Ruíjie 🖾                    | C Dashboard 😚 Project 😹 Al Assistant                                                                                   | © 0 ¾ X 👢          |
| 🔹 Test1 🛛 🗸                 | Total Number of Devices:0                                                                                              |                    |
| Dverview                    | 0 Gateway 💼 0 Switch 💼 0 AP 💼 0 Ghn 📖 0 OLT 🔤 0 ONU                                                                    |                    |
| <ul> <li>Devices</li> </ul> |                                                                                                    |                    |
| 🕞 Client                    |                                                                                                    |                    |
| Smart Simplicity            | O Add         Upgrade         Web CLI         eWeb         Import Device         O More         SN(MAC,Alias         Q | 🔵 Q I 🕸            |
| 중 RF Planning               | No data selected                                                                                                    |                    |
| Roaming                     | Project Name Online Status V SN 💠 MAC Model Alias 💠 MGMT IP Egress IP                                                  | Firmware V Actions |
| Configuration               |                                                                                                    |                    |
| 章 Device Config >           |                                                                                                    |                    |
| Auth & Account >            | No data                                                                                                    |                    |
| Monitoring                  |                                                                                                    |                    |
| 简 Network Details >         |                                                                                                    |                    |

| Items         | Description                                                                                                    |
|---------------|----------------------------------------------------------------------------------------------------|
| Project Name  | Displays the name of the project where the gateway is located.                                                                                                    |
| Online Status | Displays the online status of the gateway.<br>The online status of the device includes: Online/Offline/Not Online Yet.<br>Click the filter icon 🔹 to filter devices by online status. |
| SN            | Displays SNs of gateways.<br>Click the SN number of a gateway, you can view its detailed information.                                                                                 |
| MAC           | Displays MAC addresses of gateways.                                                                                                    |
| Model         | Displays the models of gateways.                                                                                                    |
| Alias         | Displays the aliases of gateways.                                                                                                    |
| MGMT IP       | Displays the management addresses of gateways.                                                                                                    |
| Egress IP     | Displays egress IP addresses of gateways.                                                                                                    |

| Firmware Version | Displays firmware versions of gateways.                                                                |
|------------------|----------------------------------------------------------------------------------------------------|
| Last See On      | Displays the last online time of gateways.                                                             |
| Actions          | Click the <b>Delete</b> icon in the <b>Action</b> column, you can remove the gateway from the project. |

| Button         | Description                                                                                                    |
|----------------|----------------------------------------------------------------------------------------------------|
| ④ Add          | Add button. Click this button to go to the device adding interface.                                                                                                    |
| Upgrade        | Upgrade button. After selecting the device, click this button to remotely upgrade the device.                                                                                    |
| Web CLI        | Web CLI button. Click this button to enter WEB CLI page to deliver configurations to the device.                                                                                 |
| eWeb           | eWeb button. Select an gateway, and click this button to can access its eWeb.                                                                                                    |
| Import Device  | Batch import gateway button. Click this button to add gateways in batches to a project.                                                                                          |
| More           | Click this button to display more operation buttons, including <b>Move to</b> , <b>Delete</b> , and <b>Restart</b> .                                                             |
| Q              | Refresh button. Click this button manually to refresh the gateway list.                                                                                                    |
| <u></u>        | Row height adjustment button. Click this button to adjust the row height.                                                                                                    |
| 鐐              | Click this button to customize the displayed items in the gateway list.                                                                                                    |
|                | Automatic refresh switch button. The automatic refresh function is enabled by default. When it is enabled, the gateway device list will automatically refresh once every minute. |
| SN,MAC,Alias Q | Search box. Supports searching gateways according to their SN, MAC addresses, and aliases.                                                                                       |

Click the **SN** of a gateway in the gateway list to enter its detailed information interface. The detailed interface consists of the following tabs: **port panel**, **basic information**, **device overview**, **WAN**, **LAN**, **configuration**, **alarm**, and **tunnel**.

| Total Number of Devices:13 |                |                    |                    |              |             |              |                          |
|----------------------------|----------------|--------------------|--------------------|--------------|-------------|--------------|--------------------------|
| 2 Gateway                  | 5 Switch       | 4 AP               | 1 G-hn             | 1 OLT        | 0 ONU       |              |                          |
|                            |                |                    |                    |              |             |              |                          |
|                            |                |                    |                    |              |             |              |                          |
| Authorized Unauthorized    |                |                    |                    |              |             |              |                          |
| Add Upgrade Web            | o CLI eWeb Imp | oort Device O More | SN,MAC,Alias       | Q            |             |              | 🔍 Q 工 竣                  |
| No data selected           |                |                    |                    |              |             |              |                          |
| Project Name               | Online Status  | SN ‡               | MAC M              | odel Alias   | 🔶 MGMT IP   | Egress IP    | Firmware ' Actions       |
| TOPOLOGY-TEST              | Online         | 1234942570046      | 00d0.f822.366e EG5 | 210-JP Empty | 10.52.24.66 | 112.5.139.96 | EG_RGOS 11.9(6)B1:       |
|                            |                |                    |                    |              |             |              |                          |
|                            |                |                    |                    |              |             |              | total of 1 1 10 / page 🗸 |

#### (1) Port Panel

| AN LAN Disconnected Disabled |      |          |      | (P)<br>PPPoE | ©<br>Static IP | DHCP | ⊛<br>PoE | چ<br>Abnormal | Copper | SFI |
|------------------------------|------|----------|------|--------------|----------------|------|----------|---------------|--------|-----|
|                              | WAND | WAN/LAN0 | LAN1 | LAN2         | LAN3           |      |          |               |        |     |
|                              |      |          |      |              |                |      |          |               |        |     |

### (2) Basic Information

The basic information tab displays the alias, the model, the SN, the MAC address, the firmware version, the management IP and the description of the gateway. Click the edit icon 🖍 next to the alias, description and management password to edit them.

| Basic             |                                             |
|-------------------|---------------------------------------------|
| Alias:            | /                                           |
| MGMT Password:    | ****** /                                    |
| Model:            | EG5210-JP                                   |
| SN:               | E187360129622                               |
| MAC:              | 00d8.2d1a.3c32                              |
| Firmware Version: | EG_RGOS 11.9(6)B13P4, Release(0924<br>0912) |
| MGMT IP:          | 221.116.116.90                              |
| Description:      | 1                                           |

### (3) Overview Tab

| PU & Memory Usa      | ge                    | Device Status                               |                   | Connecti          | vity           |             |             | Last 24 | Hours La  | st 7 Da          |
|----------------------|-----------------------|---------------------------------------------|-------------------|-------------------|----------------|-------------|-------------|---------|-----------|------------------|
| CPU Usage            | Memory Usage          | Online Status<br>Online Clients<br>Sessions | Online<br>0<br>0  | 16:00             | 20:00          | 0:00        | 4:00        | 8:00    | 12:00     |                  |
|                      | 2024-06-13 Speed Sur  | nmary                                       |                   |                   | 20             | )24-06-13 C | lient Summ  | ary     | To        | day <del>•</del> |
| /laximum Speed(Mbps) | -O- Uplink -O- Dow    | ılink                                       |                   | Clients           |                |             |             | ,       |           |                  |
| 1.2                  |                       |                                             |                   | 1.2               |                |             |             |         |           |                  |
| 0.9                  |                       |                                             |                   | 0.9               |                |             |             |         |           |                  |
| 0.5                  |                       |                                             |                   | 0.5               |                |             |             |         |           |                  |
| 0.6                  |                       |                                             |                   | 0.6 -             |                |             |             |         |           |                  |
|                      |                       |                                             |                   |                   |                |             |             |         |           |                  |
| 0.3                  |                       |                                             |                   | 0.3 -             |                |             |             |         |           |                  |
| 0 2 4                | 6 8 10 12 14          | 16 18 20 22                                 | — Hour            | 0 0 2             | 4 6            | 8 10        | 12 14       | 16 18 2 | 0 22      | Hou              |
| 1                    | 2024-06-13 CPU/Memory | Summary                                     |                   |                   | 202            | 24-06-13 Se | ession Summ | nary    |           |                  |
| ercentage (%)        | -O- CPU -O- Mem       | зry                                         |                   | Session           |                |             |             | í       |           |                  |
| 40                   |                       |                                             |                   | 1.2               |                |             |             |         |           |                  |
| 20                   |                       |                                             |                   | 0.0               |                |             |             |         |           |                  |
| 30-                  |                       |                                             |                   | 0.9               |                |             |             |         |           |                  |
| 20-                  |                       |                                             |                   | 0.6               |                |             |             |         |           |                  |
|                      |                       |                                             |                   |                   |                |             |             |         |           |                  |
| 10-                  | -40 400 mg            |                                             |                   | 0.3 -             |                |             |             |         |           |                  |
| 0 2 4                | 6 8 10 12 14          | 16 18 20 22                                 | — Hour            | 0 0 2             | 4 6            | 8 10        | 12 14       | 16 18 2 | 0 22      | Hou              |
| Top 10 Applicatio    | ons by Traffic        |                                             | 1                 | op 10 Users       | by Traffic     |             |             |         |           |                  |
| No.                  | Application           | Traffic                                     |                   | No.               | Userna         | ame         |             | Traffic |           |                  |
|                      |                       |                                             |                   |                   |                |             |             |         |           |                  |
| og Record            |                       |                                             |                   |                   |                |             |             | D       | ice Loc C | unfin !          |
|                      |                       |                                             |                   |                   |                |             | All         | • Q     | Search C  | : ::             |
| Туре                 | Update                | i at                                        |                   |                   |                | Content     |             |         |           |                  |
| Deheet               | 2024-06-13            | 11:01:28 Devi                               | ice First connect | to MACC or MA     | CC address cha | nge         |             |         |           |                  |
| Online/Offline       | 2024-06-12            | 11:00:52 Davi                               | ce ques online    | or the first time |                |             |             |         |           |                  |

| Items              | Description                    |
|--------------------|--------------------------------|
| CPU & Memory Usage | Displays CPU and memory usage. |

| Device Status                     | Displays device status including device online status, number of online clients, and number of sessions.                                                                                                    |
|-----------------------------------|----------------------------------------------------------------------------------------------------|
| Connectivity                      | Displays the connection status between the gateway and the cloud in the last 24 hours or 7 days.                                                                                                    |
| Speed Summary                     | Displays the device's uplink/downlink rate statistics for a certain day in the last 1 to 3 days. By default, the statistics for the current day are displayed. Hover the mouse over a certain time to view the information at that time. |
| Client Summary                    | Displays the client statistics of a certain day in the last 1 to 3 days. By default, the statistics of the current day are displayed.                                                                                                    |
| CPU/Memory Summary                | Displays the CPU and memory statistics of the device for a certain day in the last 1 to 3 days. By default, the statistics for the current day are displayed.                                                                            |
| Session Summary                   | Displays the session statistics of the device for a certain day in the last 1 to 3 days. By default, the statistics for the current day are displayed.                                                                                   |
| Top 10 Applications by<br>Traffic | Top 10 applications by downlink traffic are displayed.                                                                                                    |
| Top 10 Users by Traffic           | Top 10 users by downlink traffic are displayed.                                                                                                    |
| Log Record                        | Supports viewing device logs and operation logs.                                                                                                    |

## (4) WAN

Select a WAN port to view its port information and the rate statistics in a specific time period (today/week/month). Hover the mouse to a certain time, you can view the rate information at that time.

| Overview WAN LAN           | Config Alarm Tunnel                                                                                                    |           |
|----------------------------|----------------------------------------------------------------------------------------------------|-----------|
| Port Gi0/0 V               |                                                                                                    |           |
| Basic<br>IP : 192.168.3.2  | Today+ Wee                                                                                                    | k∓ Month∓ |
| Subnet Mask: 255.255.255.0 | Speed Summary                                                                                                    | G         |
| Description:               | 2024-06-13 Speed Summary           Maximum Speed(Mbps)         -O- Uplink         -O- Downlink           1.2         -O- Uplink         -O- Downlink           0.9         -O- 0.3         -O- 0.3 |           |
|                            |                                                                                                    | - Hour    |
|                            | Port Status(Only daily summary is supported)                                                                                                    | 0         |
|                            |                                                                                                    |           |

### (5) LAN

Select a LAN port to display the corresponding information of its switch port, routing port, and sub-interface.

|                                                                                                    |                                                                                             |                                                     |                                 | Basic             |                                         |
|----------------------------------------------------------------------------------------------------|---------------------------------------------------------------------------------------------|-----------------------------------------------------|---------------------------------|-------------------|-----------------------------------------|
|                                                                                                    |                                                                                             |                                                     |                                 | Alias:            | /                                       |
| AN LAN Disconr                                                                                       | nected Disabled                                                                             | (P) (S)<br>PPPoE Static                             | IP DHCP PoE Abnormal Copper SFP | MGMT Password:    | *****                                   |
|                                                                                                    |                                                                                             |                                                     |                                 | Model:            | EG5210-JP                               |
|                                                                                                    |                                                                                             |                                                     |                                 | SN:               | 1234942570048                           |
|                                                                                                    |                                                                                             |                                                     |                                 | MAC:              | 00d0.f822.3678                          |
|                                                                                                    |                                                                                             |                                                     |                                 | Firmware Version: | EG_RGOS 11.9(6)B18, Release(11160<br>8) |
|                                                                                                    |                                                                                             |                                                     |                                 | MGMT IP:          | 192.168.3.2                             |
| Vorviow W                                                                                            |                                                                                             | Config Alarm Tuppol                                 |                                 | Description:      | 1                                       |
|                                                                                                    |                                                                                             |                                                     |                                 |                   |                                         |
| Switch Port (L                                                                                       | LAN 1)                                                                                      | Subinterface (Gi0/4)                                |                                 |                   |                                         |
| Switch Port (L<br>Duplex:                                                                            | LAN 1)                                                                                      | Subinterface (Gi0/4)<br>Name                        | IP                              |                   | VLAN                                    |
| Switch Port (L<br>Duplex:<br>Speed:                                                                  | LAN 1)<br>                                                                                  | Subinterface (Gi0/4)<br>Name                        | <b>IP</b><br>No Data            |                   | VLAN                                    |
| Switch Port (L<br>Duplex:<br>Speed:<br>Routed Port (C                                                | LAN 1)<br><br><br>(Gi0/4)                                                                   | Subinterface (Gi0/4) Name First Previo Page 0       | IP<br>No Data<br>of 0 Next Last |                   | VLAN                                    |
| Switch Port (L<br>Duplex:<br>Speed:<br>Routed Port (<br>IP :                                         | LAN 1)<br><br><br>(Gi0/4)<br>192.168.1.1                                                    | Subinterface (Gi0/4) Name First Previo Page 0       | IP<br>No Data<br>of 0 Next Last |                   | VLAN                                    |
| Switch Port (I<br>Duplex:<br>Speed:<br>Routed Port (I<br>IP :<br>Subnet Mask:                        | LAN 1)<br><br><br>(Gi0/4)<br>192.168.1.1<br>255.255.255.0                                   | Subinterface (Gi0/4)<br>Name                        | IP<br>No Data<br>of 0 Next Last |                   | VLAN                                    |
| Switch Port (I<br>Duplex:<br>Speed:<br>Routed Port (<br>IP :<br>Subnet Mask:<br>LAN:                 | LAN 1)<br><br><br>(Gi0/4)<br>192.168.1.1<br>255.255.255.0<br>LAN 0,LAN 1,LAN<br>2,LAN 3     | Subinterface (Gi0/4)<br>Name                        | IP<br>No Data                   |                   | VLAN                                    |
| Switch Port (I<br>Duplex:<br>Speed:<br>Routed Port (<br>IP :<br>Subnet Mask:<br>LAN:<br>Description: | LAN 1)<br><br><br>(Gi0/4)<br>192.168.1.1<br>255.255.255.0<br>LAN 0,LAN 1,LAN<br>2,LAN 3<br> | Subinterface (Gi0/4)<br>Name<br>First Previo Page 0 | IP<br>No Data                   |                   | VLAN                                    |

### (6) Configuration Tab

In this tab, you can back up the gateway configuration. The information displayed in the backup list includes the configuration file name, file size, backup time, mode, MD5 and description.

| Current | Back up Download Re   | Delete    | Compare             |      |                                  |             | е 🛱     |
|---------|-----------------------|-----------|---------------------|------|----------------------------------|-------------|---------|
|         | File Name             | File Size | Time                | Mode | MD5                              | Description | Action  |
| 1234942 | 2570048_1718244362983 | 5.87K     | 2024-06-13 11:06:00 | Auto | 709fe3d14c2264980a25e674b756463d | Empty       | Details |
| 1224042 | 2570048 1718244060195 | 5 54K     | 2024-06-13 11:00:52 | Auto | d4cfcb29a637f429e131fea0acf7a494 | Empty       | Details |

| Button   | Description                                                                                                    |
|----------|----------------------------------------------------------------------------------------------------|
| Current  | Click the Current button to display the current configuration of the device. Click the <b>Backup</b> on the current device configuration interface, you can back up the configuration. After the backup, click $^{\circ}$ to refresh the list, and the backed up file will be displayed in the list. |
| Back up  | Configuration backup button. Click the <b>Backup</b> , and click <b>OK</b> in the operation confirmation box to back up the current device configuration. After the backup, click $^{\bigcirc}$ to refresh the list, and the backed up file will be displayed in the list.                           |
| Download | Download button. Select the configuration file to be exported, click <b>Download</b> , and then click <b>OK</b> in the operation confirmation box. Only one configuration file can be downloaded at a time.                                                                                          |
| Restore  | Backup file restore button. Select a configuration file and click <b>Restore</b> to restore the current configuration file of the device to the selected configuration file. Only one file can be restored at a time.                                                                                |
| Delete   | Delete button. Select the configuration file to be deleted, click <b>Delete</b> , and when the operation confirmation box appears, click <b>OK</b> .                                                                                                    |
| Compare  | Profile comparison button. Select two configuration files to be compared and click <b>Compare</b> to compare them to figure out their differences.                                                                                                    |
| Details  | Click the <b>Details</b> in the <b>Action</b> column to view the detailed information.                                                                                                    |

|             | Click the words in the description column to modify the description. |
|-------------|----------------------------------------------------------------------|
| Description | Description test1 x A SeeGatrifsC12dc1c8 test1 Details               |

#### (7) PoE (Only for PoE Gateways)

The PoE tab displays the information of ports, physical ports, PoE-capable status, PoE status, power, and PD classes.

| Overview WAN | Disabled      | Image: Second second second | E Abnormal Copper SFP | Basic<br>Alias:<br>MGMT Password:<br>Model:<br>SN:<br>MAC:<br>Firmware Version:<br>MGMT IP:<br>Description: |               |
|--------------|---------------|----------------------------------------------------------------------------------------------------|-----------------------|----------------------------------------------------------------------------------------------------|---------------|
| Port         | Physical Port | PoE-capable                                                                                                    | PoE Status            | Power                                                                                                    | PD Class      |
| port0        | Gi0/0         | Disable                                                                                                    | Off                   | 0.0W                                                                                                    | Unknown       |
| port1        | LAN 1         | Enable                                                                                                    | Off                   | 0.0W                                                                                                    | Unknown       |
| port2        | LAN 2         | Enable                                                                                                    | On                    | 4.1W                                                                                                    | 3             |
| port3        | LAN 3         | Enable                                                                                                    | Off                   | 0.0W                                                                                                    | Unknown       |
| port4        | LAN 4         | Enable                                                                                                    | Off                   | 0.0W                                                                                                    | Unknown       |
| port5        | LAN 5         | Enable                                                                                                    | Off                   | 0.0W                                                                                                    | Unknown       |
| port6        | LAN 6         | Enable                                                                                                    | Off                   | 0.0W                                                                                                    | Unknown       |
| port7        | LAN 7         | Enable                                                                                                    | Off                   | 0.0W                                                                                                    | Unknown       |
|              | First         | Previous Page 1 of 1                                                                                                    | Next Last             |                                                                                                    | 10 🔺 Total: 8 |

### (8) Alarm

In this tab, you can set alarm conditions, including sending alarms based on the number of times of exceeding the bandwidth thresholds, the number of ping failures, and the packet loss rate within a certain period of time.

If you want to send an alarm based on the number of times of exceeding the bandwidth thresholds, make sure that "Uplink rate above threshold on gateway " and "Downlink rate above threshold on gateway " in the Alarm Settings interface are enabled before configuration. If you want to configure an alarm based on the number of ping failures, make sure that "Abnormal network access on gateway" in the Alarm Settings interface is enabled before configuration.

| Rபராட 🙆 🗋 Dashboard 😚 Project 🔀 Al Assistant   |        |                 | \$ O %          | × . |
|------------------------------------------------|--------|-----------------|-----------------|-----|
|                                                |        |                 | Alarm Settings  |     |
| Alarm Settings                                 |        |                 | 00000JAPAN WiFi | е   |
| Туре                                           | Status | Alarm Threshold | Contact         |     |
| Device goes offline                            |        | -               | 0               |     |
| Device goes online and offline continually     |        | >20 % 🕑         |                 |     |
| All devices are offline                        | -      | -               |                 |     |
| High channel usage on AP                       |        |                 |                 |     |
| System usage(CPU/memory usage) above threshold |        |                 | 00              |     |
| Switch loopback detected (RLDP)                | $\sim$ |                 | $\bigcirc$      |     |
| interface updown rate above threshold.         |        | -               |                 |     |
| Abnormal network access on gateway             |        |                 | $\bigcirc$      |     |
| High packet loss rate on gateway               |        | -               | 0               |     |
| Uplink rate above threshold on gateway         |        | -               | $\bigcirc$      |     |
| Downlink rate above threshold on gateway       |        | -               | 0               |     |

#### • Sending Alarms based on the Number of Times of Exceeding the Bandwidth Threshold

By default, the system sets the upstream bandwidth to 1000 M, the downstream bandwidth to 1000 M, the threshold to 80%, and the number of times of exceeding the thresholds to 5. That is, when the bandwidth exceeds 80% of the total bandwidth for 5 times, an alarm will be generated. After modifying as needed, remember to click **Save** to save the configuration.

#### D Note

Threshold range: 1-100%; frequency range: 1-6 times.

| Overview WAN LAN             | Config | Alarm                          | Tunnel Description:                                                                                                    |
|------------------------------|--------|--------------------------------|----------------------------------------------------------------------------------------------------|
| Alarm                        |        |                                | To configure alarm settings, click here. To apply the configuration to other devices, click here.                                                    |
| Туре                         |        | Rule                           |                                                                                                    |
| Threshold 🕑                  |        | Egress Chann<br>system will no | el Width (The values are automatically retrieved. If incorrect, please modify the value manually, and the<br>ot automatically fetch values any more) |
|                              |        | Di1                            | Uplink Channel Width 1000 M Downlink Channel Width 1000 M                                                                                            |
|                              |        | If the bandwi                  | dth exceeds 80 % of threshold for 5 times, the alarm is sent.                                                                                        |
| Port Status/Packet Loss Spee | ed     | Test: 🔵                        |                                                                                                    |

#### Sending Alarms Based on the Number of Ping Failures and Packet Loss Rate within a Certain Period

The specific steps are as follows:

- 1) Enable the Test.
- 2) Set the domain name or IP address. Up to 3 domain names or IP addresses can be entered.
- 3) Set the number of Ping test failures. The supported number range is 1-10 times.
- 4) Set the packet loss rate threshold and the number of times within 5 minutes. (Threshold range: 1-100 %; number range: 1-100 times.)
- 5) Click Save to complete the operation.

| Overview WAN LAN Config       | Alarm Tunnel                                                                                                    |
|-------------------------------|----------------------------------------------------------------------------------------------------|
| Alarm                         | To configure alarm settings, click here. To apply the configuration to other devices, click here.                                                                          |
| Туре                          | Rule                                                                                                    |
| Threshold                     | Egress Channel Width (The values are automatically retrieved. If incorrect, please modify the value manually, and the system will not automatically fetch values any more) |
|                               | Di1 Uplink Channel Width 1000 M Downlink Channel Width 1000 M                                                                                                    |
|                               | If the bandwidth exceeds 90 % of threshold for 5 times, the alarm is sent.                                                                                                 |
| Port Status/Packet Loss Speed | Test:  Domain or IP Address www.baidu.com                                                                                                    |
|                               | If the Ping test failed for 3 times, the alarm is sent.                                                                                                    |
|                               | If the packet loss speed exceeds 50 % of threshold for 3 times in 5 mins, the alarm is sent.                                                                               |
|                               | Save Cancel                                                                                                    |
|                               |                                                                                                    |

#### (9) Tunnels Tab

In this tab, you can create a tunnel. The tunnel types supported by JaCS are Telnet, eWeb, and SSH. Different devices support different types of tunnels. Please refer to the actual device. After selecting the type of tunnel you want to create, click **Create Tunnel**. The created tunnel will be displayed in the tunnel list.

| Overview               | WAN LAN                        | Config A      | larm Tunnel                                   |                  | Description      | n: 🖍       |             |  |  |
|------------------------|--------------------------------|---------------|-----------------------------------------------|------------------|------------------|------------|-------------|--|--|
| Create Tunnel          |                                |               |                                               |                  |                  |            |             |  |  |
| Type:                  | eWeb 🗸                         | Create Tunnel | ]                                             |                  |                  |            |             |  |  |
| Tunnel List            | t                              |               |                                               |                  |                  |            |             |  |  |
| f the tunnel i<br>Type | is unavailable, please<br>Host | Port          | contact us for support.<br>Destination Device | Destination Port | Expired at       | Status     | Action      |  |  |
| eWeb                   | 35.194.101.74                  | 10207         | Local                                         | 80               | 2024-06-13 19:01 | Connecting | · ·         |  |  |
| eWeb                   | 35.194.101.74                  | 10059         | Local                                         | 80               | 2023-11-20 21:23 | Disabled   |             |  |  |
| eWeb                   | 35.194.101.74                  | 10051         | Local                                         | 80               | 2023-11-20 16:08 | Disabled   | ·           |  |  |
| eWeb                   | 35.194.101.74                  | 10050         | Local                                         | 80               | 2023-11-20 16:07 | Abnormal   |             |  |  |
| Telnet                 | 34.84.13.46                    | 10047         | Local                                         |                  | 2023-11-20 15:56 | Disabled   |             |  |  |
| Telnet                 | 34.84.13.46                    | 10046         | Local                                         |                  | 2023-11-20 15:42 | Disabled   |             |  |  |
| First                  | Previous Page (                | <b>1</b> of 1 | Next                                          |                  |                  |            | 10 Total: 6 |  |  |

## D Note

A tenant can create up to 10 tunnels, and up to 5 tunnels can be created for a device. When the number of created tunnels has reached the limit, please close unused tunnels and try again.

# 4.3.2 Adding Gateways

JaCS provides two ways to add gateways to a specific project.

- Adding a Gateway
- Adding Gateways in Batches

## 4.3.2.1 Adding a Gateway

Follow the steps below to add the gateway to a project.

**1** Select the project to which the gateway need to be added.

| Ruífie 🖾                    | Dashboard 😚 Project ጰ Al Assistant                                                                                     | \$ 0 × × [               |
|-----------------------------|----------------------------------------------------------------------------------------------------|--------------------------|
| 🔹 default 🛛 🗸               | Total Number of Devices8                                                                                               |                          |
| Dverview                    | 1 Gateway 2 Switch 4 AP C 0 Ghn 0 OLT 0 UL                                                                             |                          |
| <ul> <li>Devices</li> </ul> |                                                                                                    |                          |
| D <sup>⇒</sup> Client       |                                                                                                    |                          |
| Smart Simplicity            | O Add         Upgrade         Web CLI         eWeb         Import Device         O More         SN/MAC/Alias         Q | 🔍 Q I 🕸                  |
|                             | No data selected                                                                                                    |                          |
| Roaming                     | □ Project Name Online Status ▼ SN ¢ MAC Model Alias ¢ MGHT IP Egress IP                                                | Firmware Actions         |
| Configuration               | default  ● Not Online Yet GW/TEST12333 Empty                                                                           | :                        |
| ə Device Config >           |                                                                                                    |                          |
| Auth & Account >            |                                                                                                    | total of 1 1 10 / page 🗸 |

## 2 Click Add.

| Total Number of Devices:8 |                   |                  |              |             |         |           |                          |
|---------------------------|-------------------|------------------|--------------|-------------|---------|-----------|--------------------------|
| 1 Gateway                 | 2 Switch          | 4 AP             | 0 G·hn       | 0 OLT       | 1 ONU   |           |                          |
|                           |                   |                  |              |             |         |           |                          |
| Add Upgrade               | Web CLI eWeb Impo | rt Device 🛛 More | SN,MAC,Alias | Q           |         |           | 🔍 O I 🕸                  |
| No data selected          |                   |                  |              |             |         |           |                          |
| Project Name              | Online Status 🛛 🐨 | SN 🔶             | MAC          | Model Alias | MGMT IP | Egress IP | Firmware \ Actions       |
| default                   | Not Online Yet    | GWTEST12333      |              | Empty 🛃     |         |           | i                        |
|                           |                   |                  |              |             |         |           | total of 1 1 10 / page 🗸 |

**3** Enter the SN (required) and alias (optional). Only one gateway can be added in this interface.

| Add                    | 23 | $\times$ |
|------------------------|----|----------|
| SN MACC140412024 Alias |    |          |
|                        | ОК |          |

4 After filling in the information, click **OK**. When the "Add succeeded" prompt appears, click **X** to close the prompt box and complete the operation.

| Message |               | $\overline{\times}$ |
|---------|---------------|---------------------|
|         | Add succeeded |                     |

## 4.3.2.2 Adding Gateways in Batches

Follow the steps below to add gateways to a project in batched.

**1** Select the project.

| ▲ delult       Total Number of Devices3         ① Overview       ●         ● Devices       ●         ○ Client       ●         Smart Simplicity       ●         ● Roaming       ●         Configuration       ●         Et Device Config >       ●                                                                                                    | Ruffe 🖾                     | Dashboard      O Project      88 AI Assistant                         | \$ 0 × × (               |
|----------------------------------------------------------------------------------------------------|-----------------------------|-----------------------------------------------------------------------|--------------------------|
| Overview                  Overview                 Overview                 Overview             Overview             Overview             Overview             Stytytelle             Overview             Stytytelle             Overview             Stytytelle             Overview             Stytytelle             Stytytelle             Stytytelle             Stytytelle             Stytytelle             Stytytelle             Stytytelle             Stytytelle             Stytytelle             Stytytelle             Stytytelle             Stytytytelle             Stytytytelle             Stytytel                                                                                                    | 📽 default 🗸 🗸               | Total Number of Devices8                                              |                          |
| Configuration     Er Device Config →                                                                                                    | C Overview                  |                                                                       |                          |
| GP Client         Smart Simplicity         Image: Configuration         Configuration         Image: Configuration         Image: Configuration         I                                                                                                    | <ul> <li>Devices</li> </ul> |                                                                       |                          |
| Smart Simplicity                                                                                                    | D <sup>⊇</sup> Client       |                                                                       |                          |
|                                                                                                    | Smart Simplicity            | Acid Upgrade Web CLI eWeb Import Device O More SNLMAC,Alias Q.        | 🔍 Q I 🕸                  |
| ● Roaming       ● Project Name       Online Status ▼       SN       ◆       Model       Alias       ◆       MGMT IP       Egress IP       Firmware       Actions         Configuration                                                                                                    | 중 RF Planning               | No data selected                                                      |                          |
| Configuration default  ● Not Online Vet GW/TEST12333 Empty   Empty  Empty  Emp | Roaming                     | Project Name Online Status V SN ¢ MAC Model Alias ¢ MGMT IP Egress IP | Firmware Actions         |
| I Device Config >                                                                                                    | Configuration               | default  • Not Online Yet GW/TEST12333 Empty 2                        | 1                        |
|                                                                                                    | 年 Device Config >           |                                                                       |                          |
| Auth & Account >                                                                                                    | Auth & Account >            |                                                                       | total of 1 1 10 / page V |

## 2 Click Import Device.

| Total Number of Devices:8        | 2 Switch        | 4 AP               | 0 G-hr       | out<br>transf | LT1          | ONU          |                        |
|----------------------------------|-----------------|--------------------|--------------|---------------|--------------|--------------|------------------------|
| Add Upgrade     No data selected | Web CLI eWeb Im | port Device O More | SN,MAC,Alias | Q             |              |              | O I \$                 |
| Project Name                     | Online Status   | SN \$              | MAC          | Model         | Alias 🔶 MGMT | IP Egress IP | Firmware \ Actions     |
| default                          | Not Online Yet  | GWTEST12333        |              | E             | Empty 🖊      |              | 1                      |
|                                  |                 |                    |              |               |              |              | total of 1 10 / page V |

**3** Click **Download Template** to download the template.

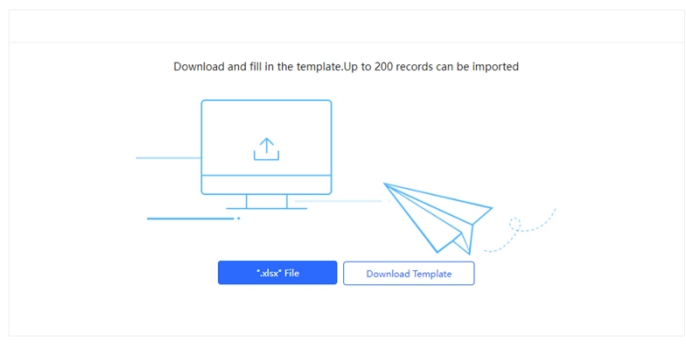

**4** Fill in the template. SN is required, while the alias is optional. Up to 200 devices can be imported into a project each time.

|   | A  | В     |
|---|----|-------|
| 1 | SN | Alias |
| 2 |    |       |
| 3 |    |       |
|   |    |       |

| Items | Description                                                            |
|-------|------------------------------------------------------------------------|
| SN    | Required. The length of a SN should range from 6 to 21 characters.     |
| Alias | Optional. The length of an alias should range from 1 to 64 characters. |

5 Click ".xlsx " File to upload the template.

| dd                                    |                                               |                             | ×                  |                        |
|---------------------------------------|-----------------------------------------------|-----------------------------|--------------------|------------------------|
| Downlo                                | ad and fill in the template.U                 | o to 200 records can be imp | oorted             |                        |
|                                       |                                               |                             |                    |                        |
|                                       | *.xlsx* File                                  | Download Template           |                    |                        |
|                                       |                                               |                             | Close              | ]                      |
| ≥n<br>∋ ∽ ↑ 🕹 > This PC > Downloads > |                                               |                             |                    | ✓ Ŏ                    |
| ize Vew folder                        |                                               |                             |                    | B== •                  |
| 3D Objects<br>Desktop                 | <ul> <li>Name</li> <li>Y Today (1)</li> </ul> |                             | Date modified Typ  | pe Size                |
| Documents                             | B Template 55042 20250120122159               |                             | 2025/1/20 11:28 Mi | crosoft Office E 30 KB |

6 When the "Import Succeeded" prompt appears, click **X** to close the prompt box. The imported device will be displayed in the gateway list.

| Message |                  | $\boxtimes$ |
|---------|------------------|-------------|
|         | Import succeeded |             |

# 4.3.3 Deleting Gateways

Follow the steps below to batch remove gateways from a project:

**1** Select the gateways you want to delete. Multiple selections are supported.

| ⊕ Add    | Upgrade Web           | CLI eWeb Impo | ort Device O More |     | Q     |           |             |           | Q I \$            |
|----------|-----------------------|---------------|-------------------|-----|-------|-----------|-------------|-----------|-------------------|
| 1 reco   | ords selected   Clear |               |                   |     |       |           |             |           |                   |
| <b>~</b> | Project Name          | Online Status | SN 🔶              | MAC | Model | Alias 🖨   | MGMT IP     | Egress IP | Firmware 1 Action |
|          |                       |               |                   |     |       | Country & | 10.50.04.65 |           |                   |

2 Click More, and then click Delete.

| Authorize | d Unauthorized        |               |             |         |                |           |       |             |              |                             |
|-----------|-----------------------|---------------|-------------|---------|----------------|-----------|-------|-------------|--------------|-----------------------------|
| 🕀 Add     | Upgrade Web           | CLI eWeb Im   | port Device | O More  | SN,MAC,Alias   | Q         |       |             |              | 💽 Q I 🕸                     |
| 1 rece    | ords selected   Clear |               |             | Move to |                |           |       |             |              |                             |
|           | Project Name          | Online Status | s           | Reboot  | MAC            | Model     | Alias | ≑ MGMT IP   | Egress IP    | Firmware ' Actions          |
| <u>~</u>  | TOPOLOGY-TEST         | • Online      | 12349       | Delete  | 00d0.f822.366e | EG5210-JP | Empty | 10.52.24.66 | 112.5.139.96 | EG_RGOS 11.9(6)B1: :        |
|           |                       |               |             |         | -              |           |       |             |              | total of 1 1 10 / page \vee |

**3** Click **OK** in the operation confirmation box to complete the operation.

| Message               | ×                       |
|-----------------------|-------------------------|
| Are you sure you want | t to delete the device? |
| ОК                    | Cancel                  |

In addition to the above deletion methods, you can also delete devices through the **Delete** button in the **Action** column of the gateway list.

| 🕕 No d | ata selected |                 |               |                 |                |           |         |             |
|--------|--------------|-----------------|---------------|-----------------|----------------|-----------|---------|-------------|
|        | Project Name | Online Status 🍸 | SN            | Config Status 📱 | MAC            | Model     | Alias   | MGI Actions |
|        | Japan Office | Online          | E187360129622 | Synchronized    | 00d8.2d1a.3c32 | EG5210-JP | Empty 🖊 | 221.11 :    |
|        |              |                 |               |                 |                |           | tota    | Delete      |

# 4.3.4 Moving Gateways

Follow the steps below to move a gateway to another project.

1 In the gateway list, select the gateway you want to move.

| Authorize | ed Unauthorized       |                   |                   |                |           |         |                |                |                          |
|-----------|-----------------------|-------------------|-------------------|----------------|-----------|---------|----------------|----------------|--------------------------|
| ⊕ Add     | Upgrade Web           | o CLI eWeb Impo   | ort Device O More |                | Q         |         |                |                | 💽 Q I 🕸                  |
| 0 1 rec   | ords selected   Clear |                   |                   |                |           |         |                |                |                          |
|           | Project Name          | Online Status 🛛 🗑 | SN ‡              | MAC            | Model     | Alias   | # MGMT IP      | Egress IP      | Firmware 1 Actions       |
|           | Japan Office          | Online            | E187360129622     | 00d8.2d1a.3c32 | EG5210-JP | Empty 🖍 | 221.116.116.90 | 221.116.116.90 | EG_RGOS 11.9(6)B1: :     |
|           |                       |                   |                   |                |           |         |                |                | total of 1 1 10 / page 🗸 |

2 Click More, and then click Move to.

| Authoriz | ed Unauthorized       |               |             |                  |                |           |       |                |                |                           |
|----------|-----------------------|---------------|-------------|------------------|----------------|-----------|-------|----------------|----------------|---------------------------|
| 🕀 Add    | Upgrade Web           | CLI eWeb Imp  | port Device | O More           |                | Q         |       |                |                | 💽 Q I 🕸                   |
| 1 rec    | ords selected   Clear |               |             | Move to          |                |           |       |                |                |                           |
|          | Project Name          | Online Status | s           | Reboot           | мас            | Model     | Alias | # MGMT IP      | Egress IP      | Firmware 1 Actions        |
| <b>~</b> | Japan Office          | Online        | E1873       | Tunnel<br>Delete | 00d8.2d1a.3c32 | EG5210-JP | Empty | 221.116.116.90 | 221.116.116.90 | EG_RGOS 11.9(6)B1: :      |
|          |                       |               | -           |                  | _              |           |       |                |                | total of 1 10 / page \vee |

**3** Select a new project and click **OK**.

| Select Project | ×   | $\times$ |
|----------------|-----|----------|
| 路 00Demo用環境    |     | ~        |
| Can            | cel | ОК       |

**4** When the operation confirmation box appears, click **OK**.

| (!) | Message<br>Are you sure you want to move the device to the<br>project ai_home_for_test |
|-----|----------------------------------------------------------------------------------------|
|     | cancel ok                                                                              |

# 4.3.5 Restarting Gateways

Follow the steps below to remotely restart the gateway.

**1** Select the gateway to be restarted.

| Authorized | d Unauthorized        |               |                   |                |           |         |                |                |                    |               |
|------------|-----------------------|---------------|-------------------|----------------|-----------|---------|----------------|----------------|--------------------|---------------|
| 🕀 Add      | Upgrade Web           | CLI eWeb Imp  | ort Device O More |                | Q         |         |                |                | 0                  | 主命            |
| 1 reco     | ords selected   Clear |               |                   |                |           |         |                |                |                    |               |
|            | Project Name          | Online Status | SN ÷              | MAC            | Model     | Alias   | 🐥 MGMT IP      | Egress IP      | Firmware '         | Actions       |
|            | Japan Office          | Online        | E187360129622     | 00d8.2d1a.3c32 | EG5210-JP | Empty 🖍 | 221.116.116.90 | 221.116.116.90 | EG_RGOS 11.9(6)B15 | :             |
|            |                       |               |                   |                |           |         |                |                | total of 1 1 1     | 0 / page \vee |

## 2 Click More, and then select Reboot.

| Authorize | d Unauthorized       |                 |        |                  |                |           |         |                |                |                    |         |
|-----------|----------------------|-----------------|--------|------------------|----------------|-----------|---------|----------------|----------------|--------------------|---------|
| 🕀 Add     | Upgrade Web          | CLI eWeb Import | Device | O More           |                | Q         |         |                |                | <b>O</b>           | 工命      |
| 1 reco    | rds selected   Clear |                 |        | Move to          |                |           |         |                |                |                    |         |
|           | Project Name         | Online Status   | s      | Reboot           | MAC            | Model     | Alias 👙 | MGMT IP        | Egress IP      | Firmware           | Actions |
| <b>~</b>  | Japan Office         | • Online        | E1873  | Tunnel<br>Delete | 00d8.2d1a.3c32 | EG5210-JP | Empty   | 221.116.116.90 | 221.116.116.90 | EG_RGOS 11.9(6)B15 | :       |

**3** Click **OK** in the operation confirmation box, and wait for the device to restart.

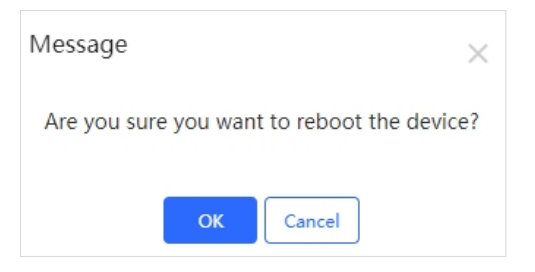

# 4.3.6 Delivering Configuration via Web CLI

Ruijie JaCS supports configuring gateways via Web CLI. Select the gateway to be managed and click **Web CLI**. Commonly used CLI commands are provided on the left side of the Web CLI page. Click a command or enter a command manually to send the relevant configuration to the device.

| Authorized Unauthorized           O         Add         Upgrade         W           I records selected         Clear | eb CLI eWeb Import | Device O More |                    | Q,                   |         |                |                | 〇 王 総                  |
|----------------------------------------------------------------------------------------------------|--------------------|---------------|--------------------|----------------------|---------|----------------|----------------|------------------------|
| Project Name                                                                                                    | Online Status      | SN 🚖          | MAC                | Model                | Alias 🖨 | MGMT IP        | Egress IP      | Firmware ' Actions     |
| Japan Office                                                                                                    | • Online           | E187360129622 | 00d8.2d1a.3c32     | EG5210-JP            | Empty 🚄 | 221.116.116.90 | 221.116.116.90 | EG_RGOS 11.9(6)B1:     |
|                                                                                                    |                    |               |                    |                      |         |                |                | total of 1 10 / page 🗸 |
| Web CLI                                                                                                    |                    |               |                    |                      |         |                |                | X ×                    |
| SN:E187360129622                                                                                                    |                    |               |                    |                      |         | Back           | ground color:  | Clear                  |
| Diagnose Web                                                                                                    | Console            |               |                    |                      |         |                |                |                        |
| General >                                                                                                    | Version            | Please se     | elect the target o | peration on the left |         |                |                |                        |
| Connectivity >                                                                                                    | Running Config     |               |                    |                      |         |                |                |                        |
| Running Status >                                                                                                    | Startup Config     |               |                    |                      |         |                |                |                        |
| Client >                                                                                                    | Log                |               |                    |                      |         |                |                |                        |
|                                                                                                    | Current Time       |               |                    |                      |         |                |                |                        |
|                                                                                                    |                    |               |                    |                      |         |                |                |                        |
|                                                                                                    |                    |               |                    |                      |         |                |                |                        |
|                                                                                                    |                    |               |                    |                      |         |                |                |                        |
|                                                                                                    |                    |               |                    |                      |         |                |                |                        |
|                                                                                                    |                    |               |                    |                      |         |                |                |                        |
|                                                                                                    |                    |               |                    |                      |         |                |                |                        |
|                                                                                                    |                    |               |                    |                      |         |                |                |                        |
|                                                                                                    |                    |               |                    |                      |         |                |                |                        |
|                                                                                                    |                    |               |                    |                      |         |                |                |                        |
|                                                                                                    |                    |               |                    |                      |         |                |                |                        |

# 4.3.7 Accessing the Gateway's eWeb

Ruijie JaCS supports accessing the eWeb interface of a gateway through a tunnel.

The specific steps are as follows:

**1** Select the gateway.

| Authorize | Unauthorized         |                 |               |                |           |         |                |                |                                  |              |             |
|-----------|----------------------|-----------------|---------------|----------------|-----------|---------|----------------|----------------|----------------------------------|--------------|-------------|
| ⊙ Add     | Upgrade Web          | CLI eWeb Impor  | t Device      | SN,MAC,Alias   | Q         |         |                |                |                                  | C            | 0 I ©       |
| 1 reco    | rds selected   Clear |                 |               |                |           |         |                |                |                                  |              |             |
|           | Project Name         | Online Status 🐨 | SN \$         | MAC            | Model     | Alias   | # MGMT IP      | Egress IP      | Firmware Version                 | Last Seen On | Actions     |
|           | Japan Office         | Online          | E187360129622 | 00d8.2d1a.3c32 | EG5210-JP | Empty 🚄 | 221.116.116.90 | 221.116.116.90 | EG_RGOS 11.9(6)B13P4, Release(09 | -            |             |
|           |                      |                 |               |                |           |         |                |                |                                  | total of 1   | 1 10/page v |

## 2 Click eWeb.

| I records selected Clear         Clear         MAC         Model         Alias                                                                             | 0 正 ⑳       | <b>•</b> 0    |                |   |         | Q         | SN,MAC,Alias   | ➡ More | import Device | eWeb          | i<br>Web CLI | Unauthorized                      | Authorized |
|----------------------------------------------------------------------------------------------------|-------------|---------------|----------------|---|---------|-----------|----------------|--------|---------------|---------------|--------------|-----------------------------------|------------|
| ☑         Japan Office         ● Online         E187360129622         00d8.2d1a.3c32         EG5210-JP         Empty ▲         221.116.116.90         221. | ess Actions | P Egress      | MGMT IP        | ÷ | Alias   | Model     | MAC            | \$     | T SN          | online Status | O            | rds selected   Clear Project Name | 1 reco     |
|                                                                                                    | 6.1 :       | .90 221.116.1 | 221.116.116.90 |   | Empty 🖊 | EG5210-JP | 00d8.2d1a.3c32 | 29622  | E1873601      | • Online      |              | Japan Office                      | ✓          |

**3** After creating the tunnel, the eWeb interface of the device will automatically open in a new tab.

| R                                        | Ujje           |                                                                   | Q. 検索メニュー            | C ローカルクイック構成 Hi,admin 〜                |
|------------------------------------------|----------------|-------------------------------------------------------------------|----------------------|----------------------------------------|
| • 🖒<br>*-4                               | システムホームペ<br>ージ | システムホームページ                                                        |                      |                                        |
| 88                                       |                | インターフェース情報                                                        | デバイス概念               | R                                      |
| 常用                                       | インターフェース状態     | ■ポートUP ■ポートDOWN                                                   | CPU: 2               |                                        |
| E.                                       |                | WAND LAN3                                                         | オンライン ユ              | .ーザー数: 2                               |
| 行動管理                                     |                | 22 設定済み 設定済み                                                      | デバイス時間               | a: 2024-06-13 18:37:54                 |
| ()<br>セキュリティ<br>認証                       |                | 2 <b>□</b> −Ў <b>∀</b> −ŀ                                         | EG5210-<br>Release(1 | JP EG_RGOS 11.9(6)B18,<br>.1160218) 詳細 |
|                                          |                | インターフェース:本体 🗸 時間: 1時間                                             | 本体直近                 | 1時間内下り通信量ビークは 0.00Mbps                 |
| ネットワーク                                   |                | 本体フローチャート「下り通信量・                                                  | -                    |                                        |
|                                          |                | 1.00Mbps                                                          |                      |                                        |
| ₽<br>₽₽₽₽₽₽₽₽₽₽₽₽₽₽₽₽₽₽₽₽₽₽₽₽₽₽₽₽₽₽₽₽₽₽₽ |                | 0.80Mbps                                                          |                      |                                        |
|                                          |                | 0.60Mbps                                                          |                      |                                        |
| >X<br>3000-200≎                          |                | 0.40Mbps                                                          |                      |                                        |
|                                          |                | 0.20Mbps                                                          |                      |                                        |
| ( <u>(</u> ))<br>詳細                      |                | 0.00Mhns                                                          |                      |                                        |
|                                          |                | 17:40 17:45 17:50 17:55 18:00 18:05 18:10<br>■フロー制時前の温電量 ■/CULを温電 | 0 18:15 18:20 18:25  | 18:30 18:35                            |
|                                          |                | 現在のデバイス 下り V TOP10 使用率 本体 V ご 詳細>> 現在のアプリ                         | 下り V 70- TOP10 本体 V  | € 詳細>>                                 |
|                                          |                | リアルタイムトラフィック(使用率%) 上り通信量 下り通信量 ランギ                                | キング アプリ フロー Kbp      | ps ▼ アプリの種類                            |
|                                          |                |                                                                   |                      | <u>^</u>                               |

If the eWEB does not open automatically, you can click "here" to jump to the eWEB or try to re-create the tunnel.

| Tip |                                                                                   | $\times$ |
|-----|-----------------------------------------------------------------------------------|----------|
|     | <ul> <li>Succeeded to create the tunnel. eWeb<br/>system is connected.</li> </ul> |          |
|     | If the browser can not access the eWeb system:                                    |          |
|     | 1. please allow the browser to pop up windows.                                    |          |
|     | 2. please check if the proxy is turned on.                                        |          |
|     | 3. If the web configuration page does not                                         |          |
|     | open automatically, please <b>here</b> to config.                                 |          |
|     | Or click here to re-create the tunnel.                                            |          |
|     |                                                                                   |          |
## 4.3.8 Creating a Tunnel

Users can create a Web-based tunnel to access the gateway's eWeb system to achieve more monitoring and management functions.

#### D Note

If there is any security system present in the network, such as a firewall, traffic to destination TCP ports 10000-12000 should be allowed.

Follow the steps below to create a tunnel:

1 Select a gateway.

| Authorize                            | d Unauthorized        | CLT aWab Tru      | Part Davides |                  | 0         |         |                |                |
|--------------------------------------|-----------------------|-------------------|--------------|------------------|-----------|---------|----------------|----------------|
| <ul><li>Add</li><li>1 reco</li></ul> | ords selected   Clear | eweb ing          | boit bevice  | SIN, MIAC, Allas | Q         |         |                |                |
| ✓                                    | Project Name          | Online Status 🏾 📱 | SN           | \$ MAC           | Model     | Alias   | # MGMT IP      | Egress Actions |
|                                      | Japan Office          | Online            | E18736012962 | 2 00d8.2d1a.3c32 | EG5210-JP | Empty 🚄 | 221.116.116.90 | 221.116.1 :    |
|                                      |                       |                   |              |                  |           |         |                |                |

2 Click More, and then click Tunnel.

| Authorize | d Unauthorized        |                   |           |                  |                |           |       |                |                   |      |
|-----------|-----------------------|-------------------|-----------|------------------|----------------|-----------|-------|----------------|-------------------|------|
| ① Add     | Upgrade Web           | o CLI eWeb Impo   | rt Device | ⊖ More           | SN,MAC,Alias   | Q         |       |                | 🖸 Q Ī             | 礅    |
| 🕕 1 reco  | ords selected   Clear |                   |           | Move to          |                |           |       |                |                   |      |
| ~         | Project Name          | Online Status 🏾 📱 | S         | Reboot           | MAC            | Model     | Alias | Sector MGMT IP | Egress Actio      | ons  |
|           | Japan Office          | Online            | E1873     | Tunnel<br>Delete | 00d8.2d1a.3c32 | EG5210-JP | Empty | 221.116.116.90 | 221.116.1 :       |      |
|           |                       |                   |           |                  |                |           |       | tota           | l of 1 1 10 / pag | ge 🗸 |

**3** Select a tunnel type, and click **Create Tunnel**. Different products support different tunnel types.

| Create Tu                                                        | nnel                                                                          |                                          |                                                                              |                                                      |                                                                                            |                                                          |                                                                            |
|------------------------------------------------------------------|-------------------------------------------------------------------------------|------------------------------------------|------------------------------------------------------------------------------|------------------------------------------------------|--------------------------------------------------------------------------------------------|----------------------------------------------------------|----------------------------------------------------------------------------|
| /pe: SSH<br>SSH<br>TELN                                          | V (                                                                           | Create Tunnel                            |                                                                              |                                                      |                                                                                            |                                                          |                                                                            |
| W/FR                                                             |                                                                               |                                          |                                                                              |                                                      |                                                                                            |                                                          | Local Glo                                                                  |
|                                                                  |                                                                               |                                          |                                                                              |                                                      |                                                                                            |                                                          |                                                                            |
| Tunnel Lis                                                       | st                                                                            |                                          |                                                                              |                                                      |                                                                                            |                                                          | C 👪                                                                        |
| Tunnel Lis                                                       | st<br>is unavailable, pleas<br><b>Host</b>                                    | e re-create it d                         | or contact us for suppor<br>Destination Device                               | t.<br>Destination Port                               | Expired at                                                                                 | Status                                                   | C 👯                                                                        |
| Tunnel Lis<br>the tunnel<br>Type<br>eWeb                         | is unavailable, pleas<br>Host<br>34.84.13.46                                  | e re-create it o<br>Port<br>10028        | or contact us for suppor<br>Destination Device<br>Locel                      | t.<br>Destination Port<br>80                         | Expired at<br>2024-11-13 21:46                                                             | <b>Status</b><br>Connecting                              | C #                                                                        |
| Tunnel Lis<br>the tunnel<br>Type<br>eWeb<br>eWeb                 | tis unavailable, pleas<br>Host<br>34.84.13.46<br>34.84.13.46                  | Port<br>10028                            | or contact us for suppor<br>Destination Device<br>Local<br>Local             | t.<br>Destination Port<br>80<br>80                   | <b>Expired at</b><br>2024-11-13 21:46<br>2024-11-12 14:07                                  | Status<br>Connecting<br>Disabled                         | C ##                                                                       |
| Tunnel Lis<br>the tunnel<br>Type<br>eWeb<br>eWeb<br>eWeb         | tis unavailable, pleas<br>Host<br>34.84.13.46<br>34.84.13.46<br>35.194.101.74 | Port<br>10028<br>10299<br>10225          | Destination Device Local Local Local Local                                   | t.<br>Destination Port<br>80<br>80<br>80             | Expired at<br>2024-11-13 21:46<br>2024-11-12 14:07<br>2024-11-11 18:15                     | Status<br>Connecting<br>Disabled<br>Disabled             | C ##                                                                       |
| Tunnel Lis<br>the tunnel<br>Type<br>eWeb<br>eWeb<br>eWeb<br>eWeb | Host<br>34.84.13.46<br>35.194.101.74<br>35.194.101.74                         | Port<br>10028<br>10299<br>10225<br>10035 | Destination Device<br>Destination Device<br>Local<br>Local<br>Local<br>Local | t.<br>Destination Port<br>80<br>80<br>80<br>80<br>80 | Expired at<br>2024-11-13 21:46<br>2024-11-12 14:07<br>2024-11-11 18:15<br>2024-10-24 14:18 | Status<br>Connecting<br>Disabled<br>Disabled<br>Disabled | C ::<br>Action<br>Disable <u>GO</u><br>Re-create<br>Re-create<br>Re-create |

# 4.3.9 Configuring Dynamic DNS

To configure the dynamic DNS:

**1** Select a project, and navigate to **Device Config > Dynamic DNS** to go to the configuration page.

| Ruijie 🖾                    | Dashboard     D Project     88 Al Assistant                                      | 🛛 🕸 🛪 🗶 🛄 |
|-----------------------------|----------------------------------------------------------------------------------|-----------|
| 🔹 group-other 🛛 🗸           | Select the device(Online): 1234942570046                                         |           |
| Overview                    | DDNS                                                                             |           |
| <ul> <li>Devices</li> </ul> |                                                                                  |           |
| 0P Client                   | Automatically update your DNS host each time when its public IP address changes. |           |
| Smart Simplicity            | Enable DDNS ①: Disabled                                                          |           |
| 🗢 RF Planning               | (See                                                                             |           |
| Roaming                     |                                                                                  |           |
| Configuration               |                                                                                  |           |
| 部 Device Config >           | O Gateway O Wireless                                                             |           |
| Auth & Account >            | Dynamic DNS Basic                                                                |           |
| Monitoring                  | AP Template                                                                      |           |

## **2** Select an online device.

| Select the | device(Online): 123494 | 2570046       | ~              |       |           |             |  |
|------------|------------------------|---------------|----------------|-------|-----------|-------------|--|
| SN,M       | AC,Alias               | Q             |                |       |           |             |  |
|            | SN                     | Online Status | MAC            | Alias | Model     | MGMT IP     |  |
| ٢          | 1234942570046          | Online        | 00d0.f822.366e | Empty | EG5210-JP | 10.52.24.66 |  |
| 1          | 10 / page $ \lor $     |               |                |       |           |             |  |

**3** Configuring the DDNS information, and then click **Save**.

| • | Automatically update your DNS host | each time when its public IP address changes. |
|---|------------------------------------|-----------------------------------------------|
|   | Enable DDNS ①:                     | C Enabled                                     |
|   | * Domain:                          | cloudtest116 _ruijieddns.net v Copy O         |
|   | Internet:                          |                                               |
|   | * Map to:                          | Public IP                                     |
|   | IP:                                | 112,5.139,96                                  |
|   |                                    | I have read and agreed to the User Agreement. |
|   |                                    | Save                                          |

| Items          | Description                                                                             |
|----------------|-----------------------------------------------------------------------------------------|
| Enable<br>DDNS | Whether to enable DDNS.                                                                 |
| Domain         | Specify a domain name address (the length of an address ranges from 1 to 32 character.) |
| Internet       | The IPv4 is set by default.                                                             |
| Map to         | Mapped to a public IP address by default.                                               |
| IP             | Displays the public IP address.                                                         |

# 4.4 G.hn Devices

This section gives a brief introduction to the management interface and operation steps of the G.hn device RG-HS2310-16GH2GT1XS on the JaCS, including:

- <u>G.hn Management Interface</u>: Introduce the G.hn management interface on the JaCS.
- Basic Operation: Introduce the basic operations for managing the G.hn device.

## 4.4.1 G.hn Management Interface

Navigate to **Project** > **G.hn** to enter the G.hn device management interface. The G.hn device list is the same as the switch list, please refer to 4.2.1 Switch Management Interface.

| Ruíjie 🖾                    | Dashboard 🕲 Project 🔀 Al Assistant                                                                                                    | 🕸 🕐 🦄 🗙 🚺          |
|-----------------------------|----------------------------------------------------------------------------------------------------|--------------------|
| & default $\vee$            | Total Number of Devices8                                                                                                    |                    |
| D Overview                  |                                                                                                    |                    |
| <ul> <li>Devices</li> </ul> |                                                                                                    |                    |
| © Client                    |                                                                                                    |                    |
| Smart Simplicity            | O Add         Upgrade         Replace         Web CLI         O More         SN/MAC,Alias         Q                                                     | 🔵 Q I 🕸            |
| 중 RF Planning               | No data selected                                                                                                    |                    |
| Roaming                     | Project Name         Online Status         ¥         SN         \$         MAC         Model         Alias         \$         MGMT IP         Egress IP | Firmware V Actions |
| Configuration               |                                                                                                    |                    |
| ≇ Device Config >           |                                                                                                    |                    |
| Auth & Account >            | No data                                                                                                    |                    |
| Monitoring                  |                                                                                                    |                    |
| Metwork Details >           |                                                                                                    |                    |

Click the **SN** in a G.hn device list to go to its detailed information interface. The details interface of a G.hn device is similar to that of a switch. For details, see <u>Section 4.2.1</u>. Only the **DM topology** tab is introduced here.

| © 4 | dd Upgrade Replac | Web CLI G       | More SN,MAC,Alias |                | ۹                |           |             |             | Ç           | 1       |
|-----|-------------------|-----------------|-------------------|----------------|------------------|-----------|-------------|-------------|-------------|---------|
|     | Project Name      | Online Status 🛛 | SN \$             | MAC            | Model            | Alias     | ♣ MGMT IP   | Egress IP   | Firmware    | Actions |
|     | Cloud2.0_S2私が受信し  | Offline         | G1S09H9023523     | d431.2749.12ec | RG-HS2310-16GH2G | 母机之       | 10.52.25.73 | 10.52.25.73 | HS2310_RGO! | :       |
|     | Cloud2.0_S2私が受信し  | Not Online Yet  | 914GHN0004        |                |                  | test004   |             |             |             | :       |
|     | Cloud2.0_S2私が受信し  | Not Online Yet  | 914GHN0005        |                |                  | test005   |             |             |             | :       |
|     | Cloud2.0_S2私が受信し  | Not Online Yet  | 914GHN0006        |                |                  | test006   |             |             |             | :       |
|     | Cloud2.0_S2私が受信し  | Not Online Yet  | 914GHN0007        |                |                  | test007 👱 |             |             |             | :       |
|     | Cloud2.0_S2私が受信し  | Not Online Yet  | 914GHN0008        |                |                  | test008   |             |             |             | :       |
|     | Cloud2.0_S2私が受信し  | Not Online Yet  | 914GHN0009        |                |                  | test009 🖊 |             |             |             | :       |
|     | Cloud2.0_S2私が受信し  | Not Online Yet  | 914GHN0010        |                |                  | test010   |             |             |             | :       |
|     | Cloud2.0_S2私が受信し  | Not Online Yet  | 914GHN0011        |                |                  | test011   |             |             |             | :       |
|     | Cloud2.0_S2私が受信し  | Not Online Yet  | 914GHN0012        |                |                  | test012   |             |             |             | :       |

**DM Topology** tab displays the topology information of the main telephone line unit (RG- HS2310-16GH2GT1XS) and the child telephone line unit (RG-HA3515-DG).

| Uplink and | downlink p | oorts can not | t be selected at | the same time. G.h    | n interfaces cannot be configured. | G.hn Device Info                                               |                                                                                                    | ×   |
|------------|------------|---------------|------------------|-----------------------|------------------------------------|----------------------------------------------------------------|----------------------------------------------------------------------------------------------------|-----|
|            |            |               | 17 18            | 1 3 5 7<br>19 2 4 6 8 | 9 11 13 15<br>10 12 14 16          | Alias:<br>Model:<br>SN:<br>MAC:<br>Firmware Version:<br>select | HS-1 /<br>RG-HS2310-16GH2GT1XS<br>MACC942570106<br>0020.3040.5088<br>HS2310_RGOS 11.4(1)B90<br>10.51 104 147 |     |
| Overview   | Ports      | Config        | Diagnose         | DM Topology           |                                    | Description:                                                   | 1                                                                                                    |     |
| Topology   | List       |               |                  |                       |                                    |                                                                |                                                                                                    |     |
| Search     |            |               | Q                |                       |                                    |                                                                | Refresh   Download                                                                                           |     |
|            |            |               |                  |                       | HS-1                               |                                                                |                                                                                                    | + - |

## 4.4.2 Basic Operations

The operations for G.hn devices, such as device addition, device deletion, configuration replacement, device restart, device movement, and WEB CLI, are similar to switch operations. Please refer to operations introduced in the <u>Section</u> <u>4.2 Switch</u>.

# **4.5** OLT

This section gives a brief introduction to the management interface and operation steps of OLT (Optical Line Terminal) on the JaCS, including:

- OLT Management Interface: Introduces the OLT management interface.
- Adding OLTs: Introduces how to add or batch add OLTs to an existing project.
- Deleting OLTs: Introduces how to delete or batch delete the OLT(s) from a project.
- Moving OLTs: Introduces how to move the OLT(s) to another project.
- Upgrading OLTs: Introduces how to remotely upgrade the OLT(s) through the JaCS.
- <u>Restarting OLTs</u>: Introduces how to remotely restart an online OLT through the JaCS.
- <u>Configuration Replacement</u>: Introduces how to synchronize the configuration of an imported OLT to a new one.
- Creating a Tunnel: Introduces how to create a tunnel.

#### D Note

Now, the supported OLT is RG-MT3002.

## 4.5.1 OLT Management Interface

Click **Project** > **OLT** to enter the OLT management interface. Click the **SN** of an OLT in the list to view its detailed information.

| Ruijie 🖾              | Dashboard 🔞 Project 😸 Al Assistant                                    | 🏽 🕲 🦄 🗙 🔳          |
|-----------------------|-----------------------------------------------------------------------|--------------------|
| & default $\vee$      | Total Number of Devices 8                                             |                    |
| D Overview            |                                                                       |                    |
| Devices               |                                                                       |                    |
| D <sup>D</sup> Client |                                                                       |                    |
| Smart Simplicity      | Add Upgrade Replace O More SNUMACAlias Q.                             | 🔍 Q I 🕸            |
|                       | No data selected                                                      |                    |
| Roaming               | Project Name Online Status V SN 💠 MAC Model Alias 💠 MGHT IP Egress IP | Firmware V Actions |
| Configuration         |                                                                       |                    |
| 莘 Device Config >     |                                                                       |                    |
| Auth & Account >      | No data                                                               |                    |
| Monitoring            |                                                                       |                    |
| 简 Network Details >   |                                                                       |                    |
| Alarms                |                                                                       |                    |
| Logs >                |                                                                       |                    |
| Upgrade               |                                                                       |                    |
| Ø Firmware            |                                                                       |                    |
| ↔ Upgrade             |                                                                       |                    |
|                       |                                                                       |                    |

| Items         | Description                                                                                                    |  |  |  |  |  |
|---------------|----------------------------------------------------------------------------------------------------|--|--|--|--|--|
| Project Name  | Displays the name of the project where the OLT is located.                                                                                                    |  |  |  |  |  |
| Online Status | Displays the online status of the OLT. The online status of the device includes: Online/Offline/Not Online Yet. Click the filter icon 🔻 to filter the OLTs by online status. |  |  |  |  |  |
| SN            | Displays the SNs of OLTs. Click the SN of an OLT to view its details information.                                                                                            |  |  |  |  |  |
| MAC           | Displays MAC addresses of OLTs.                                                                                                    |  |  |  |  |  |
| Model         | Displays OLT models.                                                                                                    |  |  |  |  |  |

| Alias            | Displays the aliases of OLTs.                                                                                    |
|------------------|----------------------------------------------------------------------------------------------------|
| MGMT IP          | Displays the management addresses of OLTs.                                                                       |
| Egress IP        | Displays the egress IP addresses of OLTs.                                                                        |
| Firmware Version | Displays the firmware versions of OLTs.                                                                          |
| Last See On      | Displays the last online time of OLTs.                                                                           |
| Action           | Action column. Click the <b>Delete</b> button in the <b>Action</b> column to remove the device from the project. |

| Button         | Description                                                                                                    |
|----------------|----------------------------------------------------------------------------------------------------|
| ① Add          | Add button. Click this button to go to the adding interface.                                                                                                    |
| Upgrade        | Upgrade button. After selecting the device, click this button to remotely upgrade the device.                                                                                                    |
| Replace        | Configuration replacement Button. You can synchronize the configuration of the old device to a new device of the same model. After configuration, when the new device is online, the configuration of the old device will be sent to it automatically. |
| More           | Click this button to display more operation buttons, including <b>Move to</b> , <b>Delete</b> , <b>Restart</b> , and <b>Tunnel</b> .                                                                                                    |
| 0              | Refresh button. Click this button manually to refresh the OLT device list.                                                                                                    |
|                | Automatic refresh button. When it is enabled, the OLT device list will automatically refresh once every minute.                                                                                                    |
| Ī              | Row height adjustment button. Click this button to adjust the row height.                                                                                                    |
| 愈              | Click this button to customize the displayed items in the OLT list.                                                                                                    |
| SN,MAC,Alias Q | Search box. Supports searching an OLT by its MAC, SN, or alias.                                                                                                    |

Click the SN of a OLT device to go to device detail page.

| Ruíjie 🖾         | 🗅 Dashboard 😚 Project ጰ Al Assistant                                                   | ® @ ¾ X           |
|------------------|----------------------------------------------------------------------------------------|-------------------|
| & Lite-PON V     | Total Number of Devices66                                                              |                   |
| Overview         | 4 Gateway T 1 Switch 0 4P G 0 Gan 7 OIT W                                              |                   |
| Devices          |                                                                                        |                   |
| DP Client        |                                                                                        |                   |
| Smart Simplicity | Add Upgrade Replace IN More SNMACAlias Q                                               | 🔍 Q I 🕸           |
|                  | No data selected                                                                       |                   |
| Roaming          | Project Name Online Status 🔻 SN 💠 MAC Model Alias 💠 MGMT IP Egress IP                  | Firmware Actions  |
| Configuration    | Lite-PON • Online 30160500 f074.8 RG-MT3002 44-kenny 192.168.1.251 117.173.84.173 MF1_ | .3.1_1_B5P2_Ber : |

| vice Detail                          |                             |                         |               |                   |          |              |                | 22             |
|--------------------------------------|-----------------------------|-------------------------|---------------|-------------------|----------|--------------|----------------|----------------|
| DLT Info                             |                             |                         |               |                   |          |              |                |                |
| 30160500000025                       | MAC:                        | f074.8dfd.2e58          |               | MGMT IP: 192.168  | 3.1.251  | Model        | RG-MT3002      |                |
| dware Version: V1.00                 |                             |                         |               |                   |          |              |                |                |
| nware Version: MF1_3.1_1_            | B5P2_Beta, Release(1213161) | 5), Revision(3c6d844b6) |               |                   |          |              |                |                |
| is: 4A-kenny 🖊                       |                             |                         |               |                   |          |              |                |                |
| cription: - 🖊                        |                             |                         |               |                   |          |              |                |                |
| rview Back up                        |                             |                         |               |                   |          |              |                |                |
| Status                               |                             |                         |               |                   |          |              |                |                |
| Memory Usage                         | ci                          | PU Usage                |               |                   |          |              |                |                |
|                                      |                             | 0                       |               |                   |          |              |                |                |
| 34%                                  |                             | 13                      | %             |                   |          |              |                |                |
|                                      | 9                           |                         |               |                   |          |              |                |                |
|                                      |                             |                         |               |                   |          |              |                |                |
| Chip Info                            |                             |                         |               |                   |          |              |                | C              |
| finiOLT_1 MiniOLT_2                  |                             |                         |               |                   |          |              |                |                |
| N. 80835W00105                       | Phys                        | sical link: Connected   |               | Temperature: 61.0 | 13 °C    | Manufa       | cturer: KT     |                |
| irmware Version: v2.0.13T3           | 31b-33042501-FTTR-0002-00   | 0005                    |               |                   |          |              |                |                |
|                                      |                             |                         |               |                   |          |              |                |                |
| Ethernet Module Info                 |                             |                         |               |                   |          |              |                | C'             |
| N: HC2203230020                      | Man                         | ufacturer: OEM          |               | Firmware Version: | 1.0      |              |                |                |
| Downlink Device List                 |                             |                         |               |                   |          |              |                | C              |
| Mahurada Chatum                      |                             |                         |               |                   |          |              |                | <b>• • •</b>   |
| Network Status                       |                             |                         |               |                   |          |              |                | <u> </u>       |
| <ol> <li>No data selected</li> </ol> |                             |                         |               |                   |          |              |                |                |
| Chip T                               | SN                          | GPONSN                  | IP Address    | MAC               | Status T | Cloud Status | Network Status | Actions        |
| MiniOLT_1                            | 30160600000036              | RJTC8D400023            | 192.168.1.225 | F0:74:8D:40:00:23 | Online   | Online       | On             | 🗐 Reboot       |
| MiniOLT_2                            | 301606444488150             | RJTC8DFD0B4C            | 192.168.1.137 | F0:74:8D:FD:0B:4C | Online   | Online       | On             | Reboot         |
|                                      |                             |                         |               |                   |          |              |                |                |
|                                      |                             |                         |               |                   |          |              | total o        | F2 1 10 / page |

#### (1) OLT Information

The OLT infor displays the device's SN, MAC address, MGMT IP address, model, hardware version, firmware version, alias and description.

| OLT Info                                          |                               |                        |                  |  |  |  |  |
|---------------------------------------------------|-------------------------------|------------------------|------------------|--|--|--|--|
| SN: 30160500000025                                | MAC: f074.8dfd.2e58           | MGMT IP: 192.168.1.251 | Model: RG-MT3002 |  |  |  |  |
| Hardware Version: V1.00                           |                               |                        |                  |  |  |  |  |
| Firmware Version: MF1_3.1_1_B5P2_Beta, Release(12 | 2131615), Revision(3c6d844b6) |                        |                  |  |  |  |  |
| Alias: 4A-kenny 🗶                                 |                               |                        |                  |  |  |  |  |
| Description: - 🖊                                  |                               |                        |                  |  |  |  |  |

#### (2) Overview Tab

The Overview tab consists of four parts: **Status**, **Chip Information**, **Ethernet Module Information** and **Download Device List**.

| erview                  | Back up                             |                            |                        |                 |                   |        |              |                |                  |
|-------------------------|-------------------------------------|----------------------------|------------------------|-----------------|-------------------|--------|--------------|----------------|------------------|
| Status                  |                                     |                            |                        |                 |                   |        |              |                |                  |
| Memory                  | Usage                               | С                          | PU Usage               | %               |                   |        |              |                |                  |
| Chip Inf                | fo<br>MiniOLT_2                     |                            |                        |                 |                   |        |              |                | Ċ                |
| SN: B1737<br>Firmware V | /M00009<br>/ersion: v2.0.13T31b-330 | Phy<br>042501-FTTR-0003-00 | sical Link: Not Connec | ited            | Temperature: 73.  | .70 °C | Manuf        | acturer: K⊺    |                  |
| Etherne                 | t Module Info                       |                            |                        |                 |                   |        |              |                | C                |
| SN: 9CZO1               | 1Q2100005                           | Mar                        | nufacturer: Ccloud     |                 | Firmware Version  | : 1.0  |              |                |                  |
| Downlin                 | nk Device List                      |                            |                        |                 |                   |        |              |                | C                |
| Network                 | Cards selected   Clear              |                            |                        |                 |                   |        |              |                | 1 💿              |
|                         | Chip T                              | SN                         | GPONSN                 | IP Address      | МАС               | Status | Cloud Status | Network Status | Actions          |
| ~                       | MiniOLT_2                           | F5AF1478                   | RJTCF5AF1478           | 192.168.150.128 | 28:D0:F5:AF:14:78 | Online | Online       | On             | Reboot           |
|                         |                                     |                            |                        |                 |                   |        |              | total of       | f1 1 10 / page > |

In the **Download Device List**, you can change the network status of its downlink devices.

To change the network status of its downlink devices:

1 Select a downlink device, and then click **Network Status**.

| Downlin      | nk Device List         |          |              |                 |                   |          |              |                | C               |
|--------------|------------------------|----------|--------------|-----------------|-------------------|----------|--------------|----------------|-----------------|
| Network      | k Status               |          |              |                 |                   |          |              |                | 💿 I 🕸           |
| <b>1</b> rec | cords selected   Clear |          |              |                 |                   |          |              |                |                 |
|              | Chip 📱                 | SN       | GPONSN       | IP Address      | MAC               | Status 📱 | Cloud Status | Network Status | Actions         |
|              | MiniOLT_2              | F5AF1478 | RJTCF5AF1478 | 192.168.150.128 | 28:D0:F5:AF:14:78 | Online   | Online       | On             | 🗐 Reboot        |
|              |                        |          |              |                 |                   |          |              | total of       | 1 1 10 / page 🗸 |

2 Change the status and click **OK**.

| Network Status |        | ×  |
|----------------|--------|----|
| On             |        |    |
|                | Cancel | ОК |

(3) Back up Tab

| Configurati | ion Backup List                  |           |                     |                                  |                       |
|-------------|----------------------------------|-----------|---------------------|----------------------------------|-----------------------|
| Back Up     | Restore Delete                   |           |                     |                                  | ♥ 1 0                 |
|             | File Name                        | File Size | Time                | MD5                              | Actions               |
|             | 30160500000009_1735612231324.cfg | 41.43K    | 2024-12-31 11:30:32 | c5079e7be95095c07bda0db152b94f5f | Detail                |
|             |                                  |           |                     | to                               | atal of 1 1 10 / page |

| Button  | Description                                                                                                    |
|---------|----------------------------------------------------------------------------------------------------|
| Back Up | Click this button to back up the configuration of the OLT device.                                                           |
| Restore | Select a backup configuration file and then click this button to restore the device to the selected configuration backuped. |
| Delete  | Select a configuration file and then click <b>Delete</b> to delete it.                                                      |
| Details | Click <b>Details</b> in the <b>Action</b> column to view the details of the configuration.                                  |

## 4.5.2 Adding OLTs

JaCS provides two ways to add optical line terminals to a specific project.

- Adding an OLT
- Adding OLT in Batches

## 4.5.2.1 Adding an OLT

Follow the steps below to manually add an OLT to an existing project. This method is suitable for adding a small number of OLTs:

1 In the OLT management interface, click + Add.

| Total Number                         | of Devices:1  | 0 Switch        | (100)<br>0 AP |     | ) G·hn | 1 OLT | 0 ONU   |                    |
|--------------------------------------|---------------|-----------------|---------------|-----|--------|-------|---------|--------------------|
| <ul><li>Add</li><li>No dat</li></ul> | Upgrade Repla | ice 🕒 More SN.M | AC,Alias      | Q   |        |       |         | ● 0 王 尊            |
|                                      | Project Name  | Online Status   | SN ‡          | MAC | Model  | Alias | MGMT IP | Egress Actions     |
|                                      | Test1         | Not Online Yet  | 1223312       |     |        | Empty |         | :                  |
|                                      |               |                 |               |     |        |       | total   | of 1 1 10 / page 🗸 |

## 2 Click Add a Device.

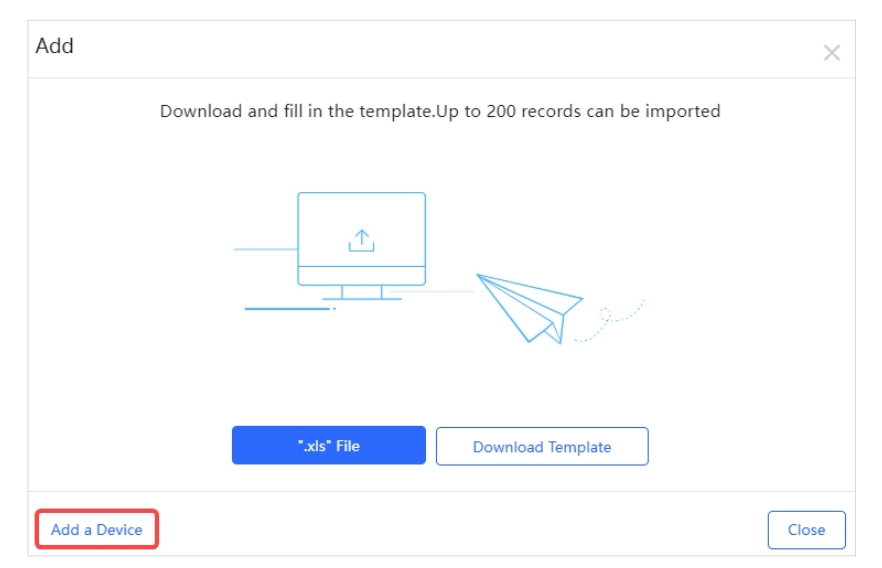

3 Enter the SN (required) and Alias (optional). The length of the SN should be between 6 and 20 characters, and the length of an alias cannot exceed 64 characters. Click 🔍 to delete the filled SN, and click + to add more SNs.

| Add          |           | ×        |
|--------------|-----------|----------|
| 1 SN         | Alias     |          |
| 2 SN         | Alias     |          |
| 3 SN         | Alias 👘 + |          |
| Batch Import |           | OK Close |

4 After filling in the information, click **OK**. When the "Add succeeded" prompt appears, click **X** to close the prompt box. The added device will be displayed in the OLT list.

| Message |               |  |
|---------|---------------|--|
|         | Add succeeded |  |

## 4.5.2.2 Adding OLTs in Batches

Follow the steps below to add OLT devices to a specified project in batches.

**1** Select the project.

| Ruíjie (===)                                                                          | 🗋 Dashboard            | Project | 8 Al Assista | int                       |          |                        |
|---------------------------------------------------------------------------------------|------------------------|---------|--------------|---------------------------|----------|------------------------|
| 器 Lite-PON ∨                                                                          | Total Number of Device | es:68   |              |                           |          |                        |
| Dverview                                                                              | 4 Gate                 | way     | 1 Switch     |                           |          |                        |
| 📼 Devices                                                                             |                        |         |              |                           |          |                        |
| Click Add.                                                                            |                        |         |              |                           |          |                        |
| 0 Gateway                                                                             | Switch                 | 0 AP    | 0 G·hn       | <b>0LT</b><br><b>0</b> OL | 10 0 UNO | ۱U                     |
| Add Upgrade Repla     No data selected                                                | O Switch               | 0 AP    | 0 G-hn       | 0 OL                      | T 0 0    | ŧU<br>● ೧ 王 稔          |
| O Gateway     O Gateway     O Add Upgrade Repla     No data selected     Project Name | 0 Switch               | 0 AP    | C Ghn        | Model A                   | T 0 OP   | し の 正 参 Egress Actions |

**3** Click **Download Template** to download the template.

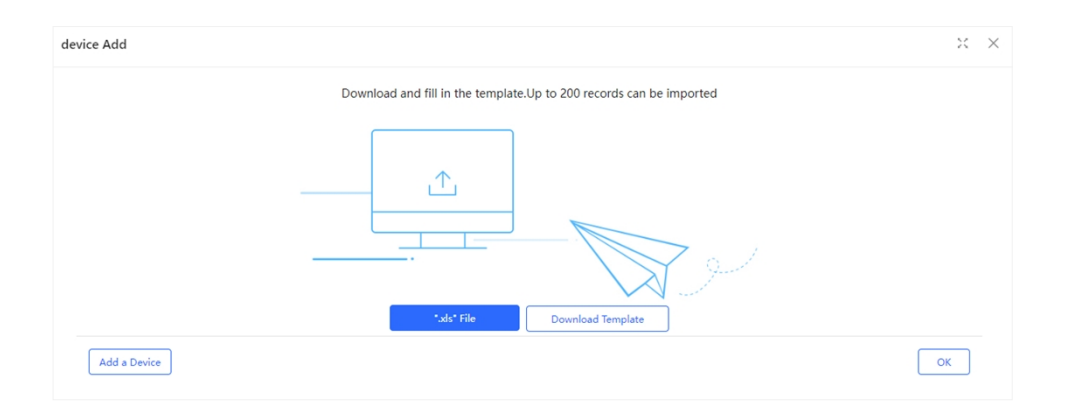

4 Fill in the template. SN is required, while the alias is optional. Up to 200 devices can be imported each time.

| - 2 | A  | В     |
|-----|----|-------|
| 1   | SN | Alias |
| 2   |    |       |
| 3   |    |       |

## 5 Click ".xls" File to upload the completed document.

| device Add                                                          | x ×                                      |
|---------------------------------------------------------------------|------------------------------------------|
| Download and fill in the template.Up to 200 records can be imported |                                          |
|                                                                     |                                          |
| Add a Device                                                        | ОК                                       |
|                                                                     |                                          |
| lder                                                                | III 🔻 🔟 😮                                |
| 🖈 ^ Name                                                            | ✓ Date modified ^                        |
| 🖈 🛛 🗸 Today (1)                                                     |                                          |
| * Template_7232_20240924184941                                      | 2024/9/24 17:                            |
| * > Yesterday (1)                                                   | ~                                        |
| <i>∜</i> ∨ <                                                        | >                                        |
| : name: Template_7232_20240924184941 ~~                             | Microsoft Office Excel 97-2003 , $ \sim$ |
|                                                                     | Open Cancel                              |

**6** When the "Import succeeded" prompt appears, click **X** to close the prompt box. The imported devices will be displayed in the OLT list.

| Message |                  | $\boxtimes$ |
|---------|------------------|-------------|
|         | Import succeeded |             |

# 4.5.3 Deleting OLTs

Follow the steps below to delete the OLT(s) from an existing project.

**1** Select the OLTs to be deleted.

| Total Numbe    | o Gateway                             | 0 Switch                                                        | 0 AP      |     | ) G-hn | 2 OLT                       | O ONU     |           |                |            |
|----------------|---------------------------------------|-----------------------------------------------------------------|-----------|-----|--------|-----------------------------|-----------|-----------|----------------|------------|
| Add     2 recc | Upgrade Repl<br>ords selected   Clear | lace O More SN,M                                                | IAC,Alias | ٩   |        |                             |           |           | • 0 1          | 愈          |
|                |                                       |                                                                 |           |     |        |                             |           |           |                |            |
| <u>~</u>       | Project Name                          | Online Status 🛛                                                 | SN ‡      | MAC | Model  | Alias                       | 🗘 MGMT IP | Egress IP | Firmware ' Act | tions      |
|                | Project Name<br>Test1                 | Online Status T                                                 | <b>SN</b> | MAC | Model  | Alias<br>Empty 2            | MGMT IP   | Egress IP | Firmware 'Act  | tions      |
|                | Project Name<br>Test1<br>Test1        | Online Status     T       • Not Online Yet     • Not Online Yet | SN \$     | MAC | Model  | Alias<br>Empty 2<br>Empty 2 | ⇔ MGMT IP | Egress IP | Firmware 'Act  | tions<br>: |

2 Click More, and then click Delete.

| <ul><li>Add</li><li>2 rec</li></ul> | Upgrade Repla | ce More SN,MA  | IC,Alias | Q   |       |         |           |           | •••          | ) I 🕸       |
|-------------------------------------|---------------|----------------|----------|-----|-------|---------|-----------|-----------|--------------|-------------|
|                                     | Project Name  | Reboot T       | SN ‡     | MAC | Model | Alias   | 💠 MGMT IP | Egress IP | Firmware     | Actions     |
| ~                                   | Test1         | Tunnel Delete  | 12233120 |     |       | Empty 🚄 |           |           |              |             |
| <u>~</u>                            | Test1         | Not Online Yet | 12365420 |     |       | Empty 🖊 |           |           |              | 1           |
|                                     |               |                |          |     |       |         |           |           | total of 2 1 | 10 / page 🚿 |

**3** Click **OK** in the operation confirmation box. When the "Succeeded" prompt appears, the operation is completed.

| 🕀 Add     | O Add         Upgrade         Replace         O More         SN,MAC,Alias         Q |                                  |          |    |     |  |  |  |  |
|-----------|-------------------------------------------------------------------------------------|----------------------------------|----------|----|-----|--|--|--|--|
| 1 2 recor | ds selected Clear                                                                   |                                  |          |    |     |  |  |  |  |
|           | • Project Nan                                                                       | Are you sure you want to delete? | SN       | \$ | MAC |  |  |  |  |
|           | Test1                                                                               | Not Online Yet                   | 12233120 |    |     |  |  |  |  |
| <b>~</b>  | Test1                                                                               | Not Online Yet                   | 12365420 |    |     |  |  |  |  |

In addition to the above deletion method, users can also hover the mouse over the icon in the **Action** column of the OLT to be deleted, and then click **Delete** to delete the device.

| Add     No da | Upgrade Rep<br>ata selected | place O More SN,M | AC,Alias   | Q   |       |         |           |           | ● 0 王 @                  |
|---------------|-----------------------------|-------------------|------------|-----|-------|---------|-----------|-----------|--------------------------|
|               | Project Name                | Online Status 🛛 🗑 | SN ÷       | MAC | Model | Alias   | 🔶 MGMT IP | Egress IP | Firmware \ Actions       |
|               | Test1                       | Not Online Yet    | 122331201  |     |       | Empty 🖍 |           |           |                          |
|               | Test1                       | Not Online Yet    | 1223312011 |     |       | Empty 🖊 |           |           | Delete                   |
|               |                             |                   |            |     |       |         |           |           | total of 2 1 10 / page 🗸 |

# 4.5.4 Moving OLTs

Follow the steps below to moving the OLT(s) to another project.

1 Select the OLT that needs to be moved.

| Total Numbe    | r of Devices:1 |                   |            |               |           |           |                    |
|----------------|----------------|-------------------|------------|---------------|-----------|-----------|--------------------|
| : 1-<br>::     | 0 Gateway      | 0 Switch          | 0 AP       | <b>0</b> G-hn | OLT 1 OLT | ONU O ONU |                    |
|                |                |                   |            |               |           |           |                    |
| Add     I reco | Upgrade Re     | eplace            | MAC,Alias  | Q             |           |           | ● 0 正 尊            |
|                | Project Name   | Online Status 🏾 🗑 | SN 🌲       | MAC Model     | Alias     | 🔶 MGMT IP | Egress Actions     |
|                | Test1          | Not Online Yet    | 1223312011 |               | Empty     |           | +                  |
|                |                |                   |            |               |           | total     | of 1 1 10 / page 🗸 |

2 Click More, and then click Move to.

| ③ Add    | Upgrade Replace       | 🕀 More           | SN,MAC,Alia | IS       | Q         |       |       |               |          | の工命            |
|----------|-----------------------|------------------|-------------|----------|-----------|-------|-------|---------------|----------|----------------|
| 0 1 reco | ords selected   Clear | Move to          |             |          |           |       |       |               |          |                |
|          | Project Name          | Reboot           | Ψ           | SN       | \$<br>MAC | Model | Alias | \$<br>MGMT IP | Egress   | Actions        |
|          | Test1                 | Tunnel<br>Delete | 12          | 23312011 |           |       | Empty |               |          | :              |
|          |                       |                  |             |          |           |       |       | tota          | l of 1 1 | 10 / page \vee |

**3** Select a new project and click **OK**.

| Select Project | × ×    |
|----------------|--------|
| & 1121212      | $\sim$ |
|                | Cancel |

**4** When the operation confirmation box appears, click **OK**.

| (!) | Message                                                         |
|-----|-----------------------------------------------------------------|
|     | Are you sure you want to move the device to the project 1121212 |
|     | cancel                                                          |

# 4.5.5 Upgrading OLTs

Follow the steps below to remotely upgrade the OLT(s) via the JaCS.

**1** Select the device to be upgraded, and then click **Upgrade**.

| Total Number of                        | of Devices:68<br>4 Gateway                                                | 1 Switch      | 0 AP           | • • •          | 5·hn      | 7 OLT      | 56 ONU        |                |                                 |         |
|----------------------------------------|---------------------------------------------------------------------------|---------------|----------------|----------------|-----------|------------|---------------|----------------|---------------------------------|---------|
| <ul><li>Add</li><li>1 record</li></ul> | O Add Upgrade Replace B More SNLMAC.Alias Q.<br>● 1 record selected Clear |               |                |                |           |            |               |                |                                 |         |
| •                                      | Project Name                                                              | Online Status | SN ÷           | MAC            | Model     | Alias      | # MGMT IP     | Egress IP      | Firmware Version                | Actions |
|                                        | Lite-PON                                                                  | Online        | 30160500000025 | f074.8dfd.2e58 | RG-MT3002 | 4A-kenny 🖊 | 192.168.1.251 | 117.173.84.173 | MF1_3.1_1_B5P2_Beta, Release(12 | Ť.      |

2

Click Select Firmware to select a firmware version.

| Device Upgrade                                                                                                    | ж × |  |  |  |
|----------------------------------------------------------------------------------------------------|-----|--|--|--|
|                                                                                                    |     |  |  |  |
| Check in Project > Monitoring >Logs >Upgrade Log SN: 30160500000025 Model: RG-MT3002 Hardware Version: V1.00 Current Version: MF1 3.1 1 B5P2 Beta, Release(12131615 × |     |  |  |  |
| Upgrade Version: Please select a firmware version.                                                                                                    |     |  |  |  |
| Upgrade Device: 1                                                                                                    |     |  |  |  |
| Scheduled Upgrade                                                                                                    |     |  |  |  |
| Advanced Settings 🗸                                                                                                    |     |  |  |  |
| Start Upgrade Cancel                                                                                                    |     |  |  |  |

**3** After selecting the firmware version, click **OK**.

| Select | Firmware                                                                    |                |                  |                     | ×                         |  |  |
|--------|-----------------------------------------------------------------------------|----------------|------------------|---------------------|---------------------------|--|--|
| Cle    | Private Firmware                                                            |                |                  |                     |                           |  |  |
| Pleas  | e select a firmware.                                                        |                |                  | Firmware Version    | n, Applicable Mc Q Search |  |  |
|        | Firmware Version                                                            | File Size (MB) | Applicable Model | Released at         | Description               |  |  |
| 0      | MF1_3.1_1_B5P1, Release(11181406), Revision(71585d525)                      | 31.32          | RG-MT3002::V1.00 | 2024-06-14 16:05:46 |                           |  |  |
|        | MF1_3.1_1_B5P1, Release(11172306), Revision(34bee2376)                      | 31.17          | RG-MT3002::V1.00 | 2024-05-23 10:33:31 |                           |  |  |
|        | MF1_3.1_1_B5P1, Release(11172106), Revision(22e4aebbd)                      | 31.20          | RG-MT3002::V1.00 | 2024-05-22 11:11:01 |                           |  |  |
|        | MF1_3.1_1_B5P1, Release(11160706), Revision(87ee49ab4)                      | 33.59          | RG-MT3002::V1.00 | 2024-04-12 11:17:52 |                           |  |  |
|        | MF1_3.1_1_B5P1, Release(11160911), Revision(a9ddcdc66)                      | 33.60          | RG-MT3002::V1.00 | 2024-04-09 14:03:55 |                           |  |  |
|        | MF1_3.1_1_B5P1, Release(11152907), Revision(a583d38d2)                      | 33.56          | RG-MT3002::V1.00 | 2024-04-03 14:18:04 |                           |  |  |
| Fir    | First     Previous     Page     1     Next     Last       10 _     Total: 6 |                |                  |                     |                           |  |  |
|        |                                                                             |                |                  |                     | OK Cancel                 |  |  |

4 Click **Start Upgrade** to create an upgrade task.

| ce Upgrade                                                                                                    | ,               |
|----------------------------------------------------------------------------------------------------|-----------------|
| neck in Project > Monitoring >Logs >Upgrade Log                                                                     |                 |
| SN: 301605000000025 Model: RG-MT3002 Hardware Version: V1.00 Current Version: MF1_3.1_1_B5P2_Beta, Release(12131615 | ×               |
| Upgrade Version: MF1_3.1_1_B5P1, Release(11181406), Revision(71585d525) Firmware Details ~                          | Select Firmware |
| Upgrade Device: 1                                                                                                   |                 |
|                                                                                                    |                 |
| Scheduled Upgrade                                                                                                   |                 |

If you need to upgrade the device at a specific time, you need to check **Scheduled Upgrade**, and then set the upgrade time. After that, click **Start Upgrade**. The default number of upgrade attempts is 5.

| Device Upgrade                                                                                                    | ×               | × |
|----------------------------------------------------------------------------------------------------|-----------------|---|
| Check in Project > Monitoring >Logs >Upgrade Log                                                                      |                 |   |
| SN: 301605000000025 Model: RG-MT3002 Hardware Version: V1.00 Current Version: MF1_3.1_1_B5P2_Beta, Release(12131615 × |                 |   |
| Upgrade Version: MF1_3.1_1_B5P1, Release(11181406), Revision(71585d525) Firmware Details ~                            | Select Firmware |   |
| Upgrade Device: 1                                                                                                    |                 |   |
| Scheduled Upgrade                                                                                                    |                 |   |
| Start Date 2025/01/22 Time Range 00 • : 00 • to 23 • : 50 •                                                           |                 |   |
| Advanced Settings A                                                                                                   |                 |   |
| Max Retry Times: 5 🗸                                                                                                  |                 |   |
| Start Upgrade Cancel                                                                                                  |                 |   |

# 4.5.6 Restarting OLTs

Follow the steps below to remotely restart the OLT through the JaCS.

**1** Select the OLT to be restarted.

| Total Numbe                          | er of Devices:2                                                                                     |                                       |              |           |         |               |                           |  |
|--------------------------------------|----------------------------------------------------------------------------------------------------|---------------------------------------|--------------|-----------|---------|---------------|---------------------------|--|
| 11-                                  | 0 Gateway                                                                                           | • • • • • • • • • • • • • • • • • • • | (se)<br>0 AP | 0 G-hn    | 2 OLT   | 0 ONU         |                           |  |
|                                      |                                                                                                    |                                       |              |           |         |               |                           |  |
| <ul><li>Add</li><li>1 reco</li></ul> | O Add     Upgrade     Replace     O More     SN.MAC.Alias     Q       Image: The selected     Clear |                                       |              |           |         |               |                           |  |
|                                      | Project Name                                                                                        | Online Status 🛛 🗑                     | SN 💠         | MAC Model | Alias   | 💠 MGMT IP Egr | ess IP Firmware ' Actions |  |
|                                      | Test1                                                                                               | Not Online Yet                        | 122331201    |           | Empty   |               | :                         |  |
|                                      | Test1                                                                                               | Not Online Yet                        | 1223312011   |           | Empty 🖍 |               | :                         |  |
|                                      |                                                                                                    |                                       |              |           |         |               | total of 2 1 10 / page V  |  |

2 Click More, and select Reboot.

| 🕀 Add    | Upgrade Replac        | e O More SN,N    | IAC,Alias  | Q   |       |         |           |           | 🔍 Q I 🕸            |
|----------|-----------------------|------------------|------------|-----|-------|---------|-----------|-----------|--------------------|
| 1 rec    | ords selected   Clear | Move to          |            |     |       |         |           |           |                    |
|          | Project Name          | Reboot           | SN 💠       | MAC | Model | Alias   | 🔹 MGMT IP | Egress IP | Firmware \ Actions |
| <b>~</b> | Test1                 | Tunnel<br>Delete | 122331201  |     |       | Empty 🖍 |           |           | 1                  |
|          | Test1                 | Not Online Yet   | 1223312011 |     |       | Empty 🖍 |           |           | :                  |

**3** Click **OK** in the operation confirmation box, and wait for the device to restart.

| Message              | ×                        |
|----------------------|--------------------------|
| Are you sure you war | at to reboot the device? |
| ОК                   | Cancel                   |

## 4.5.7 Configuration Replacement

The configuration replacement function can synchronize the configuration of an old or faulty device to a new device of the same model. After the configuration replacement task is complete, Ruijie JaCS will send the configuration of the old device to the new one when it goes online. In this way, users do not need to manually configure the new device again, helping improving operation and maintenance efficiency.

#### Note

The configuration replacement is only applicable to the OLTs of the same model.

The specific steps are as follows:

1 Select an existing device and click **Replace**.

| 198 Gateway                                 | 201 Switch    | (at) 4 AP      |                | 99 G-hn   | 202 OLT           | 202 ONU         |              |                   |         |
|---------------------------------------------|---------------|----------------|----------------|-----------|-------------------|-----------------|--------------|-------------------|---------|
| Add Upgrade Re     1 records selected Clear | place More St | I,MAC,AJias    | Q              |           |                   |                 |              | Q                 | ፲ ‡     |
| Project Name                                | Online Status | SN ‡           | MAC            | Model     | Alias             | Sector MGMT IP  | Egress IP    | Firmware A        | Actions |
| <ul><li>Cloud2.0_S2私が受信し</li></ul>          | Online        | 30160500000009 | 28d0.f566.c927 | RG-MT3002 | 12345678912345678 | 192.168.150.127 | 112.5.139.96 | MF1_3.1_1_B5P1, R | :       |

2 Enter the SN and MAC address of the new device. Please make sure that the SN and MAC of the new device match each other.

| Rep | place                                        |                             |                | * >                            | < |
|-----|----------------------------------------------|-----------------------------|----------------|--------------------------------|---|
|     | Device List                                  |                             |                |                                |   |
|     | ∐Batch Import 🕑 Downloa                      | d Template                  |                |                                |   |
|     | Replaced Device SN                           | New Device SN               | New Device MAC | Config File                    |   |
|     | Replaced Device SN           301605000000009 | New Device SN 1234942570092 | New Device MAC | Config File Select Config File |   |

3 Click Select Config File and select the configuration file of the existing device. After selecting, click OK.

| Sele | ect Config File                     |                     | ×             |
|------|-------------------------------------|---------------------|---------------|
|      | Back up                             | File Name           | Q Search C    |
|      | File Name                           | Time                | Action        |
|      | ✓ 30160500000009_1726736765797.cfg  | 2024-09-19 18:06:13 | Details       |
|      | First Previous Page 1 of 1 Next Las | t                   | 10 - Total: 1 |
|      |                                     |                     | ОК            |

In the Select Config File interface, click Backup to back up the current device configuration.

**4** After selecting the configuration file, click **OK**.

1

| Davica List                |                |                |             |
|----------------------------|----------------|----------------|-------------|
| Device List                |                |                |             |
|                            |                |                |             |
| 🕑 Batch Import 🛛 🕑 Downloa | nload Template |                |             |
| Estch Import Downloa       | Noad Template  | New Device MAC | Config File |

**5** After the prompt message appears, click **X** to complete the operation.

| Message | × |
|---------|---|
|---------|---|

Submit succeeded.

To replace the configuration of OLTs in batches:

| ck <b>Replace</b> .                    |                   |                |                |           |                     |                 |              |                   |         |
|----------------------------------------|-------------------|----------------|----------------|-----------|---------------------|-----------------|--------------|-------------------|---------|
| Add Upgrade Repla     No data selected | CO More SN,       |                | Q              |           |                     |                 |              | C.                | ) I 🕸   |
| Project Name                           | Online Status 🛛 🔻 | SN ‡           | MAC            | Model     | Alias 🌲             | MGMT IP         | Egress IP    | Firmware          | Actions |
| Cloud2.0_52私が受信し                       | • Online          | 30160500000009 | 28d0.f566.c927 | RG-MT3002 | 12345678912345678 🖍 | 192.168.150.127 | 112.5.139.96 | MF1_3.1_1_B5P1, R | ÷       |
| Cloud2.0_S2私が受信し                       | Not Online Yet    | 1234942570092  |                |           | Empty               |                 |              |                   | :       |
| Cloud2.0_S2私が受信し                       | Not Online Yet    | 222222         |                |           | 1930-48 🖍           |                 |              |                   | 1       |
| Cloud2.0_S2私が受信し                       | Not Online Yet    | 914OLT0001     |                |           | test001 🖍           |                 |              |                   | ÷       |
| Cloud2.0_S2私が受信し                       | Not Online Yet    | 914OLT0002     |                |           | test002 🖉           |                 |              |                   | 1       |
| Cloud2.0_S2私が受信し                       | Not Online Yet    | 914OLT0003     |                |           | test003 🖍           |                 |              |                   | :       |
| Cloud2.0_S2私が受信し                       | Not Online Yet    | 914OLT0004     |                |           | test004 🖊           |                 |              |                   | :       |
| Cloud2.0_S2私が受信し                       | Not Online Yet    | 914OLT0005     |                |           | test005 🖍           |                 |              |                   | :       |
|                                        |                   |                |                |           |                     |                 |              |                   |         |

2 Click Download Template to download the template.

| Device List                                     |                              |                                         |                                   |
|-------------------------------------------------|------------------------------|-----------------------------------------|-----------------------------------|
|                                                 |                              |                                         |                                   |
| ⊡Batch Import (🕑 Downloa                        | id Template                  |                                         |                                   |
| E Batch Import () Downloa<br>Replaced Device SN | nd Template<br>New Device SN | New Device MAC                          | Config File                       |
| [알Batch Import 한 Downloa<br>Replaced Device SN  | New Device SN                | New Device MAC<br>Please enter the MAC. | Config File<br>Select Config File |

**3** Fill in the template. Up to 200 devices can be imported each time.

| - 21 | ٨                  | В             | С   |
|------|--------------------|---------------|-----|
| 1    | Replaced Device SN | New Device SN | MAC |
| 2    |                    |               |     |
| 3    |                    |               |     |
| 4    |                    |               |     |
|      |                    |               |     |

| Items              | Description                              |
|--------------------|------------------------------------------|
| Replaced Device SN | Enter the SN of the existing device.     |
| New Device SN      | Enter the SN of the new device.          |
| MAC                | Enter the MAC address of the new device. |

## 4 Click Batch Import to import the filled template.

| Rep     | lace                                       |               |                |                 | $\times$ |
|---------|--------------------------------------------|---------------|----------------|-----------------|----------|
| 10      | Device List                                |               |                |                 |          |
|         | ⊻Batch Import 🕑 Download Template          |               |                |                 |          |
|         | Replaced Device SN                         | New Device SN | New Device MAC | Config File     |          |
|         |                                            | No Data       |                |                 |          |
|         |                                            |               |                |                 | ок       |
| ^       | Name                                       |               |                | Date modified   |          |
| *       | ∨ Today (2)                                |               |                |                 |          |
| *       | Device Replacement Template20240612 202952 |               |                | 2024/6/12 20:33 |          |
| *       | 🕙 Template_46553_20240612203334            |               |                | 2024/6/12 19:45 |          |
| *       | > Yesterday (10)                           |               |                |                 |          |
| *       | > Last week (11)                           |               |                |                 |          |
| *       | > Last month (48)                          |               |                |                 |          |
| *<br>15 | > Earlier this year (45)                   |               |                |                 |          |
| 顷<br>换  | > A long time ago (297)                    |               |                |                 |          |
|         |                                            |               |                |                 |          |
| ~       | <                                          |               |                |                 | )        |
| Devic   | e_Replacement_Template20240612_202952      |               |                | ~ 自定义文件         | $\sim$   |
|         |                                            |               |                | Open Cancel     | I        |

## ${\bf 5} \quad {\rm Select \ the \ configuration \ files \ for \ your \ devices \ and \ click \ {\bf OK}.}$

| Replace                   |               |                | ×                                      |
|---------------------------|---------------|----------------|----------------------------------------|
| Device List               |               |                |                                        |
| 🖆 Batch Import 🕑 Download | d Template    |                |                                        |
| Replaced Device SN        | New Device SN | New Device MAC | Config File                            |
| 1234942570099             | 12364652203   | 00d0.f822.3350 | 1234942570099_17181 Select Config File |
| 1234942570301             | 12364652202   | 00d0.f832.3350 | 1234942570301_17118 Select Config File |
|                           |               |                | ок                                     |

6 After the "Submit succeeded " prompt appears, click **X** to close the prompt box.

| Message |                   | $\boxtimes$ |
|---------|-------------------|-------------|
|         | Submit succeeded. |             |

# 4.5.8 Creating a Tunnel

Follow the steps below to create a tunnel. Before creating a tunnel, make sure the device is online:

## 1 Select the device.

| ALL(3040) | Gateway(214)       | Switch(234) AP(110 | 05) G.hn(401)   | OLT(217)      | DNU(869)    |       |                |                 |                                 |            |         |
|-----------|--------------------|--------------------|-----------------|---------------|-------------|-------|----------------|-----------------|---------------------------------|------------|---------|
| Upgrade   | Replace            | More SN,MAC,Alias  | Q               |               |             |       |                |                 |                                 | <b>(</b> ) | ) I 🕸   |
| 1 records | s selected   Clear |                    |                 |               |             |       |                |                 |                                 |            |         |
|           | Project Name       | Online Status 🛛 🗑  | SN ‡            | MAC           | Model       | Alias | \$<br>MGMT IP  | Egress IP       | Firmware Version                | Last       | Actions |
|           | Lite-PON           | Offline            | 301602111100002 | 00aa.bb01.234 | 0 RG-MT3002 | 101 🗶 | 192.168.46.157 | 117.139.216.184 | MF1_3.1_1_B5P1, Release(1119291 | 2024-07    |         |

## 2 Click More, and then click Tunnel.

| Add Upgrade Replac         | e 🛛 More       | SN,MAC,Alias  | Q     |       |           |           |           | 💽 Q I 🕸          |
|----------------------------|----------------|---------------|-------|-------|-----------|-----------|-----------|------------------|
| 1 records selected   Clear | Move to        |               |       |       |           |           |           |                  |
| Project Name               | Reboot         | SN            | ≑ MAC | Model | Alias     | # MGMT IP | Egress IP | Firmware Actions |
| ✓ Cloud2.0_S2私が受信し         | Tunnel Delete  | 1234942570092 |       |       | Empty 🖍   |           |           | :                |
| Cloud2.0_S2私が受信し           | Not Online Yet | 222222        |       |       | 1930-48 🗶 |           |           | -                |

## **3** Select a tunnel type and click **Create Tunne**l.

| Tunnel        |               | Х | $\times$ |
|---------------|---------------|---|----------|
| Create Tunnel | Create Tunnel |   |          |

# **4.6** ONU

This section gives a brief introduction to the management interface and operation steps of ONU (Optical Network Unit) on the JaCS, including:

- ONU Management Interface: Introduces the ONU management interface of the JaCS.
- Adding ONUs: Introduces how to add or batch add the ONU(s) to an existing project.
- Deleting ONUs: Introduces how to delete or batch delete the ONU(s) from an existing project.
- Moving ONUs: Introduces how to move the ONU(s) to another project.
- Upgrading ONUs: Introduces how to remotely upgrade the ONU(s) through the JaCS.
- Restarting ONUs: Introduces how to remotely restart the online ONU(s) through the JaCS.

#### D Note

Currently, the supported ONU model is RG-MU3064.

## 4.6.1 ONU Management Interface

Click **Project** > **ONU** to go to the ONU management interface. Click the **SN** of an ONU, you can view its detailed information.

| Ruíjie 💩                    | Dashboard      O     Project      B AI Assistant  | ③ ②                      |
|-----------------------------|---------------------------------------------------|--------------------------|
| 😹 Test1 🗸 🗸                 | Total Number of Devices0                          |                          |
| D Overview                  | 0 Gateway Can 0 Switch 0 AP                       | ONU O ONU                |
| <ul> <li>Devices</li> </ul> |                                                   |                          |
| D Client                    |                                                   |                          |
| Smart Simplicity            | Add eWeb Upgrade                                  | © [] ()                  |
|                             | No data selected                                  |                          |
| Roaming                     | Project Name Online Status 🔻 SN 💠 MAC Model Alias | MGMT IP Egress I Actions |
| Configuration               |                                                   |                          |
| ≅ Device Config >           |                                                   |                          |
| (1) Auth & Account >        | No data                                           |                          |
| Monitoring                  |                                                   |                          |
| 湔 Network Details 🕨         |                                                   |                          |

| Items            | Description                                                                                                    |
|------------------|----------------------------------------------------------------------------------------------------|
| Project Name     | Displays the name of the project where the ONU is located.                                                                                                    |
| Online Status    | Displays the online status of the ONU. The online status of the device includes: Online/Offline/Not Online Yet. Click the filter icon 🔻 to filter devices by online status. |
| SN               | Displays the SN of the device. Click the SN number of an ONU to view its details.                                                                                           |
| MAC              | Displays the MAC addresses of ONUs.                                                                                                    |
| Model            | Displays ONU models.                                                                                                    |
| Alias            | Displays the aliases of ONUs.                                                                                                    |
| MGMT IP          | Displays the management addresses of ONUs.                                                                                                    |
| Egress IP        | Displays the egress IP addresses of ONUs.                                                                                                    |
| Firmware Version | Displays the firmware version information of the ONU.                                                                                                    |
| Last See On      | Displays the last online time of the ONU.                                                                                                    |

| Actions | Hover the cursor over the 🗄 in the <b>Action</b> column. When the <b>Delete</b> button appears, click it |
|---------|----------------------------------------------------------------------------------------------------|
| Actions | to remove the device from the project.                                                                   |

| Button         | Description                                                                                                    |
|----------------|----------------------------------------------------------------------------------------------------|
| ① Add          | Add button. Click this button to enter the adding interface.                                                                                                    |
| eWeb           | eWeb button. Select an ONU, and click this button to can access its eWeb.                                                                                                    |
| Upgrade        | Upgrade button. After selecting the ONU, click this button to remotely upgrade the device.                                                                                   |
| More           | Click this button to display more operation buttons, including: <b>Move to</b> , <b>Delete</b> , and <b>Reboot</b> .                                                         |
| Q              | Refresh button. Click this button manually to refresh the ONU list.                                                                                                    |
|                | Automatic refresh switch button. The automatic refresh function is enabled by default. When it is enabled, the ONU device list will automatically refresh once every minute. |
| <u> </u>       | Row height adjustment button. Click this button to adjust the row height.                                                                                                    |
| 钧              | Click this button to customize the displayed items in the ONU list.                                                                                                    |
| SN,MAC,Alias Q | Search box. Supports searching an ONU by its SN, MAC, or alias.                                                                                                    |

Click the SN of a ONU device to go to the **Device Detail** page. The **Device Detail** page contains four parts: **Device Information**, **Overview**, **Tunnel** and **Back up**.

| Ruífie 🖾                    | 🕞 Dashboard 😚 Project 🔀 Al Assistant                    |                        | \$ @ ¾ X 🗓                    |
|-----------------------------|---------------------------------------------------------|------------------------|-------------------------------|
| 😹 Lite-PON 🗸 🗸              | Total Number of Devices:68                              |                        |                               |
| D Overview                  | 4 Gateway 25 1 Switch 0 AD                              |                        | <sup>0NU</sup> 55 ONU         |
| <ul> <li>Devices</li> </ul> | • Gateway                                               | V G III                | 30 010                        |
| 🖙 Client                    |                                                         |                        |                               |
| Smart Simplicity            | Add eWeb Upgrade                                        | Q                      | ● 0 王 @                       |
| 중 RF Planning               | No data selected                                        |                        |                               |
| Roaming                     | Project Name Online Status 📱 SN 💠                       | MAC Model Al           | lias 💠 MGMT IP Egres: Actions |
| Configuration               | Lite-PON • Online 30160600000                           | f074.8d4 RG-MU3064 Em  | npty 192.168.1.225 117.173.   |
| æ Device Config >           |                                                         |                        |                               |
| Device Detail               |                                                         |                        | Х                             |
| Info                        |                                                         |                        |                               |
| <b>SN:</b> 301606444488150  | MAC: f074.8dfd.0b4c                                     | MGMT IP: 192.168.1.137 | Model: RG-MU3064              |
| Hardware Version: V1.00     | GPON SN: RJTC8DFD0B4C                                   |                        |                               |
| Firmware Version: MF3_      | 8.1_1_B5P2_Beta, Release(12131607), Revision(d98b04781) |                        |                               |
| Alias: jwx_3064 之           |                                                         |                        |                               |
| Description: - 🖄            |                                                         |                        |                               |
| Reset SSID Information      |                                                         |                        |                               |
| Overview Tunnel             | Back up                                                 |                        |                               |
| Status                      |                                                         |                        |                               |
| Memory Usage                | CPU Usage                                               | Alarms : 1             |                               |
|                             | 37%                                                     |                        |                               |
| Traffic Summary             |                                                         |                        | Last 24 Hours Last 7 Days     |
|                             | - <b></b> - Up                                          | link 🔶 Downlink        |                               |
| Traffic(MB)<br>6 1          |                                                         |                        |                               |
| 5 -<br>4 -                  |                                                         |                        |                               |
|                             | I.                                                      |                        |                               |

#### (1) Device Information

The device information displays the device's SN, MAC address, MGMT IP address, model, hardware version, firmware version, alias and description. To reset the device SSID, click **Reset SSID Information**.

| Device Detail                                    |                               |                        |                  | ж | $\times$ |
|--------------------------------------------------|-------------------------------|------------------------|------------------|---|----------|
| Info                                             |                               |                        |                  |   |          |
| SN: 301606444488150                              | MAC: f074.8dfd.0b4c           | MGMT IP: 192.168.1.137 | Model: RG-MU3064 |   |          |
| Hardware Version: V1.00                          | GPON SN: RJTC8DFD0B4C         |                        |                  |   |          |
| Firmware Version: MF3_3.1_1_B5P2_Beta, Release(1 | 2131607), Revision(d98b04781) |                        |                  |   |          |
| Alias: jwx_3064 ∠                                |                               |                        |                  |   |          |
| Description: - 🖊                                 |                               |                        |                  |   |          |
| Reset SSID Information                           |                               |                        |                  |   |          |

#### (2) Overview Tab

The Overview tab consists of three parts: Status, Traffic Summary and SSID List.

#### Status

Displays the memory and CPU usages and the number of alarms.

| I | Status       |           |            |
|---|--------------|-----------|------------|
|   | Memory Usage | CPU Usage | Alarms : 1 |

#### • Traffic Summary

Displays the traffic statistics in the last 24 hours or 7 days. Hover your cursor at a time to check its uplink and downlink traffic.

| Traffic Summary ?                                           |                                                         |               |                     |                     |                     |                     | Last 24 Hours      | Last 7 Day |
|-------------------------------------------------------------|---------------------------------------------------------|---------------|---------------------|---------------------|---------------------|---------------------|--------------------|------------|
| Traffic(MB)<br>140<br>120<br>100<br>80<br>60                |                                                         |               | - <b>-</b> - Uş     | olink - 🔶 Downlink  |                     |                     |                    |            |
| 40 -<br>20 -<br>0 -<br>2025-01-16 12:40:0 <b>2025-01-</b> 1 | 2025-01-16 15:00:00<br>Uplink:3.367<br>Downlink:124.098 | 1-16 19:00:00 | 2025-01-16 22:10:00 | 2025-01-17 01:20:00 | 2025-01-17 04:30:00 | 2025-01-17 07:40:00 | 2025-01-17 10:50:0 | 0          |

#### SSID List

Displays the SSID information of the device.

| SSID | List(Number of Onlin | e Terminals: 0) |                    |         |         |                   |              | ○工唸   |
|------|----------------------|-----------------|--------------------|---------|---------|-------------------|--------------|-------|
|      | SSID                 | Password        | Is the SSID usable | RF Туре | Channel | Encryption Method | Auto Channel | Power |
| +    | CMCC-zAtD            | ****** 🗭        | YES                | 2.4G    | 1       | AES               | Enable       | 100%  |
| +    | CMCC-zAtD-5G         | ***** 💋         | YES                | 5G      | 64      | AES               | Enable       | 100%  |

#### Tunnel

Click **Create Tunnel** to go to the Tunnel page. Select a tunnel type and then click Create Tunnel to create a tunnel for the device.

| nnel<br>reate Tunnel                | )                                                                |                                  |                                  |                    |                                                                              |                                              |                                                  |
|-------------------------------------|------------------------------------------------------------------|----------------------------------|----------------------------------|--------------------|------------------------------------------------------------------------------|----------------------------------------------|--------------------------------------------------|
|                                     |                                                                  |                                  |                                  |                    |                                                                              |                                              |                                                  |
| (301606444                          | 488150)                                                          |                                  |                                  |                    |                                                                              |                                              | :                                                |
|                                     |                                                                  |                                  |                                  |                    |                                                                              |                                              |                                                  |
| Create Tunr                         | nel                                                              |                                  |                                  |                    |                                                                              |                                              |                                                  |
|                                     |                                                                  |                                  |                                  |                    |                                                                              |                                              |                                                  |
| ype: SSH                            | Create Te                                                        | unnel                            |                                  |                    |                                                                              |                                              |                                                  |
|                                     |                                                                  |                                  |                                  |                    |                                                                              |                                              |                                                  |
|                                     |                                                                  |                                  |                                  |                    |                                                                              |                                              | Local Glob                                       |
| Tunnel List                         |                                                                  |                                  |                                  |                    |                                                                              |                                              | C 👪                                              |
| the tunnel is                       | unavailable, please re-cr                                        | eate it or contact               | us for support.                  |                    |                                                                              |                                              |                                                  |
|                                     |                                                                  |                                  |                                  |                    |                                                                              |                                              |                                                  |
|                                     | Li e et                                                          | Port                             | Destination Device               | Destination Port   | Expired at                                                                   | Status                                       | Action                                           |
| Туре                                | Host                                                             |                                  |                                  |                    |                                                                              |                                              |                                                  |
| <b>Type</b><br>eWeb                 | 35.194.101.74                                                    | 10146                            | Local                            | 80                 | 2024-10-11 19:45                                                             | Abnormal                                     | Re-create                                        |
| <b>Type</b><br>eWeb<br>eWeb         | 35.194.101.74<br>35.194.101.74                                   | 10146<br>10075                   | Local                            | 80<br>80           | 2024-10-11 19:45<br>2024-10-08 20:37                                         | Abnormal<br>Abnormal                         | Re-create<br>Re-create                           |
| Type<br>eWeb<br>eWeb<br>eWeb        | 35.194.101.74<br>35.194.101.74<br>35.194.101.74                  | 10146<br>10075<br>10194          | Local<br>Local<br>Local          | 80<br>80<br>80     | 2024-10-11 19:45<br>2024-10-08 20:37<br>2024-07-30 13:37                     | Abnormal<br>Abnormal<br>Abnormal             | Re-create<br>Re-create<br>Re-create              |
| Type<br>eWeb<br>eWeb<br>eWeb<br>SSH | 35.194.101.74<br>35.194.101.74<br>35.194.101.74<br>35.194.101.74 | 10146<br>10075<br>10194<br>10193 | Local<br>Local<br>Local<br>Local | 80<br>80<br>80<br> | 2024-10-11 19:45<br>2024-10-08 20:37<br>2024-07-30 13:37<br>2024-07-30 13:35 | Abnormal<br>Abnormal<br>Abnormal<br>Abnormal | Re-create<br>Re-create<br>Re-create<br>Re-create |

## (3) Back up Tab

| Verview Tunnel Configuration Back Up Res No data select | Back up<br>ackup List<br>tore Delete<br>ed |           |                     |                                  | <ul> <li>① 工 章</li> </ul> |
|---------------------------------------------------------|--------------------------------------------|-----------|---------------------|----------------------------------|---------------------------|
|                                                         | File Name                                  | File Size | Time                | MD5                              | Actions                   |
|                                                         | 301606444488150_1722244845488.cfg          | 48.13K    | 2024-07-29 18:20:46 | 4834627771edfc97c40a5917794fb370 | Detail                    |
|                                                         |                                            |           |                     |                                  | total of 1 1 10 / page 🗸  |

| Button  | Description                                                                                                    |
|---------|----------------------------------------------------------------------------------------------------|
| Back Up | Click this button to back up the configuration of the OLT device.                                                           |
| Restore | Select a backup configuration file and then click this button to restore the device to the selected configuration backuped. |
| Delete  | Select a configuration file and then click <b>Delete</b> to delete it.                                                      |
| Details | Click <b>Details</b> in the <b>Action</b> column to view the details of the configuration.                                  |

## 4.6.2 Add ONUs

JaCS provides two ways to add optical network units to a specific project.

- Adding an ONU
- Adding ONUs in Batches

## 4.6.2.1 Adding an ONU

Follow the steps below to add an ONU. This method is suitable to add a small number of ONUs.

1 Click Add in the ONU management interface.

| Total Number of Devices:3  | 900<br>000<br>1 AP | 0 G·hn    | 0 OLT | ONU O ONU |                  |
|----------------------------|--------------------|-----------|-------|-----------|------------------|
| Add eWeb Upgrade           | AC,Alias Q         |           |       |           | ● 0 正 尊          |
| Project Name Online Status | SN 🌲               | MAC Model | Alias | MGMT IP   | Egress 1 Actions |
|                            |                    | No data   |       |           |                  |

## 2 Click Add a Device.

| device Add   |                                                                      | х | $\times$ |
|--------------|----------------------------------------------------------------------|---|----------|
|              | Download and fill in the template. Up to 200 records can be imported |   |          |
|              |                                                                      |   |          |
|              | *xis* File Download Template                                         |   |          |
| Add a Device |                                                                      |   |          |

Enter the device's SN (required) and Alias (optional). The length of a SN should be between 6 and 20 characters, and the length of an alias cannot exceed 64 characters. Click <sup>1</sup>/<sub>1</sub> to delete the filled SN, and click + to add more SNs.

| Add          |       | ×          |
|--------------|-------|------------|
| 1 SN         | Alias | ū          |
| 2 SN         | Alias | Ū          |
| <i>3</i> SN  | Alias | <b>前</b> + |
| Batch Import |       |            |

4 After filling in the information, click **OK**. When the "Add succeeded" prompt appears, click **X** to close the prompt box. The added device will be displayed in the ONU list.

| Message |               |  |
|---------|---------------|--|
|         | Add succeeded |  |

## 4.6.2.2 Adding ONUs in Batches

To add ONUs in batches:

1 Select the project.

|                                                           |                                         |                                                     | 88 Al Assista          | nt               |             |                |       |                   |                                        | ® (1)                   | ≫ X            |
|-----------------------------------------------------------|-----------------------------------------|-----------------------------------------------------|------------------------|------------------|-------------|----------------|-------|-------------------|----------------------------------------|-------------------------|----------------|
| default     Overview     Devices                          | Total Number of                         | f Devices:8<br>Gateway                              | 2 Switch               | (ag)             | <b>4</b> AP | 0              | G·hn  | 0 OLT             |                                        | ı                       |                |
| Client<br>Smart Simplicity                                | <ul><li>Add</li><li>No data s</li></ul> | eWeb Upgrade                                        | e 🕒 More S             | N,MAC,Alias      | 0           | 2              |       |                   |                                        | 0                       | 工命             |
| Configuration  Device Config                              |                                         | Project Name                                        | • Not Online Yet       | ¥ SN<br>15566220 | \$          | MAC            | Model | Alias<br>ww123333 | ♦ MGMT IP                              | Egress                  | Actions<br>:   |
| Click Add.                                                |                                         |                                                     |                        |                  |             |                |       |                   |                                        |                         |                |
| Iotal Number of Devices:8                                 |                                         |                                                     | (( <u>a</u> ))         |                  |             |                |       |                   |                                        |                         |                |
| 1 Gateway                                                 | •                                       | 2 Switch                                            | 4                      | AP               |             | 0 G·hn         |       | O OLT             | 1 ONU                                  |                         |                |
| Add     eWeb     No data selected                         | Upgrade                                 | 2 Switch                                            | MAC,Alias              | АР<br>           |             | 0 G-hn         |       | 0 OLT             | 1 ONU                                  | <ul> <li>• •</li> </ul> | 王尊             |
| And     eweb     No data selected     Project Nar         | Upgrade O                               | 2 Switch                                            | MACAlias<br>SN         | ар               | MAC         | 0 G-hn<br>Mode |       | 0 OLT             | •••••••••••••••••••••••••••••••••••••• | Egress                  | ⊥ ©<br>Actions |
| Add eWeb     No data selected     Project Nat     default | Upgrade O                               | 2 Switch     More SN. Inline Status  Not Online Yet | MAC,Alias<br>MAC,Alias | АР               | мас         | 0 G-hn<br>Mode |       | 0 OLT<br>Alias    | MGMT 1P                                | Egress                  | ⊥ @<br>Actions |

**3** Click **Download Template** to download the template.

| device Add   |                                                                      | 22 × |
|--------------|----------------------------------------------------------------------|------|
|              | Download and fill in the template. Up to 200 records can be imported |      |
| Add a Denice | · xls' File Download Template                                        |      |

4 Fill in the template. SN is required while the alias is optional. Up to 200 devices can be imported each time.

| - 2 | Α  | В     |
|-----|----|-------|
| 1   | SN | Alias |
| 2   |    |       |
| 3   |    |       |

5 Click ".xls" File to upload the template.

| Add                                                                                    |                                                   | ×     |                                |
|----------------------------------------------------------------------------------------|---------------------------------------------------|-------|--------------------------------|
| Download and fill                                                                      | in the template.Up to 200 records can be imported |       |                                |
| [                                                                                      |                                                   |       |                                |
|                                                                                        | xls* File Download Template                       |       |                                |
| Add a Device                                                                           |                                                   | Close |                                |
| $\leftarrow$ $\rightarrow$ $\checkmark$ $\uparrow$ $\clubsuit$ > This PC > Downloads > |                                                   | ~ 3   | , Search Downloads             |
| Organize • New folder                                                                  |                                                   |       | III 🕶 🔳 🔮                      |
| This PC ^ Name                                                                         |                                                   |       | Date modified                  |
| 3D Objects Vota                                                                        | (1)                                               |       |                                |
| Desktop                                                                                | plate 7232 20240925164525                         |       | 2024/9/25 15:45                |
| Documents > Yester                                                                     | rday (1)                                          |       |                                |
| Downloads     Earlie                                                                   | r this week (1)                                   |       |                                |
| Pictures     Last v                                                                    | veek (5)                                          |       |                                |
| Videos > Earlie                                                                        | r this month (8)                                  |       |                                |
| ▲ 本地磁盘 (C:) > Last n                                                                   | nonth (8)                                         |       |                                |
| Local Disk (D:)                                                                        | r this year (115)                                 |       |                                |
| Network                                                                                |                                                   |       |                                |
|                                                                                        |                                                   |       | Minnerth Office Freed 07, 2002 |
| rile name: Liemplate_/232_20                                                           | 244/363104363                                     |       | Open Cancel                    |

**6** When the "Import succeeded" prompt appears, the operation is complete. The imported devices will be displayed in the ONU list.

| Message |                  |  |
|---------|------------------|--|
|         | Import succeeded |  |

# 4.6.3 Deleting ONUs

Follow the steps below to delete the ONU(s) from a project.

**1** Select the ONU device to be deleted.

| <ul><li>Add</li><li>2 rec</li></ul> | Upgrade O    | More SN,MAC,Alias    | Q         |     |       |               |           |           | •            | ) 工 ②       |
|-------------------------------------|--------------|----------------------|-----------|-----|-------|---------------|-----------|-----------|--------------|-------------|
|                                     | Project Name | Online Status 🛛 🗑    | SN 🌲      | мас | Model | Alias         | ≑ MGMT IP | Egress IP | Firmware     | Actions     |
|                                     | default      | Not Online Yet       | 15620240  |     |       | Empty 🖊       |           |           |              | :           |
|                                     | default      | Not Online Yet     A | SDFASDF12 |     |       | asdfasdfas222 | :         |           |              | :           |
|                                     |              |                      |           |     |       |               |           |           | total of 2 1 | 10 / page ∨ |

## 2 Click More, and then click Delete.

| 💿 Add        | Upgrade           | More     SN,MAC,Alias | Q         |     |       |               |           |           | 🔵 Q I 🕸            |
|--------------|-------------------|-----------------------|-----------|-----|-------|---------------|-----------|-----------|--------------------|
| 0 2 rec      | ords selected   C | Move to               |           |     |       |               |           |           |                    |
|              | Project Nar       | Reboot e Status 🐨     | SN 🌲      | MAC | Model | Alias         | # MGMT IP | Egress IP | Firmware ' Actions |
| $\checkmark$ | default           | t Online Yet          | 15620240  |     |       | Empty 🖊       |           |           | :                  |
| $\checkmark$ | default           | Not Online Yet        | SDFASDF12 |     |       | asdfasdfas222 |           |           | :                  |

**3** Click **OK** in the operation confirmation box. When the "Succeeded" prompt appears, the operation is completed.

| ⊕ Add  | Upgrade             | G More SN,MAC,Alias    | Q       |     |       |                 |           |          | 〕 正 唸   |
|--------|---------------------|------------------------|---------|-----|-------|-----------------|-----------|----------|---------|
| 2 reco | ords 🕕 Are you sure | e you want to delete?  |         |     |       |                 |           |          |         |
|        | Project Name        | Delete                 | SN 🌲    | MAC | Model | Alias           | Egress IP | Firmware | Actions |
|        | default             | Not Online Yet         | 5620240 |     |       | Empty 🖊         |           |          | -       |
|        | default             | Not Online Yet     ASD | FASDF12 |     |       | asdfasdfas222 🖊 |           |          | -       |

| Ruífie 🖾  | 📄 Dashboard 🕅 Pro         | ject 🔠 Al Assistant | Succeeded |               |           | ¢         | ()<br>Ż | . × | U |
|-----------|---------------------------|---------------------|-----------|---------------|-----------|-----------|---------|-----|---|
| & Test1 ∨ | Total Number of Devices:0 |                     |           |               |           |           |         |     |   |
| Dverview  | 0 Gateway                 | <b>0</b> Switch     | 0 AP      | <b>0</b> G·hn | OLT 0 OLT | ONU O ONU |         |     |   |
| Devices   |                           |                     |           |               |           |           |         |     |   |

In addition to the above deletion method, you also can hover the cursor over the icon in the **Action** column of the ONU to be deleted and click **Delete** to delete it.

| Add     No da | Upgrade 🛛 🕞  | More SN,MAC,Alias | Q        |     |       |         |           |           | ■ 0 王 懲                |
|---------------|--------------|-------------------|----------|-----|-------|---------|-----------|-----------|------------------------|
|               | Project Name | Online Status 🛛 🝸 | SN ‡     | MAC | Model | Alias   | 🔶 MGMT IP | Egress IP | Firmware ' Actions     |
|               | default      | Not Online Yet    | 15566220 |     |       | Empty 🖍 |           |           |                        |
|               |              |                   |          |     |       |         |           |           | total of 1 1 10 / page |

# 4.6.4 Moving ONUs

Follow the steps below to move the ONU(s) to another project.

1 Select the ONU to be moved in the ONU list.

| Total Number                           | r of Devices:8                 | 3 Switch              | and 3 AP   | 0 G-hn    | 0 OLT         | 1 ONU     |           |                          |
|----------------------------------------|--------------------------------|-----------------------|------------|-----------|---------------|-----------|-----------|--------------------------|
| <ul><li>Add</li><li>1 record</li></ul> | Upgrade<br>rds selected   Clea | More     SN,MAC,Alias | Q          |           |               |           |           | C ∩ I ∅                  |
|                                        | Project Name                   | Online Status 🛛 🖤     | SN 🌲       | MAC Model | Alias         | # MGMT IP | Egress IP | Firmware ' Actions       |
|                                        | default                        | Not Online Yet        | ASDFASDF12 |           | asdfasdfas222 | <u>t</u>  |           | i                        |
|                                        |                                |                       |            |           |               |           |           | total of 1 1 10 / page 🗸 |

2 Click More, and click Move to.

| Add     Add     1 reco | Upgrade<br>ords selected   C | More     Move to | SN, MAC, Alias    | Q         |     |       |                |         |           | O I \$\$                 |
|------------------------|------------------------------|------------------|-------------------|-----------|-----|-------|----------------|---------|-----------|--------------------------|
|                        | Project Nar                  | Reboot           | e Status 🛛 🔻      | SN 👙      | MAC | Model | Alias          | MGMT IP | Egress IP | Firmware ' Actions       |
| ~                      | default                      | Delete           | st Online Yet 🛛 🗛 | SDFASDF12 |     |       | asdfasdfas222, | 2       |           | i.                       |
|                        |                              |                  |                   |           |     |       |                |         |           | total of 1 1 10 / page V |

**3** Select a new project, and then click **OK**.

| Select Project   | $\times$ $\times$ |
|------------------|-------------------|
| <b>‰</b> 1121212 | ~                 |
|                  | Cancel            |

**4** When the operation confirmation box appears, click **OK**.

| (!) | Message                                                         |
|-----|-----------------------------------------------------------------|
|     | Are you sure you want to move the device to the project 1121212 |
|     | cancel                                                          |

# 4.6.5 Upgrading ONUs

Follow the steps below to upgrade an online ONU.

**1** Select the device to be upgraded, and click **Upgrade**.

| Add     I reco | eWeb Upgrade | e \varTheta More SN | I,MAC,Alias | Q              |           |                   |                | <b>O</b>  | 豆 ⑳     |
|----------------|--------------|---------------------|-------------|----------------|-----------|-------------------|----------------|-----------|---------|
|                | Project Name | Online Status       | SN          | ♣ MAC          | Model     | Alias 🌲           | MGMT IP        | Egres     | Actions |
|                | Lite-PON     | • Online            | 30160600000 | f074.8dfd.073b | RG-MU3064 | 3016060000001121  | 192.168.51.128 | 117.139.2 | ÷       |
|                | Lite-PON     | Online              | 30160600000 | f074.8dfd.0ab4 | RG-MU3064 | 301606000000131 🖍 | 192.168.51.166 | 117.139.2 | ÷       |

2 Click Select Firmware to select a firmware version.

| SN: 301606000000112   | Model: RG-MU3064 Hardware Version: V1.00 Current Version: MF3_3.1_1_B5P1, Release(11230412), Re × |                |
|-----------------------|---------------------------------------------------------------------------------------------------|----------------|
| Upgrade Version: Plea | ie select a firmware version.                                                                     | Select Firmwar |
| Ungrade Device: 1     |                                                                                                   |                |
| Upgrade Device: 1     |                                                                                                   |                |

**3** After selecting the firmware version, click **OK**.

| Select I | Firmware          |                                        |                |                  |          |                       |             | ×        |
|----------|-------------------|----------------------------------------|----------------|------------------|----------|-----------------------|-------------|----------|
| Clo      | oud Firmware      | Private Firmware                       |                |                  |          |                       |             |          |
| Please   | e select a firmwa | are.                                   |                |                  |          | Firmware Version, App | licable Mc  | Q Search |
|          |                   | Firmware Version                       | File Size (MB) | Applicable Model | Relea    | ased at               | Description |          |
|          | MF3_3.1_1_B5P1,   | Release(11181406), Revision(acce7630b) | 31.46          | RG-MU3064::V1.00 | 2024-06- | 14 16:07:51           |             |          |
|          | MF3_3.1_1_B5P1,   | Release(11172306), Revision(ffc645464) | 31.44          | RG-MU3064::V1.00 | 2024-05- | -23 10:32:31          |             |          |
|          | MF3_3.1_1_B5P1,   | Release(11172106), Revision(deac5a581) | 31.44          | RG-MU3064::V1.00 | 2024-05- | -22 11:10:08          |             |          |
|          | MF3_3.1_1_B5P1,   | Release(11160911), Revision(04bed0711) | 34.84          | RG-MU3064::V1.00 | 2024-04- | 09 14:07:25           |             |          |
|          | MF3_3.1_1_B5P1,   | Release(11160120), Revision(a63007efa) | 34.83          | RG-MU3064::V1.00 | 2024-04- | -03 14:16:10          |             |          |
| Firs     | Previous          | Page 1 of 1                            | Next           | Last             |          |                       | 10 🔺        | Total: 5 |
|          |                   |                                        |                |                  |          |                       | ОК          | Cancel   |

4 Click Start Upgrade to create an upgrade task.

| Device Upgrade                                                                                                    | X               | × |
|----------------------------------------------------------------------------------------------------|-----------------|---|
|                                                                                                    |                 |   |
| Check in Project > Monitoring >Logs >Upgrade Log  SN: 201606000000113 Model: BC MU2064 Hardware Version: V1:00 Current Mersion: ME2:3:1:1: BED1: Belower/11/2004120 Belower/11/2004120 Belower/11/20041 |                 |   |
| SN: 50100000000112 MODEL RO-MOSO04 Hardware Version: V1.00 Current Version: MF5_51_1_53P1, Release(11230412), Re X                                                                                                    |                 | - |
| Upgrade Version: MF3_3.1_1_BSP1, Release(11181406), Revision(acce7630b) Firmware Details >>                                                                                                    | Select Firmware | J |
| Upgrade Device: 1                                                                                                    |                 |   |
|                                                                                                    |                 |   |
| Advanced Settings V                                                                                                    |                 |   |
|                                                                                                    |                 |   |
| Start Upgrade Cancel                                                                                                    |                 |   |

If you need to upgrade the device at a specific time, you need to check **Scheduled Upgrade**, and set the upgrade time. After that, click **Start Upgrade**. The default number of upgrade attempts is 5.

| Device Upgrade                                                                                                    | < > |
|----------------------------------------------------------------------------------------------------|-----|
| Check in Brokert & Monitorian & Lage & Lingrade Lag                                                                   |     |
| SN: 301606000000112 Model: RG-MU3064 Hardware Version: V1.00 Current Version: MF3_3.1_1_B5P1, Release(11230412), Re × |     |
| Upgrade Version: MF3_3.1_1_B5P1, Release(11181406), Revision(acce7630b) Firmware Details > Select Firmware            | ר   |
| Upgrade Device: 1                                                                                                    |     |
| Scheduled Upgrade                                                                                                    | ٦   |
| Start Date 2024/11/14  Time Range 00 v : 00 v to 23 v : 50 v                                                          |     |
| Advanced Settings ^                                                                                                   | _   |
| Max Retry Times: 5 •                                                                                                  |     |
| Start Upgrade Cancel                                                                                                  |     |

# 4.6.6 Restarting ONUs

Follow the steps below to remotely restart the ONU(s) through the JaCS.

1 Select the ONU device to be restarted.

| otal Number of Device           | 40<br>ay | 1 Switch        | <b>0</b> AP |                | 0 G·hn    | OLT 7 OLT        | ONU : | 32 ONU    |            |            |
|---------------------------------|----------|-----------------|-------------|----------------|-----------|------------------|-------|-----------|------------|------------|
| Add eWeb     1 records selecter | Upgrade  | ➡ More SN,MA    | C,Alias     | Q              |           |                  |       |           | <b>(</b> ) | <u>∓</u> © |
| Project                         | Name On  | line Status 🏾 👻 | SN 🌲        | MAC            | Model     | Alias            | \$ мо | GMT IP    | Egres      | Actions    |
| Lite-                           | ON       | Online          | 30160600000 | f074.8dfd.073b | RG-MU3064 | 3016060000001121 | 192.1 | 68.51.128 | 117.139.2  | ÷          |

2 Click More and then select Reboot.

| • Add    | eWeb Upgrade          | 😁 More  | SN,MAC,Alia | 3S      | Q              |           |                   |    |                | <b>(</b> ) | )⊥唸     |
|----------|-----------------------|---------|-------------|---------|----------------|-----------|-------------------|----|----------------|------------|---------|
| 1 reco   | ords selected   Clear | Move to |             |         |                |           |                   |    |                |            |         |
|          | Project Name          | Reboot  | Ŧ           | SN      | \$<br>MAC      | Model     | Alias             | \$ | MGMT IP        | Egres      | Actions |
| <b>~</b> | Lite-PON              | Delete  | 30160       | )600000 | f074.8dfd.073b | RG-MU3064 | 3016060000001121, | /  | 192.168.51.128 | 117.139.2  | :       |

**3** Click **OK** in the operation confirmation box, and wait for the device to restart.

| Message ×                                   |
|---------------------------------------------|
| Are you sure you want to reboot the device? |
| OK Cancel                                   |

# **5** Basic Wireless Configuration

# 5.1 Wireless Configuration for Apartment Project

This section introduces how to set wireless configuration in an apartment-based project:

- Setting the SSID and Password
- Sending Configurations to APs through Web CLI

## 5.1.1 Setting SSIDs and Passwords

This section mainly introduces how to set the SSID and password of the AP:

- Manually Setting SSIDs and Passwords
- Automatically Configuring SSID and Pssword
- Synchronizing the SSID and the Password
- Delivering Configuration via the Web CLI

#### D Note

This function is only applicable when the project scenario is set to the apartment.

## 5.1.1.1 Manually Setting SSIDs and Passwords

Follow the steps below to set the SSID and the password of the AP:

1 Click **Project** to go to the project management interface, and then select the project.

| Ruíjie 🖾                    | 🗋 Dashboard 😚 | Project 🔀 Al Assista | ant  |               |                  | © ©       | × : | × D |
|-----------------------------|---------------|----------------------|------|---------------|------------------|-----------|-----|-----|
| & Test1 ∨                   | 38-           | 12                   | 620  | •             | Alarm Statistics |           |     | >   |
| Overview                    | 0 Gateway     | <b>0</b> Switch      | • AP | <b>0</b> G-hn |                  | Uncleared | 0   |     |
| <ul> <li>Devices</li> </ul> | 0 OLT         | 0 ONU                |      |               |                  | Today     | 0   |     |
| 🖙 Client                    |               |                      |      |               |                  |           |     |     |

2 Click **Device Config > Basic** to enter the configuration interface.

| Ruífie 🖾                    |             | 🗑 Project      |          |
|-----------------------------|-------------|----------------|----------|
| å Test1 ∨                   | -           | 22             |          |
| D Overview                  | • Gates     | vay            | 0 Switch |
| <ul> <li>Devices</li> </ul> | 0 OLT       | ONU            | 0 ONU    |
| 🖙 Client                    |             |                |          |
| Smart Simplicity            | Topology    | Penort Advance | ad       |
| 중 RF Planning               | Topology    | Advance        | .eu      |
| Roaming                     |             |                |          |
| Configuration               |             |                |          |
| ≅ Device Config >           | O Gateway   | O Wireless     |          |
| Auth & Account >            | Speamic DNS | AP Template    |          |
| Monitoring                  |             | Basic          |          |
| 페 Network Details >         |             |                |          |

| Ruijie 🖾                    | Dashboard 🐨 Project 🕺 Al Assi             | istant             |                    |      |               | ¢ 0                  | * × L         |
|-----------------------------|-------------------------------------------|--------------------|--------------------|------|---------------|----------------------|---------------|
| l a Test1 ∨                 | Wireless Configuration                    |                    |                    |      | Au            | to Refresh: 💽 🛱 (    | C 🖄 🗰 -       |
| <ul> <li>Devices</li> </ul> | Import Config Auto SSID Config More + 0 S | elected            |                    |      |               | SN, Room, Building N | ame, Remark Q |
| 🖙 Client                    | Online Status SN A                        | lias Config Status | Project<br>No Data | Room | Building Name | Remark               | Action        |
| Smart Simplicity            |                                           |                    |                    |      |               | _                    | Tatal: 0      |
|                             | First Previous Page 0 of 0                | Next Last          |                    |      |               |                      | 0 Notal: 0    |
| Roaming                     | Advanced Settings(Optional)               |                    |                    |      |               |                      |               |
| Configuration               | CLI Command                               |                    |                    |      |               |                      | е             |
| ≇ Device Config >           | Model                                     |                    | Description        |      |               | Action               |               |
| Auth & Account >            |                                           |                    | No Data            |      |               |                      |               |
| Monitoring                  | First Previous Page 0 of 0                | Next               |                    |      |               |                      | 0 🛌 Total: 0  |

**3** Click **Import Config** to manually configure the SSID and the password. After the device is connected to the cloud, the configuration will be delivered to the device directly.

| Wireless Configuration         |                   |                     |                  |                                              |      | Auto Refresh: | <b>—</b> e 🗠   | <b>#</b> - M |
|--------------------------------|-------------------|---------------------|------------------|----------------------------------------------|------|---------------|----------------|--------------|
| Import Config Auto SSID Config | More - 0 Selected |                     |                  |                                              |      | SN, Room      | Building ID, U | lser ID Q    |
| Online Status                  | SN                | Alias               | Config Status    | Network                                      | Room | Building ID   | User ID        | Action       |
| 🛛 🔕 Not Online Yet             | 2234942571001     | Empty               | Not Synchronized | Olap00001                                    | -    | -             | -              | Û            |
| First Previous Page 1          | of 1 Next         | Last                |                  |                                              |      |               | 10 🔺           | Total: 1     |
| Import Config                  |                   |                     |                  |                                              |      |               |                | ×            |
|                                | Downloa           | d and fill in the t | Download Ter     | ds can be imported<br>mplate<br>t Template ) | 9    |               |                |              |
|                                |                   |                     |                  |                                              |      |               |                | Close        |

- 4 Click **Download Template** to use the system default template for configuration or use a custom configuration template.
  - > Introduction to the system default template:

| Model | SN | MAC | PN | SSID | SSID Password | Alias | Room | Building Name | Remark |
|-------|----|-----|----|------|---------------|-------|------|---------------|--------|
|       |    |     |    |      |               |       |      |               |        |
|       |    |     |    |      |               |       |      |               |        |

| ltem  | Description                                                                                                    |
|-------|----------------------------------------------------------------------------------------------------|
| Model | Optional.<br>Enter product models. For example: AP520-I                                                        |
| SN    | Required.<br>Enter SNs. The length of a SN should range from 6 to 20 characters. For example:<br>G1PD7PW00060B |
| MAC   | Optional.<br>Enter MAC addresses of devices.                                                                   |

| PN            | Enter part numbers. This field can be ignored.                                                                                                    |
|---------------|----------------------------------------------------------------------------------------------------|
| SSID          | Required.<br>Enter SSIDs. A SSID is 4 to 32 characters and supports letters, numbers, and special symbols ("_", "-", "." or "@"). When setting multiple SSIDs, separate them with commas(,), such as "ssid-test1, ssid-test".      |
| SSID Password | Required.<br>Set passwords. A password is 8 to 32 characters and supports letters, numbers and special symbols (@!*#<>=[]()). When setting multiple passwords, separate them with commas(,), such as "8888888rrrrr , 999999ddddd". |
| Alias         | Optional. Up to 64 characters are supported.                                                                                                    |
| Room          | Optional.<br>Specify the room number where the AP is located. Support 1-32 characters. For example: 301.                                                                                                    |
| Building Name | Optional.<br>Specify the building name. Supports up to 32 characters.                                                                                                    |
| Remark        | Optional.<br>Up to 32 characters is supported.                                                                                                    |

#### D Note

Up to 200 devices can be configured by using the template each time.

#### > Introduction to the Customized Template:

If you do not want to use the default template, you can customize the template by the following steps:

#### 1) Click "Click to select devices parsing rule".

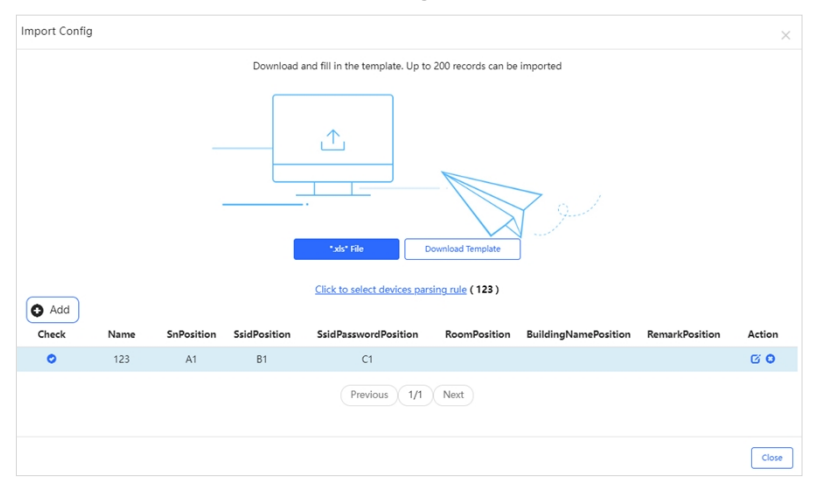

2) Click + Add to add a new parsing rule.

| Chec | id<br>k | Name | SnPosition | SsidPosition | SsidPasswordPosition | RoomPosition | BuildingNamePosition | RemarkPosition | Action |
|------|---------|------|------------|--------------|----------------------|--------------|----------------------|----------------|--------|
| 0    |         |      |            |              |                      |              |                      |                | H O    |
|      |         |      |            |              | Previous 0/0         | Next         |                      |                |        |

| Items                | Description                                                              |
|----------------------|--------------------------------------------------------------------------|
| Name                 | Specify the template name.                                               |
| SnPosition           | Specify the column where the SNs are located in the template.            |
| SsidPasswordPosition | Specify the column where the SSID passwords are located in the template. |

| RoomPosition         | Specifies the column where the room numbers are located in the template.                   |
|----------------------|--------------------------------------------------------------------------------------------|
| BuildingNamePosition | Specifies the column in the template where the building names are located in the template. |
| RemarkPosition       | Specifies the column where the remarks are located in the template.                        |

#### D Note

- Users can customize the parsing rules in Excel files from columns A1 to Z1 and rows 1 to 15.
- The custom template format only supports .xls documents, and documents other than this format cannot be parsed.
- If an entry is left blank, it will not be imported.
- 3) After setting the rules, click the save icon. When "Do you want to save the parsing rule" appears, click OK.

| Add<br>Check      | Name  | SnPosition | SsidPosition | SsidPasswordPosition | RoomPosition | BuildingNamePosition | RemarkPosition | Action       |
|-------------------|-------|------------|--------------|----------------------|--------------|----------------------|----------------|--------------|
| 0                 | Custo | A1         | B1           | C1                   | D1           |                      |                | <b>(E)</b> o |
| Previous 0/0 Next |       |            |              |                      |              |                      |                |              |

4) After the prompt "The parsing rule added successfully " appears, the rule is added successfully.

| Message                              | $\times$ |
|--------------------------------------|----------|
| The parsing rule added successfully. |          |

5) Create a new .xls document, and fill in the relevant information in the corresponding position.

|   | A        | В         | C            | D   |
|---|----------|-----------|--------------|-----|
| 1 | 12345667 | SSID-TEST | admin@ruijie | 101 |
| 2 |          |           |              |     |

5 Click ".xls" File to upload the default template or custom template.

| Import Conf                                                          | ig                    |            |              |                      |              |                      |                | ×      |  |
|----------------------------------------------------------------------|-----------------------|------------|--------------|----------------------|--------------|----------------------|----------------|--------|--|
| Download and fill in the template. Up to 200 records can be imported |                       |            |              |                      |              |                      |                |        |  |
|                                                                      | The Download Template |            |              |                      |              |                      |                |        |  |
| Add                                                                  |                       |            |              |                      |              |                      |                |        |  |
| Check                                                                | Name                  | SnPosition | SsidPosition | SsidPasswordPosition | RoomPosition | BuildingNamePosition | RemarkPosition | Action |  |
| 0                                                                    | Customizatio<br>n     | A1         | B1           | C1                   | D1           |                      |                | 6 0    |  |
| Previous 1/1 Next                                                    |                       |            |              |                      |              |                      |                |        |  |
| er.  |        |               |   |                 |                    |       |   |                 |           |         | ?   |
|------|--------|---------------|---|-----------------|--------------------|-------|---|-----------------|-----------|---------|-----|
|      | ^      | Name          | ^ | Date modified   | Туре               | Size  |   |                 |           |         |     |
|      |        | Customization |   | 2024/5/29 11:40 | Microsoft Office E | 25 KB |   |                 |           |         |     |
|      |        |               |   |                 |                    |       |   |                 |           |         |     |
| 2    | r      |               |   |                 |                    |       |   |                 |           |         |     |
| 3    | ° 🗸    |               |   |                 |                    |       |   |                 |           |         |     |
| ime: | Custon | nization      |   |                 |                    |       | ~ | Microsoft Offic | e Excel 9 | 97-2003 | . ~ |
|      |        |               |   |                 |                    |       |   | Open            |           | Cancel  |     |

6 After the "Operation successful" prompt appears, the operation is finished.

| Message |                     | $\times$ |
|---------|---------------------|----------|
|         | Operation succeeded |          |

After the configuration is completed, a link "**Click to view detailed configuration information**" will appear on the interface. Click the link to jump to the configuration log interface.

| 1 | Wireless Configuration Auto Refress |                  |       |                                 |              |      |               |                  |              |  |  |
|---|-------------------------------------|------------------|-------|---------------------------------|--------------|------|---------------|------------------|--------------|--|--|
|   | Import Config Auto SSID Config Mc   | ore - 0 Selected |       |                                 | x            |      | SN, F         | oom, Building Na | me, Remark Q |  |  |
|   | Online Status                       | SN               | Alias | Click here for detail configura | ation status | Room | Building Name | Remark           | Action       |  |  |
|   | 💿 Not Online Yet                    | 123265330        | Empty | Not-synchronized                | operations 1 | 201  | 1             | -                | Ū.           |  |  |
|   | 💿 Not Online Yet                    | 1234561          | Empty | Not Synchronized                | Apartment 1  | 202  | 2             | -                | Ū            |  |  |
|   | 🛛 🛞 Not Online Yet                  | 2569871          | Empty | Not Synchronized                | Apartment 1  | -    | -             | -                | 前            |  |  |
|   | First Previous Page 1               | of 1 Next        | Last  |                                 |              |      |               | 10               | Total: 3     |  |  |

In addition, after the configuration is completed, you can hover the mouse over the SN of the device to view the configured SSID, password, and RF supported by the device.

| Wireless Configuration Auto Refresh: 💽 🌣 C 🖄 🛱 - |                                      |            |           |              |               |             |      |               |                   |               |
|--------------------------------------------------|--------------------------------------|------------|-----------|--------------|---------------|-------------|------|---------------|-------------------|---------------|
| In                                               | nport Config Auto SSID Config More + | 0 Selected |           |              |               |             |      | SN,           | Room, Building Na | ime, Remark Q |
|                                                  | Online Status                        | SN         |           | Alias        | Config Status | Network     | Room | Building Name | Remark            | Action        |
|                                                  | S Not Online Yet                     | 123265330  |           | in the       |               | Apartment 1 | 201  | 1             | -                 | Ū             |
|                                                  | 🕲 Not Online Yet                     | 1234561    | SSID      | Password     | Supported RF  | Apartment 1 | 202  | 2             |                   | Û             |
|                                                  | 🔕 Not Online Yet                     | 2569871    | SSID-TEST | admin@ruijie | 2.4G & 5G     | Apartment 1 | -    | -             | -                 | Ū.            |
| F                                                | irst Previous Page 1 of 1            | Next       | Last      |              |               |             |      |               | 10                | Total: 3      |

### 5.1.1.2 Automatically Configuring SSIDs and Passwords

Follow the steps below to automatically configure SSIDs and passwords:

1 Select a device or several devices to be configured, and then click **Auto SSID Config**.

| Wi  | Wireless Configuration Auto Refresh: 💽 🗘 🖒 🖒 🖄 👯 - 💥 |            |       |                  |             |      |               |                   |              |  |  |
|-----|------------------------------------------------------|------------|-------|------------------|-------------|------|---------------|-------------------|--------------|--|--|
| Im  | port Config Auto SSID Config More -                  | 2 Selected |       |                  |             |      | SN, I         | Room, Building Na | me, Remark Q |  |  |
|     | Online Status                                        | SN         | Alias | Config Status    | Network     | Room | Building Name | Remark            | Action       |  |  |
|     | 🕲 Not Online Yet                                     | 123265330  | Empty | Not Synchronized | Apartment 1 | 201  | 1             | -                 | Ū            |  |  |
|     | 🕲 Not Online Yet                                     | 1234561    | Empty | Not Synchronized | Apartment 1 | 202  | 2             |                   | Ū.           |  |  |
|     | 🕲 Not Online Yet                                     | 2569871    | Empty | Not Synchronized | Apartment 1 |      | -             | -                 | Ū            |  |  |
| Fir | st Previous Page 1 of 1                              | Next       | Last  |                  |             |      |               | 10                | Total: 3     |  |  |

2 Select "Only regenerate passwords" or "Regenerate SSIDs and passwords".

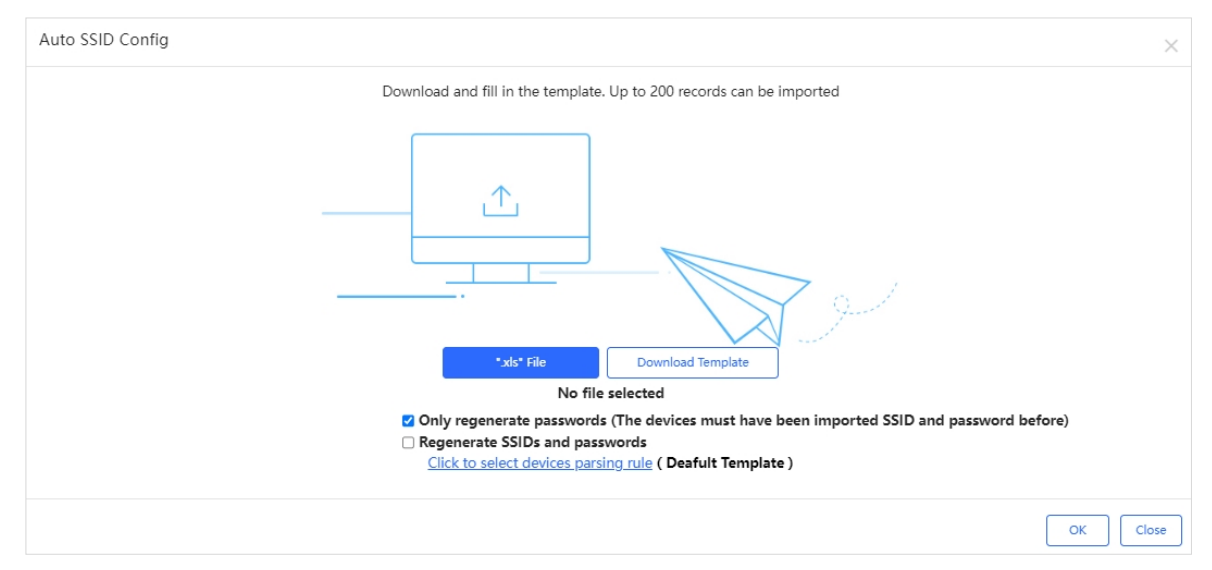

| Items                          | Description                                                                                                    |
|--------------------------------|----------------------------------------------------------------------------------------------------|
| Only regenerate passwords      | When this option is selected, only passwords will be automatically regenerated for devices. Make sure that the devices have been configured with SSIDs and passwords before, otherwise, the password cannot be automatically generated. |
| Regenerate SSIDs and passwords | When this option is selected, both SSIDs and passwords will be regenerated automatically for devices. Up to 4 SSIDs can be configured each device (the default value is 1).                                                             |

**3** After setting the regeneration type, click **OK**. When the "Operation succeeded" prompt appears, the setting is completed.

| Message |                     | $\times$ |
|---------|---------------------|----------|
|         | Operation succeeded |          |

After the configuration is completed, a link "**Click to view detailed configuration information**" will appear on the interface. Click the link to jump to the configuration log interface.

| Wireless   | Configuration              |              |       |                                 |              |      | Auto Refresh  | : • • • • •       | 2 <b>#</b> - 8 |
|------------|----------------------------|--------------|-------|---------------------------------|--------------|------|---------------|-------------------|----------------|
| Import Cor | nfig Auto SSID Config More | - 0 Selected |       |                                 | ×            |      | SN, F         | loom, Building Na | me, Remark Q   |
|            | Online Status              | SN           | Alias | Click here for detail configura | ation status | Room | Building Name | Remark            | Action         |
| 🗌 🛞 No     | ot Online Yet              | 123265330    | Empty | Not-synchronized                | experiment 1 | 201  | 1             | -                 | Û              |
| 🗌 🛞 No     | ot Online Yet              | 1234561      | Empty | Not Synchronized                | Apartment 1  | 202  | 2             | -                 | Ū.             |
| 🗌 🛞 No     | ot Online Yet              | 2569871      | Empty | Not Synchronized                | Apartment 1  | -    |               | -                 | Ū.             |
| First      | Previous Page 1 of         | Next         | Last  |                                 |              |      |               | 10                | Total: 3       |

In addition, after the configuration is completed, you can hover the mouse over the SN of a device to view its configured SSID, password, and supported RF.

| Wireless Configuration                     | Ireless Configuration |                   |               |             |      |               |                      |              |  |  |  |
|--------------------------------------------|-----------------------|-------------------|---------------|-------------|------|---------------|----------------------|--------------|--|--|--|
| Import Config Auto SSID Config More + 0 Se | elected               |                   |               |             |      | SN            | l, Room, Building Na | me, Remark Q |  |  |  |
| Online Status                              | SN                    | Alias             | Config Status | Network     | Room | Building Name | Remark               | Action       |  |  |  |
| Not Online Yet                             | 23265330              | Parata.           |               | Apartment 1 | 201  | 1             | -                    | ii -         |  |  |  |
| Not Online Yet                             | 1234561               | SSID Password     | Supported RF  | Apartment 1 | 202  | 2             |                      | <u>ii</u>    |  |  |  |
| Not Online Yet                             | 2569871 SSIE          | D-TFnJbn qb7bADby | 2.4G & 5G     | Apartment 1 | -    |               | -                    | <u>ii</u>    |  |  |  |
| First Previous Page 1 of 1                 | Next                  | Last              |               |             |      |               | 10                   | Total: 3     |  |  |  |

### 5.1.1.3 Synchronizing SSIDs and Passwords

Ruijie JaCS supports acquiring the device SSIDs. Up to 100 devices can be selected at a time. After synchronization is completed, hover the mouse over the SN of a device to display its SSID and password.

1 Select the online devices that you want to know the SSID and password, and then select **More** > **Sync SSID**.

| Wireless Configuration     | Wireless Configuration New firmware available for 2 devices |       |               |               |      |               |                            |          |  |  |
|----------------------------|-------------------------------------------------------------|-------|---------------|---------------|------|---------------|----------------------------|----------|--|--|
| Import Config Auto SSID Co | nfig More - 1 Selected                                      |       |               |               |      | SN, Root      | m, Building Name, Remark Q |          |  |  |
| Online Status              | c SSID                                                      | Alias | Config Status | Network       | Room | Building Name | Remark                     | Action   |  |  |
| 🕑 📀 Online                 | G1QD7PW036621                                               | 2.2   |               | AP180-specify |      |               |                            | ΰ.       |  |  |
| Offline                    | 1234567890ABC                                               | Empty | Synchronized  | AP180-specify |      |               |                            | ΰ.       |  |  |
| Offline                    | C234942572007                                               | Empty | Synchronized  | AP180-specify | -    |               | -                          | Ū        |  |  |
| Offline                    | G1QD7PW03303B                                               | Empty | Synchronized  | AP180-specify | -    |               |                            | Ť.       |  |  |
| First Previous Page        | e 1 of 1 Next                                               | Last  |               |               |      |               | 10 -                       | Total: 4 |  |  |

2 Click **X** to close the window and wait for the SSID and password to be synchronized.

| Message                                                    | ×  |
|------------------------------------------------------------|----|
| Sychronizing SSID(s). Please refresh the page check later. | to |

### **3** Click the $^{\rm C}$ icon to refresh the list.

| Wireless Configuration Ne | Wireless Configuration New firmware available for 2 devices |       |               |                                |      |               |        |          |  |  |
|---------------------------|-------------------------------------------------------------|-------|---------------|--------------------------------|------|---------------|--------|----------|--|--|
| Online Status             | SN                                                          | Alias | Config Status | Network                        | Room | Building Name | Remark | Action   |  |  |
| Online     Online         | G1QD7PW036621<br>1234567890ABC                              | Empty | Synchronized  | AP180-specify<br>AP180-specify |      |               | -      | ti i     |  |  |
| □ ⊗ Offline               | C234942572007                                               | Empty | Synchronized  | AP180-specify                  | -    |               | -      | 1        |  |  |
| Offline                   | G1QD7PW03303B                                               | Empty | Synchronized  | AP180-specify                  |      |               | -      | Ū.       |  |  |
| First Previous Page       | 1 of 1 Next                                                 | Last  |               |                                |      |               | 10 -   | Total: 4 |  |  |

#### 4 Hover the mouse over the SN of a device to view its SSID and password.

| l w | /ireless Configuration New firm |                 | Auto Refresh: 🧲 | 0000      | # - 23        |               |      |               |                 |              |
|-----|---------------------------------|-----------------|-----------------|-----------|---------------|---------------|------|---------------|-----------------|--------------|
| In  | nport Config Auto SSID Config   | More - 1 Select | ted             |           |               |               |      | SN, Roor      | n, Building Nam | ie, Remark Q |
|     | Online Status                   | SN              | Alias           | Co        | onfig Status  | Network       | Room | Building Name | Remark          | Action       |
|     | Online                          | G1QD7PW036621   | CCID            | Deserves  | Commente d DC | AP180-specify |      |               |                 | Ξ.           |
|     | Offline                         | 1234567890ABC   | SSID            | Password  | Supported RF  | AP180-specify |      |               |                 | Ū.           |
|     | Offline                         | C234942572007   | ZONE_HOTEL      | ruijie123 | 2.4G & 5G     | AP180-specify | -    |               | -               | Ū            |
|     | Ø Offline                       | G1QD7PW03303B   | ZONE_HOTEL-5G   | ruijie123 | 2.4G & 5G     | AP180-specify |      | -             |                 | Ū            |
| F   | irst Previous Page 1            | of 1            | Next Last       |           |               |               |      |               | 10 -            | Total: 4     |

## 5.1.2 Sending Configuration to APs through Web CLI

Ruijie JaCS supports sending configurations to APs through Web CLI.

1 Navigate to **Project > Device Config > Basics > Advanced Setting** and click + **CLI Command**.

| Wireless Configuration        |                     |       |                  |         |      | Auto Refresh: 🤇 | 000             | : :: - 23    |
|-------------------------------|---------------------|-------|------------------|---------|------|-----------------|-----------------|--------------|
| Import Config Auto SSID Confi | g More + 1 Selected |       |                  |         |      | SN, Roo         | m, Building Nan | ne, Remark Q |
| Online Status                 | SN                  | Alias | Config Status    | Network | Room | Building Name   | Remark          | Action       |
| 🔽 🙁 Not Online Yet            | 155662200           | Empty | Not Synchronized | Test1   | -    | -               | -               | Û            |
| First Previous Page (         | 1 of 1 Next         | Last  |                  |         |      |                 | 10.4            | Total: 1     |
| Advanced Settings(Optional)   |                     |       |                  |         |      |                 |                 |              |
| 🗢 CLI Command 🔣 Deliver Cor   | figuration          |       |                  |         |      |                 |                 | С            |
| Model                         |                     |       | Description      |         |      | A               | Action          |              |
|                               |                     |       | No Data          |         |      |                 |                 |              |
| First Previous Page           | 0 of 0 Next         | Last  |                  |         |      |                 | 10.4            | Total: 0     |

2 Specify the device model, description and enter CLI commands. If you select "AII", the system will send the configuration to all online APs in the current project.

| Command     |     |         | ×   |
|-------------|-----|---------|-----|
| Model       | ALL |         |     |
| Description |     |         |     |
| Command     |     |         |     |
|             |     |         |     |
|             |     |         |     |
|             |     |         |     |
|             |     |         |     |
|             |     |         |     |
|             |     |         |     |
|             |     |         | _1; |
|             |     | OK Canc | el  |
|             |     |         |     |

| Items | Description                                                                      |
|-------|----------------------------------------------------------------------------------|
|       | Required.                                                                        |
| Model | Defaults: ALL.                                                                   |
|       | Select the device model (only supports sending configuration to online devices.) |

| Description | Required.<br>Defaults: N/A. |
|-------------|-----------------------------|
| Command     | Enter the CLI commands.     |

**3** After entering the CLI command, click **OK**. Then, click **Deliver Configuration** to deliver the configuration to the specified device model.

| Wireless Configuration              |                   |       |                  |         |      | Auto Refresh: | <b>00</b> 00    | : <b>::</b> - :: |
|-------------------------------------|-------------------|-------|------------------|---------|------|---------------|-----------------|------------------|
| Import Config Auto SSID Config      | More + 0 Selected |       |                  |         |      | SN, Roo       | m, Building Nam | ne, Remark Q     |
| Online Status                       | SN                | Alias | Config Status    | Network | Room | Building Name | Remark          | Action           |
| 🗌 🔕 Not Online Yet                  | 155662200         | Empty | Not Synchronized | Test1   | -    | -             | -               | Ū                |
| First Previous Page 1               | of 1 Next         | Last  |                  |         |      |               | 10 -            | Total: 1         |
| Advanced Settings(Optional)         |                   |       |                  |         |      |               |                 |                  |
| ⊖ CLI Command 🖄 Deliver Configurati | on                |       |                  |         |      |               |                 | C                |
| Model                               |                   |       | Description      |         |      | ,             | Action          |                  |
|                                     |                   |       | No Data          |         |      |               |                 |                  |
| First Previous Page 0               | of 0 Next         | Last  |                  |         |      |               | 10 -            | Total: 0         |

# 5.2 Wireless Configuration for Non-Apartment Projects

#### D Note

The following operations are applicable only to the project with the scenario set to "Hotel" or "Other".

Click **Project**, select a non-apartment project, and then click **Device Config > Basic** to enter the enter the wireless configuration interface. The wireless configuration consists of three parts: "Wireless Settings", "Security Features", and "Advanced Settings".

| Ruíjie 🖾                    | 🔒 Dashboard | d 😚 Project                  | 88 AI Assistant | t               |      |              |                     |                           |                                        |
|-----------------------------|-------------|------------------------------|-----------------|-----------------|------|--------------|---------------------|---------------------------|----------------------------------------|
| 🔹 Hotel1 🗸 🗸                |             |                              |                 |                 |      |              |                     |                           |                                        |
| 问 Overview                  |             |                              |                 |                 |      |              |                     |                           |                                        |
| <ul> <li>Devices</li> </ul> | Wireless Cr | onfiguration                 |                 |                 |      |              |                     |                           |                                        |
| 🖙 Client                    | SSID O      | SSID                         | Encryption Mc   | ode Hidden      | Fe   |              |                     |                           |                                        |
| Smart Simplicity            | 1           | Hotel1                       | Open            | No              |      |              |                     |                           |                                        |
|                             | First       | Previous Page                | 1 of 1          | Next Last       |      |              |                     |                           |                                        |
| Roaming                     | Padio       |                              |                 |                 |      |              |                     |                           |                                        |
| Configuration               | O Gateway   | <ul> <li>Wireless</li> </ul> |                 | Radio2(5GHz)    |      |              |                     |                           |                                        |
| Auth & Account >            | Dynamic De  | Basic                        |                 | ON/OFF          | •    |              |                     |                           |                                        |
| Monitoring                  |             | AP Template                  |                 | STA Limit       | 32   |              |                     |                           |                                        |
|                             |             |                              |                 |                 |      |              |                     |                           |                                        |
| 1                           |             |                              |                 |                 |      |              |                     |                           |                                        |
| Ruíjie 🖾                    |             | Dashboard                    | 🗑 Project       | 88 AI Assistant |      |              |                     |                           |                                        |
| ஃ Hotel1                    |             |                              |                 |                 |      |              |                     |                           |                                        |
| Overview                    |             |                              |                 |                 |      |              |                     |                           | Save                                   |
| - Deview                    | 11          | Wireless Config              | uration         |                 |      |              |                     |                           |                                        |
| - Devices                   |             |                              |                 |                 |      |              |                     |                           |                                        |
| ট₽ Client                   | 33          | WLAN ID                      | SSID            | Encryption Mode |      | Hidden       | Hidden Forward Mode | Hidden Forward Mode Radio | Hidden Forward Mode Radio Auth Mode    |
| Smart Simplicity            |             | 1                            | Hotel1          | Open            |      | No           | No Bridge           | No Bridge 1,2             | No Bridge 1,2 Auth Disabled            |
|                             |             | First Previo                 | Page            | 1 of 1          | lovt | Last         | lact                | Last                      | Lact                                   |
| Roaming                     |             | Thereio                      | as roge         |                 |      | 631          | 1031                | Lost                      | 6031                                   |
| Configuration               | Ra          | adio                         |                 |                 |      |              |                     |                           |                                        |
| Se Device Config            |             | Radio1(2.4GHz)               | 0               |                 | Rac  | dio2(5GHz) 🕖 | dio2(5GHz) 🕜        | dio2(5GHz) Ø Radio3 Ø (   | dio2(5GHz) 🕐 Radio3 🖗 (2.4GHz or 5GHz) |
| - Device Config             |             | ON/OFF                       |                 |                 | 01   | N/OFF        |                     |                           |                                        |
| Auth & Account              | >           | CTA Limit                    | 33              |                 | 01   |              |                     |                           |                                        |
| Monitoring                  |             | STA Limit                    | 32              |                 | ST   | A Limit      | A Limit             | A Limit 32 SIA Limit      | A Limit 32 STA Limit 32                |
| iii Network Details         | >           |                              |                 |                 |      |              |                     |                           |                                        |
| A Alarms                    | 1.0         | Security                     |                 |                 |      |              |                     |                           |                                        |
|                             |             | Nob Cottines                 |                 |                 |      |              |                     |                           |                                        |
|                             |             |                              |                 |                 |      |              |                     |                           |                                        |
| <b>L</b> 1093               | > ev        | veb Settings                 |                 |                 |      |              |                     |                           |                                        |

| Tabs                         | Description                                                                                                    |
|------------------------------|----------------------------------------------------------------------------------------------------|
| Wireless Configuration       | Supports configuring SSIDs and radios.                                                                                   |
| Security                     | Supports configuring Web passwords, Telnet passwords, client isolation, and wireless intrusion detection.                |
| Advanced Settings (Optional) | Supports configuring scheduled shutdown of RF, adding whitelists, and issuing configurations to APs through the Web CLI. |

## 5.2.1 Adding SSIDs

Follow the steps below to add a SSID:

1 Click + icon.

| Ruífie 💩                    | 🗋 Dashboard 🕅      | Project 🔀 Al | Assistant       |             |              |        |                  | ¢ 0    | 泓     | ×      |
|-----------------------------|--------------------|--------------|-----------------|-------------|--------------|--------|------------------|--------|-------|--------|
| & Hotel1 V                  |                    |              |                 |             |              |        |                  |        |       |        |
| D Overview                  |                    |              |                 |             |              |        | Sav              | e      | More  | •      |
| <ul> <li>Devices</li> </ul> | Wireless Configura | ation        |                 |             |              |        |                  |        |       | ^      |
| 🖙 Client                    | SSID               |              |                 |             |              |        |                  |        |       |        |
| Smart Simplicity            | WLAN ID            | SSID         | Encryption Mode | Hidden      | Forward Mode | Radio  | Auth Mode        | A      | ction |        |
|                             | 1                  | Hotel1       | Open            | No          | Bridge       | 1,2    | Auth Disabled    | (      | 2 🗊   |        |
| RF Planning                 |                    |              |                 |             |              |        |                  |        |       |        |
| Roaming                     | First Previous     | Page 1 of 1  | Next            | ast         |              |        |                  | 10 -   | To    | tal: 1 |
| Configuration               | Radio              |              |                 |             |              |        |                  |        |       |        |
| E Device Config →           | Radio1(2.4GHz) @   |              | Radi            | io2(5GHz) 🙆 |              | Radio3 | (2.4GHz or 5GHz) | 🕑 Scan |       | 255    |

2 Specifying the parameters according to the actual needs, and then click **OK**.

| SSID                   |             |    |                | ×                                                              |
|------------------------|-------------|----|----------------|----------------------------------------------------------------|
| WLAN ID                | 1           | ~  | Hidden         | No                                                             |
| SSID                   |             |    | Forward Mode @ | Bridge                                                         |
| Encryption Mode        | Open        | ~  | VLAN ID        | 1                                                              |
|                        |             |    | Radio          | ☑ Radio1(2.4GHz) ☑ Radio2(5GHz)<br>□ Radio3 ❷ (2.4GHz or 5GHz) |
| 5G-Prior Access @      |             |    |                |                                                                |
| Speed Limit per Client |             |    |                |                                                                |
| Speed Limit by SSID @  |             |    |                |                                                                |
| Auth                   | <b>bota</b> |    |                |                                                                |
|                        |             | ОК | Cancel         |                                                                |

**3** The added SSID will be displayed in the list. If you do not need to modify it, click **Save** to save the configuration. After the configuration is saved, the configuration will be sent to the APs in the project after they go online.

| Wireless Configura | tion                  |                 |              |                        |       | Save                       | More - |
|--------------------|-----------------------|-----------------|--------------|------------------------|-------|----------------------------|--------|
| SSID 🖨             |                       |                 |              |                        |       |                            |        |
|                    |                       |                 |              |                        |       |                            |        |
| WLAN ID            | SSID                  | Encryption Mode | Hidden       | Forward Mode           | Radio | Auth Mode                  | Action |
| WLAN ID            | <b>SSID</b><br>myWIFI | Encryption Mode | Hidden<br>No | Forward Mode<br>Bridge | Radio | Auth Mode<br>Auth Disabled | Action |

Introduction to the configuration items in SSID setting page.

| Items   | Description                                                                                                    |
|---------|----------------------------------------------------------------------------------------------------|
| WLAN ID | Required.<br>Select a WLAN ID. SSID and WLAN ID must correspond one to one.<br>WLAN ID is only specified when adding a SSID. Once it is set, it cannot be changed. WLAN<br>ID range: 1-16. |

| Hidden                 | Required.<br>Set whether to hide the SSID.                                                                                                    |
|------------------------|----------------------------------------------------------------------------------------------------|
|                        | Defaults: No. If you need to hidden the SSID, set it to "Yes".                                                                                                    |
| SSID                   | Required.<br>Set the SSID name. Up to 32 characters are supported. Letters, numbers, spaces, underscores (_), hyphens (-), periods (.), and @ can be contained. If a SSID name contains spaces, its length cannot exceed 30 characters.                                                                                                    |
| Forward<br>Mode        | <ul> <li>Required.</li> <li>Configure the forwarding mode of the AP.</li> <li>Defaults: Bridge.</li> <li>Options: <ul> <li>NAT: The AP assigns the IP address to the client.</li> </ul> </li> <li>Bride: The IP address is assigned to the client by the AP's uplink device.</li> </ul> <li><b>Q</b> Note RG- MA2810, RG-MA2610-PE, and RG-MA2610-AC only support setting forwarding mode globally. Therefore, if the forwarding mode of one SSID is changed, the forwarding modes of other SSIDs will be changed synchronously. </li>                                                                                                    |
| Encryption<br>Mode     | <ul> <li>Required.</li> <li>Defaults: Open</li> <li>Options:</li> <li>Open: Allows any device to connect to the network without authentication.</li> <li>WPA-PSK: WPA-PSK is a security standard for networks. It uses a pre-shared key for encryption. Users are required to enter a pre-shared key before connecting to the network. This is an old Wi-Fi security standard that has been replaced by more secure protocols.</li> <li>WPA2-PSK: WPA2-PSK is a more secure encryption standard that uses a pre-shared key for encryption. It is one of the most widely used Wi-Fi security protocols and provides stronger security than WPA-PSK.</li> <li>WPA/WPA2-PSK: WPA/WPA2-PSK allows devices that support both WPA and WPA2 to connect to the network. This setting is often used to provide service to devices that are compatible with different security standards.</li> <li>WPA3-PERSONAL: WPA3-PERSONAL is the latest Wi-Fi security standard launched by the Wi-Fi Alliance, providing stronger encryption and authentication mechanisms to defend against attacks.</li> <li>WPA2/WPA3-PERSONAL: WPA2/WPA3-PERSONAL allows devices that support both WPA2 and WPA3 to connect to the network. It has been gradually migrated to the more secure standard WPA3.</li> <li>WPA2-ENTERPRISE (802.1X): WPA2-ENTERPRISE uses the 802.1X authentication protocol and requires a dedicated authentication server to verify the user's identity. It is usually used in enterprise-level networks. It provides personalized user authentication and features stronger security.</li> <li>PPSK: PPSK means that each terminal device is bound to a unique Wi-Fi account and key. After selecting the PPSK mode, you need to configure your account in <b>Project &gt; Auth &amp; Account &gt; PPSK</b>.</li> </ul> |
| VLAN ID                | Configure a VLAN ID.<br>This field is only required when the forwarding mode is configured as "Bridge".<br>The VLAN ID range is 1-4094.                                                                                                    |
| Radio                  | Required.<br>Defaults: Radio1(2.4GHz) and Radio2(5GHz).<br>Options: Radio1(2.4GHz) , Radio2(5GHz) , Radio 3 (2.4GHz or 5GHz)                                                                                                    |
| 5G -Prior<br>Access    | Defaults: Disabled<br>After it is enabled, when the SSID of a dual-band AP is associated with Radio 1 and Radio 2,<br>clients that support dual-band will access the 5 GHz band first to reduce the load on the 2.4<br>GHz band so as to improve user experience.                                                                                                    |
| Speed Limit per Client | Set the speed limit based on client.                                                                                                    |

|   |             | Defaults: Disabled.                                                                                                    |
|---|-------------|----------------------------------------------------------------------------------------------------|
|   |             | If this function is enabled, set the uplink and downlink speed limits.                                                                                                    |
|   | Speed Limit | Set the speed limit based on SSIDs.                                                                                                    |
|   | by SSID     | Defaults: Disabled.                                                                                                    |
|   | 59 0015     | If this function is enabled, set the uplink and downlink speed limits.                                                                                                    |
| Γ |             | Defaults: Disabled.                                                                                                    |
|   |             | After it is enabled, clients will be redirected to the designated portal for authentication when they access the network. Only authenticated clients can access the Internet.                                                                                                   |
|   | Auth        | Two authentication methods are supported:                                                                                                    |
|   |             | • External Portal: After it is set, users connected to the network will be redirected to the external authentication server for authentication. Only authenticated users can access the Internet normally.                                                                      |
|   |             | • Captive Portal: After it is set, users connected to the network will be redirected to the mandatory authentication webpage for authentication. Only authenticated users can access the Internet normally. (For specific operation steps, please refer to the following text). |

If the encryption mode is configured as " WPA2-Enterprise (802.1x) ", the following interface will appear:

| SSID                   |                         |       |                |                                  | $\times$ |
|------------------------|-------------------------|-------|----------------|----------------------------------|----------|
| WLAN ID                | 3                       | ·]    | Hidden         | No                               | ]        |
| SSID                   | 1                       |       | Forward Mode @ | NAT                              | ]        |
|                        |                         |       |                | "NAT Address Pool Configuration" |          |
| Encryption Mode        | WPA2-Enterprise(802.1X) | )     | Radio          | Radio1(2.4GHz) Radio2(5GHz)      |          |
|                        |                         |       |                | Radio3 @ (2.4GHz or 5GHz)        |          |
| Primary Server         | Select a server         | • • 2 |                |                                  |          |
| Jitter Prevention      |                         |       |                |                                  |          |
| Advanced Settings      | Advanced Settings       |       |                |                                  |          |
| 5G-Prior Access @      |                         |       |                |                                  |          |
| Speed Limit per Client |                         |       |                |                                  |          |
| Speed Limit by SSID @  |                         |       |                |                                  |          |
|                        | O                       | Cance |                |                                  |          |

| Items             | Description                                                                                                    |  |  |
|-------------------|----------------------------------------------------------------------------------------------------|--|--|
|                   | Select the primary server.                                                                                                    |  |  |
| Primary Server    | Click the + icon to set up the Radius server. When the server is set, you need to configure the server name (required), server address (required), authentication port, accounting port and key (required).                                                                |  |  |
|                   | D Note                                                                                                    |  |  |
|                   | If the authentication port and accounting port are left blank, they are set to 1812 and 1813 by default.                                                                                                    |  |  |
|                   | Defaults: Disabled                                                                                                    |  |  |
| Jitter Prevention | After it is enabled, you need to set the anti-jitter duration (0-600s). During the anti-jitter period, the client will not go offline. The default anti-jitter duration of the AP is 2 seconds. If the AP version is too low, it may not support the anti-jitter function. |  |  |
| Addition Settings | Click <b>Advance Settings</b> to enter the advanced settings page, which supports configuring NAS IP address (available in NAT environment) and accounting update interval (unit: minutes).                                                                                |  |  |

If the forward mode is configured as NAT, you can click the "**NAT Address Pool Configuration**" link below to configure the address pool. After selecting the address pool configuration type, click the corresponding blue font to configure it. After configuration, click **Save**.

| WLANID   3   SID   Forward Mode   NAT   Intra Address Pool Configuration   Encryption Mode   Open   Radio   Radio   Radio   Radio   Radio   Radio   Radio   Radio   Radio   Prior Access   Speed Limit per Client   Speed Limit py SSID   Auth   Image:   (Nt Cancel    Note: 1.04y after the SSID has been configuration medde; the NAT address pool configuration will be delivered to the AR. 2.16 address Pool Configuration Kote: 1.04y after the SSID has been configuration (Hor the SSID to get the new address of the address pool. * Internet address pool or the default address pool (192.168.23.0/24), Click here to configure the address pool. * ONTA Roaming Address Pool Configuration (Cloud will allocate different address pools for different APs. The AP must support L3 coaming. Please select this option with the network are dual-radio APs.) Internet: It is and all-radio APs.) Development: It is and all-radio APs.)                                                                                                    | SSID                                                                                                    |                                                   |                                                                                                    |                                        | ×                                                     |
|----------------------------------------------------------------------------------------------------|----------------------------------------------------------------------------------------------------|---------------------------------------------------|----------------------------------------------------------------------------------------------------|----------------------------------------|-------------------------------------------------------|
| SSID Forward Mode NAT VAI Address Pool Configuration  SSID Pen Nation  Radio Radio (2,4GHz) Radio2(5GHz)  Radio 2 (2,4GHz or 5GHz)  SG-Prior Access  Speed Limit by SSID  Speed Limit by SSID  Kuth  Matheward  Nation  Nation | WLAN ID                                                                                                    | 3                                                 | ~                                                                                                    | Hidden                                 | No 🗸                                                  |
| Intervention       Intervention         Intervention       Intervention         Interventing       Intervention                                                                                                    | SSID                                                                                                    |                                                   |                                                                                                    | Forward Mode @                         | NAT                                                   |
| Encryption Mode Open  Radio @ Radio1(2.4GHz) @ Radio2(5GHz) Radio3 @ (2.4GHz or 5GHz)  SG-Prior Access @  Speed Limit per Client Speed Limit per Client Speed Limit by SSID @  Auth  CK Cancel  Note: 1. Only after the SSID has been configured with NAT forwarding mode, the NAT address pool configuration will be delivered to the AR 2. If the address Pool Configuration (Recommended) Use the current address pool (192.168.23.0/24), Click here to configure the address pool.  Common Address Pool Configuration (Recommended) Use the current address pool or the default address pool (192.168.23.0/24), Click here to configure the address pool.  NAT Roaming Address Pool Configuration (Cloud will allocate different address pools for different APs. The AP must support L3 roaming. Please select this option when all APs in the network are dual-radio APs.) By default it is suit address fool Configuration (Cloud will allocate different address pools for different APs. The AP must support L3 roaming. Please select this option when all APs in the network are dual-radio APs.) By default it is suit access (Banzer 10.233.0/24). Click here to customize the address pool.  By default it is suit access (Banzer 10.233.0/24). Click here to customize the address pool.  By default it is suit access (Banzer 10.233.0/24). Click here to customize the address pool.  By default it is suit access (Banzer 10.233.0/24). Click here to customize the address pool.  By default it is suit access (Banzer 10.233.0/24). Click here to customize the address pool.  By default it is suit access (Banzer 10.233.0/24). Click here to customize the address pool.  By default it is suit access (Banzer 10.233.0/24). Click here to customize the address pool.  By default it is suit access (Banzer 10.233.0/24). Click here to customize the address pool.  By default it is suit access (Banzer 10.233.0/24). Click here to customize the address pool.  By default it is suit access (Banzer 10.233.0/24). Click here to customize the address pool.  By default it is suit access (Banzer  |                                                                                                    |                                                   |                                                                                                    |                                        | "NAT Address Pool Configuration"                      |
| SG-Prior Access  Speed Limit per Client Speed Limit per Client Speed Limit per Client Speed Limit per Client Speed Limit per Client C Cancel Note: 1. Only after the SSID has been configured with NAT forwarding mode, the NAT address pool configuration will be delivered to the AR 2. If the address pool Configuration (Recommended) Use the current address pool or the default address pool (192.168.23.0/24), Click here to configure the address pool. × NAT Roaming Address Pool Configuration (Cloud will allocate different address pools for different APs. The AP must support L3 roaming. Please select this option when all APs in the network are dual-radio APs.) By default it its and located the server (Banner 10.233.00/24.10.254.254.04/24), Click here to customize the address pool ×                                                                                                    | Encryption Mode                                                                                                    | Open                                              | ~                                                                                                    | Radio                                  | 🗹 Radio1(2.4GHz) 🗹 Radio2(5GHz)                       |
| SG-Prior Access                                                                                                    |                                                                                                    |                                                   |                                                                                                    |                                        | Radio3 @ (2.4GHz or 5GHz)                             |
| Speed Limit per Client  Speed Limit by SSID  Speed Limit by SSID  Muth  Speed Limit by SSID  Muth  Speed Limit by SSID  Muth  Speed Limit by SSID  Speed Limit by SSID  Speed Lim | 5G-Prior Access @                                                                                                    |                                                   |                                                                                                    |                                        |                                                       |
| Speed Limit by SSID                                                                                                    | Speed Limit per Client                                                                                                    |                                                   |                                                                                                    |                                        |                                                       |
| Auth       Image: Image:                                          | Speed Limit by SSID @                                                                                                    |                                                   |                                                                                                    |                                        |                                                       |
| OK       Cancel         I NAT Address Pool Configuration       X         Note: 1. Only after the SSID has been configured with NAT forwarding mode, the NAT address pool configuration will be delivered to the AR.       X         2. If the address pool has changed, the original client must re-associate the SSID to get the new address of the address pool.       X         Common Address Pool Configuration (Recommended)       Use the current address pool or the default address pool (192.168.23.0/24), Click here to configure the address pool. >         O NAT Roaming Address Pool Configuration (Cloud will allocate different address pools for different APs. The AP must support L3 roaming. Please select this option when all APs in the network are dual-radio APs. )         By default it is auto allocated by server (Banner 10.233.00/24-10.254.254.0/24). Click here to customize the address pool >                                                                                                    | Auth                                                                                                    | () beta                                           |                                                                                                    |                                        |                                                       |
| <ul> <li>NAT Address Pool Configuration</li> <li>Note: 1. Only after the SSID has been configured with NAT forwarding mode, the NAT address pool configuration will be delivered to the AR.</li> <li>2. If the address pool has changed, the original client must re-associate the SSID to get the new address of the address pool.</li> <li>Common Address Pool Configuration (Recommended)</li> <li>Use the current address pool or the default address pool (192.168.23.0/24), Click here to configure the address pool. </li> <li>O NAT Roaming Address Pool Configuration (Cloud will allocate different address pools for different APs. The AP must support L3 roaming. Please select this option when all APs in the network are dual-radio APs. )</li> <li>By default it is auto allocated by server (Banne: 10.233.0.0/24.10.254.254.0/24). Click here to customize the address pool. </li> </ul>                                                                                                    |                                                                                                    |                                                   | ОК                                                                                                    | Cancel                                 |                                                       |
| NAT Address Pool Configuration     Note: 1. Only after the SSID has been configured with NAT forwarding mode, the NAT address pool configuration will be delivered to the AR     2. If the address pool has changed, the original client must re-associate the SSID to get the new address of the address pool.     © Common Address Pool Configuration (Recommended)     Use the current address pool or the default address pool (192.168.23.0/24), Click here to configure the address pool.      ○ NAT Roaming Address Pool Configuration (Cloud will allocate different address pools for different APs. The AP must support L3 roaming. Please select this option     when all APs in the network are dual-radio APs. )     By default it is auto allocated by server (Banner 10.233.0.0/24.10.254.254.0/24). Click here to customize the address pool.      ✓                                                                                                    |                                                                                                    |                                                   |                                                                                                    |                                        |                                                       |
| Note: 1. Only after the SSID has been configured with NAT forwarding mode, the NAT address pool configuration will be delivered to the AR.<br>2. If the address pool has changed, the original client must re-associate the SSID to get the new address of the address pool.<br>Common Address Pool Configuration (Recommended)<br>Use the current address pool or the default address pool (192.168.23.0/24), Click here to configure the address pool. ~<br>NAT Roaming Address Pool Configuration (Cloud will allocate different address pools for different APs. The AP must support L3 roaming. Please select this option<br>when all APs in the network are dual-radio APs. )<br>By default it is auto allocated by server (Range: 10.233.0.0/24.10.254.254.0/24). Click here to customize the address pool. ~                                                                                                    | NAT Address Pool Configu                                                                                                    | ration                                            |                                                                                                    |                                        | ×                                                     |
| <ul> <li>2. If the address pool has changed, the original client must re-associate the SSID to get the new address of the address pool.</li> <li>Common Address Pool Configuration (Recommended)         Use the current address pool or the default address pool (192.168.23.0/24), Click here to configure the address pool. </li> <li>NAT Roaming Address Pool Configuration (Cloud will allocate different address pools for different APs. The AP must support L3 roaming. Please select this option         when all APs in the network are dual-radio APs. )         By default it is auto allocated by server (Range: 10.233.0.0/24.10.254.254.0/24). Click here to customize the address pool. </li> </ul>                                                                                                    | Note: 1. Only after the SSID has been                                                                                                    | n configured with NAT forw                        | arding mode, the NAT address p                                                                                                    | ool configuration will be delivered to | the AP.                                               |
| Use the current address pool or the default address pool (192.168.23.0/24), Click here to configure the address pool.<br>NAT Roaming Address Pool Configuration (Cloud will allocate different address pools for different APs. The AP must support L3 roaming. Please select this option<br>when all APs in the network are dual-radio APs. )<br>By default it is auto allocated by server (Ranner 10.233.0.0/24-10.254.254.0/24). Click here to customize the address pool                                                                                                    | <ol> <li>If the address pool has changed, the original client must re-associate the SSID to get the new address of the address pool.</li> <li>Common Address Pool Configuration (Recommended)</li> </ol> |                                                   |                                                                                                    |                                        |                                                       |
| NAT Roaming Address Pool Configuration (Cloud will allocate different address pools for different APs. The AP must support L3 roaming. Please select this option when all APs in the network are dual-radio APs. ) By default it is auto allocated by server (Range: 10.233.0.0/24-10.254.254.0/24). Click here to customize the address pool.                                                                                                    | Use the current address pool or the default address pool (192.168.23.0/24), Click here to configure the address pool. V                                                                                  |                                                   |                                                                                                    |                                        |                                                       |
| when all APs in the network are dual-radio APs. )<br>Ry default it is auto allocated by server (Range: 10.233.0.0/24-10.254.254.0/24). Click here to customize the address pool.                                                                                                    | O NAT Roaming Address Po                                                                                                    | ool Configuration (Cloud                          | d will allocate different addr                                                                                                    | ess pools for different APs. The A     | AP must support L3 roaming. Please select this option |
| by delading it is date directiced by server, (halfyer, to 2550,0724 to 2546,2540,254), effective to castolinize the date as pool. *                                                                                                    | when all APs in the network<br>By default, it is auto alloo                                                                                                    | are dual-radio APs. )<br>cated by server. (Range: | 10.233.0.0/24-10.254.254.0,                                                                                                    | /24), Click here to customize the      | address pool. 🗸                                       |
|                                                                                                    |                                                                                                    |                                                   |                                                                                                    |                                        |                                                       |
| Save                                                                                                    |                                                                                                    |                                                   |                                                                                                    |                                        | Save                                                  |
| Items Description                                                                                                    | Items                                                                                                    |                                                   | Description                                                                                                    |                                        |                                                       |
| Command Address Pool<br>Configuration (Recommended) After selecting this option, the address pool (192.168.23.0/24) is used<br>by default. If you need to change it, click " <b>Click here to configure the</b><br><b>address pool</b> " to configure the IP address and mask.                                                                                                    | Command Address Pool<br>Configuration (Recommended )                                                                                                    |                                                   | After selecting this option, the address pool (192.168.23.0/24) is used<br>by default. If you need to change it, click " <b>Click here to configure the</b><br><b>address pool</b> " to configure the IP address and mask.                       |                                        |                                                       |
| NAT Roaming Address Pool<br>ConfigurationAfter selecting this option, the default address is assigned by the server<br>(10.233.0.0/24-10.254.254.0/24). If you need to change it, please click<br>"Click here to customize the address pool." and set the start address<br>and end address.                                                                                                    | NAT Roaming Address Pool<br>Configuration                                                                                                    |                                                   | After selecting this option, the default address is assigned by the server (10.233.0.0/24-10.254.254.0/24). If you need to change it, please click <b>"Click here to customize the address pool."</b> and set the start address and end address. |                                        |                                                       |

By default, the authentication function of SSID is disabled. After the authentication function is enabled, you can choose to set a captive portal or an external portal.

If you select captive portal, the following configuration items will appear:

| Auth                                                                            | Leta                                                                                                    |   |  |
|---------------------------------------------------------------------------------|----------------------------------------------------------------------------------------------------|---|--|
| Mode                                                                            | Captive Portal 🗸                                                                                                    | ] |  |
| Seamless Online 🛛                                                               | I Day •                                                                                                    |   |  |
| Please select a portal or a                                                     | add a new portal.                                                                                                    |   |  |
| test                                                                            | AP_speed limit                                                                                                    |   |  |
| Voucher Login<br>Access Code<br>Doe stack Login<br>Accurt Login<br>Accurt Login | Voucher Logn<br>Access Code<br>0<br>0<br>0<br>0<br>0<br>0<br>0<br>0<br>0<br>0<br>0<br>0<br>0<br>0<br>0<br>0<br>0<br>0<br>0 | > |  |

| Items            | Description                                                                                                    |
|------------------|----------------------------------------------------------------------------------------------------|
| Seamless Online  | It is disabled by default. When it is enabled, once a client passes the authentication it does not need to authenticate again within the specified period. Supported time periods: 1 day/1 month/1 year/permanent.                |
| Portal Selection | Required. You can select an existing authentication portal. If you want to create a new portal, click <b>"or add a new portal</b> ". For the steps to add a captive portal, see " <u>5.3</u> <u>Configuring Captive Portal</u> ". |

If you choose the external portal, the following interface will appear:

| Auth                |                                                                                                |
|---------------------|------------------------------------------------------------------------------------------------|
| Mode                | External Portal 🔹                                                                              |
| Portal Server URL @ |                                                                                                |
| Portal IP 🛛         |                                                                                                |
| Portal Port         | Optional                                                                                       |
| Gateway ID          | Optional                                                                                       |
| Seamless Online     | Enable(Available only when supported by Auth server)                                           |
| Idle Client Timeout | In (1~65535)minutes, client with traffic cost less than (0~4294967294Bytes) will be kicked off |

| Items            | Description                                                                                                    |  |
|------------------|----------------------------------------------------------------------------------------------------|--|
| Portal Server IP | Required.<br>After it is set, unauthenticated users will be redirected to this URL for authentication before they can access the Internet. |  |
| Portal IP        | Required.<br>Set the IP address of the authentication portal .                                                                             |  |
| Portal Port      | Specify the portal port.                                                                                                    |  |

| Gateway ID          | Specify the gateway ID.                                                                                                    |
|---------------------|----------------------------------------------------------------------------------------------------|
| Seamless Online     | Defaults: Disabled. When it is enabled, once a user passes authentication for the first time, there is no need to authenticate again.                                            |
| Idle Client Timeout | Defaults: Enabled. When it is enabled, clients with traffic less than the set value (0-4,294,967,294 bytes) will be forced offline within the specified time (1-65,535 minutes). |

## 5.2.2 RF Configuration

In the Radio interface, you can configure the radio frequency of the AP. After configuration, click the **Save** button in the upper right corner of the interface to save.

The configuration items are described as follows:

| Radio            |    |                |    |                         |                     |
|------------------|----|----------------|----|-------------------------|---------------------|
| Radio1(2.4GHz) 🕐 |    | Radio2(5GHz) 🕜 |    | Radio3 🛿 (2.4GHz or 5GH | lz) 📀 Scan 🔾 Access |
| ON/OFF           |    | ON/OFF         |    | ON/OFF                  | $\bigcirc$          |
| STA Limit        | 11 | STA Limit      | 12 | STA Limit               | 64                  |
|                  |    |                |    |                         |                     |

| Items     | Description                                                                                                    |  |  |
|-----------|----------------------------------------------------------------------------------------------------|--|--|
| ON/OFF*   | By default, Radio1 (2.4GHz) and Radio2 (5GHz) are turned on.                                                                                                    |  |  |
|           | Set the number of clients that can access each frequency band (range: 1-100). If this field is left blank, there is no limit on the number of clients.                                                                                   |  |  |
| STA Limit | If the devices that access the Radio 1 (2.4GHz) or Radio 2 (5GHz) need to be set with different limited number of clients, you need to go to the "Advance Settings (Optional)" interface and use the CLI command to set them separately. |  |  |
| Scan      | This configuration item is only available for Radio 3 (2.4GHz or 5GHz). After selecting this item, Radio 3 is used to collect RF information around the AP, but STAs are not allowed to access the AP.                                   |  |  |
| Access    | This configuration item is only available for Radio 3 (2.4GHz or 5GHz). After selecting this item, Radio 3 is used to provide wireless signals and allow STAs to access the AP.                                                          |  |  |

# 5.2.3 Security Configuration

On the security configuration page, you can set the eWeb password, Telnet, client isolation, wireless intrusion detection, etc. After configuration, you need to click the **Save** button in the upper right corner of the interface to save, otherwise the configuration will not take effect.

| eWeb Settings                                                                             |  |
|-------------------------------------------------------------------------------------------|--|
| eWeb 🥥                                                                                    |  |
| Password Tip: The password to log in to the AP eWeb.                                      |  |
| Telnet Settings                                                                           |  |
| Telnet 🥥                                                                                  |  |
| Password Tip: The password to log in to the AP by telnet.                                 |  |
| Client Isolation                                                                          |  |
| AP-based Client Isolation (Clients on the same AP are isolated)                           |  |
| AP&SSID-based Client Isolation (Clients on the same AP with the same SSID are isolated)   |  |
| Wireless Intrusion Detection                                                              |  |
|                                                                                           |  |
| DDOS Attack Detection                                                                     |  |
| Flooding Attack Detection                                                                 |  |
| AP Spoof Attack Detection 💿                                                               |  |
| Weak IV Attack Detection 🕗                                                                |  |
| Attack sources will be added to the dynamic blacklist and their packets will be discarded |  |
| Clients will be in the blacklist for seconds(Optional. Range:60-86400. Default: 300)      |  |
|                                                                                           |  |

| Items                                                                                                    | Description                                                                                                    |  |
|----------------------------------------------------------------------------------------------------|----------------------------------------------------------------------------------------------------|--|
| eWeb                                                                                                    | Defaults: Disabled.<br>When it is enabled, you can set the Web login password for accessing the AP's eWeb.<br>When the password is not configured, the system will not send the password to the AP.                                                                           |  |
| TelnetDefaults: Disabled.When it is enabled, you can set a Telnet password. The password cannot be le<br>and its length must be between 8 and 25 characters. |                                                                                                    |  |
|                                                                                                    | With the feature enabled, clients will be isolated without affecting the network access to ensure that the clients cannot communicate with each other so as to ensure security. You can choose to isolate the clients based on APs or AP&SSID.                                |  |
| Client Isolation                                                                                                    | AP-based Client Isolation: Disabled by default. When it is enabled, all Layer 2 clients connected to the same AP cannot communicate with each other.                                                                                                    |  |
|                                                                                                    | AP&SSID-based Client Isolation: Disabled by default. When it is enabled, clients connected to the same AP and the same SSID cannot communicate with each other.                                                                                                    |  |
|                                                                                                    | Disabled by default.                                                                                                    |  |
| Wireless Intrusion                                                                                                    | Supports four types of attack detection: DDOS attack detection, flood attack detection, AP spoofing attack detection, and weak IV attack detection. If this function is enabled, at least one of the above four detection modes must be enabled.                              |  |
|                                                                                                    | Clients detected to have attack actions will be added to the dynamic blacklist, and their messages will be discarded. Supports setting the duration of the client in the blacklist. The supported duration range is 60-86,400 seconds , and the default value is 300 seconds. |  |

# 5.2.4 Advanced Settings

On this **Advanced Settings** interface, you can configure AP radio scheduling, whitelists, and CLI commands. After configuration, you need to click the **Save** button in the upper right corner of the interface to save the configuration, otherwise the configuration will not take effect.

| Advanced Settings(Optional)                                                                                           |                        |                          |            | ^          |
|----------------------------------------------------------------------------------------------------|------------------------|--------------------------|------------|------------|
| AP RF Scheduling                                                                                                    |                        |                          |            |            |
| RF Shutdown Scheduling                                                                                                |                        |                          |            |            |
| Period                                                                                                    |                        |                          |            |            |
| Start Time                                                                                                    | his day • 23 • : 00 •  |                          |            |            |
| End Time N                                                                                                    | lext day 💙 23 💙 : 59 🔻 |                          |            |            |
|                                                                                                    |                        |                          |            |            |
|                                                                                                    |                        |                          |            |            |
| Whitelist                                                                                                    |                        |                          |            | Escabook   |
| Whitelist O Addres                                                                                                    | \$                     | Description              | Action     | Facebook   |
| Whitelist O Addres                                                                                                    | s<br>n.cn              | Description              | Action     | G Facebook |
| Whitelist  Addres  Addres  baidu.cor  First Previous Page 1 of 1                                                      | s<br>n.cn<br>Next Last | Description              | Action     | Facebook   |
| Whitelist     Addres       baidu.cor     First       Previous     Page       CLI Command                              | s n.cn Last            | Description              | Action     | Gracebook  |
| Whitelist  Addres  Addres  baidu.cor  First Previous Page 1 of 1  CLI Command Model                                   | s n.cn Last            | Description              | Action     | Facebook   |
| Whitelist  Addres Addres baidu.cor First Previous Page 1 of 1 CLI Command Model AP180-AC                              | s n.en Last            | Description<br>1         | Action     | Facebook   |
| Whitelist O Addres  Addres  baidu.cor  First Previous Page 1 of 1  CLI Command O Model  AP180-AC RG-MA2810  RG-MA2810 | s n.cn Last            | Description<br>1<br>test | Action C a | Facebook   |

| Items                | Description                                                                                                    |  |
|----------------------|----------------------------------------------------------------------------------------------------|--|
|                      | Defaults: Disabled.                                                                                                    |  |
| RF Shutdown Schedule | When RF scheduling is disabled, the AP will broadcast the SSID. When it is enabled, you need to configure the time for Wi-Fi to be enabled and disabled. The maximum supported time period is 24 hours.                                                                                                    |  |
|                      | Set up whitelist websites and websites that can be accessed directly without identity verification.                                                                                                    |  |
| Whitelist            | Click $\bullet$ to set up a whitelist. After configuring the domain name (required) and description (optional), click <b>OK</b> to complete the operation. To remove or edit a website in the whitelist, click $\square$ and $\square$ in the <b>Action</b> column to perform the corresponding operation. |  |
| CLI Command          | Click $\bullet$ to enter the CLI configuration interface. In this interface, you can set the commands to be sent to the AP. To remove or edit the existing CLI commands, click $\square$ and $\square$ in the <b>Action</b> column.                                                                        |  |

# 5.2.5 Binding AP location

In the Layout interface, you can bind an AP in a specific project to a specific location. The specific steps are as follows:

1 After selecting a non-apartment project, click **Network Details > Layout** to go to the configuration interface.

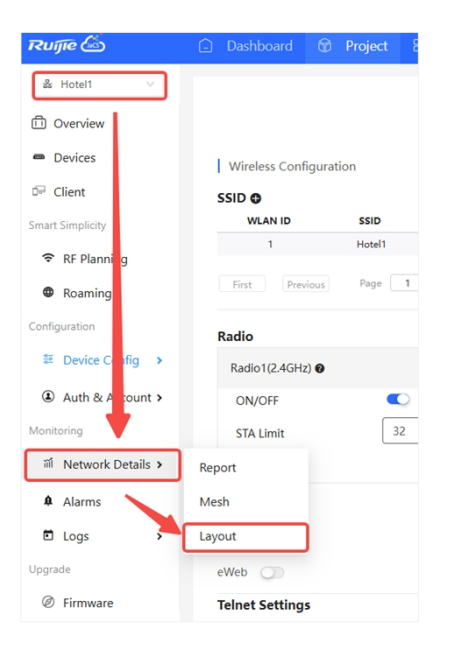

### 2 Click Config Layout.

| Ruíjie 🖾                    | 🔒 Dashboard | 🕅 Project | 88 AI Assistant                |
|-----------------------------|-------------|-----------|--------------------------------|
| 꿇 Hotel 🗸                   |             |           |                                |
| Dverview                    | Layout      | ~         | Config Laugut 🕮 Parraya Davisa |
| <ul> <li>Devices</li> </ul> | Layout .    |           |                                |

### 3 Click Add Layout to add a layout.

| Со | nfig Layout |        | ×     |
|----|-------------|--------|-------|
|    | Name        | Action |       |
|    | test        | 通 凶    |       |
|    |             | Add Le | ayout |

#### 4 After setting the layout name, layout type, and image, click Save.

| Add/Edit Layout    |                                                                                                |
|--------------------|------------------------------------------------------------------------------------------------|
| Layout Name        |                                                                                                |
| Layout Source      | Please enter up to 18 characters, consisting of letters, numbers and underline ().             |
|                    |                                                                                                |
|                    |                                                                                                |
|                    | 企                                                                                              |
|                    |                                                                                                |
|                    |                                                                                                |
|                    |                                                                                                |
|                    | Select                                                                                         |
| Please select a pi | cture in the format of gif, jpg, jpeg, bmp or png. The size of the picture canno<br>exceed 5M. |
|                    |                                                                                                |

| Items         | Description                                                                                                    |
|---------------|----------------------------------------------------------------------------------------------------|
| Layout Name   | Required.<br>Set the layout name. You can enter up to 18 characters. The following character types are supported: letters, numbers, and underscores (_).                                                                    |
| Layout Source | <ul> <li>Defaults: Local Layout.</li> <li>Options:</li> <li>Local Layout: Local layout can be used to bind the location of indoor APs.</li> <li>Map: Map layout can be used to bind the location of outdoor APs.</li> </ul> |
| Select        | Click <b>Select</b> to upload a picture if you set the loayout source to local layout. You can upload a picture in the format of GIF, JPG, JEPG, BMP or PNG. The size of a single picture cannot exceed 5M.                 |
| Bind Location | If you set the layout source to <b>Map</b> , you need to specify the location to be bound.                                                                                                    |

5 When the "Operation succeeded " appears, the setting is completed. Then, you can pull down the layout selection box to select the newly created layout.

| Message                                            | ×                                          |
|----------------------------------------------------|--------------------------------------------|
| Operation succeeded                                |                                            |
| Layout<br>Layout : Office Config Layout            |                                            |
| √ Office                                           | Unbound Device List                        |
| <i>n</i>                                           | SN1234942570046 Type: GATEWAY              |
| и и л и                                            | S2910-TEST<br>SNG1PHC12006575 Type: SWITCH |
| CONFERENCE OFFICE BREAK OFFICE OFFICE              | OFFICE SNH1MB0GA000892 Type: GATEWAY       |
|                                                    |                                            |
| I OFFICE OFFICE OFFICE OFFICE OFFICE OFFICE OFFICE |                                            |
|                                                    | OFFICE                                     |
| C C                                                |                                            |

**6** Select the device you want to bind from the unbound device list on the right and drag it to the target location. After dragging it in, a red dot will appear to mark the device. If you need to change the device location, place the mouse on the red dot and drag it to another location.

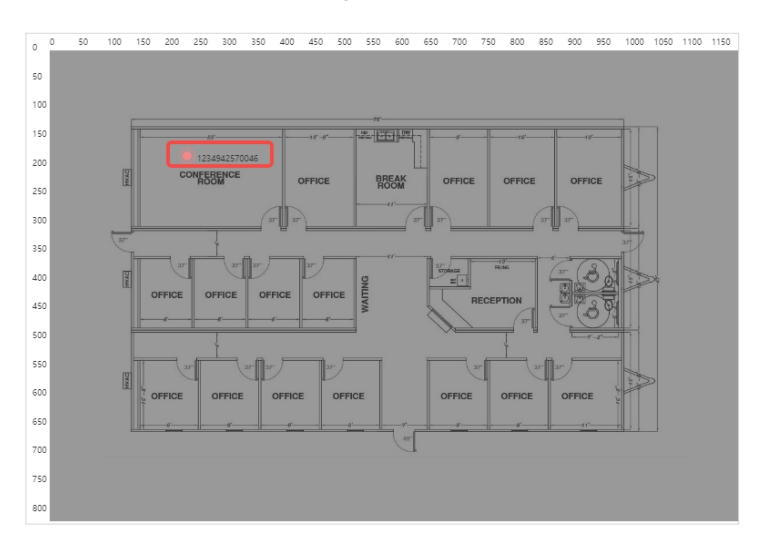

After the device is bound, you can unbind it in the following way:

**Method**: Select the device to be unbound, and then click **Remove Device**. When the prompt appears, click **OK** to complete the operation.

| Layout : Office Config Layout Remove Device Unbound Device List Unbound Device List S2910-TEST SNGTH-C12005575 Type: SWTCH SNGTH-C2005575 Type: SWTCH SNGTH-C2005575 Type: SWTCH Type: GATEWAY |
|----------------------------------------------------------------------------------------------------|
| Unbound Device List<br>S2910-TEST<br>SNG1PHC122005275 Type: SWITCH<br>SNG1PHC122005275 Type: GATEWAY                                                                                           |
| 100<br>400<br>400<br>400<br>400<br>400<br>400<br>400                                                                                                    |

## 5.2.6 Radio Frequency Planning

Radio planning can adjust the channels and power of APs in the same area network, thereby optimizing the channel allocation and power of APs. Reasonable radio configuration planning can reduce channel interference, improve channel utilization, and enhance the overall performance and capacity of the wireless network. Click **Project > RF Planning** to enter the radio planning settings interface, which consists of three parts: **Radio Settings**, **Smart RRM**, and **Manual Planning**.

### 5.2.6.1 RF Settings

| Radio Settings                  |                 |
|---------------------------------|-----------------|
| Country/Region                  | Japan(JP)       |
| RF1(2.4G) Default Channel Width | Please select 🗸 |
| RF2(5G) Default Channel Width   | Please select 💙 |
| RF3(5G) Default Channel Width   | Please select 💌 |
|                                 |                 |

|   | Save |  |
|---|------|--|
| _ |      |  |
|   |      |  |

| Items                           | Description                                                                                                    |
|---------------------------------|----------------------------------------------------------------------------------------------------|
| Country/Region                  | Defaults: Japan(JP)                                                                                                    |
| RF1(2.4G) Default Channel Width | Defaults: N/A<br>Options: 20 MHz/40 MHz                                                                                                    |
| RF2(5G) Default Channel Width   | Defaults: N/A<br>Options: 20 MHZ/40 MHz/80 MHZ/160 MHZ                                                                                                    |
| RF3(5G) Default Channel Width   | Defaults: N/A<br>Options: 20 MHZ/40 MHz/80 MHZ/160 MHZ<br><b>Note:</b> For Ruijie devices, RF3 is used to support the 5G 11ax (Wi-Fi 6)<br>standard, which means it can deliver higher bandwidth and better<br>performance. |

### 5.2.6.2 Automatic RF Planning

The automatic RF planning function allows the cloud to calculate the optimal channel configurations and power values for APs by using the radio resource management (RRM) algorithm according to RF information collected by each AP. Optimal recommended configurations can be applied to the APs.

The entire process of the automatic RF planning includes three parts:

- The cloud triggers APs to scan and upload RF information.
- The cloud calculates the optimal recommended configurations.
- The optimal recommended configurations are applied to the APs.

The automatic RF planning supports network-based planning only.

The AP RF channel optimization algorithm staggers RF channels of neighboring APs respectively based on the 2.4 GHz frequency band and the 5 GHz frequency band while ensuring as much as possible that original configurations are unchanged. To reach optimal power, the AP power optimization algorithm automatically increases or decreases the RF power for an AP according to the co-channel interference.

On **Smart RRM** page, the APs of a network can be triggered to scan the RF, display recommended RF configurations calculated after scanning, and save the recommended RF configurations to APs.

| Smart RRM |                       | 🗘 Custom Channe                                                                                                    | el 📋 Recent RF Scan History 🕒 Schedule Settings                                                                                                   |
|-----------|-----------------------|----------------------------------------------------------------------------------------------------|----------------------------------------------------------------------------------------------------|
|           | Scan Mode:            | O Quick Scan                                                                                                    | 🕏 Deep Scan                                                                                                    |
|           | Synchronize to Device | The WiFi service won't be interrupted during<br>scanning process.<br>The scanning result may not include all interference. | The result will cover almost all WiFi interference.<br>The WiFi service will be interrupted during scanning<br>process(disconnect and reconnect). |

| Items                 | Description                                                                                                    |
|-----------------------|----------------------------------------------------------------------------------------------------|
| Scan Mode             | Defaults: Deep Scan<br>Options:                                                                                                    |
|                       | • Quick Scan: This mode enables APs to provide the Wi-Fi service properly during scanning. However, data acquired in this mode is not as accurate as that in the Deep Scan mode. This mode is applied when it is expected that the current network is not affected.                                                                                                    |
|                       | • Deep Scan: This mode is also referred to as the enhanced mode, and causes wireless clients to go offline at the beginning and ending of the scanning. Data acquired in this mode is more accurate than that in the Quick Scan mode, and the automatic RF planning based on the data is more accurate. This mode shall be applied if you can accept that the clients go offline during the scanning. |
|                       | Defaults: Disabled. When it is enabled, the RF scan results will be automatically pushed to the AP.                                                                                                    |
|                       | The push types including:                                                                                                    |
|                       | Synchronize recommended channels                                                                                                    |
| Synchronize to device | <ul> <li>Synchronize recommended channels and power</li> </ul>                                                                                                    |
| Synchronize to device | Synchronize recommended power of current channel                                                                                                    |
|                       | If an AP has been bound to a location and has been synchronized with RF configurations of the location. This operation will remove the RF synchronization between the location and the AP, and push the selected recommended optimization configurations to the AP.                                                                                                    |

Click Custom Channel to enter the configuration interface. This function is disabled by default. When enabled, you can customize the 2.4 GHz and 5 GHz channels. After setting the channel according to the actual situation, click Save to complete the configuration.

| Smart RRM > Custom Channe | 4                                                                   |
|---------------------------|---------------------------------------------------------------------|
| Custom Channel :          |                                                                     |
| 2.4GHz :                  | 1 2 3 4 5 6 7 8 9 10 11 12 13                                       |
| 5GHz :                    | 36 40 44 48 52 56 60 64 100 104 108 112 116 120 124 128 132 136 140 |
| Save                      |                                                                     |

Click Recent RF Scan History to view the historical records of automatic RF scanning and planning. Each
record displays the information obtained each time it is triggered, including the automatic RF scan trigger time,
RRM analysis start time, update time, scan mode, status (Initializing/Scanning/RRM analysis/Finish/Failure),
application status, results, and other information.

| Smart RRM > Recent RF Scan History | /               |            |           |        |       |      | е н    | ×        |
|------------------------------------|-----------------|------------|-----------|--------|-------|------|--------|----------|
| Triggered at                       | RRM Analysis at | Updated at | Scan Mode | Status | Apply | Task | Result | Action   |
|                                    |                 | No Data    | 3         |        |       |      |        |          |
| First Previous Page 0              | of 0 Next Last  |            |           |        |       |      | 10     | Total: 0 |

• Click **Schedule Settings** to start the RF automatic scan at a scheduled time. The scheduled scan function is disabled by default. After enabling it, you need to select the scan mode, set the time, and choose whether to synchronize the results to the device. And then click **Save** to complete the operation.

| Smart RRM > Schedule Set | ttings                                                      |                                                                             |
|--------------------------|-------------------------------------------------------------|-----------------------------------------------------------------------------|
| Status:                  |                                                             |                                                                             |
| Scan Mode :              | ○ Quick Scan                                                | 🥏 Deep Scan 🔞                                                               |
|                          | The WFF reprise work he interrupted during scapping process | The result will cover almost all WiFi interference                          |
|                          | The scanning result may not include all interference        | The WiFi service will be interrupted during scanning process/disconnect and |
|                          | The scanning result may not include an interference.        | reconnect).                                                                 |
| Time:                    | 23:00 🗸                                                     |                                                                             |
|                          | Monday Tuesday Wednesday Thursday Friday                    | Saturday 🗌 Sunday                                                           |
| Synchronize to Device :  |                                                             |                                                                             |
| Action :                 | Synchronize recommended channel                             |                                                                             |
| Save                     |                                                             |                                                                             |

### 5.2.6.3 Manual RF Planning

On the manual RF planning page, the **Radio Select** drop-down list above the diagram lets you select an RF type (2.4 GHz/5 GHz) to display. The number inside the location icon indicates the current channel, and a range displayed when the cursor stays on the location icon indicates a power percentage.

You can click a location icon to display the RF channel and power configurations on the right. If the location is bound to an AP, the SN of the bound AP is also displayed.

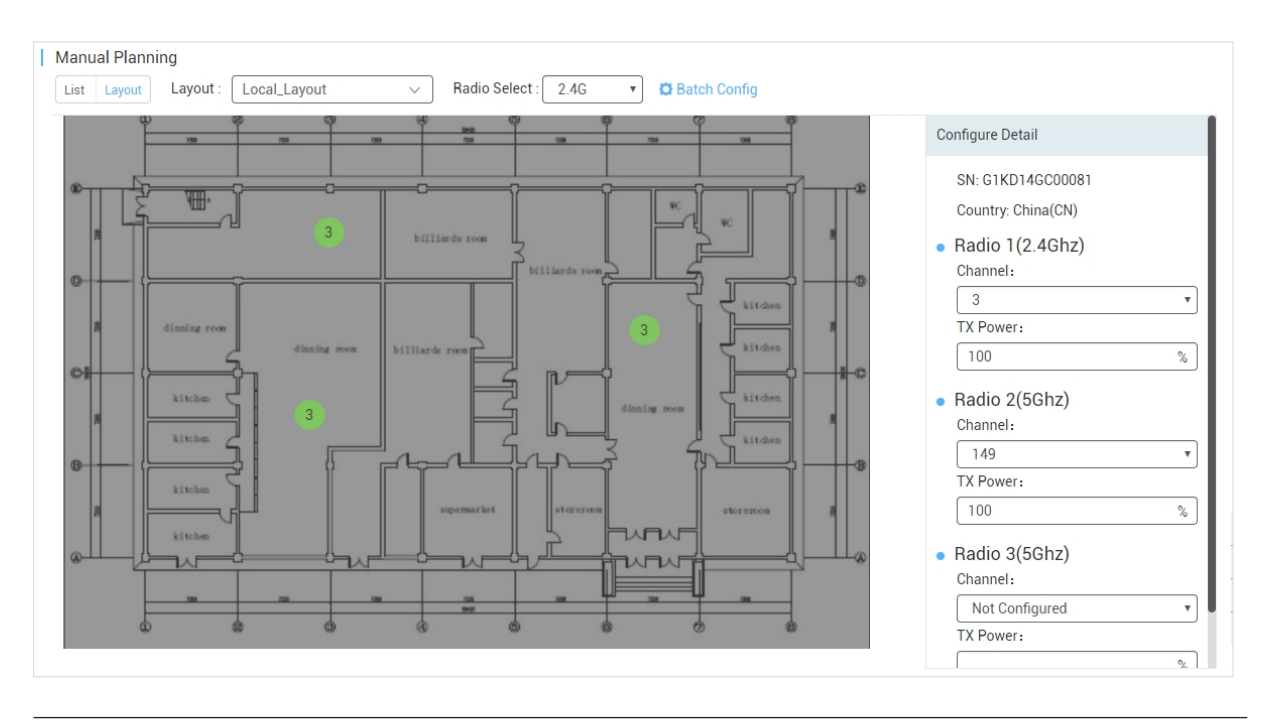

#### D Note

The RF channel or power data is not displayed during configuration.

To perform manual RF planning, set the RF configurations of a location in one of the following ways:

Configure one location

Click a location icon, enter configurations on the right, and click Apply.

Configure locations in batches

This function is used to configure the RF channel and power for a large batch of locations, and is suitable for a scenario with many locations on a network.

Click **Batch Config** above the location diagram to uniformly select the radio and configure the power percentage for all locations on a project.

|                       | Batch Config     |               | ×           |                           |
|-----------------------|------------------|---------------|-------------|---------------------------|
| Manual Planning       | Radio:<br>Power: | Radio 1(2.4G) | ·<br>)%     |                           |
| SN MAC Device Nan     |                  | [             | Save Close  | g Details<br>I:           |
| First Previous Page 0 | of 0 Next La     | st            | Total: 0 Ra | adio 1(2.4Ghz)<br>nannel: |

If you need to synchronize the RF configuration of the corresponding location to the bound AP, click **Apply** above the location diagram to synchronize the RF configurations of the corresponding location to the bound AP. If you need to perform batch operations, click each location continuously and then click **Apply**.

After the synchronization is successful, is displayed in the lower right corner. At this point, the configurations of the location are synchronized to the bound AP.

#### D Note

If an unbind operation is performed, RF synchronization configuration will be removed from the AP.

## 5.2.7 Roaming

Ruijie JaCS supports configuring the roaming function for a project with the scenario set to the **Hotel** or **Other**. With the roaming function enabled, users can achieve zero roaming within the Wi-Fi coverage area. The specific steps are as follows:

1 Click **Project** > **Roaming** to go to the wireless configuration interface.

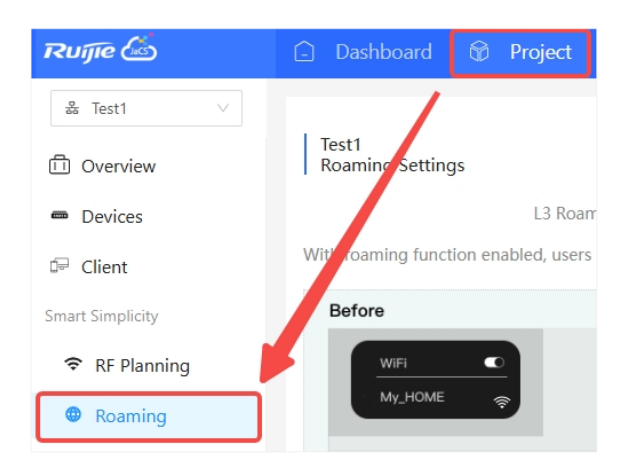

2 Enable L3 roaming and L2 InVLAN Tunnel Forwarding as needed. L2 InVLAN forwarding mode and L3 roaming are disabled by default. These two roaming modes can be enabled at the same time.

| Hotel<br>Roaming Settings |                           |                           |                            |          |                  |
|---------------------------|---------------------------|---------------------------|----------------------------|----------|------------------|
|                           | L3 Roaming: 🔵             | L2 InVLAN                 | Tunnel Forwarding: 🔵       |          |                  |
| Vith roaming function ena | bled, users can achieve a | zero-handoff roaming with | in the WiFi coverage area. | Example: |                  |
| Before                    |                           |                           | L3 Roaming                 |          |                  |
| WiFi                      |                           | Floor 2, VLAN 20          | WiFi                       |          | Floor 2, VLAN 20 |
| c <sup>My_HOME</sup> ♀    |                           |                           | ✓ My_HOME 🗇                |          |                  |
|                           |                           | Floor 1, VLAN 10          |                            |          | Floor 1, VLAN 10 |
| Before                    |                           |                           | L2 InVLAN Tunnel Fo        | rwarding |                  |
|                           |                           | Bedroom, VLAN 20          |                            |          | Bedroom, VLAN 20 |
| a Room, VLAN 20           |                           |                           | Room, VLAV 20              |          |                  |

#### D Note

- The SSID signal must be consistent, otherwise roaming may fail.
- L2 roaming is suitable for small or medium-sized networks, especially offices, schools, or small businesses. It is recommended to be performed if all devices are in the same subnet and do not need to move across subnets. L3 roaming is suitable for large enterprises, campus networks, or places that require wide coverage. It is recommended to be performed if devices need to move between different subnets.

# 5.3 Configuring Captive Portal

Ruijie JaCS supports configuring network WEB authentication for projects with the scenario set to Hotel or Other.

The specific steps are as follows:

1 After selecting the project to be configured, click **Device Config > Basic** to enter the SSID creation interface.

| Ruífie 💩           | 🗋 Dashboard (    | 🖗 Project   | 🔠 Al Assistant |
|--------------------|------------------|-------------|----------------|
| 緣 Hotel1 ∨         |                  |             |                |
| D Overview         |                  |             |                |
| 📼 Devices          | Wireless Configu | iration     |                |
| 🛱 Client           | SSID 🕒           |             |                |
| Smart Simplicity   | WLAN ID          | SSID        | Encryption N   |
| 🗢 RF Planni g      | 1                | Hotel1      | Open           |
| Roaming            | First Previou    | s Page      | 1 of 1 Ne      |
| Configuration      | Radio            |             |                |
| ≅ Device Config >  | 🔿 Gateway        | O Wireless  |                |
| ④ Auth & Account > | Dynamic DNo      | Basic       | ]              |
| Monitoring         |                  | AP Template |                |

2 Click the + next to SSID to create an SSID. Or click to *L* edit an existing SSID.

| Ruífie 🖾                    |                    | Project 88 |                 |            |              |          |                  |          |          |   |
|-----------------------------|--------------------|------------|-----------------|------------|--------------|----------|------------------|----------|----------|---|
| 🝰 Hotel1 🗸 🗸                |                    |            |                 |            |              |          |                  |          |          |   |
| Overview                    |                    |            |                 |            |              |          | Sav              | •        | More 👻   | ] |
| <ul> <li>Devices</li> </ul> | Wireless Configura | ition      |                 |            |              |          |                  |          | ^        |   |
| 🖙 Client                    | SSID               |            |                 |            |              |          |                  |          |          |   |
| Smart Simplicity            | WLAN ID            | SSID       | Encryption Mode | Hidden     | Forward Mode | Radio    | Auth Mode        | Ad       | ion      |   |
| 중 RF Planning               | 1                  | Hotel1     | Open            | No         | Bridge       | 1,2      | Auth Disabled    | Z        | Û        |   |
| Roaming                     | First Previous     | Page 1     | of 1 Next L     | ast        |              |          |                  | 10 🔺     | Total: 1 |   |
| Configuration               | Radio              |            |                 |            |              |          |                  |          |          |   |
| ≇ Device Config >           | Radio1(2.4GHz) @   |            | Radi            | o2(5GHz) 🕜 |              | Radio3 🔞 | (2.4GHz or 5GHz) | 🕑 Scan 🔿 | Access   |   |
| Auth & Account >            | ON/OFF             |            | ON              | /OFF       |              | ON/OFF   |                  |          |          |   |

**3** Turn on the authentication button, select **Captive Portal** as the authentication mode, and then click **or add a new portal** to create a captive portal.

| speed Limit by SSID 🛛                    |                  |
|------------------------------------------|------------------|
| Auth                                     | Captive Portal   |
| Seamless Online @                        | 1 Day v          |
| Please select a portal <mark>or a</mark> | dd a new portal. |
| <                                        | >                |

**4** Set up the captive portal according to your actual needs.

| Captive Portal Add |                                     | $\times$ |
|--------------------|-------------------------------------|----------|
| Name               | *                                   |          |
| Description        |                                     |          |
| Login Options      | One-click Login 🗌 Voucher 🗌 Account |          |
|                    | Access Duration (Min) Unlimited     |          |
|                    |                                     |          |
| Show Balance Page@ |                                     |          |
| Post-login URL@    |                                     |          |

| Items             | Description                                                                                                    |
|-------------------|----------------------------------------------------------------------------------------------------|
| Name              | Required. Set the captive authentication portal name.                                                                                                    |
| Description       | Optional. Enter the description. Up to 200 characters are supported.                                                                                                    |
| Login Options     | <b>Defaults</b> : One-clink Login<br>Options: One -click Login, Voucher, Account. (Multiple selection is supported.)                                                                                              |
| Show Balance Page | <b>Defaults</b> : Disabled.<br>When this feature is enabled, the duration, number of times, or data available after portal authentication will be displayed. This function is invalid for gateway authentication. |
| Post-login URL    | Set the URL. It must start with http or https, such as https://www.google.com.                                                                                                    |

Customize the authentication portal interface. There are two types of interface settings: "Basic Settings" and "Advanced Settings".

#### Basic settings interface:

|                       |                         | Mobile Desktop Reset Styl                                                                        |
|-----------------------|-------------------------|--------------------------------------------------------------------------------------------------|
| ogo Picture 🛛 🛛 🖸     | Default Logo Upload     |                                                                                                  |
| ackground             | Image 🔷 Solid Color     | reugro 🖾                                                                                         |
| ackground Image 🛛 🛛 🛛 | Default Image Upload    |                                                                                                  |
| anguages English ×    | +                       |                                                                                                  |
| Welcome Message       | • Text Image            | Voucher Login                                                                                    |
| Text                  | 60 characters remaining | Access Code                                                                                      |
|                       |                         | Login                                                                                            |
| Marketing Message     | 60 characters remaining |                                                                                                  |
|                       |                         |                                                                                                  |
| Torma 9. Conditions   |                         |                                                                                                  |
| Terms & Conditions    |                         |                                                                                                  |
| Terms & Conditions    |                         | Note: This is only a preview image. The actual effects vary with devices at different resolution |
| Terms & Conditions    |                         | Note: This is only a preview image. The actual effects vary with devices at different resolution |
| Terms & Conditions    | 60 characters remaining | Note: This is only a preview image. The actual effects vary with devices at different resolution |

| Items         | Description                                                                                                    |
|---------------|----------------------------------------------------------------------------------------------------|
| Login Picture | Set the logo to be displayed on the login interface. If no logo image is uploaded, the system logo will be used by default. Supported image formats: tif, pjp, jfif, ico, tiff, gif, svg, xbm, jxl, jpeg, svgz, jpg, webp, png, bmp, pjpeg and avif.                                |
| Back ground   | Set the background image for the login interface. The default setting image is used. If you need to customize the background image, click <b>Upload</b> to upload a new one. If you need to set a solid color background, click <b>Solid Color</b> and select the background color. |
| Languages     | Set the language of the authentication interface and the information displayed on the authentication interface. Support setting welcome message, marketing information, terms and permissions, as well as copyright information.                                                    |
|               | Currently, up to three languages can be set each time. User can switch the language using the language switch icon in the upper right corner of the authentication interface.                                                                                                    |

#### Advanced settings interface:

| Portal Page 🛛              |         |                                                                                                    |
|----------------------------|---------|----------------------------------------------------------------------------------------------------|
| Basic Advanced             |         | Mobile Desktop Reset Style                                                                                                    |
| Logo Position              | Upper 🗸 | ***                                                                                                    |
| Background Mask Color      | #a2a2a2 | reutjie 🖾                                                                                                    |
| Background Mask Opacity    | 30      | and the second second se |
| Welcome Message Text Color | #ffffff | One-click Login                                                                                                    |
| Welcome Message Text Size  | 24 🗸    |                                                                                                    |
| Button Color               | #0066ff |                                                                                                    |
| Button Text Color          | #ffffff |                                                                                                    |
| Link Color                 | #ffffff | and the second second se |
| Text Color in Box          | #ffffff |                                                                                                    |
|                            |         |                                                                                                    |
|                            |         |                                                                                                    |
|                            |         | Note: This is only a preview image. The actual effects vary with devices at different resolutions.                                                                                                    |
|                            |         |                                                                                                    |
|                            |         |                                                                                                    |
|                            |         |                                                                                                    |
|                            |         | K Carcel                                                                                                    |

| Items                         | Description                                                                                          |
|-------------------------------|----------------------------------------------------------------------------------------------------|
| Log Position                  | Set the logo position on the authentication page.<br>Defaults: upper.<br>Options: Upper/Middle/Lower |
| Background Mask Color         | Set the background mask color.<br>Defaults: #a2a2a2                                                  |
| Background Mask Color         | Set the background mask transparency.<br>Defaults: 30                                                |
| Welcome Message Text<br>Color | Set the welcome message text color.<br>Defaults: #fffff                                              |
| Welcome Message Text Size     | Set the font size of the welcome message text.<br>Defaults: 24                                       |
| Button Color                  | Set the button color.                                                                                |

|                   | Defaults: #0066ff                                        |
|-------------------|----------------------------------------------------------|
| Button Text Color | Set the button text color.<br>Defaults: #fffff           |
| Link Color        | Set the link color.<br>Defaults: #fffff                  |
| Text Color in Box | Set the color of the text in the box.<br>Default: #fffff |

5 After configuring the authentication interface, you can preview the it on the right. If you need to reset the interface, click **Reset Style**. Otherwise, click **Save** directly.

|                   |                            | Mobile Desktop Reset Styl                                                                        |
|-------------------|----------------------------|--------------------------------------------------------------------------------------------------|
| ogo Picture 🛛     | Default Logo Upload        | 0 × ·                                                                                            |
| ackground         | Solid Color                | Ruge 🖾                                                                                           |
| ackground Image 🕯 | Default Image Upload       |                                                                                                  |
| anguages          | English × Japanese × +     | Noveland Partie                                                                                  |
| Welcome Messa     | ge 🔹 Text 🔿 Image          | voucher Legin                                                                                    |
| Text              | 60 characters remaining    | Access Code                                                                                      |
| Marketing Messay  | je 60 characters remaining |                                                                                                  |
|                   |                            | Note: This is only a preview image. The actual effects vary with devices at different resolution |
|                   |                            |                                                                                                  |

6 After creating a new Captive Portal, you need to select the portal interface and click **OK** to complete the operation.

| Mode                          | Captive Portal | ~         |  |   |
|-------------------------------|----------------|-----------|--|---|
| Seamless Online 🛛 🧲           | C 1 Day 🗸      | ]         |  |   |
| Please select a portal or add | a new portal.  |           |  |   |
| Test                          |                |           |  |   |
| C Decidi Logio                |                |           |  | > |
|                               |                | OK Cancel |  |   |

Click **Auth&Account** > **Captive Portal** to enter the Captive Portal management interface. All created Captive Portals will be displayed here. Click  $\square$  and  $\square$  in the upper left corner of the authentication portal to edit and delete it. If you need to synchronize the captive authentication portal to the EG product, click **Synchronize**. If the portal has been associated with an SSID or has been used in an EG product, you must cancel the association before deleting it.

| Ruífie 🖾                    | 🗋 Dashboard 🕅    | ð Project 🖁 Al Assistant                             |
|-----------------------------|------------------|------------------------------------------------------|
| ஃ Hotel1 ∨                  |                  |                                                      |
| D Overview                  | Captive Portal   |                                                      |
| <ul> <li>Devices</li> </ul> | Add Synchroniz   |                                                      |
| 🕞 Client                    |                  | i N                                                  |
| Smart Simplicity            | nup 🖒            | Test                                                 |
|                             | Crew child Lager | Applied SSID<br>Not associated with SSID             |
| Roaming                     | 38 St            | Network of Synchronized EG<br>Not synchronized to EG |
| Configuration               |                  | Created on 2025-01-22 18:55:36                       |
| ≆ Device Config >           |                  | Description                                          |
| Auth & Account >            |                  |                                                      |

# 5.4 Configuring Voucher Authentication

Voucher authentication is a simple portal authentication. Voucher authentication on Ruijie JaCS allows you to create access codes to guest for passing authentication and accessing wireless network. The number of concurrent users, network access duration and network speed limit and fees can be customized and offered to your guests.

The specific configuration steps are as follows:

**1** Select the project to be configured, and click **Device Config > Basic**.

| Ruíjie 🖾                    | <table-cell> Dashboard 🎯</table-cell> | Project 88     | Al Assistant    |             |                        |              |                  | ¢    | 0 ×     | - × (    |
|-----------------------------|---------------------------------------|----------------|-----------------|-------------|------------------------|--------------|------------------|------|---------|----------|
| & Hotel1 ∨                  | Wireless Configurat                   | ion            |                 |             |                        |              |                  |      |         | ^        |
| Dverview                    | SSID 🔁                                |                |                 |             |                        |              |                  |      |         |          |
| <ul> <li>Devices</li> </ul> | WLAN ID                               | SSID<br>Hotel1 | Encryption Mode | Hidden      | Forward Mode<br>Bridge | Radio<br>1.2 | Auth Mode        |      | Action  |          |
| 🖙 Client                    | The Design                            | Page 1         | 41 (No.) (1     |             |                        |              |                  | _    |         | fotal: 1 |
| Smart Simplicity            | First Previous                        | rageC          | Next            | ast.        |                        |              |                  |      |         |          |
|                             | Radio                                 |                |                 |             |                        |              |                  |      |         |          |
| Roaming                     | Radio1(2.4GHz) 🔞                      |                | Rad             | io2(5GHz) 🔞 |                        | Radio3 🔞     | (2.4GHz or 5GHz) | 🕑 So | an 🔿 Ac | cess     |
| Configuration               | ON/OFF                                |                | ON              | I/OFF       |                        | ON/OFF       | 0                |      |         |          |
| ≅ Device Config >           | O Gateway O                           | Wireless       | ST/             | A Limit     | 32                     | STA Limit    | 32               |      |         |          |
| Auth & Account >            | Dynamic DNS Ba                        | sic            |                 |             |                        |              |                  |      |         |          |
| Monitoring                  | AF                                    | Template       |                 |             |                        |              |                  |      |         | ~        |

2 Click ● to add a new SSID or click <sup>I</sup> icon to edit an existing SSID. Enable the authentication function, and set the authentication mode to Captive Portal.

| Speed Limit per Client 🔘                    |   |
|---------------------------------------------|---|
| Speed Limit by SSID 🛛 💭                     |   |
| Auth                                        |   |
| Mode Captive Portal                         |   |
| Seamless Online 🛛 🔍 1 Day 🗸                 |   |
| Please select a portal or add a new portal. |   |
| Test                                        |   |
| <                                           | > |

3 Click "or add a new portal", and fill in the basic portal information, including name, description, login options (remember to select Voucher in the login options), and authentication address, etc., and click Save to save the portal settings. For detailed introduction to the items in the captive portal setting page, refers to the Section 5.3.

| Contine Portal \ Add                                                                                                    |                     |
|----------------------------------------------------------------------------------------------------|---------------------|
| Captive Portar / Add                                                                                                    | $\times$            |
| Name TestVoucher *                                                                                                    |                     |
| Description                                                                                                    |                     |
| Login Options 🗌 One-click Login 🛛 Voucher 📄 Account                                                                                                    |                     |
| Show Balance Page 🏽 💽                                                                                                    |                     |
| Post-login URL@                                                                                                    |                     |
| Portal Page 🛛                                                                                                    |                     |
| Basic Advanced Mobile Desktop                                                                                                    | Reset Style         |
| Logo Picture      Default Logo     Background     Image     Solid Color     Background Image         Default Image        Languages   English ×     +     Welcome Message   Text   60 characters remaining     Marketing Message     60 characters remaining |                     |
| Terms & Conditions         Copyright         60 characters remaining                                                                                                    | ferent resolutions. |
| OK Cancel                                                                                                    |                     |

4 After setting the authentication interface, check the portal and click **OK** to complete the setting.

| Please select a portal or add a new portal. |  |
|---------------------------------------------|--|
| TestVoucher<br>Voucher Login<br>Access Code |  |
| Lupin                                       |  |
| OK                                          |  |

**5** Click **Voucher** to go to the voucher management interface.

| Ruíjie 🖾                                                                                            | □ Dashboard 😚 Project 88 Al Assistant                                                                                                    | ¢        | 0    | × 1         | ×           | L |
|----------------------------------------------------------------------------------------------------|----------------------------------------------------------------------------------------------------|----------|------|-------------|-------------|---|
| Hotel1  Hotel1  Overview  Devices  Client                                                           | Voucher          Print Voucher       Manage Package ③       More •       ● Total Vouchers: 0       ● Depleted Vouchers: 0       ● Depleted Vouchers: 0       ● Unit Voucher         Voucher Code, Allas, Package Name, MA | AIQ A    | C    | 🖻<br>I Sear | tt v<br>ch∨ |   |
| Smart Simplicity                                                                                    | Voucher Code Alias Package Name Price Period Created at Expired at Devices Bind MAC Data Usage Download Speed U                                                                                                    | Upload S | peed | Stat        | tus         |   |
| <ul> <li>RF Planning</li> <li>Roaming</li> <li>Configuration</li> <li>Device Config &gt;</li> </ul> | First Previous Page O of 0 Next Last                                                                                                    | C        | 10 - | _ To        | tal: 0      |   |
| Auth & Account >                                                                                    | Accounts     Authentication                                                                                                    |          |      |             |             |   |
| Monitoring                                                                                          | Voucher Captive Portal                                                                                                    |          |      |             |             |   |
| Alarms                                                                                              | PPSK                                                                                                    |          |      |             |             |   |

6 Click Manage Package to enter the management interface, click Add Package to add a package and then click OK.

| Voucher<br>Print Voucher Mana | ge Package ⑦ More 🔻 | Total Vouchers: 0 Activat | ed Vouchers: 0 🧲 | Depleted Vouchers @ | : 0        |                        | C 12                  | <b>:</b> |
|-------------------------------|---------------------|---------------------------|------------------|---------------------|------------|------------------------|-----------------------|----------|
| Veucher Code                  | Aliac Backage Name  | Brice Beried Created at   | Evaluat          | Devices Find MAC    | Voucher Co | de, Alias, Package Nam | e, MA(Q) Advanced Sea | arch ∨   |
| - voucher code                | Allas Package Name  | Price Period Created at   | No Data          | Devices Bind MAC    | Data Osage | Download Speed         | opioad speed St       | atus     |
| First Previous                | Page O of 0         | Next Last                 |                  |                     |            |                        | 10 <b>•</b> T         | lotal: 0 |

| Voucher ) Manage Package |             | Add Package        | ×           | C # -               |
|--------------------------|-------------|--------------------|-------------|---------------------|
| Package Name             | Description | Package Name       | *           | Upload Speed Action |
| First Previous Page      | 0 of 0      | Description        |             | 10 Total: 0         |
|                          |             | Price              |             |                     |
|                          |             | Concurrent Devices | 3 <b>v</b>  |                     |
|                          |             | Bind MAC           | •           |                     |
|                          |             | Period             | 30 Minutes  |                     |
|                          |             | Data Quota         | 100 MB V    |                     |
|                          |             | Download Speed     | Unlimited 🗸 |                     |
|                          |             | Upload Speed       | Unlimited V |                     |
|                          |             |                    | OK Cancel   |                     |

| Items              | Description                                                                                                    |
|--------------------|----------------------------------------------------------------------------------------------------|
| Package Name       | Required.<br>Enter a package name. Up to 32 characters is supported. Numbers, letters, and<br>underscores are supported to be contained. |
| Description        | Optional.<br>Set the description of the voucher.                                                                                         |
| Price              | Optional.<br>Set the charge price. Support entering a price with two decimal places, and the maximum value is 100,000,000.00.            |
| Concurrent Devices | Set the number of concurrent clients. The default value is 3.                                                                            |

|                | Options: Unlimited /1/2/3/4/5/6/7/8/9                                                                                                    |
|----------------|----------------------------------------------------------------------------------------------------|
| Bind MAC       | Defaults: Disabled.<br>When it is enabled, the voucher code used by a device will be bound with its MAC address.                                                                                                    |
| Period         | Set the validity period. During this validity period, the client is allowed to use the code to access the network.<br>Defaults: 30 minutes.<br>Options: Unlimited/30 minutes/1 hour/2 hours/1 day/2 days/1 week/2 weeks/30 days/Custom. |
| Data Quota     | Set the data quota.<br>Defaults: 100MB.<br>Options: Unlimited/ 100M/200M/500M/1G/2G/Custom                                                                                                    |
| Download Speed | Set download speed limit.<br>Defaults: Unlimited.<br>Options: Unlimited/256 Kbps/512 Kbps/1 Mbps/2 Mbps/5 Mbps/10 Mbps/Custom                                                                                                    |
| Upload Speed   | Set the upload speed limit.<br>Defaults: Unlimited.<br>Options: Unlimited/ 256 Kbps/512 Kbps/1 Mbps/2 Mbps/5 Mbps/10 Mbps/Custom                                                                                                    |

7 After configuration, the package will be displayed in the list. Click **Voucher** to return to the voucher management interface.

| Voucher Manage Pac | kage        |       |                    |          |            |            |                | (            | 0 💵 - 🕅  |
|--------------------|-------------|-------|--------------------|----------|------------|------------|----------------|--------------|----------|
| Add Package        |             |       |                    |          |            |            |                | Package Name | Q        |
| Package Name       | Description | Price | Concurrent Devices | Bind MAC | Period     | Data Quota | Download Speed | Upload Speed | Action   |
| speed_testvoucher  | -           | -     | 3                  | No       | 30 Minutes | 100 MB     | Unlimited      | Unlimited    |          |
| First Previous     | Page 1 of 1 |       | Next               |          |            |            |                | 10-          | Total: 1 |

- 8 Click Print Voucher to enter the voucher printing interface. The printing interface supports printing single or multiple vouchers.
  - Print a single voucher:

| Voucher > Print Voucher             |                                                                                                    |  |  |
|-------------------------------------|----------------------------------------------------------------------------------------------------|--|--|
| Single Voucher<br>Multiple Vouchers | Allas Description: -<br>Price: -<br>Concurrent Devices: 3<br>Bind MAC: No<br>Period: 30 Minutes<br>Destago and technology of the first state of the first state of the first st |  |  |
| Reprint Voucher                     | Print Method     Print in 1 Column (A4)                                                                                                    |  |  |
|                                     | Print                                                                                                    |  |  |
| Items                               | Description                                                                                                    |  |  |
| Alias                               | Up to 20 characters are supported.                                                                                                    |  |  |
| Package                             | Select the voucher package you want to print.                                                                                                    |  |  |
| Print Method                        | Defaults: Print in 1 Column (A4).                                                                                                    |  |  |

Print multiple vouchers:

Options: Print in 1 Column (A4)/Print on POS Receipt

| Voucher > Print Voucher     |                        |                                                                                                    |  |
|-----------------------------|------------------------|----------------------------------------------------------------------------------------------------|--|
| Single Voucher Quantit      |                        | Description: -<br>Price: -<br>Concurrent Devices: 3                                                              |  |
| Multiple Vouchers Packag    | speed_testvoucher v    | Bind MAC: No<br>Period: 30 Minutes<br>Data Quota: 100 MB<br>Download Speed: Unlimited<br>Upload Speed: Unlimited |  |
| Reprint Voucher Print Metho | Print in 1 Column (A4) |                                                                                                    |  |
|                             | Print                  |                                                                                                    |  |

| Items        | Description                                                                                                   |
|--------------|----------------------------------------------------------------------------------------------------|
| Quantity     | Required.<br>Set the number of packages to be printed. A maximum of 100 packages can be<br>printed at a time. |
| Package      | Select the voucher package you want to print.                                                                 |
| Print Method | Defaults: Print in 1 Column (A4).<br>Options: Print in 1 Column (A4) / Print on POS Receipt                   |

**9** After setting, click **Print** and a preview of the voucher will appear. After confirmation, click **Print** (the interface here is a preview of printing multiple vouchers).

| PDF " |
|-------|
| PDF * |
| PDF " |
|       |
|       |
|       |
|       |
|       |
|       |
|       |
|       |
|       |
|       |
|       |
|       |
|       |
|       |
|       |
|       |
|       |
|       |
|       |
|       |
|       |
|       |
|       |
|       |
|       |
|       |
|       |
| 取消    |
|       |

After printing, the voucher codes can be distributed to users, so that they can use the codes to pass authentication and access the network. If you need to reprint a previous voucher package, you can search for the previously printed voucher by voucher code, alias, voucher name, or bound MAC address, and select it, and then click **Print** to print it again.

| Voucher > Print Voucher |                                                                                                    |
|-------------------------|----------------------------------------------------------------------------------------------------|
| Single Voucher          | Image: Second state of the second state of the second s |
| Multiple Vouchers       | First Previous Page 1 of 1<br>Next Last                                                                                                    |
| Reprint Voucher         | Total: 1                                                                                                    |
|                         | Print Method Print in 1 Column (A4)                                                                                                    |
|                         | 3 Print                                                                                                    |

All printed voucher package will be displayed in the **Voucher** list. When the MAC binding is enabled on a package, you can bind a device's MAC address with the voucher code. When the voucher status is activated or

exhausted, you can click  $\blacksquare$  in the **Bind MAC** column to unbind the MAC address.

Click More to delete the selected print records, or change the print method.

| 1 | Vouch                                 | her         |                         |                 |                                                                                   |            |                     |                     |                 |                                           |              |                | C            | · 🗠 🏭 -    |
|---|---------------------------------------|-------------|-------------------------|-----------------|-----------------------------------------------------------------------------------|------------|---------------------|---------------------|-----------------|-------------------------------------------|--------------|----------------|--------------|------------|
|   | Print Voucher Manage Package 💿 More 🗸 |             |                         |                 | ● Total Vouchers: 11 ● Activated Vouchers: 0 ● Depleted Vouchers ⑦ : 6 Voucher Co |            |                     |                     | Voucher Code, A | de, Alias, Package Name, MA(Q) Advanced S |              |                |              |            |
|   | Vo                                    | oucher Code | Delete                  | è               | Price                                                                             | Period     | Created at          | Expired at          | Devices         | Bind MA                                   | C Data Usage | Download Speed | Upload Speed | l Status   |
|   |                                       | n5qbhj      | Print i                 | n 1 Column (A4) | -                                                                                 | 30 Days    | 2023-11-06 17:20:26 | -                   | 0/3             | No                                        | 0 MB/100 MB  | Unlimited      | Unlimited    | Not Activa |
|   |                                       | x7mtjj      | Print in 2 Columns (A4) |                 |                                                                                   | 30 Days    | 2023-11-06 17:20:26 | -                   | 0/3             | No                                        | 0 MB/100 MB  | Unlimited      | Unlimited    | Not Activa |
|   |                                       | 7tjafq      | Print o                 | on POS Receipt  | <b>.</b> .                                                                        | 30 Days    | 2023-11-06 17:20:26 | -                   | 0/3             | No                                        | 0 MB/100 MB  | Unlimited      | Unlimited    | Not Activa |
|   |                                       | doe276      | test                    | speed_test      |                                                                                   | 30 Minutes | 2023-01-31 13:45:58 | 2023-01-31 14:23:55 | 0/3             | No                                        | 5 MB/100 MB  | 64 Kbps        | 2040 Mbps    | Depleter   |
|   |                                       | n8r6nn      | test5                   | speed_test5     | -                                                                                 | 30 Minutes | 2023-01-31 13:45:29 | 2023-01-31 14:21:53 | 0/3             | No                                        | 1 MB/100 MB  | 5 Mbps         | 512 Kbps     | Depleter   |
|   |                                       | qg82xw      | test256                 | speed_test256kb | -                                                                                 | 30 Minutes | 2023-01-31 13:45:17 | 2023-01-31 14:19:36 | 0/3             | No                                        | 1 MB/100 MB  | 256 Kbps       | 256 Kbps     | Depleter   |
|   |                                       | vjsb2s      | -                       | voucher         | 200.00                                                                            | 30 Minutes | 2023-01-11 14:01:20 | 2023-01-11 14:35:49 | 0/3             | No                                        | 0 MB/100 MB  | Unlimited      | Unlimited    | Depleter   |
|   |                                       | 4pmy52      | -                       | voucher         | 200.00                                                                            | 30 Minutes | 2023-01-11 14:01:20 |                     | 0/3             | No                                        | 0 MB/100 MB  | Unlimited      | Unlimited    | Not Activa |
|   |                                       | mzwnx3      | -                       | voucher         | 200.00                                                                            | 30 Minutes | 2023-01-11 14:01:20 | 2023-01-31 14:17:22 | 0/3             | No                                        | 23 MB/100 MB | Unlimited      | Unlimited    | Depleter   |
|   |                                       | 2d55ad      | -                       | voucher         | 200.00                                                                            | 30 Minutes | 2023-01-11 14:01:20 | 2023-01-11 15:32:48 | 0/3             | No                                        | 0 MB/100 MB  | Unlimited      | Unlimited    | Depleter   |
|   | First                                 | Previous    | s Pag                   | e 1 of 2        |                                                                                   | Next       | t                   |                     |                 |                                           |              |                |              | 10 🔺 Total |

# 5.5 Configuring Account Authentication

After the account authentication function is configured, the client needs to enter a valid account and password before accessing the Internet. It supports configuring the number of concurrent clients, time period, and traffic limit.

The specific steps are as follows:

**1** Select the project to be configured, and click **Device Config > Basic**.

| Ruífie 🖾          | 🗋 Dashboard 👩    | Project 88  | Al Assistant    |            |              |         |                  | ¢    | ()<br>7 | A X      |  |
|-------------------|------------------|-------------|-----------------|------------|--------------|---------|------------------|------|---------|----------|--|
| 緣 Hotel1 ∨        | Wireless Configu | ration      |                 |            |              |         |                  |      |         | ^        |  |
| Overview          | SSID 🔁           |             |                 |            |              |         |                  |      |         |          |  |
|                   | WLAN ID          | SSID        | Encryption Mode | Hidden     | Forward Mode | Radio   | Auth Mode        |      | Action  |          |  |
| Devices           | 1                | Hotel1      | Open            | No         | Bridge       | 1,2     | Auth Disabled    |      | Ľ i     |          |  |
| 🖙 Client          | First Previous   | Page 1      | of 1 Next L     | ast        |              |         |                  |      | 10 .    | Total: 1 |  |
| Smart Simplicity  |                  |             |                 |            |              |         |                  |      |         |          |  |
|                   | Radio            |             |                 |            |              |         |                  |      |         |          |  |
| Roaming           | Radio1(2.4GHz) @ |             | Radi            | o2(5GHz) 🕜 |              | Radio3  | (2.4GHz or 5GHz) | 🥑 So | an 🔿 🗛  | ccess    |  |
| Configuration     | ON/OFF           |             | ON              | /OFF       |              | ON/OFF  |                  | )    |         |          |  |
| ≅ Device Config > | O Gateway        | O Wireless  | STA             | Limit      | 32           | STA Lim | it 32            |      |         |          |  |
| Auth & Account >  | Dynamic Divs     | Basic       |                 |            |              |         |                  |      |         |          |  |
| Monitoring        |                  | AP Template |                 |            |              |         |                  |      |         | $\sim$   |  |

2 Click ● to add a new SSID, or click <sup>[]</sup> to edit a SSID. Enable the authentication function for the SSID, and set the authentication mode to Captive Portal.

| Speed Limit per Client                      |   |
|---------------------------------------------|---|
| Speed Limit by SSID 🛛 💭                     |   |
| Auth Contraction                            |   |
| Mode Captive Portal                         |   |
| Seamless Online 🛛 🔍 🚺 Day 🗸                 |   |
| Please select a portal or add a new portal. |   |
| C One dick Login                            |   |
| <                                           | > |

- 3
  - Click "**or add a new portal**" to create a new portal. In captive portal setting page, fill in the basic portal information, and check **Account** in the login options, set the portal page as needed, and then click **OK**.
| Captive Portal Add                                                                                                    |                                                                                                    |                   | $\times$                            |
|----------------------------------------------------------------------------------------------------|----------------------------------------------------------------------------------------------------|-------------------|-------------------------------------|
| Name                                                                                                    | TestAccount                                                                                                    | *                 |                                     |
| Description                                                                                                    |                                                                                                    |                   | ]                                   |
| Login Options                                                                                                    | One-click Login Voucher Access Duration (Min) Unlimited                                                                                                    | nt 🗸              |                                     |
| Show Balance Page@                                                                                                    |                                                                                                    |                   |                                     |
| Post-login URL@                                                                                                    |                                                                                                    |                   |                                     |
| Portal Page 🛛                                                                                                    |                                                                                                    |                   |                                     |
| Basic Advanced                                                                                                    |                                                                                                    | Mobile Desktop    | P Reset Style                       |
| Logo Picture<br>Background<br>Background Image<br>Languages<br>Englist                                                                                                    | Default Logo Upload<br>Image Solid Color<br>Default Image Upload<br>h x +                                                                                        | Account           |                                     |
| Account Login         Title ◆ Show         Account Login         Account Placeholder         Account         Password Placeholder         Password         Login Button         Login         Switching Button         Account Login | 60 characters remaining<br>60 characters remaining<br>r 60 characters remaining<br>60 characters remaining<br>60 characters remaining<br>60 characters remaining | Password<br>Login | • devices at different resolutions. |
|                                                                                                    |                                                                                                    | K Cancel          |                                     |

4 After setting up the portal authentication interface, select the portal, click **OK** to apply to the SSID.

| TestAccount                          | TestVoucher                  | test                                                                    | AP_speed limit                                                     |
|--------------------------------------|------------------------------|-------------------------------------------------------------------------|--------------------------------------------------------------------|
| Account Login<br>Account<br>Password | Voucher Login<br>Access Code | Voucher Login<br>Access Code<br>Login<br>Onesdick Login<br>Access Login | Voucher Logn<br>Access Code<br>Logn<br>One-dat Logn<br>Access Logn |

5 Click Auth & Account > Account to enter the account authentication configuration interface.

| Ruíjie 🖾                    | Dashboard 😚 Project 88 Al Assistant                                                                                     | ٩       | 0 ¾  | × 🛙      |
|-----------------------------|----------------------------------------------------------------------------------------------------|---------|------|----------|
| & Hotel1 V                  |                                                                                                    |         |      |          |
| D Overview                  |                                                                                                    |         | СĽ   |          |
| <ul> <li>Devices</li> </ul> | Add Account Manage Profile More  I total Account: 0 Activated Accounts: 0 Depieted Accounts 0: 0                        | Account |      | Q        |
| 🖓 Client                    | Account Alias Password Profile Name Period Created at Expired at Devices Data Usage Download Speed Upload Speed No Data | Status  | A    | tion.    |
| Smart Simplicity            |                                                                                                    | _       | 10   | Total: 0 |
| 중 RF Planning               | HIST Previous rage o 0.0 Next Last                                                                                      |         | 10 🔺 | )        |
| Roaming                     |                                                                                                    |         |      |          |
| Configuration               |                                                                                                    |         |      |          |
| ≅ Device Config >           |                                                                                                    |         |      |          |
| Auth & Account >            | O Accounts O Authentication                                                                                             |         |      |          |
| Monitoring                  | Voucher Captive Portal                                                                                                  |         |      |          |
| រារ៍ Network Details        | Account                                                                                                    |         |      |          |
| Alarms                      | PPSK                                                                                                    |         |      |          |

6 Click Manage Profile, and click Add profile to add a profile.

| Account Manag      | ge Profile More 👻 ( | Total Account: 0 | Activated Ac | counts: 0 🛛 🔶 D | Depleted Acc | counts ©:0 | )              |              | Account     | C 🖻  | # -<br>Q   |
|--------------------|---------------------|------------------|--------------|-----------------|--------------|------------|----------------|--------------|-------------|------|------------|
| Account Alias      | Password Profile    | Name Period      | Created at   | Expired at      | Devices      | Data Usage | Download Speed | Upload Speed | Status      | Ac   | tion       |
|                    |                     |                  |              | No E            | Data         |            |                |              |             |      |            |
| First Previous     | Page 0 of 0         | Next             | Last         |                 |              |            |                |              |             | 10 🔺 | ) Total: 0 |
| Account > Manage P | Irofile             |                  |              |                 |              |            |                |              |             | С    |            |
| Add Profile        |                     |                  |              |                 |              |            |                |              | Profile Nam | e    | Q          |
| Profile Name       | Description         | Concurrent       | Devices      | Period          | Data         | Quota      | Download Speed | Upl          | oad Speed   | A    | ction      |
|                    |                     |                  |              | No              | Data         |            |                |              |             |      |            |
| First Previous     | Page 0 of 0         | Next             | Last         |                 |              |            |                |              |             | 10 🔺 | Total: 0   |

**7** Fill in the profile information, and the click **OK**.

| Add Profile        |              | ×        |
|--------------------|--------------|----------|
| Profile Name       |              | *        |
| Description        |              | ]        |
| Concurrent Devices | 3            | Θ        |
| Period             | 30 Minutes 🗸 | ]        |
| Data Quota         | 100 MB ~     | Θ        |
| Download Speed     | Unlimited •  | Θ        |
| Upload Speed       | Unlimited 🗸  | <b>e</b> |
|                    | OK Cancel    |          |

| Items              | Description                                                                                                    |
|--------------------|----------------------------------------------------------------------------------------------------|
| Profile Name       | Required.<br>Enter a profile name. The supported name length is up to 32 characters. Numbers, letters, and underscores can be contained.                                                                                                    |
| Description        | Optional.<br>Up to 28 characters are supported.                                                                                                    |
| Concurrent Devices | Set the number of concurrent devices.<br>Defaults: 3.<br>Options: Unlimited/1/2/3/4/5/6/7/8/9                                                                                                    |
| Period             | Set the validity period. During this validity period, the client is allowed to use the account<br>and password to access the network.<br>Defaults: 30 minutes.<br>Options: Unlimited/30 minutes/1 hour/2 hours/1 day/2 days/1 week/2 weeks/30<br>days/Custom. |
| Data Quota         | Set the traffic quota.<br>Defaults: 100MB.<br>Options: Unlimited/100M/200M/500M/1G/2G/Custom                                                                                                    |
| Download Speed     | Set download speed limit.<br>Defaults: Unlimited<br>Options: Unlimited/256 Kbps /512 Kbps /1 Mbps/2 Mbps/5 Mbps/10 Mbps/ Custom                                                                                                    |
| Upload Speed       | Set the upload speed limit.<br>Defaults: Unlimited.<br>Options: Unlimited/ 256 Kbps /512 Kbps /1 Mbps/2 Mbps/5 Mbps/10 Mbps/ Custom                                                                                                    |

8 After configuring the profile, click **Account** to return to the account management interface.

| Account Manage Pro | file        |   |
|--------------------|-------------|---|
| Profile Name       | Description | c |
| account_1M         |             |   |

- 9 Click Add Account to set account information. You can set account information in batches or for a single account. Batch settings:
  - 1) Select a profile.

| Step 1: Select the profile.<br>Profile speed_account  Step 2: Download and fill in the template.Up to 200 records can be imported<br>Account and Password fields are required. Alias field is optional.<br>Please enter less than 32 characters, consisting of letters, numbers or underscores. |  |
|----------------------------------------------------------------------------------------------------|--|
| Profile speed_account                                                                                                    |  |
| Itep 2: Download and fill in the template.Up to 200 records can be imported<br>account and Password fields are required. Alias field is optional.<br>lease enter less than 32 characters, consisting of letters, numbers or underscores.                                                        |  |
|                                                                                                    |  |
| "xts" File Download Template                                                                                                    |  |

2) Click **Download Template** to download and fill in the template. You can configure up to 200 account information at a time.

| Account | Password | Alias |
|---------|----------|-------|
|         |          |       |
|         |          |       |

| Items    | Description                                                                                           |
|----------|----------------------------------------------------------------------------------------------------|
| Account  | Required.<br>Set the account name.                                                                    |
| Password | Required.<br>A password can be up to 32 characters and can contain letters, numbers, and underscores. |
| Alias    | Optional.<br>Set an alias.                                                                            |

3) After filling in the template, click ".xls" File to upload the template. After the prompt appears, the configuration is completed.

| Message                         | $\times$ |
|---------------------------------|----------|
| Succeeded to import 3 accounts. |          |
| ОК                              |          |

#### To create a single account:

#### 1) Click Add an Account.

| Add Account                                                                                                    |                                                                                                    | × |
|----------------------------------------------------------------------------------------------------|----------------------------------------------------------------------------------------------------|---|
| Step 1: Select the profile.                                                                                      |                                                                                                    |   |
| Profile                                                                                                    | account_1M                                                                                                    |   |
| Step 2: Download and fill in the te<br>Account and Password fields are re<br>Please enter less than 32 character | mplate.Up to 200 records can be imported<br>equired. Alias field is optional.<br>s, consisting of letters, numbers or underscores. |   |
|                                                                                                    |                                                                                                    |   |
| -a                                                                                                    | Is* File Download Template                                                                                                    |   |
| Add an Account                                                                                                   | Cance                                                                                                    | ı |

2) After setting the account information, click Save.

| Add Account  |              |                                                                         | ×      |
|--------------|--------------|-------------------------------------------------------------------------|--------|
| Account ©    | *            |                                                                         |        |
| Password ©   | *            | Description: -<br>Max Concurrent Devices: 3<br>Period: 1 Day            |        |
| Profile      | account_1M 🗸 | Data Quota: Unlimited<br>Download Speed: 1 Mbps<br>Upload Speed: 1 Mbps |        |
| Alias        |              |                                                                         |        |
| Batch Import |              | Save                                                                    | Cancel |

| Items    | Description                                                                                                    |
|----------|----------------------------------------------------------------------------------------------------|
| Account  | Required.<br>Set the account name.                                                                                        |
| Password | Required.<br>A password can be up to 32 characters and contain letters, numbers, and underscores.                         |
| Profile  | Required.<br>Select a profile.                                                                                            |
| Alias    | Optional.<br>Set an alias. The alias should be between 2 and 32 characters and contain letters, numbers, and underscores. |

After the import is successful, the account information will be displayed in the account list. If you need to edit the account information, you can click the  $\square$  icon in the **Action** column to edit it; if you need to delete the account information, you can click  $\square$  to delete it.

| A | ccount                                                                                                    |       |          |               |            |                     |                     |         |                 |                   |            | Сu            | : #          | - 8 |
|---|----------------------------------------------------------------------------------------------------|-------|----------|---------------|------------|---------------------|---------------------|---------|-----------------|-------------------|------------|---------------|--------------|-----|
| A | Add Account     Manage Profile     More +     Image Total Account: 8     Activated Accounts: 0     Depleted Accounts     2:4 |       |          |               |            |                     | Account             |         | C               |                   |            |               |              |     |
|   | Account                                                                                                    | Alias | Password | Profile Name  | Period     | Created at          | Expired at          | Devices | Data Usage      | Download Speed Up | load Speed | Status        | Acti         | on  |
|   | Account3                                                                                                    | -     | ****** 🛩 | speed_account | 30 Minutes | 2024-05-31 14:38:07 | -                   | 0/3     | 0 MB/100 MB     | Unlimited         | Unlimited  | Not Activated |              | Ū   |
|   | Account2                                                                                                    | -     | ****** 🛩 | speed_account | 30 Minutes | 2024-05-31 14:38:07 | -                   | 0/3     | 0 MB/100 MB     | Unlimited         | Unlimited  | Not Activated | $\square$    | Û   |
|   | Account1                                                                                                    | -     | ****** 🛩 | speed_account | 30 Minutes | 2024-05-31 14:38:07 | -                   | 0/3     | 0 MB/100 MB     | Unlimited         | Unlimited  | Not Activated | $\square$    | Ū   |
|   | account0                                                                                                    | -     | ***** 👾  | account_1M    | 1 Day      | 2024-05-10 14:47:50 | -                   | 0/3     | 11 MB/Unlimited | 1 Mbps            | 1 Mbps     | Not Activated | $\square$    | Ū   |
|   | test64                                                                                                    | -     | ***** 🛩  | account_64kb  | 30 Minutes | 2023-01-31 13:35:43 | 2023-01-31 14:05:56 | 1/3     | 14 MB/100 MB    | 64 Kbps           | 64 Kbps    | Depleted      | $\square$    | Ū   |
|   | test5                                                                                                    | -     | ***** 🛩  | account_5M    | 30 Minutes | 2023-01-31 11:33:42 | 2023-01-31 12:04:46 | 0/3     | 7 MB/100 MB     | 5 Mbps            | 512 Kbps   | Depleted      | $\square$    | Ū   |
|   | test                                                                                                    | -     | ***** 🛩  | no_limit      | 30 Minutes | 2023-01-31 11:02:22 | 2023-01-31 13:39:28 | 0/3     | 52 MB/100 MB    | Unlimited         | Unlimited  | Depleted      |              | Ū   |
|   | test256                                                                                                    | -     | ****** 🛩 | account_256kb | 30 Minutes | 2023-01-31 11:02:09 | 2023-01-31 11:45:15 | 0/3     | 3 MB/100 MB     | 256 Kbps          | 256 Kbps   | Depleted      | $\mathbb{Z}$ | Ū   |

With the account authentication enabled, clients will be required to enter the account name and password, and the click Login to access the network when they connect to the SSID.

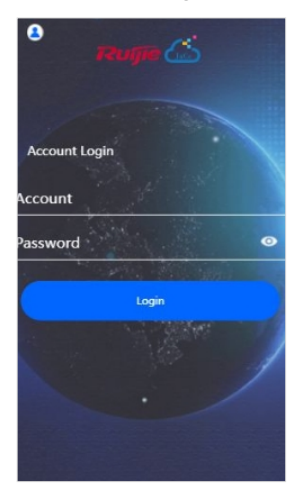

# 5.6 Configuring PPSK

PPSK combines the advantages of PSK and 802.1x. It prevents the network from being stolen. Each terminal device is bound with a unique WiFi account and key so that the key will not be shared. This can also be called "One Client, One Password".

The main tasks of the PPSK administrator are:

- Log in to Ruijie JaCS and deploy the network, so that APs can access the Ruijie JaCS.
- Set the authentication mode of SSID to PPSK (the administrator can configure it directly).
- On the PPSK Configuration page, an enterprise can enable the PPSK function and choose the network.
- Open account for staffs in batches.

Staffs can connect to the SSID with a unique WiFi key allocated by the administrator to access the Internet.

The specific configuration steps are as follows:

**1** Select the project to be configured, and click **Device Config > Basic**.

| Ruijie 💩                    | 🗋 Dashboard 😨     | Project 🔐 |                 |           |              |          |                  | ٩     |         |          |
|-----------------------------|-------------------|-----------|-----------------|-----------|--------------|----------|------------------|-------|---------|----------|
| & Hotel1                    |                   |           |                 |           |              |          |                  |       |         |          |
| Dverview                    |                   |           |                 |           |              |          | Sav              | e     | Mo      | re 🕶     |
| <ul> <li>Devices</li> </ul> | Wireless Configur | ation     |                 |           |              |          |                  |       |         | ^        |
| 🖙 Client                    | SSID O            |           |                 |           |              |          |                  |       |         |          |
| Smart Simplicity            | WLAN ID           | SSID      | Encryption Mode | Hidden    | Forward Mode | Radio    | Auth Mode        |       | Action  |          |
| RE Planning                 | 1                 | Hotel1    | Open            | No        | Bridge       | 1,2      | Auth Disabled    |       | C 🗊     |          |
| <ul> <li>Roaming</li> </ul> | First Previous    | Page 1    | of 1 Next       | Last      |              |          |                  |       | 10 🔊 1  | lotal: 1 |
| Configuration               | Radio             |           |                 |           |              |          |                  |       |         |          |
| E Device Config →           | Radio1(2.4GHz) 🕜  |           | Rad             | io2(5GHz) |              | Radio3 🕼 | (2.4GHz or 5GHz) | 🕑 Sci | an 🔿 Ac | cess     |
| Auth & Account >            | ON/OFF            |           | ON              | I/OFF     |              | ON/OFF   | c)               |       |         |          |

2 Click ● to add a new SSID or click the <sup>[]</sup> to modify an existing SSID. In the SSID configuration page, set the encryption mode of the SSID PPSK, and then click **OK**.

| SSID                   |            |                |                                                                | $\times$ |
|------------------------|------------|----------------|----------------------------------------------------------------|----------|
| WLAN ID                | 2          | ▶ Hidden       | No                                                             | ]        |
| SSID                   | SSID-TEST  | Forward Mode @ | Bridge 🗸                                                       | ]        |
| Encryption Mode        | PPSK       | VLAN ID        | 1                                                              | ]        |
|                        |            | Radio          | ☑ Radio1(2.4GHz) ☑ Radio2(5GHz)<br>☐ Radio3 ❷ (2.4GHz or 5GHz) |          |
| 5G-Prior Access @      | $\bigcirc$ |                |                                                                |          |
| Speed Limit per Client |            |                |                                                                |          |
| Speed Limit by SSID @  |            |                |                                                                |          |
| Auth                   | Jeta       |                |                                                                |          |
|                        |            | OK Cancel      |                                                                |          |

**3** After the configuring the SSID, click **Auth&Account** > **PPSK** to enter the PPSK configuration interface.

| Ruijie 💩                    | 🗅 Dashboard 😚 Project 🔀       | Al Assistant |                   |            | ٩          | 0      | % X   | : L |
|-----------------------------|-------------------------------|--------------|-------------------|------------|------------|--------|-------|-----|
| å Hotel1 ∨                  |                               |              |                   |            |            |        |       |     |
| D Overview                  | PPSK                          |              |                   |            |            | е      | 2     | ± - |
| <ul> <li>Devices</li> </ul> | Add Account Delete 0 Selected |              |                   | Account    | Client MAC |        | Q Sea | rch |
| 🖙 Client                    | Account                       | Client MAC   | WiFi Key          | Created at |            | Action |       |     |
| Smart Simplicity            |                               |              | county rease wate |            |            |        |       |     |
| 중 RF Planning               |                               |              |                   |            |            |        |       |     |
| Roaming                     |                               |              |                   |            |            |        |       |     |
| Configuration               |                               |              |                   |            |            |        |       |     |
| ✤ Device Config >           |                               |              |                   |            |            |        |       |     |
| Auth & Account >            |                               |              |                   |            |            |        |       |     |

4 Click Add Account to enter the creation interface.

| PPSK     |                      |            |          |            | C 🖄 👫 🗸              |
|----------|----------------------|------------|----------|------------|----------------------|
| Add Acco | Delete 0 Selected    |            |          | Account    | Client MAC Q Search  |
|          | Account              | Client MAC | WiFi Key | Created at | Action               |
|          |                      |            | No Data  |            |                      |
| First    | Previous Page 0 of 0 | Next Last  |          |            | 10 <b>*</b> Total: 0 |

- Creating account in batches:
  - 1) Click **Download Template** to download the batch configuration template.
  - 2) After filling in the account information in the template, click ".xls" File to upload the template.

| Download and fill in the templa | te.Up to 500 records can be imported |
|---------------------------------|--------------------------------------|
|                                 |                                      |
| ".xls" File                     | Download Template                    |

- Create a single account:
  - 1) Click Add Account.

| Add Account  |                                                          | $\times$ |
|--------------|----------------------------------------------------------|----------|
| Download and | d fill in the template.Up to 500 records can be imported |          |
|              |                                                          |          |
|              | ".xls" File Download Template                            |          |
|              |                                                          |          |
| Add Account  |                                                          | Close    |

2) Enter the account name (up to 32 characters can be entered), and then click **OK**. To add multiple accounts, click + to add them.

| Add Account  |          |              |    | $\times$ |
|--------------|----------|--------------|----|----------|
|              | Account: | ) <u>m</u> + |    |          |
|              |          |              |    |          |
|              |          |              |    |          |
|              |          |              |    |          |
|              |          |              |    |          |
|              |          |              |    |          |
| Batch Import |          |              | ок | Close    |

3) When the "Add operation succeeded" prompt appears, the operation is completed. The added account will be displayed in the PPSK list.

| Message                 | $\times$ |
|-------------------------|----------|
| Add operation succeeded |          |

**5** Enter the MAC address, and then click **Bind** to bind the MAC address. If the MAC address is not bound, the configuration will not take effect on any client.

| PPSK    |                      |                       |      |          |            |            | 0 ⊄ # - №   |
|---------|----------------------|-----------------------|------|----------|------------|------------|-------------|
| Add Acc | Delete 0 Selected    |                       |      |          | Account    | Client MAC | Q Search    |
|         | Account              | Client MAC            |      | WiFi Key | Create     | d at       | Action      |
|         | ppsk_test1           | Format:ffff.ffff.ffff | Bind | v4ib449p | 2023-04-19 | 15:59:02   | ē           |
| First   | Previous Page 1 of 1 | Next                  |      |          |            |            | 10 Total: 1 |

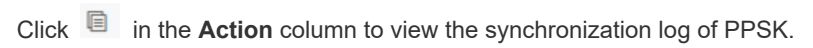

| PPSK Synchronize Log           |                                  | ×                                          |
|--------------------------------|----------------------------------|--------------------------------------------|
| Synced: 0 Syncing: 0 SN        | Unsupported: 2  Failed: 0 Status | Update Time                                |
| G1PD8PW028735<br>G1RP3LM048296 | NOT_CONFIG_SSID                  | 2023-04-19 15:59:01<br>2023-04-19 15:59:02 |
| First Previous Pag             | e 1 of 1 Next                    | Last 10 Total: 2                           |

# 6 Device Upgrade

Ruijie JaCS supports online upgrade of device firmware. Administrators can easily manage firmware versions on the project, upgrade devices or view firmware versions through the JaCS.

| Rujje 💩              | 🗋 Dashboard 🕅   | Project 88      | AI Assist | tant                               |                              |                           |                     | © @                 | ) 🛪 🗙 🚺             |
|----------------------|-----------------|-----------------|-----------|------------------------------------|------------------------------|---------------------------|---------------------|---------------------|---------------------|
| 😹 default 🗸 🗸        |                 |                 |           |                                    |                              |                           |                     |                     |                     |
| Devices              | Top Versions    |                 |           |                                    | Firmware Vers                | ion List                  |                     | Firmware Versio     | on Q                |
| Client               |                 |                 |           |                                    |                              | Fir                       | mware Version       |                     | Device              |
| Smart Simplicity     |                 |                 |           | No Version Info                    | UNKNOWN                      |                           |                     |                     | 6                   |
| Smarc Simplicity     |                 |                 |           | XS1930J_RGOS 11.4(1)B              | AP_RGOS 11.9(4)B             | 1P5, Release(09151815)    |                     |                     | 2                   |
| RF Planning          |                 |                 |           | AP_RGOS 11.9(4)B1P5,               | XS1930J_RGOS 11              | .4(1)B70P18, Release(0920 | 00915)              |                     | 1                   |
| Roaming              |                 |                 |           | MA_1.3(1)B10, Release              | MA_1.3(1)B10, Rel            | ease(12130915), Revisioni | (202818008)         |                     | 1                   |
| Configuration        |                 |                 |           |                                    |                              | Previous Pag              | e <b>1</b> of 1     | Next                |                     |
| ≅ Device Config >    |                 |                 |           |                                    |                              |                           |                     |                     |                     |
| Auth & Account >     | 1               |                 |           |                                    |                              |                           |                     |                     | o                   |
| Monitoring           | Device List     | _               |           |                                    |                              |                           |                     |                     | 0 # •               |
| ា៍ Network Details > | Upgrade Upgrade | All 0 Selected  |           |                                    |                              |                           | SN, Alias, Descript | on Q Adva           | inced Search $\vee$ |
| Alarms               | Status          | SN              | Project   | Alias                              | •                            | Model                     | Hardware Version    |                     | Current Version     |
| ➡ Aldinis            | Offline         | 12349425A0A17   | default   | 1930-18poe-18e                     |                              | XS-S1930J-18GT2S          | FP-P V1             | XS1930J_RGOS 1      | 1.4(1)B70P18, Relea |
| 🖬 Logs 🔹 🕨           | © Offline       | G1PD8PW028735   | default   | asdf                               |                              | AP180-AC                  | 2.00                | AP_RGOS 11.         | 9(4)B1P5, Release(C |
| Upgrade              | © Offline       | G1RP3LM048296   | default   |                                    |                              | AP180-PE                  | 2.00                | AP_RGOS 11.         | 9(4)B1P5, Release(C |
| @ Firmware           | Not Online Vet  | GIKPBXX030323   | default   | AP180_jilei                        |                              | KG-AP180-AC               | V4                  | MA_1.3(1)B10, Relea | ise(12130915), Revi |
| e minimale           | Not Online Vet  | ASDAASDFF       | default   | 1234567890123456789012345678901234 | 4567890123456789012345678901 | 234                       |                     |                     |                     |
| Upgrade              | Not Online Yet  | ASDFASDF1233222 | default   | asdfasdfas222                      |                              |                           |                     |                     |                     |
|                      | -               |                 |           |                                    |                              |                           |                     |                     |                     |
|                      |                 |                 |           |                                    |                              |                           |                     |                     |                     |

| Modules               | Description                                                                                                    |
|-----------------------|----------------------------------------------------------------------------------------------------|
| Top Version           | Displays the top 5 firmware versions in the current project.                                                                      |
| Firmware Version List | Displays the firmware versions available in the project and the number of devices to which the firmware version can be applied.   |
| Device List           | Displays the device information in the current project. You can perform online firmware upgrades on the device in this interface. |

# 6.1 Upgrading Devices

Follow the steps below to upgrade a small number of devices:

**1** Select the device to be upgraded, and then click **Upgrade**.

| De | vice List |                    |              |             |                     |                  |                                               | C                                             | <b>:</b>    |
|----|-----------|--------------------|--------------|-------------|---------------------|------------------|-----------------------------------------------|-----------------------------------------------|-------------|
| U  | grade Up  | grade All 1 Select | ted          |             |                     |                  | S                                             | N, Alias, Description Q Advanced Sea          | arch $\vee$ |
|    | Status    | SN                 | Project      | Alias       | Model               | Hardware Version | Current Version                               | Recommended Version                           | Des         |
|    | 📀 Online  | G1QH5SS000158      | Japan Office | Ruijie      | XS-S1930J-8GT2SFP-P | 1.00             | XS1930J_RGOS 11.4(1)B70P18, Release(09200819) | XS1930J_RGOS 11.4(1)B70P18, Release(10201612) |             |
|    | 🕑 Online  | G1QD4UU003617      | Japan Office | AP01        | AP850-I(V2)         | 1.00             | AP_RGOS 11.9(6)W3B13, Release(10211903)       | AP_RGOS 11.9(6)B1, Release(08130813)          | Hotspc      |
|    | 🕑 Online  | E187360129622      | Japan Office | -           | EG5210-JP           | 1.00             | EG_RGOS 11.9(6)B13P4, Release(09240912)       |                                               |             |
|    | Online 📀  | G1RP5EB02911C      | Japan Office | AP02        | AP880-AR            | 1.00             | AP_RGOS 11.9(6)W1B2, Release(09160213)        |                                               |             |
|    | Offline 8 | G1QH9MK010455      | Japan Office | Japanoffice | XS-S1930J-8GT2SFP   | 1.00             | XS1930J_RGOS 11.4(1)B70P18, Release(09231020) | XS1930J_RGOS 11.4(1)B70P18, Release(10201612) |             |

2 Select the firmware version, and set a scheduled upgrade time if it is needed.

| Upgrade                                                                                                    |
|----------------------------------------------------------------------------------------------------|
| Check in Project > Monitoring >Logs >Upgrade Log                                                                                                    |
| SN: G1QH5SS000158 Model: XS-S1930J-8GT2SFP-P Hardware Version: 1.00 Current Version: XS1930J_RGOS 11.4(1)B70P18, Release(0 ×                           |
| Upgrade Version: XS1930J_RGOS 11.4(1)B70P18, Release(10201612) Firmware Details ~ Select Firmware Details ~ Upgrade Device: 1                          |
| Scheduled Upgrade                                                                                                    |
| Start Date         2024/11/14         Image         00 ▼         :         00 ▼         :         50 ▼                                                 |
| Advanced Settings ~                                                                                                    |
| Start Upgrade Cancel                                                                                                    |
| Select Firmware                                                                                                    |
| Cloud Firmware Private Firmware                                                                                                    |
| Selected Cloud Firmware: XS1930J_RGOS 11.4(1)B70P18, Release(10201612)                                                                                 |
| Firmware Version File Size (MB) Applicable Model Released at Release Note                                                                              |
| XS1930J_RGOS 11.4(1)870P18, Release(10201612) 22.21 DG-S1930K-8GP2S-120W::V1,NBS2028G-E 2023-12-11 17:29:17 Release reason: solve the problem that the |
| First     Previous     Page     1     Next     Last                                                                                                    |
| OK Cancel                                                                                                    |
| Here Description                                                                                                    |

| Items             | Description                                                                                                    |
|-------------------|----------------------------------------------------------------------------------------------------|
| Upgrade Version   | If the system has a recommended firmware version, it will be selected by default<br>and displayed here. If there is no recommended version, you need to click<br><b>Select Firmware</b> and select the version you need.                                                                             |
| Firmware Details  | Click <b>Firmware Details</b> to display the information of the selected firmware version.                                                                                                    |
| Scheduled Upgrade | Scheduled upgrade function. This function is disabled by default. After enabling it, you need to set the time period, so that the system will upgrade devices one by one from the start time. The upgrade interval for each device is equal to the set time period divided by the number of devices. |
| Max Retry Times   | After clicking <b>Advanced Settings</b> , you can set the number of upgrade retries.<br>The default number of retries is 5.                                                                                                    |

**3** After selecting the firmware version for upgrading, click **Start Upgrade**.

| Upgrade                                                                                                    |
|----------------------------------------------------------------------------------------------------|
| Check in Maintenance > Log >Upgrade Log                                                                                  |
| SN: G234942575183 Model: RG-AP850-I-JPV2 Hardware Version: 1.00 Current Version: AP_RGOS 11.9(6)B1P6S2, Release(082013 🗙 |
| Upgrade Version: AP_RGOS 11.9(6)W3B1, Release(11160200) Firmware Details >> Upgrade Device: 1                            |
| Scheduled Upgrade                                                                                                    |
| Start Date 2024/06/14         □         Time Range 00 • : 00 • to 23 • : 50 •                                            |
| Advanced Settings ∨                                                                                                    |
| Start Upgrade Cancel                                                                                                    |

4 When the prompt appears, click **X** to close the prompt box to complete the upgrade task creation.

| Message                                  | $\times$ |
|------------------------------------------|----------|
| The upgrade task has been created. Pleas | е        |
| check Upgrade Log for details.           |          |

After the operation task is created, you can click **Logs** > **Upgrade Log** to go to the upgrade log interface. The created upgrade task will be displayed in the log list. Click the three buttons in the **Action** column to view, cancel, and retry the upgrade task.

| Upgrade    | e Log                            |                                                        |         |                     |                                  | 0 <b>#</b> - X  |
|------------|----------------------------------|--------------------------------------------------------|---------|---------------------|----------------------------------|-----------------|
|            |                                  |                                                        |         | Started at          | Ended at                         | Q Search        |
| Operate    | r Description                    | Target Version                                         | Process | Time                | Result (Success/Failure/Aborted) | Action          |
| alert("tes | t*) Upgrade selected 1 device(s) | AP_RGOS 11.9(6)W3B1, Release(11160200)                 | 0/ 1    | 2024-06-14 18:29:29 | 0/0/0                            | 5 G C           |
| alert("tes | t*) Upgrade selected 1 device(s) | AP_RGOS 11.9(6)B1P6S2, Release(08201318)               | 1/1     | 2024-06-14 15:49:48 | 1/0/0                            | E 6 c           |
| alert("tes | t*) Upgrade selected 1 device(s) | MA_1.3(1)B11, Release(11181211), Revision(1c7f7b3c5)   | 1/1     | 2024-06-12 12:30:45 | 1/0/0                            | E 6 c           |
| alert("tes | t*) Upgrade selected 1 device(s) | AP_RGOS 11.9(4)B1P7, Release(09151815)                 | 1/1     | 2024-06-11 12:01:07 | 1/0/0                            | E 6 e           |
| alert("tes | t*) Upgrade selected 1 device(s) | MA_1.3(1)B10P1, Release(11180714), Revision(7d14e0d8a) | 1/1     | 2024-06-07 16:39:06 | 1/0/0                            | E 6 e           |
| alert("tes | t*) Upgrade selected 1 device(s) | AP_RGOS 11.9(4)B1P5, Release(09151815)                 | 1/1     | 2024-05-27 16:39:32 | 1/0/0                            | E 6 e           |
| alert("tes | t*) Upgrade selected 1 device(s) | AP_RGOS 11.9(4)B1P5, Release(09151815)                 | 1/1     | 2024-05-27 15:49:10 | 0/0/1                            | E 6 e           |
| alert("tes | t") Upgrade selected 1 device(s) | HS2310_RGOS 11.4(1)B90, Release(11152116)              | 1/1     | 2024-03-25 10:57:29 | 1/0/0                            | E 6 e           |
| alert("tes | t*) Upgrade selected 1 device(s) | EG_RGOS 11.9(6)B13P4, Release(09240622)                | 1/1     | 2024-02-28 15:06:30 | 1/0/0                            | <b>E</b> 6 e    |
| alert("tes | t*) Upgrade selected 1 device(s) | MA_1.3(1)B8P1, Release(11142512), Revision(d4da55e40)  | 1/1     | 2024-02-27 12:00:58 | 1/0/0                            | <b>E</b> 6 e    |
| First      | Previous Page 1 of 22            | Next Last                                              |         |                     | C                                | 10 - Total: 218 |

| Buttons | Description                                             |
|---------|---------------------------------------------------------|
|         | Click this icon to view the details of an upgrade task. |
| 6       | Click this icon to cancel an upgrade task.              |
| е       | Click this icon to try an upgrade again.                |

# 6.1.1 Upgrading Devices in Batches

To upgrade all devices in the project:

**1** Select the project where the devices reside.

| i cuijie 📼                                                                                                    | Dashboard                                                                                           | Project 8                                                                                                    | B AI As                                                                           | sistant                                                                                                    |                                                                                                    |                                                                                                    |                                                                                                    | ¢ ()             | *A X                                                                        |
|----------------------------------------------------------------------------------------------------|----------------------------------------------------------------------------------------------------|----------------------------------------------------------------------------------------------------|-----------------------------------------------------------------------------------|----------------------------------------------------------------------------------------------------|----------------------------------------------------------------------------------------------------|----------------------------------------------------------------------------------------------------|----------------------------------------------------------------------------------------------------|------------------|-----------------------------------------------------------------------------|
| ♣ Lite-PON ∨ ■ Devices                                                                                                    | Top Versions                                                                                        |                                                                                                    |                                                                                   |                                                                                                    |                                                                                                    | Firmware Version List                                                                                                    |                                                                                                    | Firmware Version | Q                                                                           |
| © Client                                                                                                    |                                                                                                    |                                                                                                    |                                                                                   |                                                                                                    |                                                                                                    |                                                                                                    | Firmware Version                                                                                                    |                  | Device                                                                      |
| Smart Simplicity                                                                                                    |                                                                                                    |                                                                                                    |                                                                                   | MF3 3.1 1                                                                                                    | 35P2 Beta                                                                                                    | MF3_3.1_1_B5P2_Beta, Release(1213160                                                                                                    | 07), Revision(d98b04781)                                                                                                    |                  | 56                                                                          |
|                                                                                                    | 1 1                                                                                                 |                                                                                                    |                                                                                   | No Version                                                                                                    | Info                                                                                                    | UNKNOWN                                                                                                    | n n di coclouico                                                                                                    |                  | 4                                                                           |
| 중 RF Planning                                                                                                    |                                                                                                    |                                                                                                    |                                                                                   | XS1930J_RG                                                                                                    | OS 11.4(1)B<br>No Version Info                                                                                                    | X519301 RGOS 11 4(1)870P18 Release                                                                                                    | (10201612)                                                                                                    |                  | 2                                                                           |
| Roaming                                                                                                    |                                                                                                    |                                                                                                    |                                                                                   | other                                                                                                    | 55F2_beta,                                                                                                    | MF1 3.1 1 B5P1, Release(11172306), Re                                                                                                    | evision(34bee2376)                                                                                                    |                  | 1                                                                           |
| Configuration                                                                                                    |                                                                                                    |                                                                                                    |                                                                                   |                                                                                                    |                                                                                                    |                                                                                                    |                                                                                                    |                  |                                                                             |
|                                                                                                    |                                                                                                    |                                                                                                    |                                                                                   |                                                                                                    |                                                                                                    | Previous                                                                                                    | Page 1 of 2                                                                                                    | Next             |                                                                             |
| Device Config                                                                                                    |                                                                                                    |                                                                                                    |                                                                                   |                                                                                                    |                                                                                                    |                                                                                                    | rugeor L                                                                                                    |                  |                                                                             |
| ✤ Device Config >                                                                                                    |                                                                                                    |                                                                                                    |                                                                                   |                                                                                                    |                                                                                                    |                                                                                                    | ingeore                                                                                                    |                  |                                                                             |
| <ul><li>In the second second</li></ul> |                                                                                                    |                                                                                                    |                                                                                   |                                                                                                    |                                                                                                    |                                                                                                    | rugu <u>r</u> ugu ur s                                                                                                    |                  | <b>•</b>                                                                    |
| <ul> <li>Device Config &gt;</li> <li>Auth &amp; Account &gt;</li> <li>Monitoring</li> </ul>                                                                                                    | Device List                                                                                         |                                                                                                    |                                                                                   |                                                                                                    |                                                                                                    |                                                                                                    | rege rege a                                                                                                    |                  | с н.                                                                        |
| <ul> <li>Device Config →</li> <li>Auth &amp; Account →</li> <li>Monitoring</li> <li>Metwork Details →</li> </ul>                                                                                                    | Device List                                                                                         | de All 0 Selected                                                                                                    |                                                                                   |                                                                                                    |                                                                                                    |                                                                                                    | SN, Alias, Description                                                                                                    | n Q Advance      | C ∎ +<br>d Search ∨                                                         |
| Device Config      Auth & Account      Monitoring     M Network Details                                                                                                    | Device List Upgrade Upgrade Status                                                                  | de All 0 Selected                                                                                                    | Project                                                                           | Alias Model                                                                                                    | Hardware Version                                                                                                    | Current Version                                                                                                    | SN, Alias, Description<br>Recommend                                                                                                    | n Q Advance      | C ∎ -<br>d Search ∽<br>n Action                                             |
| E Device Config →     Auth & Account → Monitoring     Network Details →     Alarms                                                                                                    | Device List<br>Upgrade Upgrad<br>Status<br>Online                                                   | de All 0 Selected<br>SN<br>30160600000131                                                                                                    | Project /                                                                         | Alias Model<br>- RG-MU306                                                                                                    | Hardware Version<br>4 1.00                                                                                                    | Current Version<br>MF3_3.1_1_B5P2_Beta_Release(12131607), Revision(                                                                                                    | SN, Alias, Description<br>Recommend<br>d98b04781)                                                                                                    | n Q Advance      | C ■ C<br>d Search ∨<br>n Action<br>Upgrade                                  |
| <ul> <li>Device Config &gt;</li> <li>Auth &amp; Account &gt;</li> <li>Monitoring</li> <li>Network Details &gt;</li> <li>Alarms</li> <li>Logs &gt;</li> </ul>                                                                                                    | Device List<br>Upgrade Upgra<br>Status<br>Online                                                    | de All 0 Selected<br>SN<br>301606000000131<br>301606000000141                                                                                                  | Project J<br>Lite-PON<br>Lite-PON                                                 | Alias Model<br>- RG-MU306<br>- RG-MU306                                                                                                    | Hardware Version<br>4 1.00<br>4 1.00                                                                                                    | Current Version<br>MF3_3.1_1_B5P2_Beta. Release(12131607), Revision(<br>MF3_3.1_1_B5P2_Beta. Release(12131607), Revision(                                                                                                    | SN, Allas, Description<br>Recommend<br>d98b04781) -<br>d98b04781) -                                                                                                    | n Q Advance      | C T                                                                         |
| E Device Config →     Auth & Account →     Monitoring     M Network Details →     Alarms     Logs →                                                                                                    | Device List Upgrade Upgrade Upgrade Status Online Online Online Online Online                       | de All 0 Selected<br>SN<br>30160600000131<br>30160600000141<br>30160600000160                                                                                  | Project d<br>Lite-PON<br>Lite-PON<br>Lite-PON                                     | <b>Alias Model</b><br>- RG-MU306<br>- RG-MU306<br>- RG-MU306                                                                                                    | Hardware Version<br>4 1.00<br>4 1.00<br>4 1.00                                                                                                    | Current Version<br>MF3_3.1_1_B5P2_Beta, Release(12131607), Revision(<br>MF3_3.1_1_B5P2_Beta, Release(12131607), Revision(<br>MF3_3.1_1_B5P2_Beta, Release(12131607), Revision(                                                                                                    | SN, Allas, Description<br>Recommend<br>d98b04781) -<br>d98b04781) -                                                                                                    | n Q Advance      | C III -<br>d Search ~<br>Action<br>Upgrade<br>Upgrade                       |
| E Device Config →      Auth & Account →  Monitoring      Network Details →      Alarms      Logs →  Jpgrade                                                                                                    | Device List<br>Upgrade Upgra<br>Status<br>Online<br>Online<br>Online<br>Online                      | de All         0 Selected           SN         30160600000131           30160600000131         30160600000141           301606000000101         30160600000144 | Project /<br>Lite-PON<br>Lite-PON<br>Lite-PON<br>Lite-PON                         | Alias Model<br>- RG-MU306<br>- RG-MU306<br>- RG-MU306<br>- RG-MU306                                                                                                    | Hardware Version<br>4 1.00<br>4 1.00<br>4 1.00<br>4 1.00                                                                                                    | Current Version<br>MF3_3.1_1_55P2_Beta, Release(12131607), Revision(<br>MF3_3.1_1_85P2_Beta, Release(12131607), Revision(<br>MF3_3.1_1_85P2_Beta, Release(12131607), Revision(                                                                                                    | SN, Allas, Description           Recommend           d98b04781)           d98b04781)           d98b04781)                                                                                             | n Q Advance      | C III -<br>d Search ~<br>Action<br>Upgrade<br>Upgrade<br>Upgrade            |
| E Device Config →     Auth & Account →     Monitoring     fil Network Details →     Alarms     Logs →     Upgrade     Ø Firmware                                                                                                    | Device List<br>Upgrade Upgrae<br>Status<br>Online<br>Online<br>Online<br>Online                     | de All 0 Selected<br>sN<br>3016060000111<br>30160600000160<br>30160600000160<br>30160600000160                                                                 | Project J<br>Lite-PON<br>Lite-PON<br>Lite-PON<br>Lite-PON<br>Lite-PON             | Alias         Model           -         RG-MU306           -         RG-MU306           -         RG-MU306           -         RG-MU306           -         RG-MU306           -         RG-MU306           -         RG-MU306           -         RG-MU306 | Hardware Version           4         1.00           4         1.00           4         1.00           4         1.00           4         1.00           4         1.00                          | Current Version<br>MF3_3.1_1_B5P2_Beta, Release(12131607), Revision(<br>MF3_3.1_1_B5P2_Beta, Release(12131607), Revision(<br>MF3_3.1_1_B5P2_Beta, Release(12131607), Revision(<br>MF3_3.1_1_B5P2_Beta, Release(12131607), Revision(                                                      | SN, Alias, Description           Recommend           d98b04781)         -           d98b04781)         -           d98b04781)         -           d98b04781)         -           d98b04781)         - | n Q Advance      | C III                                                                       |
| <ul> <li>E Device Config &gt;</li> <li>Auth &amp; Account &gt;</li> <li>Auth &amp; Account &gt;</li> <li>Anontoring</li> <li>if Network Details &gt;</li> <li>Alarms</li> <li>Logs &gt;</li> <li>Logs &gt;</li> <li>Iograde</li> <li>Ø Firmware</li> <li>O Upgrade</li> </ul>                                                                                                    | Device List<br>Upgrade Upgrad<br>Status<br>Online<br>Online<br>Online<br>Online<br>Online<br>Online | de All 0 Selected<br>SN<br>3016060000131<br>30160600000141<br>30160600000143<br>30160600000143                                                                 | Project /<br>Lite-PON<br>Lite-PON<br>Lite-PON<br>Lite-PON<br>Lite-PON<br>Lite-PON | Alias Model<br>- RG-MU306<br>- RG-MU306<br>- RG-MU306<br>- RG-MU306<br>- RG-MU306<br>- RG-MU306                                                                                                    | Hardware Version           4         1.00           4         1.00           4         1.00           4         1.00           4         1.00           4         1.00           4         1.00 | Current Version<br>MF3_3.1_1_B5P2_Beta, Release(12131607), Revision(<br>MF3_3.1_1_B5P2_Beta, Release(12131607), Revision(<br>MF3_3.1_1_B5P2_Beta, Release(12131607), Revision(<br>MF3_3.1_1_B5P2_Beta, Release(12131607), Revision(<br>MF3_3.1_1_B5P2_Beta, Release(12131607), Revision( | SN, Allas, Description<br>Recommend<br>d98b04781) -<br>d98b04781) -<br>d98b04781) -<br>d98b04781) -<br>d98b04781) -<br>d98b04781) -                                                                   | n Q Advance      | C T Action<br>Action<br>Upgrade<br>Upgrade<br>Upgrade<br>Upgrade<br>Upgrade |

#### 2 Click Upgrade All.

| Dev  | ce List  |                    |          |       |           |                  |                                                             |                      | С 👯 -                  |
|------|----------|--------------------|----------|-------|-----------|------------------|-------------------------------------------------------------|----------------------|------------------------|
| Upgi | ade Upgr | ade All 0 Selected |          |       |           |                  | SN,                                                         | Alias, Description Q | Advanced Search $\vee$ |
|      | Status   | SN                 | Project  | Alias | Model     | Hardware Version | Current Version                                             | Recommended Version  | Description Action     |
|      | 😔 Online | 30160600000131     | Lite-PON | -     | RG-MU3064 | 1.00             | MF3_3.1_1_B5P2_Beta, Release(12131607), Revision(d98b04781) | -                    | Upgrade                |
|      | 📀 Online | 30160600000141     | Lite-PON | -     | RG-MU3064 | 1.00             | MF3_3.1_1_B5P2_Beta, Release(12131607), Revision(d98b04781) | -                    | Upgrade                |
|      | 🕑 Online | 301606000000160    | Lite-PON | -     | RG-MU3064 | 1.00             | MF3_3.1_1_B5P2_Beta, Release(12131607), Revision(d98b04781) | -                    | Upgrade                |
|      | 🕑 Online | 30160600000144     | Lite-PON | -     | RG-MU3064 | 1.00             | MF3_3.1_1_B5P2_Beta, Release(12131607), Revision(d98b04781) | -                    | Upgrade                |
|      | 📀 Online | 30160600000139     | Lite-PON | -     | RG-MU3064 | 1.00             | MF3_3.1_1_B5P2_Beta, Release(12131607), Revision(d98b04781) | -                    | Upgrade                |
|      | 📀 Online | 301606000000153    | Lite-PON | -     | RG-MU3064 | 1.00             | MF3_3.1_1_B5P2_Beta, Release(12131607), Revision(d98b04781) | -                    | Upgrade                |
|      | 📀 Online | 301606000000132    | Lite-PON | -     | RG-MU3064 | 1.00             | MF3_3.1_1_B5P2_Beta, Release(12131607), Revision(d98b04781) | -                    | Upgrade                |
|      | 😔 Online | 301606000000112    | Lite-PON | -     | RG-MU3064 | 1.00             | MF3_3.1_1_B5P2_Beta, Release(12131607), Revision(d98b04781) | -                    | Upgrade                |
|      | Online   | 301606000000122    | Lite-PON | -     | RG-MU3064 | 1.00             | MF3_3.1_1_B5P2_Beta, Release(12131607), Revision(d98b04781) | -                    | Upgrade                |
|      | 🕑 Online | 301606000000130    | Lite-PON | -     | RG-MU3064 | 1.00             | MF3_3.1_1_B5P2_Beta, Release(12131607), Revision(d98b04781) | -                    | Upgrade                |

Select the firmware versions for the devices, and set the scheduled upgrade and upgrade retry times as needed.
 If the device is offline, the upgrade task will be executed after the device goes online.
 Upgrade

| SN: 1234942570061     | Model: XS-S1930J-24GT4SFP Hardware Version: 1.00 Current Version: XS1930J_RGOS 11.4(1)B70P18, Release(1 × |                 |
|-----------------------|----------------------------------------------------------------------------------------------------|-----------------|
| Upgrade Version: Plea | e select a firmware version.                                                                              | Select Firmware |
| Upgrade Device: 1     |                                                                                                    |                 |
| SN: 30160500000888    | Model: RG-MT3002 Hardware Version: V1.00 Current Version: MF1_3.1_1_B5P1, Release(11152314), Re ×         |                 |
| Upgrade Version: Plea | e select a firmware version.                                                                              | Select Firmware |
| Upgrade Device: 1     |                                                                                                    |                 |
| SN: 30160500000888    | Model: RG-MT3002 Hardware Version: V1.00 Current Version: MF1_3.1_1_B5P1, Release(11152314), Re 🛪         |                 |
| Upgrade Version: Plea | e select a firmware version.                                                                              | Select Firmware |
| Upgrade Device: 1     |                                                                                                    |                 |

| Items             | Description                                                                                                    |
|-------------------|----------------------------------------------------------------------------------------------------|
| Upgrade Version   | If the system has a recommended firmware version, it will be selected by default<br>and displayed here. If there is no recommended version, you need to click<br><b>Select Firmware</b> to select the version you need. |
| Firmware Details  | Click the <b>Firmware Details</b> to display the information of the selected firmware version.                                                                                                    |
| Scheduled Upgrade | Scheduled upgrade function. This function is disabled by default. After enabling it, you need to set the time period.                                                                                                   |
| Max Retry Times   | After clicking <b>Advanced Settings</b> , you can set the number of upgrade retries.<br>The default number of retries is 5.                                                                                             |

#### 4 After selecting the firmware, click **Start Upgrade**.

| SN: 301605000000087 Model: RG-MT3002 Hardware Version: V1.00 Current Version: MF1_3.1_1_B5P1_Beta, Release(11242506 ×                              |                 |
|----------------------------------------------------------------------------------------------------|-----------------|
| Upgrade Version: MF1_3.1_1_B5P1, Release(11181406), Revision(71585d525) Firmware Details ~<br>Upgrade Device: 1                                    | Select Firmware |
|                                                                                                    |                 |
| SN: G1TT5B7000176 Model: RG-MT3002 Hardware Version: 1.00 Current Version: MF1_3.1_1_B5P2_Beta, Release(12131615 ×                                 |                 |
| Upgrade Version: MF1_3.1_1_B5P1_Beta, Release(11242315), Revision(65071ce59) Firmware Details >>                                                   | Select Firmware |
| Upgrade Device: 1                                                                                                    |                 |
| SN: 301605000000025 Model: RG-MT3002 Hardware Version: V1.00 Current Version: MF1_3.1_1_B5P2_Beta, Release(12131615 ×                              |                 |
| Upgrade Version: MF1_3.1_1_B5P1, Release(11181406), Revision(71585d525) Firmware Details ×                                                         | Select Firmware |
| Upgrade Device: 1                                                                                                    |                 |
| SN: G1TT6B1000193,301606 Model: RG-MU3064 Hardware Version: 1.00 Current Version: MF3_3.1_1_B5P2_Beta, Release(12131607 ×                          |                 |
| Upgrade Version: MF3_3.1_1_B5P2_Beta, Release(12131607), Revision(d98b04781) Firmware Details 🗸                                                    | Select Firmware |
| Upgrade Device: 54                                                                                                    |                 |
| SN: 301606444488150,3016         Model: RG-MU3064         Hardware Version: V1.00         Current Version: MF3_3.1_1_B5P2_Beta, Release(12131607 × |                 |
| Upgrade Version: MF3_3.1_1_B5P1, Release(11181406), Revision(acce7630b) Firmware Details ~                                                         | Select Firmware |
| Upgrade Device: 2                                                                                                    |                 |
| Scheduled Upgrade                                                                                                    |                 |
| dvanced Settings 🗸                                                                                                    |                 |
| Cont House Count                                                                                                    |                 |
| Start Upgrade Cancel                                                                                                    |                 |

5 When the prompt appears, click **X** to close the prompt box to complete the upgrade task creation.

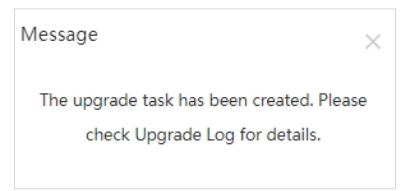

After the upgrade task is created, you can click **Logs** > **Upgrade Log** to go to the upgrade log interface. The created upgrade task will be displayed in the log list. Three buttons are available in the **Action** column for you to view, cancel, and retry the upgrade task.

| Upprade Log   |                              |                                                        |         |                     |                                  | 0               |
|---------------|------------------------------|--------------------------------------------------------|---------|---------------------|----------------------------------|-----------------|
| 1 - 1 - 1     |                              |                                                        |         | Started a           | t 🔟 Ended at                     | Q Search        |
|               |                              |                                                        |         |                     |                                  |                 |
| Operator      | Description                  | Target Version                                         | Process | Time                | Result (Success/Failure/Aborted) | Action          |
| alert("test") | Upgrade selected 1 device(s) | \$29_RGOS 11.4(1)870P1, Release(06192610)              | 0/1     | 2024-06-14 18:44:37 | 0/0/0                            | E @ C           |
| alert("test") | Upgrade selected 1 device(s) | EG_RGOS 11.9(6)B13P4, Release(10142718)                | 0/1     | 2024-06-14 18:44:37 | 0/0/0                            | E G C           |
| alert("test") | Upgrade selected 1 device(s) | EG_RGOS 11.9(6)B13P4, Release(10142718)                | 0/1     | 2024-06-14 18:44:36 | 0/0/0                            | E @ c           |
| alert("test") | Upgrade selected 1 device(s) | EG RGOS 11.9(1)B1153, Release(07242723)                | 0/1     | 2024-06-14 18:44:36 | 0/0/0                            | EGe             |
| alert("test") | Upgrade selected 1 device(s) | AP_RGOS 11.9(6)W3B1, Release(11160200)                 | 1/1     | 2024-06-14 18:29:29 | 1/0/0                            | E G C           |
| alert("test") | Upgrade selected 1 device(s) | AP_RGOS 11.9(6)B1P6S2, Release(08201318)               | 1/1     | 2024-06-14 15:49:48 | 1/0/0                            | E G C           |
| alert("test") | Upgrade selected 1 device(s) | MA_1.3(1)B11, Release(11181211), Revision(1c7f7b3c5)   | 1/1     | 2024-06-12 12:30:45 | 1/0/0                            | E G C           |
| alert("test") | Upgrade selected 1 device(s) | AP_RGOS 11.9(4)B1P7, Release(09151815)                 | 1/1     | 2024-06-11 12:01:07 | 1/0/0                            | E G C           |
| alert("test") | Upgrade selected 1 device(s) | MA_1.3(1)B10P1, Release(11180714), Revision(7d14e0d8a) | 1/1     | 2024-06-07 16:39:06 | 1/0/0                            | 0 G C           |
| alert("test") | Upgrade selected 1 device(s) | AP_RGOS 11.9(4)B1P5, Release(09151815)                 | 1/1     | 2024-05-27 16:39:32 | 1/0/0                            | E G C           |
| First Pre     | vious Page 1 of 23           | Next Last                                              |         |                     |                                  | 10 • Total: 222 |

| Buttons | Description                                                                                                    |
|---------|----------------------------------------------------------------------------------------------------|
|         | Click this button to view the upgrade task details, including the upgrade results, and the description of the failure. |
| 61      | Click this button to cancel the upgrade task.                                                                          |
| e       | Click this button to try the upgrade again.                                                                            |

## 6.1.2 Setting Upgrade Policies

Ruijie JaCS supports creating upgrade policies for MA series access points, AP180 series access point and RG-HA3515-DG. This function allows you to upgrade the devices of these models in a project at specific time.

#### D Note

- Subaccounts do not support creating upgrade policies.
- Upgrade policies cannot be applied to devices in a shared project.
- 1 Click Upgrade Policy in the Dashboard interface.

| Ruífie 🖾                    | 🗋 Da           | shboard 😚 Pro        | ject 🏼 🔀 Al Assistant |                  |            |     |         |                 | \$ 0 X       | x X (      |
|-----------------------------|----------------|----------------------|-----------------------|------------------|------------|-----|---------|-----------------|--------------|------------|
| All Projects<br>419         | <b>×</b>       | All Devices<br>4,132 | Ala<br>17             | rms              |            |     |         |                 |              |            |
| My Created(419)<br>⊙ Import | My Received (1 | up Management        | Template Management   | 1 Upgrade Policy | oject Name | ٩   |         |                 | <b>(</b> ) ( | <u>ī</u>   |
| Project Name                | ÷ Alarms       | АР                   | Switch                | G.hn             | OLT        | ONU | Gateway | Created Tim     | Actions      |            |
| 1234567890@#=               | ·/ 0           | 0/0                  | 0/0                   | 0/0              | 0/0        | 0/0 | 0/0     | 2025-01-14 17 🕣 | 2 <          | <b>0</b> : |

#### 2 Click Add to enter the policy adding interface.

| Upgrade Policy List |             |                      |            |                |                     | ¢0 C        |
|---------------------|-------------|----------------------|------------|----------------|---------------------|-------------|
| Add                 |             |                      |            |                | Po                  | icy Name Q  |
| Policy Name         | Model       | Number of Version(s) | Status     | Scheduled Time | Created Time        | Action      |
| V1.5.2-TEST         | RG-MA2810   | (2)                  |            | 00:50          | 2023-09-14 10:36:38 | ふ 区 前       |
| V1.5.2-CONFIRM      | AP180(JA)   | (35)                 |            | 06:30          | 2023-05-30 15:34:55 | ふ 区 前       |
| V1.4.8テスト123        | AP180-PE    | (3)                  |            | 11:50          | 2023-05-30 11:42:52 | ふ 区 前       |
| V1.5.1-TEST         | AP180(JP)   | (12)                 |            | 21:50          | 2023-05-30 11:27:28 | き区 前        |
| V1.4.8-TEST3        | AP180-AC    | (5)                  | $\bigcirc$ | 04:30          | 2023-05-30 15:30:28 | き区 前        |
| First Previous      | Page 1 of 1 | Next Last            |            |                |                     | 10 Total: 5 |

**3** Set the policy name, the project to which the policy applies, the model, and the scheduled time.

| Add                                                                                                    |                                                                                                    | ×                                                                                                    |  |  |  |
|----------------------------------------------------------------------------------------------------|----------------------------------------------------------------------------------------------------|----------------------------------------------------------------------------------------------------|--|--|--|
| Policy Name<br>Project<br>Model<br>Scheduled Time                                                                                                    | *<br>Select a device model.<br>00 v: 50 v*<br>current version is the same as the target version, it will be ignored when | <ol> <li>Tips         <ol> <li>Please select the project to which the upgrade policy is applied.</li> <li>Please select the device model, and select firmware for different hardware and software of devices.</li> <li>Please specify a specific time in a day to make upgrade policy take effect. Then, JaCS will upgrade the firmware of devices at the time you set.</li> </ol> </li> </ol> |  |  |  |
| Hardware Version                                                                                                    | Current Version                                                                                                    | Target Version                                                                                                    |  |  |  |
|                                                                                                    | No Data                                                                                                    |                                                                                                    |  |  |  |
| OK Cancel                                                                                                    |                                                                                                    |                                                                                                    |  |  |  |
| Items                                                                                                    | Description                                                                                                    |                                                                                                    |  |  |  |
| Policy Name       Required.         Set the upgrade policy name. The length of a policy name should range from 1 to 64 characters. Numbers, letters, spaces, and special symbols ( -, _, , #, /, ., [], (), =, :, + or @ ) are supported. |                                                                                                    |                                                                                                    |  |  |  |

| Project           | Required.<br>Click the $\square$ icon to select the project where the device resides. Click $\square$ to select a project set in an existing policy.                                                                                                    |
|-------------------|----------------------------------------------------------------------------------------------------|
| Model             | Required.<br>Select the device model to which the upgrade policy is applied. Only supports MA series access points, AP180 series access points and RG-HA3515-DG. After selecting a model, the upgrade policy will be applied to all devices of this model in the project. |
| Scheduled<br>Time | Required.<br>Set the time for scheduled upgrade.                                                                                                    |
| Version List      | Required.<br>Select the firmware version. The version displayed in the <b>Target Version</b> column is the recommended version. If you do not want the recommended version, you can click the <b>C</b> icon to modify it.                                                 |

#### 4 After configuring the policy, click **OK**.

| Add                            |                                                                        | ×                                                                                                    |  |  |  |
|--------------------------------|------------------------------------------------------------------------|----------------------------------------------------------------------------------------------------|--|--|--|
| Policy Name                    | TEST *                                                                 | (i) Tips<br>1. Please select the network to which the upgrade policy is applied.                                                                                             |  |  |  |
| Network                        | outdoor,hotel2,V1.4.7_ネットワーク管理测试 * C つ                                 | <ol><li>Please select the device model, and select firmware for differen<br/>hardware and software of devices.</li></ol>                                                     |  |  |  |
| Model AP180-AC 💙               |                                                                        | <ol> <li>Please specify a specific time in a day to make upgrade policy<br/>take effect. Then, JaCS will upgrade the firmware of devices at the<br/>time you set.</li> </ol> |  |  |  |
| Scheduled Time                 | 00 • : 50 • *                                                          |                                                                                                    |  |  |  |
| Version List <b>0 If the c</b> | urrent version is the same as the target version, it will be ignored w | then you save the configurations                                                                                                    |  |  |  |
| Hardware Version               | Current Version                                                        | Target Version                                                                                                    |  |  |  |
| 0 1.00                         | AP_RGOS 11.9(4)B1P3, Release(08193016)                                 | AP_RGOS 11.9(4)B1P5, Release(09151815) 📟 🗹                                                                                                    |  |  |  |
| 2.00                           | AP_RGOS 11.9(4)B1P5, Release(08242912)                                 | AP_RGOS 11.9(4)B1P5, Release(09151815) 🚥 🛛                                                                                                    |  |  |  |
| 3.00                           | AP_RGOS 11.9(4)B1P5, Release(08242912)                                 | AP_RGOS 11.9(4)B1P7, Release(09151815) 📟 🗹                                                                                                    |  |  |  |
| 2.00                           | AP_RGOS 11.9(4)B1P5, Release(09151815)                                 | AP_RGOS 11.9(4)B1P5, Release(09151815) 📟 🔀                                                                                                    |  |  |  |
| 3.00                           | AP_RGOS 11.9(4)B1P5, Release(09151815)                                 | AP_RGOS 11.9(4)B1P7, Release(09151815) 📟 🗹                                                                                                    |  |  |  |
| 2.00                           | AP_RGOS 11.9(4)B1P6, Release(09162204)                                 | AP_RGOS 11.9(4)B1P5, Release(09151815) 🚥 🖸                                                                                                    |  |  |  |
| 2.00                           | AP_RGOS 11.9(4)B1P6, Release(09200918)                                 | AP_RGOS 11.9(4)B1P5, Release(09151815)                                                                                                    |  |  |  |
| 2.00                           | AP_RGOS 11.9(4)B1P7, Release(09151815)                                 | AP_RGOS 11.9(4)B1P5, Release(09151815) 🚥 🗹                                                                                                    |  |  |  |
| 3.00                           | AP_RGOS 11.9(4)B1P7, Release(09151815)                                 | AP_RGOS 11.9(4)B1P7, Release(09151815)                                                                                                    |  |  |  |
| 2.00                           | AP_RGOS 11.9(4)B1P8, Release(09151815)                                 | AP_RGOS 11.9(4)B1P5, Release(09151815)                                                                                                    |  |  |  |
|                                |                                                                        |                                                                                                    |  |  |  |
|                                |                                                                        | OK Cancel                                                                                                    |  |  |  |

**5** When the operation confirmation prompt appears, click **OK**.

| Message              | ×                      |
|----------------------|------------------------|
| Are you sure you war | nt to save the policy? |
| ОК                   | Cancel                 |

**6** When the "Success" prompt appears, click **X** to close the prompt box and complete the operation.

| Message |         | × |
|---------|---------|---|
|         | Success |   |

Once an upgrade policy is created, it appears in the upgrade policy list and is disabled by default. When enabled, JaCS will upgrade the devices in the specified project at the scheduled time, following the policy's configured settings.

| (i) Tips<br>After setting an upgrade policy for a device m | odel, JaCS will upgrade the firmware | version to the specified version at the sch | eduled time. Firmware upgrade | e is performed only on the online devices with the firmwa | re version that is different from that set in the policy. |            |          |  |  |
|------------------------------------------------------------|--------------------------------------|---------------------------------------------|-------------------------------|-----------------------------------------------------------|-----------------------------------------------------------|------------|----------|--|--|
| Upprade Policy List                                        |                                      |                                             |                               |                                                           |                                                           |            |          |  |  |
| Add                                                        |                                      |                                             |                               |                                                           | P                                                         | olicy Name | Q Search |  |  |
| Policy Name                                                | Model                                | Number of Version(s)                        | Status                        | Scheduled Time                                            | Created Time                                              | Action     |          |  |  |
| TEST                                                       | AP180-AC                             | (1)                                         |                               | 00:50                                                     | 2024-06-14 19:42:10                                       | A 🗹 🗉      |          |  |  |
| V1.4.8_TEST2112                                            | AP180(JA)                            | (37)                                        |                               | 09:30                                                     | 2023-05-31 10:36:24                                       | ▲ 区 直      |          |  |  |
|                                                            |                                      |                                             |                               |                                                           |                                                           |            |          |  |  |
| V1.4.8_TEST                                                | AP180(JP)                            | (12)                                        |                               | 15:00                                                     | 2023-05-31 10:34:41                                       | A 🗹 🗓      |          |  |  |

# 6.1.3 Firmware Management

Click **Project** to go to the project interface. After selecting a project, click **Firmware** to manage the firmware in the specified project. The firmware management interface consists of two parts: **Version Details** and **Private Firmware**.

| Rujje 💩                     | 🗋 Dashboard 🗊 Proje      | ct 88 Al Assistant                                    |                  |         | ٥                                                     | () ×     | × L       |
|-----------------------------|--------------------------|-------------------------------------------------------|------------------|---------|-------------------------------------------------------|----------|-----------|
| å Lite-PON ∨                |                          |                                                       |                  |         |                                                       |          |           |
| Dverview                    | Version Details Private  | irmware                                               |                  |         |                                                       |          |           |
| <ul> <li>Devices</li> </ul> |                          |                                                       |                  |         |                                                       | с        | <b></b> - |
| 🗇 Client                    |                          |                                                       |                  |         |                                                       |          | Q         |
| Smart Simplicity            | Model                    | Current Version                                       | Hardware Version | Devices | Recommended Version                                   | Actio    | n         |
|                             | AP180-PE                 | AP_RGOS 11.9(4)B1P5, Release(09151815)                | 3.00             | 3       | AP_RGOS 11.9(4)B1P7, Release(09151815)                | Go To Up | grade     |
|                             | RG-MA2610-PE             | MA_1.0(1)B2P1, Release(09151507), Revision(5077)G     | 1.00             | 2       | MA_1.0(1)B2P1, Release(09212313), Revision(5215)G     | Go To Up | grade     |
| W Roaming                   | RG-HA3515-DG             | MA_1.3(1)B9P2, Release(11132617), Revision(1b2556fac) | V1               | 1       | MA_1.3(1)B9P1, Release(10222414), Revision(9c360d32f) | Go To Up | grade     |
| Configuration               | RG-MA2610-PE             | MA_1.3(1)B5P9, Release(10151720), Revision(a8980da77) | 2.00             | 1       | MA_1.3(1)B8P1, Release(11142512), Revision(d4da55e40) | Go To Up | grade     |
| 表 Device Confi              | RG-MA2610-PE             | MA_1.3(1)B5P9, Release(10152410), Revision(f41cbdfd2) | 2.00             | 1       | MA_1.3(1)B8P1, Release(11142512), Revision(d4da55e40) | Go To Up | grade     |
|                             | XS-S1930J-24GT4SFP/2GT-P | XS1930J_RGOS 11.4(1)B70P18, Release(09200417)         | 1.00             | 1       | XS1930J_RGOS 11.4(1)B70P18, Release(10201612)         | Go To Up | grade     |
| Auth & Account >            | XS-S1930J-18GT2SFP-P     | XS1930J_RGOS 11.4(1)B70P18, Release(09222713)         | 1.20             | 1       | XS1930J_RGOS 11.4(1)B70P18, Release(10201612)         | Go To Up | grade     |
| Monitoring                  | XS-S1930J-18GT2SFP-P     | XS1930J_RGOS 11.4(1)B70P18, Release(09231020)         | 1.20             | 1       | XS1930J_RGOS 11.4(1)B70P18, Release(10201612)         | Go To Up | grade     |
| monitoring                  | RG-MA2610-AC             | MA_1.1(1)B5P6, Release(09183016), Revision(2f9fbec1b) | 2.00             | 1       | MA_1.3(1)B8P1, Release(11142512), Revision(d4da55e40) | Go To Up | grade     |
| 🛍 Network Det Is 🕨          | AP180(JP)                | AP_RGOS 11.9(4)B1P6, Release(09200918)                | 1.00             | 1       | AP_RGOS 11.9(4)B1P5, Release(09151815)                | Go To Up | grade     |
| Alarms                      | First Previous Page      | 1 of 8 Next Last                                      |                  |         |                                                       | 10 . To  | tal: 74   |
| 🗉 Logs 📃 🕨                  |                          |                                                       |                  |         |                                                       |          |           |
| Upgrade                     |                          |                                                       |                  |         |                                                       |          |           |
| Ø Firmware                  |                          |                                                       |                  |         |                                                       |          |           |

**Version Details** displays the firmware versions installed on all devices in this project. Click **Go To Upgrade** in the **Action** column to go to the upgrade interface. For detailed upgrade steps, please refer to <u>Section 6.1</u>.

| Private                  | Firmware                                              |                  |         |                                                       |               |
|--------------------------|-------------------------------------------------------|------------------|---------|-------------------------------------------------------|---------------|
|                          |                                                       |                  |         |                                                       | C #           |
| Model                    | Current Version                                       | Hardware Version | Devices | Recommended Version                                   | Action        |
| AP180-PE                 | AP_RGOS 11.9(4)B1P5, Release(09151815)                | 3.00             | 3       | AP_RGOS 11.9(4)B1P7, Release(09151815)                | Go To Upgrade |
| RG-MA2610-PE             | MA_1.0(1)B2P1, Release(09151507), Revision(5077)G     | 1.00             | 2       | MA_1.0(1)B2P1, Release(09212313), Revision(5215)G     | Go To Upgrade |
| RG-HA3515-DG             | MA_1.3(1)B9P2, Release(11132617), Revision(1b2556fac) | V1               | 1       | MA_1.3(1)B9P1, Release(10222414), Revision(9c360d32f) | Go To Upgrad  |
| RG-MA2610-PE             | MA_1.3(1)B5P9, Release(10151720), Revision(a8980da77) | 2.00             | 1       | MA_1.3(1)B8P1, Release(11142512), Revision(d4da55e40) | Go To Upgrad  |
| RG-MA2610-PE             | MA_1.3(1)B5P9, Release(10152410), Revision(f41cbdfd2) | 2.00             | 1       | MA_1.3(1)B8P1, Release(11142512), Revision(d4da55e40) | Go To Upgrad  |
| XS-S1930J-24GT4SFP/2GT-P | XS1930J_RGOS 11.4(1)B70P18, Release(09200417)         | 1.00             | 1       | XS1930J_RGOS 11.4(1)B70P18, Release(10201612)         | Go To Upgrad  |
| XS-S1930J-18GT2SFP-P     | XS1930J_RGOS 11.4(1)B70P18, Release(09222713)         | 1.20             | 1       | XS1930J_RGOS 11.4(1)B70P18, Release(10201612)         | Go To Upgrade |
| XS-S1930J-18GT2SFP-P     | XS1930J_RGOS 11.4(1)B70P18, Release(09231020)         | 1.20             | 1       | XS1930J_RGOS 11.4(1)B70P18, Release(10201612)         | Go To Upgrad  |
| RG-MA2610-AC             | MA_1.1(1)B5P6, Release(09183016), Revision(2f9fbec1b) | 2.00             | 1       | MA_1.3(1)B8P1, Release(11142512), Revision(d4da55e40) | Go To Upgrad  |
| AP180(JP)                | AP_RGOS 11.9(4)B1P6, Release(09200918)                | 1.00             | 1       | AP_RGOS 11.9(4)B1P5, Release(09151815)                | Go To Upgrad  |

Private Firmware list displays the private firmware uploaded by all accounts under the tenant.

|    |                                                        |                                                         |                |                                         | С                     | #     |
|----|--------------------------------------------------------|---------------------------------------------------------|----------------|-----------------------------------------|-----------------------|-------|
| pl | Delete 0 Selected                                      |                                                         |                |                                         |                       | C     |
|    | Firmware Version                                       | File                                                    | File Size (MB) | Applicable Model                        | Uploaded at           | R     |
|    | MF3_3.1_1_B5P1, Release(11221306), Revision(c83fec7f6) | MF3_3.1_1_B5P1_11221306_c83fec7f6.tar.gz                | 31.34          | RG-MU3064::1.00                         | 2024-11-27 14:51:58   | 2024- |
|    | MF3_3.1_1_B5P1, Release(11232712), Revision(f7662e76b) | MF3_3.1_1_B5P1_11232712_f7662e76b.tar.gz                | 31.34          | RG-MU3064::1.00                         | 2024-11-27 14:40:45   | 2024- |
|    | MA_1.0(1)B2P1, Release(09212313), Revision(5215)G      | MA_1.0_1_B2P1_MA2610_09212313.tar.gz                    | 29.81          | RG-MA2610-PE::1.00,RG-MA2610-AC::1.00   | , 2024-11-14 10:07:37 | 2022  |
|    | MA_1.0(1)B2P1, Release(09212313), Revision(5215)G      | MA_1.0_2_B2P1_MA2810_09212313.tar.gz                    | 29.81          | RG-MA2810::1.00,                        | 2024-07-29 14:38:13   | 2022  |
|    | AP_RGOS 11.9(6)W3B13, Release(10211903)                | 850IV2_RGOS11.9_6_W3B13_S2X4-04_10211903_install.bin    | 26.77          | AP850-I(V2)::1.00,DG-AP850-AX6800::1.00 | 2024-06-17 15:47:41   | 2023  |
|    | AP_RGOS 11.9(4)B1P7, Release(09151815)                 | AP_RGOS11.9_4_B1P7_S2X2-27_09151815_install_1bin        | 24.12          | AP180-AC::3.00,AP180-PE::3.00           | 2024-03-27 14:48:08   | 2024- |
|    | AP_RGOS 11.9(4)B1P7, Release(09151815)                 | AP_RGOS11.9_4_B1P7_S2X2-27_09151815_install.bin         | 24.11          | AP180-AC::3.00,AP180-PE::3.00           | 2024-03-14 15:57:42   | 2023  |
|    | AP_RGOS 11.9(4)B1P8, Release(09151815)                 | APV3_WPA2_RGOS11.9_4_B1P8_S2X2-27_09151815_install_1bin | 24.15          | AP180-AC::3.00,AP180-PE::3.00           | 2024-03-14 14:18:31   | 2023- |
|    | AP_RGOS 11.9(4)B1P8, Release(09151815)                 | AP_RGOS11.9_4_B1P8_S2X2-25_09151815_install.bin         | 21.87          | AP180-AC::2.00,AP180-AC::3.00,AP180-PE  | 2024-03-13 13:49:09   | 2024- |
|    | MA_1.3(1)B5P9, Release(10200118), Revision(996d57698)  | MA_1.3_1_B5P9_MA2810_10200118.tar.gz                    | 30.39          | RG-MA2810::V2,                          | 2024-02-07 10:23:41   | 2024- |

### 6.1.3.1 Uploading Private Firmware Versions

Follow the steps below to upload your local private firmware versions to the JaCS:

1 Click **Upload Firmware** to go to the upload interface.

| Vers  | sion Details Private Firmware                         |                                                          |                |                                     |                                 |           |
|-------|-------------------------------------------------------|----------------------------------------------------------|----------------|-------------------------------------|---------------------------------|-----------|
| Uplo  | ad Firmware Delete 0 Selected                         |                                                          |                |                                     | C<br>Firmware Version, Applicat | le Q      |
|       | Firmware Version                                      | File                                                     | File Size (MB) | Applicable Model                    | Uploaded at                     | Rele      |
|       | MA_1.0(1)B2P1, Release(09212313), Revision(5215)G     | MA_1.0_1_B2P1_MA2610_09212313.tar.gz                     | 29.81          | RG-MA2610-PE::1.00,RG-MA2610-AC:    | :1.00, 2024-11-14 10:07:37      | 2022-09   |
|       | MA_1.0(1)B2P1, Release(09212313), Revision(5215)G     | MA_1.0_2_B2P1_MA2810_09212313.tar.gz                     | 29.81          | RG-MA2810::1.00,                    | 2024-07-29 14:38:13             | 2022-09   |
|       | AP_RGOS 11.9(6)W3B13, Release(10211903)               | 850IV2_RGOS11.9_6_W3B13_S2X4-04_10211903_install.bin     | 26.77          | AP850-I(V2)::1.00,DG-AP850-AX6800:: | 1.00, 2024-06-17 15:47:41       | 2023-09   |
|       | AP_RGOS 11.9(4)B1P7, Release(09151815)                | AP_RGOS11.9_4_B1P7_S2X2-27_09151815_install_1bin         | 24.12          | AP180-AC::3.00,AP180-PE::3.00       | 2024-03-27 14:48:08             | 2024-03   |
|       | AP_RGOS 11.9(4)B1P7, Release(09151815)                | AP_RGOS11.9_4_B1P7_S2X2-27_09151815_install.bin          | 24.11          | AP180-AC::3.00,AP180-PE::3.00       | 2024-03-14 15:57:42             | 2023-06   |
|       | AP_RGOS 11.9(4)B1P8, Release(09151815)                | APV3_WPA2_RGOS11.9_4_B1P8_S2X2-27_09151815_install_1_bin | 24.15          | AP180-AC::3.00,AP180-PE::3.00       | 2024-03-14 14:18:31             | 2023-12   |
|       | AP_RGOS 11.9(4)B1P8, Release(09151815)                | AP_RGOS11.9_4_B1P8_S2X2-25_09151815_install.bin          | 21.87          | AP180-AC::2.00,AP180-AC::3.00,AP180 | 0-PE: 2024-03-13 13:49:09       | 2024-03   |
|       | MA_1.3(1)B5P9, Release(10200118), Revision(996d57698) | MA_1.3_1_B5P9_MA2810_10200118.tar.gz                     | 30.39          | RG-MA2810::V2,                      | 2024-02-07 10:23:41             | 2024-02   |
|       | AP_RGOS 11.9(6)W3B1, Release(10201120)                | AP_RGOS11.9_6_W3B1_S2X2-30_10201120_install.bin          | 26.25          | AP680(CD)::4.00                     | 2023-10-17 10:23:43             | 2023-08   |
|       | AP_RGOS 11.9(6)W3B8, Release(10173116)                | AP_RGOS11.9_6_W3B8_S2X4-04_10173116_install.bin          | 26.65          | AP850-I(V2)::1.00,DG-AP850-AX6800:: | :1.00, 2023-09-05 13:57:02      | 2023-05   |
| First | Previous Page 1 of 2                                  | Next Last                                                |                |                                     | 10 .                            | Total: 18 |

2 Click 'tar.gz' or '.bin' File and select the firmware version to be uploaded.

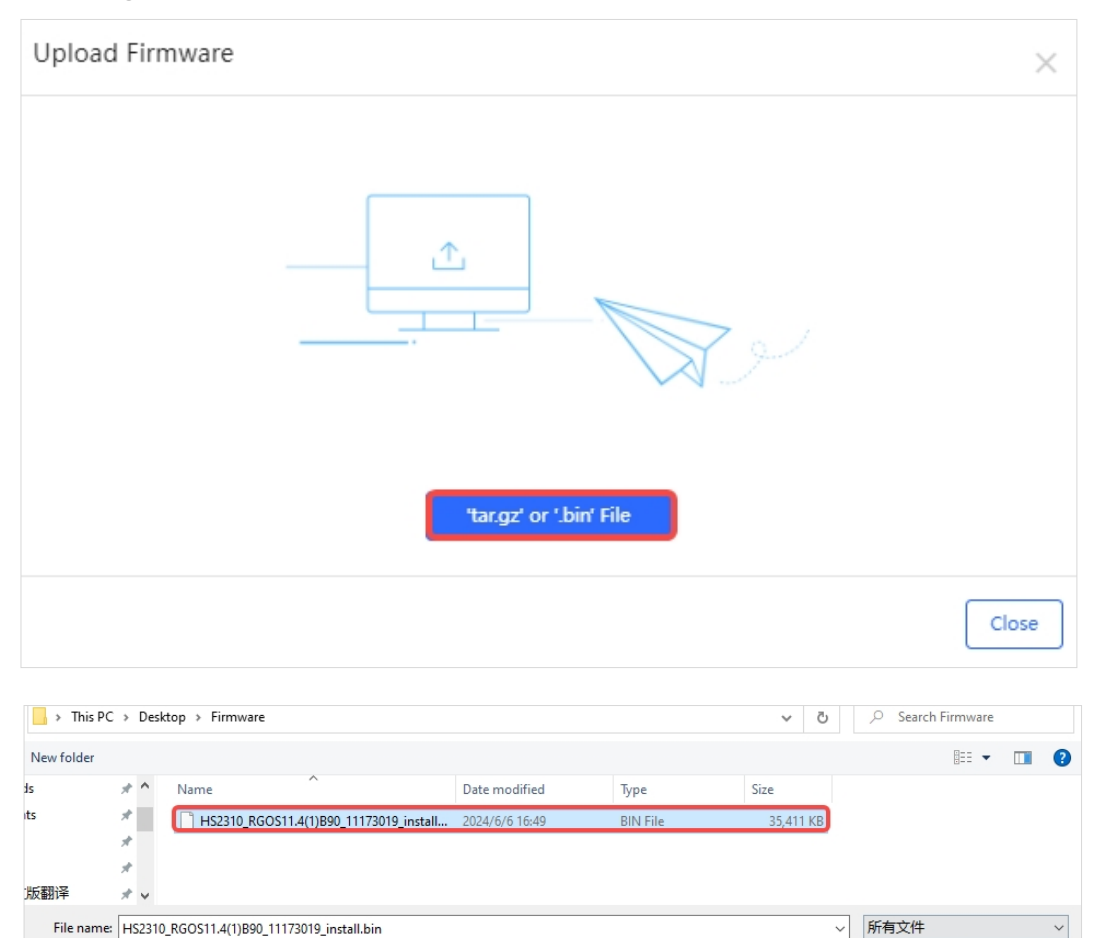

**3** Click **Import** to upload the firmware version. You can add description information for the firmware version (up to 255 characters can be entered.)

Open

Cancel

| Upload Firmware |                                            | ×     |
|-----------------|--------------------------------------------|-------|
| File            | HS2310_RGOS11.4(1)B90_11173019_install.bin |       |
|                 |                                            |       |
|                 | Import                                     |       |
|                 |                                            | Close |

**4** Wait for the firmware version to be uploaded.

| Upload Firmware | ×          |
|-----------------|------------|
| UploadingPl     | ease wait. |
|                 |            |
|                 |            |
|                 |            |
|                 | Close      |

**5** When the "Upload firmware succeeded" prompt appears, click **X** to close the prompt box to complete the operation.

| Message                   | × |
|---------------------------|---|
| Upload firmware succeeded |   |

Once a firmware has been uploaded, it is displays in the Private Firmware list.

| Ver   | sion Details Private Firmware                          |                                                 |                |                                             |                     |                     |                           |
|-------|--------------------------------------------------------|-------------------------------------------------|----------------|---------------------------------------------|---------------------|---------------------|---------------------------|
|       |                                                        |                                                 |                |                                             |                     |                     | e 📰 - 🗙                   |
| Uple  | Delete 0 Selected                                      |                                                 |                |                                             |                     |                     | ersion, Applicat Q Search |
|       | Firmware Version                                       | File                                            | File Size (MB) | Applicable Model                            | Uploaded at         | Released at         | Description               |
|       | HS2310_RGOS 11.4(1)B90, Release(11173019)              | HS2310_RGOS11.4_1_B90_11173019_install.bin      | 34.58          | GAM::1.00,RG-HS2310-16GH2GT1XS::1.00,R      | 2024-06-17 11:43:44 | 2024-06-17 11:43:43 |                           |
|       | AP_RGOS 11.9(6)W3B1, Release(11160200)                 | AP_RGOS11.9_6_W3B1_S2X4-04_11160200_install.bin | 26.58          | AP850-I(V2)::1.00,DG-AP850-AX6800::1.00,    | 2024-06-14 17:22:25 | 2024-04-01 23:31:56 |                           |
|       | MA_1.3(1)B11, Release(11181211), Revision(1c7f7b3c5)   | MA_1.3_1_B11_MA3511_11181211.tar.gz             | 35.59          | RG-MA3511-PE::V1,RG-MA3511-AC::V1,          | 2024-06-12 11:29:12 | 2024-06-12 11:29:11 | zq test ma3511 upgrade    |
|       | MA_1.3(1)B10P1, Release(11180714), Revision(7d14e0d8a) | MA_1.3_1_B10P1_AP180_11180714.tar.gz            | 28.54          | RG-AP180-PE::V4,RG-AP180-AC::V4,            | 2024-06-07 15:33:14 | 2024-06-07 15:33:13 | AP180 V41 upgrade test    |
|       | XS1930J_RGOS 11.4(1)B70P18, Release(10201612)          | XS1930J_RGOS11.4_1_B70P18_10201612_install_1bin | 22.21          | DG-S1930K-8GP2S-120W::V1,NBS2028G-E         | 2024-05-21 10:03:42 | 2023-11-15 16:02:49 |                           |
|       | HS2310_RGOS 11.4(1)B90, Release(11152116)              | HS2310_RGOS11.4_1_B90_11152116_install.bin      | 34.40          | GAM::1.00,RG-H52310-16GH2GT1XS::1.00,R      | 2024-03-25 09:55:16 | 2024-03-25 09:55:16 | PJ117-阶段二-正式发布回归          |
|       | MA_1.3(1)B8P1, Release(11142512), Revision(d4da55e40)  | MA_1.3_1_B8P1_MA2810_11142512.tar.gz            | 29.68          | RG-MA2810::V2,                              | 2024-02-27 11:00:06 | 2024-02-27 11:00:05 |                           |
|       | AP_RGOS 11.9(4)B1P8, Release(09151815)                 | AP_RGOS11.9_4_B1P8_S2X2-08_09151815_install.bin | 21.87          | AP180(JA)::1.00,AP180(JA)::1.01,AP180(JA):: | 2024-02-23 11:17:10 | 2024-02-20 21:22:27 |                           |
|       | MA_1.3(1)B5P9, Release(10200118), Revision(996d57698)  | MA_1.3_2_B5P9_MA2810_10200118.tar.gz            | 30.39          | RG-MA2810::V2,                              | 2024-02-07 10:22:24 | 2024-02-07 10:22:23 |                           |
|       | HS2310_RGOS 11.4(1)B90, Release(11140218)              | HS2310_RGOS11.4_1_B90_11140218_install.bin      | 34.61          | GAM::1.00,RG-HS2310-16GH2GT1XS::1.00,R      | 2024-02-06 10:06:21 | 2024-02-06 10:06:20 |                           |
| First | t Previous Page 1 of 9                                 | Next Last                                       |                |                                             |                     |                     | 10 . Total: 90            |

#### 6.1.3.2 Deleting Private Firmware Versions

To remove a private firmware version from the JaCS:

1 Select the firmware version to be deleted. Multiple selections are supported. If you need to select all, check the **Select all checkbox**.

|    |                                                        |                                                         |                |                                      | C                           | <b></b> - |
|----|--------------------------------------------------------|---------------------------------------------------------|----------------|--------------------------------------|-----------------------------|-----------|
| Up | load Firmware Delete 1 Selected                        |                                                         |                |                                      |                             | e Q       |
|    | Select all checkbox<br>Firmware Version                | File                                                    | File Size (MB) | Applicable Model                     | Uploaded at                 | Rel       |
|    | MF3_3.1_1_B5P1, Release(11221306), Revision(c83fec7f6) | MF3_3.1_1_B5P1_11221306_c83fec7f6.tar.gz                | 31.34          | RG-MU3064::1.00                      | 2024-11-27 14:51:58         | 2024-1    |
|    | MF3_3.1_1_B5P1, Release(11232712), Revision(f7662e76b) | MF3_3.1_1_B5P1_11232712_f7662e76b.tar.gz                | 31.34          | RG-MU3064::1.00                      | 2024-11-27 14:40:45         | 2024-11   |
|    | MA_1.0(1)B2P1, Release(09212313), Revision(5215)G      | MA_1.0_1_B2P1_MA2610_09212313.tar.gz                    | 29.81          | RG-MA2610-PE::1.00,RG-MA2610-AC      | ::1.00, 2024-11-14 10:07:37 | 2022-0    |
|    | MA_1.0(1)B2P1, Release(09212313), Revision(5215)G      | MA_1.0_2_B2P1_MA2810_09212313.tar.gz                    | 29.81          | RG-MA2810::1.00,                     | 2024-07-29 14:38:13         | 2022-0    |
|    | AP_RGOS 11.9(6)W3B13, Release(10211903)                | 850IV2_RGOS11.9_6_W3B13_S2X4-04_10211903_install.bin    | 26.77          | AP850-I(V2)::1.00,DG-AP850-AX6800    | ::1.00, 2024-06-17 15:47:41 | 2023-0    |
|    | AP_RGOS 11.9(4)B1P7, Release(09151815)                 | AP_RGOS11.9_4_B1P7_S2X2-27_09151815_install_1_bin       | 24.12          | AP180-AC::3.00, AP180-PE::3.00       | 2024-03-27 14:48:08         | 2024-0    |
|    | AP_RGOS 11.9(4)B1P7, Release(09151815)                 | AP_RGOS11.9_4_B1P7_S2X2-27_09151815_install.bin         | 24.11          | AP180-AC::3.00, AP180-PE::3.00       | 2024-03-14 15:57:42         | 2023-0    |
|    | AP_RGOS 11.9(4)B1P8, Release(09151815)                 | APV3_WPA2_RGOS11.9_4_B1P8_S2X2-27_09151815_install_1bir | 24.15          | AP180-AC::3.00,AP180-PE::3.00        | 2024-03-14 14:18:31         | 2023-1    |
|    | AP_RGOS 11.9(4)B1P8, Release(09151815)                 | AP_RGOS11.9_4_B1P8_S2X2-25_09151815_install.bin         | 21.87          | AP180-AC::2.00, AP180-AC::3.00, AP18 | 0-PE: 2024-03-13 13:49:09   | 2024-0    |
|    | MA_1.3(1)B5P9, Release(10200118), Revision(996d57698)  | MA_1.3_1_B5P9_MA2810_10200118.tar.gz                    | 30.39          | RG-MA2810::V2,                       | 2024-02-07 10:23:41         | 2024-0    |

#### 2 Click Delete.

| Vers  | sion Details Private Firmware                          |                                                 |                |                                            |                     |                     |                              |
|-------|--------------------------------------------------------|-------------------------------------------------|----------------|--------------------------------------------|---------------------|---------------------|------------------------------|
| Uplo  | ad Firmware Delete 1 Selected                          |                                                 |                |                                            |                     |                     | C ■ - 24<br>rision, Applicat |
|       | Firmware Version                                       | File                                            | File Size (MB) | Applicable Model                           | Uploaded at         | Released at         | Description                  |
|       | HS2310_RGOS 11.4(1)B90, Release(11173019)              | HS2310_RGOS11.4_1_B90_11173019_install.bin      | 34.58          | GAM::1.00,RG-HS2310-16GH2GT1XS::1.00,R     | 2024-06-17 11:43:44 | 2024-06-17 11:43:43 |                              |
|       | AP_RGOS 11.9(6)W3B1, Release(11160200)                 | AP_RGOS11.9_6_W3B1_S2X4-04_11160200_install.bin | 26.58          | AP850-I(V2)::1.00,DG-AP850-AX6800::1.00,   | 2024-06-14 17:22:25 | 2024-04-01 23:31:56 |                              |
|       | MA_1.3(1)B11, Release(11181211), Revision(1c7f7b3c5)   | MA_1.3_1_B11_MA3511_11181211.tar.gz             | 35.59          | RG-MA3511-PE::V1,RG-MA3511-AC::V1,         | 2024-06-12 11:29:12 | 2024-06-12 11:29:11 | zq test ma3511 upgrade       |
|       | MA_1.3(1)B10P1, Release(11180714), Revision(7d14e0d8a) | MA_1.3_1_B10P1_AP180_11180714.tar.gz            | 28.54          | RG-AP180-PE::V4,RG-AP180-AC::V4,           | 2024-06-07 15:33:14 | 2024-06-07 15:33:13 | AP180 V41 upgrade test       |
|       | XS1930J_RGOS 11.4(1)870P18, Release(10201612)          | X51930J_RGOS11.4_1_B70P18_10201612_install_1bin | 22.21          | DG-\$1930K-8GP25-120W::V1,NB\$2028G-E      | 2024-05-21 10:03:42 | 2023-11-15 16:02:49 |                              |
|       | HS2310_RGOS 11.4(1)B90, Release(11152116)              | HS2310_RGOS11.4_1_B90_11152116_install.bin      | 34.40          | GAM::1.00,RG-HS2310-16GH2GT1XS::1.00,R     | 2024-03-25 09:55:16 | 2024-03-25 09:55:16 | PJ117-阶段二-正式发布面归             |
|       | MA_1.3(1)B8P1, Release(11142512), Revision(d4da55e40)  | MA_1.3_1_B8P1_MA2810_11142512.tar.gz            | 29.68          | RG-MA2810::V2,                             | 2024-02-27 11:00:06 | 2024-02-27 11:00:05 |                              |
|       | AP_RGOS 11.9(4)B1P8, Release(09151815)                 | AP_RGOS11.9_4_B1P8_S2X2-08_09151815_install.bin | 21.87          | AP180(JA)::1.00,AP180(JA)::1.01,AP180(JA): | 2024-02-23 11:17:10 | 2024-02-20 21:22:27 |                              |
|       | MA_1.3(1)B5P9, Release(10200118), Revision(996d57698)  | MA_1.3_2_B5P9_MA2810_10200118.tar.gz            | 30.39          | RG-MA2810::V2,                             | 2024-02-07 10:22:24 | 2024-02-07 10:22:23 |                              |
|       | HS2310_RGOS 11.4(1)B90, Release(11140218)              | HS2310_RGOS11.4_1_B90_11140218_install.bin      | 34.61          | GAM::1.00,RG-HS2310-16GH2GT1XS::1.00,R     | 2024-02-06 10:06:21 | 2024-02-06 10:06:20 |                              |
| First | Previous Page 1 of 9                                   | Next Last                                       |                |                                            |                     |                     | 10 - Total: 90               |

**3** When the confirmation prompt appears, click **OK**.

| Message                                     | ×  |
|---------------------------------------------|----|
| Are you sure you want to delete the firmwar | e? |
| OK                                          |    |

**4** When the "Firmware is deleted" prompt appears, click **X** to close the prompt box and complete the operation.

| Message |                     | $\bowtie$ |
|---------|---------------------|-----------|
|         | Firmware is deleted |           |

# **7** Operation and Maintenance

# 7.1 Viewing Network Topology

Ruijie JaCS supports viewing the network topology of some devices in the project. The topology interface displays the topology of the downlink devices of an online device in the current project. It enables the diagnosis of all online devices within the project and generates comprehensive diagnostic reports.

#### D Note

Ruijie JaCS currently only supports displaying the topology of the following models: RG-EG5210-JP, RG-HS2310-16GH2GT1XS, RG-MT3002 and RG-MU3064.

The specific steps are as follows:

1 Click **Project**, and the select the project where the device is located.

| Ruífie 🙆                    | 🗋 Dashboard 😚 | Project 88 Al Assista | nt   |        |  |
|-----------------------------|---------------|-----------------------|------|--------|--|
| ය Japan Office 🗸            | 284           | 11                    | (cg) | ~      |  |
| Dverview                    | 1 Gateway     | 2 Switch              | 3 AP | 0 G·hn |  |
| <ul> <li>Devices</li> </ul> | 0 OLT         | 0 ONU                 |      |        |  |
| © Client                    |               |                       |      |        |  |

2 Click Overview > Topology to go to the topology interface. Select the device you want to view. After selecting, the topology of the device will be displayed below.

| 1 Gateway 2 Switch 2 AP 0 G·hn                                                                                                    | Alarm Statistics | Uncleared      | >           |
|----------------------------------------------------------------------------------------------------|------------------|----------------|-------------|
|                                                                                                    | 2                | Today          | 0           |
| Topology Report Advanced                                                                                                    | ~                | Week           | 0           |
| Current Device E187360129622(EG5210-JP)                                                                                                    | Wi-Fi Traffic    | link – Downlin | k           |
|                                                                                                    | , <u>.</u>       | , Markel       | ully .      |
|                                                                                                    | Clients          |                | >           |
| Image: Image: | All<br>14        | .24            | G: 5<br>: 9 |
| Search Q                                                                                                    |                  |                |             |

Different colors in the topology represent different link states.

- Green means the device is functioning normally.
- Red indicates the device is offline or disconnected from the switch.
- Orange means the device is not connected to the cloud or belongs to another account.

Click a device image, you can view its detailed information.

|                           | Details                  |                      |                                |                                         |                   |                       |                                       | · · · · · · · · · · · · · · · · · · · |
|---------------------------|--------------------------|----------------------|--------------------------------|-----------------------------------------|-------------------|-----------------------|---------------------------------------|---------------------------------------|
| Current Device 123494     | Uplink and downlink port | ts can not be select | ted at the sam<br>wn-SVI PoE F | e time.<br>The time.<br>Power Error Blo | ⊘<br>cking Uplink | Switch Info<br>Alias: | Ruijie 🖍                              |                                       |
|                           |                          | 35791                | 1 13 15 17                     | r 5FP                                   |                   | Model:<br>SN:<br>MAC: | XS-S1930J<br>123494257<br>00d0.f822.  | -18GT2SFP-P<br>'3329<br>3390          |
| Gi0/1                     | 2                        | 4 6 8 10 1           | 2 14 16 18                     | 19 20                                   | Deselect          | Firmware<br>Version:  | XS1930J_R<br>11.4(1)B70<br>Release(10 | GOS<br>P18,<br>201612)                |
| Urknown<br>00d0.2312.446d | Overview Ports           | Config PoE           | Diagnose                       | Downlink                                | Device            | Description:          | 192.168.2.0                           | 2                                     |
|                           | CPU & Memory Usag        | le                   | Connectiv                      | vity                                    |                   |                       | Last                                  | 1 Day Last 7 Day                      |
|                           | CPU I                    | Memory               |                                |                                         |                   |                       |                                       |                                       |
|                           | 0                        |                      | 15:00                          | 19:00                                   | 23:00             | 3:00                  | /:00                                  | 11:00                                 |

# 7.1.1 Refreshing Topology

Click **Refresh** to refresh the downlink topology of the device. The refresh interval should be greater than 10 minutes, otherwise a prompt will appear indicating frequent operations. The topology update is triggered when the switch is selected for the first time.

| Current Device 1234942573329(Ruijie) | T III I                         | <b>111 1 -</b><br>ije            | Refresh                  | Download |
|--------------------------------------|---------------------------------|----------------------------------|--------------------------|----------|
| Uterown<br>Odd0.2312.446d            | (G42)<br>(WNV)<br>1234567590ABC | GRV3<br>Utimoun<br>30015941.10fc | Utiknown<br>etch70394c7b |          |
|                                      |                                 |                                  |                          |          |
|                                      |                                 |                                  |                          |          |

#### To refresh the topology regularly:

**1** Click **Advance** to go to the setting page.

| Topology Report Advanced                                    |                |
|-------------------------------------------------------------|----------------|
| Enable D Interval Time 3 Effective period 18:00 V - 23:59 V | Save           |
| Network Diagnosis                                           |                |
| Last Record: at Risk View More                              | Diagnose again |

2 Enable the schedule refresh function.

| Topology Report Advanced                                                            |                 |
|-------------------------------------------------------------------------------------|-----------------|
| Topology Refresh Schedule                                                           |                 |
| Enable     Interval Time     2     Effective period     00:00     •     23:59     • | Save            |
| Network Diagnosis                                                                   |                 |
| To avoid risks, please start the diagnosis.                                         | Start Diagnosis |

**3** Set the refresh interval and effective time period, and then click **Save**.

#### D Note

The minimum interval time supported is 2 hours, and the maximum interval time supported is 23 hours.

| Topology Report Advanced                                  |                |
|-----------------------------------------------------------|----------------|
| Enable 💽 Interval Time 3 Effective period 18:00 💙 23:59 🗸 | Save           |
| Network Diagnosis                                         |                |
| Last Record: at Risk: View More                           | Diagnose again |

4 After the "Operation succeeded" prompt appears, click **X** to close the prompt box and complete the operation.

| Message |                     | $\times$ |
|---------|---------------------|----------|
|         | Operation succeeded |          |

# 7.1.2 Viewing Port Information

Click a port icon in the topology, you can view its detailed information. The port information includes: port ID, port status, speed, upstream and downstream traffic, throughput, upstream and downstream packet rates, and port types.

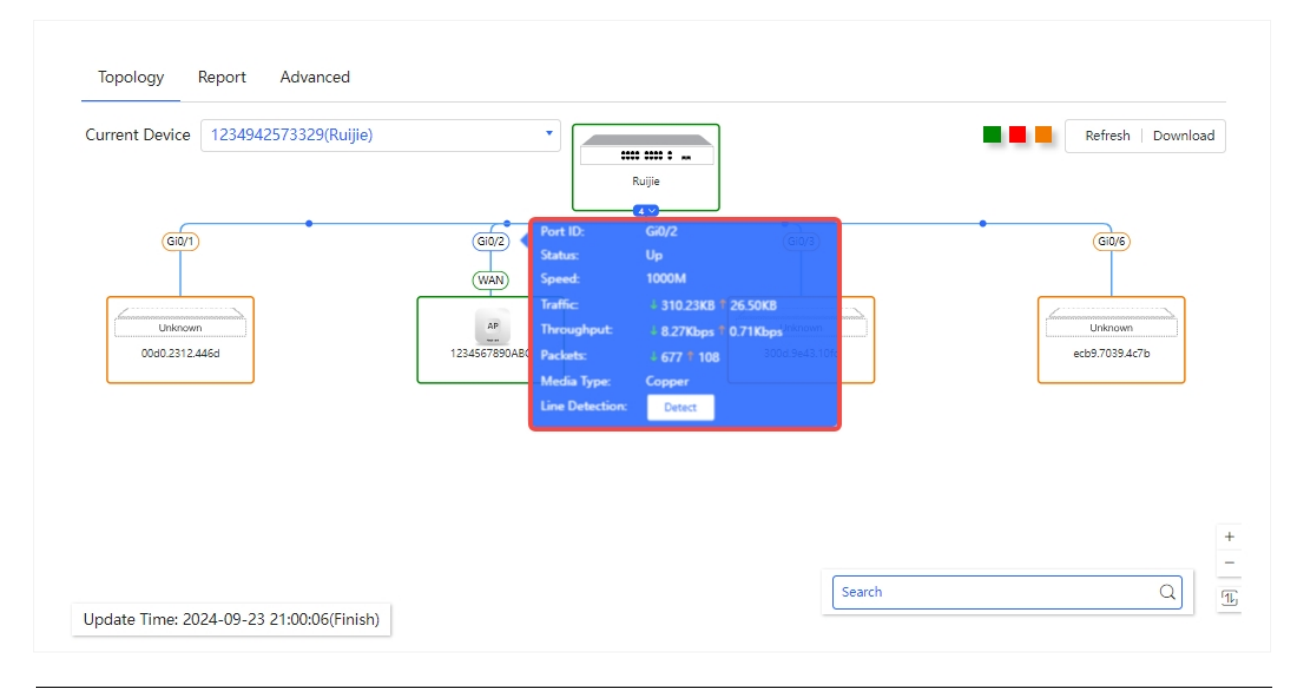

#### Note

RG-HS2310-16GH2GT1XS is connected to RG-HA3515-DG through the G.hn port via a telephone line. The G.hn port is displayed as Ghnx/x on the page. Clicking a G.hn port number will display the detailed information of the port. The speed displayed in the Speed item is the actual downlink speed. The speed of other devices is displayed as 100M/1000M.

# 7.1.3 Physical Link Detection

In the topology, hover the cursor over a port to view its detailed information. In the detailed information box, click **Detect** to initiate link detection. Do not perform any operations during the detection process. The possible outcomes are: link normal, link fault, or no link.

#### D Note

The physical link detection function is not available for RG-EG5210-JP.

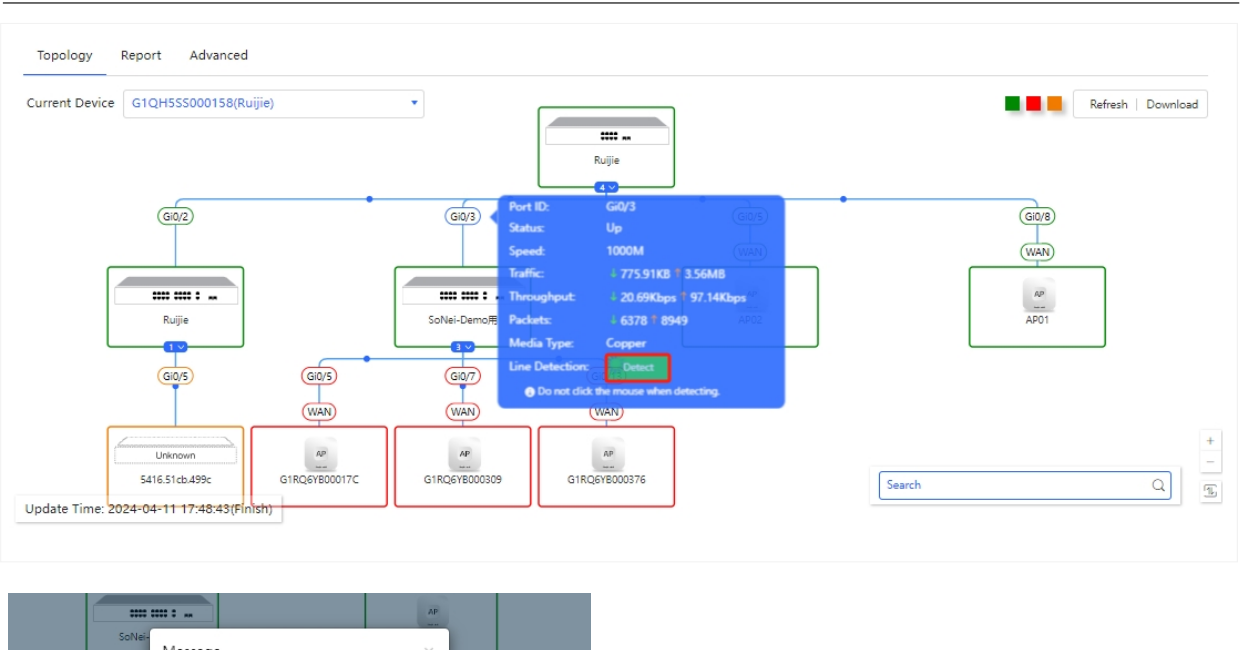

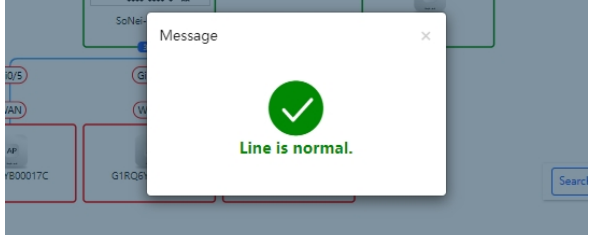

After the detection is completed, you can view the operation log in **Operation Log** interface.

| T | Operation Log 🛿     |              |          |                                                                    |            |         |                    | с н.        |
|---|---------------------|--------------|----------|--------------------------------------------------------------------|------------|---------|--------------------|-------------|
|   |                     |              |          |                                                                    | Started at | Ended   | at 😥               | Q Search    |
|   | Time                | Operator     | Туре     | Description                                                        |            | Result  | Result Description | Action      |
| C | 2024-11-14 21:00:30 | tokyo test   | Diagnose | Perform cable detection on Port [Gi0/3] of Switch [G1QH5SS000158]. |            | Success | Cable is normal.   |             |
|   | 2024-11-14 20:37:37 | tokyo_test   | Login    | Log in successfully                                                |            | Success | 0                  |             |
|   | 2024-11-14 19:05:10 | tokyo_test   | Login    | Log in successfully                                                |            | Success | OK.                |             |
|   | 2024-11-14 18:50:17 | tokyo_test   | Login    | Log in successfully                                                |            | Success | OK.                |             |
|   | 2024-11-14 17:54:41 | tokyo_test   | Login    | Log in successfully                                                |            | Success | 0                  |             |
|   | 2024-11-14 17:40:43 | tokyo_test   | Tunnel   | Manage device [G1QH8XW000981] on eWeb.                             |            | Success | OK.                |             |
|   | 2024-11-14 17:40:24 | tokyo_test   | Login    | Log in successfully                                                |            | Success | OK.                |             |
|   | 2024-11-14 17:25:25 | tokyo_test   | Login    | Log in successfully                                                |            | Success | OK.                |             |
|   | 2024-11-14 17:24:57 | tokyo_test   | Login    | Log in successfully                                                |            | Success | 0                  |             |
|   | 2024-11-14 16:20:31 | tokyo_test   | Login    | Log in successfully                                                |            | Success | OK.                |             |
|   | First Previous      | Page 1 of 13 | 03       | Next Last                                                          |            |         | 10 . T             | otal: 13027 |

# 7.1.4 Exporting Topology Diagram

Click **Download** to export the current topology diagram.

| Current Device | 1234942573329(Ruijie) | •             |        |                | Refresh Download |
|----------------|-----------------------|---------------|--------|----------------|------------------|
|                |                       |               |        |                |                  |
|                |                       |               | Ruijie |                |                  |
| Gi0/1          |                       | Gi0/2         |        | Gi0/3          | GiO/6            |
|                |                       | WAN           |        |                | +                |
| Unknown        | mananan               | AP            |        | Unknown        | Unknown          |
| 0040 2312 444  | 5d                    | 1234567890ABC |        | 300d 9e43.10fc | ecb9.7039.4c7b   |

### 7.1.5 Network Diagnostics

Follow the steps below to diagnose the network:

**1** Click **Advanced** to go to the setting page.

| Topology Report Advanced                                |   |                 |
|---------------------------------------------------------|---|-----------------|
| Topology Refresh Schedule                               |   |                 |
| Enable Interval Time 2 Effective period 00:00 V - 23:59 | ~ | Save            |
| Network Diagnosis                                       |   |                 |
| To avoid risks, please start the diagnosis.             |   | Start Diagnosis |

2 Click Start Diagnosis to start diagnosis.

| Topology Report Advanced                                |                 |
|---------------------------------------------------------|-----------------|
| Topology Refresh Schedule                               |                 |
| Enable Interval Time 2 Effective period 00:00 V 23:59 V | Save            |
| Network Diagnosis                                       |                 |
| To avoid risks, please start the diagnosis.             | Start Diagnosis |

#### **3** Wait for diagnosis results.

| Diagnosing0% | Minimize |
|--------------|----------|
|              |          |

If no risk is detected, the following interface will be displayed:

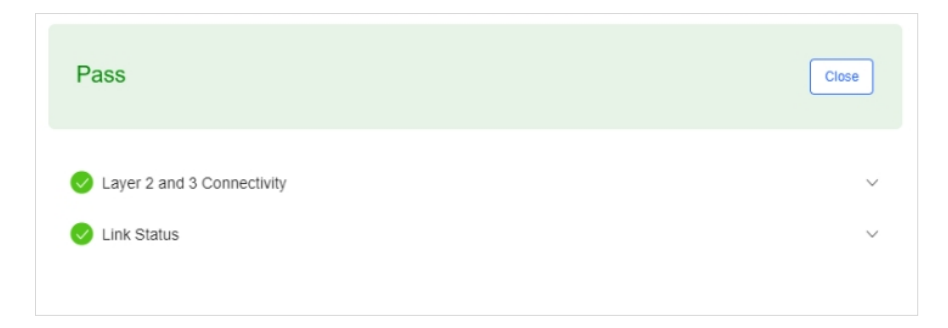

If a risk is detected, the following interface will be displayed. Click **View More** to view the details and the recommended handling methods.

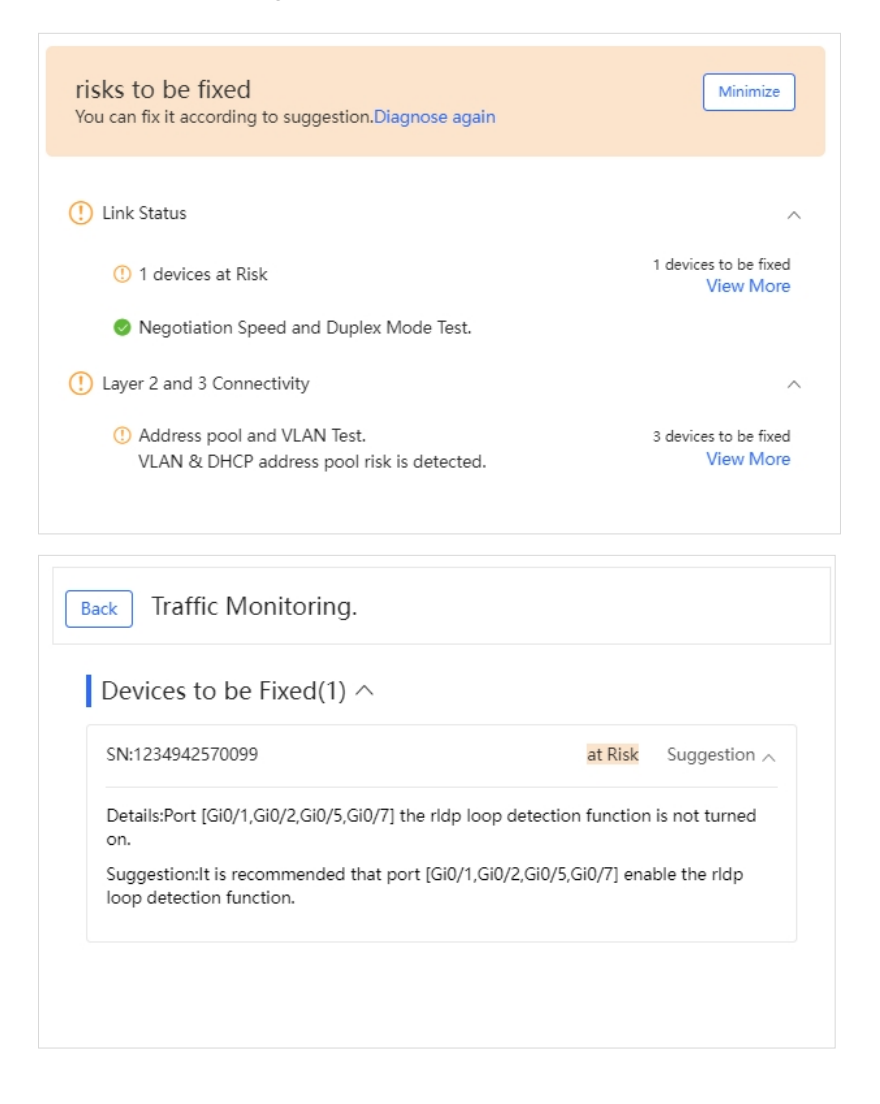

# 7.2 Mesh

On the **Project** interface, click **Network Details > Mesh** to enter the Mesh management interface. The Mesh network management interface includes three parts: **Mesh Network**, **Basic Information** and **Mesh Topology**.

| MESH Network G1QH6XW00069B   | •]                                                     |                   |                                                              |
|------------------------------|--------------------------------------------------------|-------------------|--------------------------------------------------------------|
| Basic Info                   |                                                        |                   |                                                              |
| MESH Network G1QH6XW00069B 🖍 | Master G1QH6XW000698<br>Update Time 2025-01-2210:05:29 | Repeater Number 1 | Master Status Online                                         |
| MESH Topology C Instruction  |                                                        |                   | The MESH Network has changed. Please click here for details. |
| +<br>100%                    |                                                        |                   |                                                              |
| •                            | 0035.ff3.0f63                                          |                   |                                                              |
|                              |                                                        |                   |                                                              |
| 78da.D                       |                                                        | Stad Obec HT2     |                                                              |
|                              |                                                        |                   |                                                              |

Select the specified Mesh network in the **Mesh Network** box. If you want to export the Mesh network report, click to export it.

| MESH Network | G1QH6XW00069B | - <u></u> |
|--------------|---------------|-----------|
|              |               |           |

**Basic Info** displays basic information of the Mesh network. Click  $\checkmark$  next to the Mesh network to modify the Mesh network name. After the **Sync Repeater to Cloud** is disabled, the device may not be synchronized to the cloud. Therefore, you cannot view some Mesh network information, such as device model, SN, or link status.

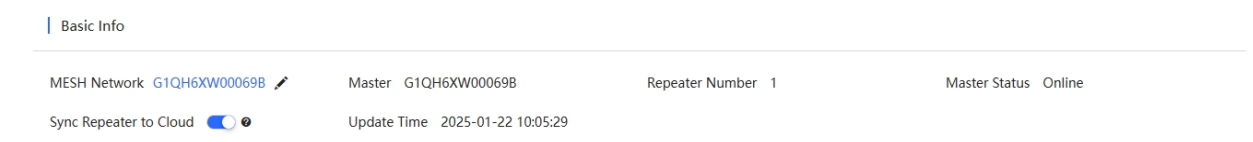

The Mesh topology interface displays the current Mesh topology, including device and client information. If the topology changes, a prompt "The MESH Network has changed. Please click here for details " will appear. Click "here" to go to the Mesh log page.

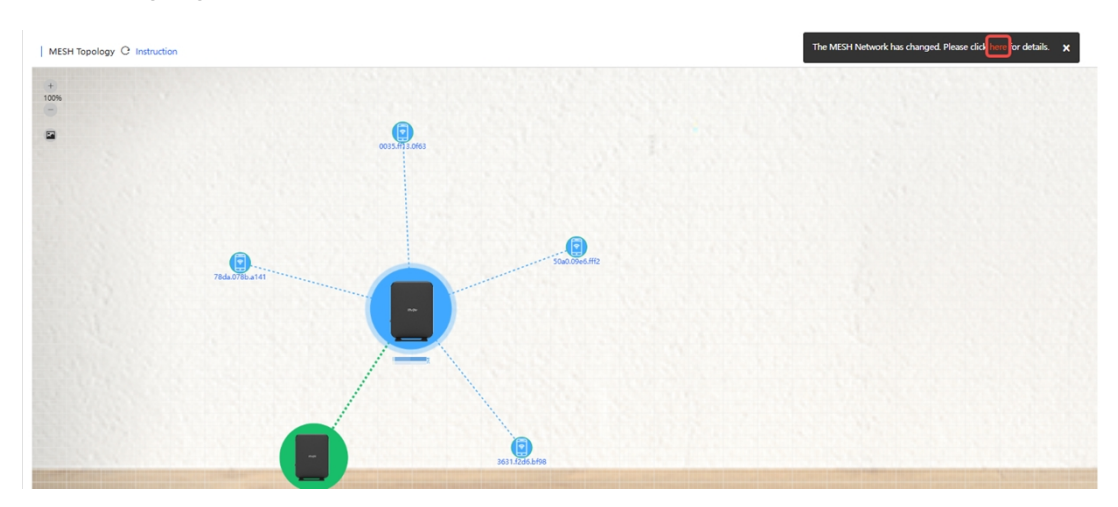

Click a device icon to view its detailed information.

| Device Details                                                       |                                                           |                                                  |                           |                            |                                                                                  |        |
|----------------------------------------------------------------------|-----------------------------------------------------------|--------------------------------------------------|---------------------------|----------------------------|----------------------------------------------------------------------------------|--------|
| Device Info                                                          |                                                           |                                                  |                           |                            |                                                                                  |        |
|                                                                      | Role Ma                                                   | aster                                            |                           | SN :                       | G1QH6XW00069B                                                                    |        |
| mgir                                                                 | MAC c4                                                    | 70.ab9f.e624                                     |                           | IP Ad                      | dress 192.168.1.52                                                               |        |
|                                                                      | Model 1                                                   | RG-MA2810                                        |                           |                            |                                                                                  |        |
|                                                                      | Alian                                                     |                                                  |                           |                            |                                                                                  |        |
|                                                                      | Allds                                                     |                                                  |                           |                            |                                                                                  |        |
| Client List                                                          | MAC                                                       | SSID                                             | RSSI                      | Band                       | Online Time                                                                      | Actio  |
| Client List<br>IP<br>10.19.111.108                                   | MAC<br>50A0.09E6.FFF2                                     | SSID-J9NFJN                                      | <b>RSSI</b><br>-39        | Band<br>5G                 | Online Time<br>2025-01-20 11:53:57                                               | Action |
| Client List<br>IP<br>10.19.111.108<br>10.19.111.103                  | MAC<br>50A0.09E6.FFF2<br>0035.FF13.0F63                   | SSID-J9NFJN<br>SSID-J9NFJN                       | RSSI<br>-39<br>-44        | Band<br>5G<br>2.4G         | Online Time<br>2025-01-20 11:53:57<br>2025-01-18 04:02:25                        | Action |
| Client List<br>IP<br>10.19.111.108<br>10.19.111.103<br>10.19.111.100 | MAC<br>50A0.09E6.FFF2<br>0035.FF13.0F63<br>78DA.078B.A141 | SSID-J9NFJN<br>SSID-J9NFJN<br>SSID-J9NFJN_WI-FI5 | RSSI<br>-39<br>-44<br>-47 | Band<br>5G<br>2.4G<br>2.4G | Online Time<br>2025-01-20 11:53:57<br>2025-01-18 04:02:25<br>2025-01-20 23:22:04 | Action |

# 7.3 Alarm Management

In the project management interface, click **Alarms** to enter the alarm management interface. In this interface, you can view the alarm information in the current project. An alarm can be searched based on the AP's serial number, alarm type, alarm level, and alarm occurrence time.

| Ruífie 🖾                    | Dashboard  Project  8 Al Assistant                                                |       |         |              |                     |            | © 74                | × (         |
|-----------------------------|-----------------------------------------------------------------------------------|-------|---------|--------------|---------------------|------------|---------------------|-------------|
| 😸 Lite-PON 🗸 🗸              |                                                                                   |       |         |              |                     |            |                     |             |
| D Overview                  | Alarm List 🛛                                                                      |       |         |              |                     |            | C 🖻                 |             |
| <ul> <li>Devices</li> </ul> | Ignore Alarm 0 Selected                                                           |       |         |              | SN                  |            | Q Advanced Se       | arch $\vee$ |
| 🕫 Client                    | Project SN Type                                                                   | Level | Cleared | Content      | Generated at        | Cleared on | Updated at          | Action      |
| Smart Simplicity            | Lite-PON 30160500000025 Device goes offline                                       | Major | No      |              | 2025-01-22 18:57:07 | -          | 2025-01-22 18:57:07 | Û           |
|                             | Lite-PON G1TT6B1000003 The RX power of lite-pon is lower than the threshold value | Major | No      | RX功率低于-24dbm | 2025-01-02 18:47:42 | -          | 2025-01-03 12:21:32 | Ū.          |
| °≎° RF Planning             | Lite-PON 30160500000087 Device goes offline                                       | Major | No      |              | 2025-01-02 12:46:07 |            | 2025-01-02 12:46:07 | Ш           |
| Roaming     Configuration   | First Previous Page 1 of 1 Next Last                                              |       |         |              |                     |            | 10 .                | Total: 3    |
| ≅ Device Config >           |                                                                                   |       |         |              |                     |            |                     |             |
| Auth & Account >            |                                                                                   |       |         |              |                     |            |                     |             |
| Monitoring                  |                                                                                   |       |         |              |                     |            |                     |             |
| 简 Network Details >         |                                                                                   |       |         |              |                     |            |                     |             |
| Alarms                      |                                                                                   |       |         |              |                     |            |                     |             |
| 🗈 Logs 🔸                    |                                                                                   |       |         |              |                     |            |                     |             |
| Upgrade                     |                                                                                   |       |         |              |                     |            |                     |             |
| Ø Firmware                  |                                                                                   |       |         |              |                     |            |                     |             |

| Туре                                        | Status                                                                                                    | Description                                                                                                    |
|---------------------------------------------|----------------------------------------------------------------------------------------------------|----------------------------------------------------------------------------------------------------|
| Device goes offline                         | The AP is offline.                                                                                           | The AP is disconnected from the cloud or is powered off.                                                                                                    |
| Device goes offline and online continually. | The times of the AP going<br>online or offline within two<br>hours exceeds the default<br>threshold.         | The connection between the AP and the JaCS is<br>unstable, or the AP has a firmware or hardware<br>failure.                                                                        |
| All devices are offline                     | All APs in the project are offline.                                                                          | N/A                                                                                                    |
| High channel usage on<br>AP                 | The RF channel utilization exceeds 80%.                                                                      | The RF channel utilization is too high and the interference is strong. It is recommended to change the channel.                                                                    |
|                                             |                                                                                                    | For APs, the default thresholds for CPU usage and memory usage are both 85%.                                                                                                    |
| System<br>usage(CPU/memory                  | The CPU or memory usage of the AP/switch/gateway                                                             | For switches, the default threshold for CPU usage is 50%, and the default threshold for memory usage is 65%.                                                                       |
| usage) above threshold                      | exceeds the threshold.                                                                                       | For gateways, the default threshold for CPU usage is 50%, and the default threshold for memory usage is 65%.                                                                       |
|                                             |                                                                                                    | Custom values are not supported.                                                                                                    |
| Switch loopback detected (RLDP)             | A loop occurs on the switch.                                                                                 | N/A                                                                                                    |
| Abnormal network access on gateway          | The gateway port was<br>unable to successfully ping<br>the specified domain or IP<br>address multiple times. | When the number of ping test failures reaches the specified number, an alarm will be issued. The number of times and domains/IP addresses can be manually configured.              |
| High packet loss speed on gateway           | The packet loss rate on the gateway exceeds the threshold.                                                   | When the packet loss rate exceeds the threshold<br>multiple times within 5 minutes, an alarm is<br>generated. The number of times and the threshold<br>can be manually configured. |

| Uplink speed above threshold on gateway                            | The uplink rate exceeds the threshold multiple times.   | When the uplink rate exceeds the threshold multiple<br>times, an alarm is generated. The threshold, number<br>of times, and percentage can be manually<br>configured.   |
|--------------------------------------------------------------------|---------------------------------------------------------|----------------------------------------------------------------------------------------------------|
| Downlink speed above threshold on gateway                          | The downlink rate exceeds the threshold multiple times. | When the downlink rate exceeds the threshold<br>multiple times, an alarm is generated. The threshold,<br>number of times, and percentage can be manually<br>configured. |
| Imported MAC, SSID<br>and/or password<br>checks                    | Importing devices.                                      | When the imported MAC is inconsistent with the actual MAC, or the SSID/password is changed, an alarm is generated.                                                      |
| The RX power of lite-<br>pon is higher than the<br>threshold value | The RX power is higher than the threshold value.        | Once the RX power exceeds the threshold value, an alarm is generated.                                                                                                   |
| The RX power of lite-<br>pon is lower than the<br>threshold value  | The RX power is lower than the threshold value.         | Once the RX power is lower than the threshold value, an alarm is generated.                                                                                             |
| The TX power of lite-<br>pon is higher than the<br>threshold value | The TX power exceeds the threshold value.               | Once the TX power exceeds the threshold value, an alarm is generated.                                                                                                   |
| The TX power of lite-<br>pon is lower than the<br>threshold value  | The TX power is lower than the threshold value.         | Once the TX power is lower than the threshold value, an alarm is generated.                                                                                             |

The Alarm List shows the all alarms of the current project. To ignore generated alarms:

**1** Select the alarm to be ignored, and then click **Ignore Alarm**.

| Alarm List 🛛   | ted            |                     |       |         |         |                     | SN         | ک رو<br>Advanced    | 🖍 👫 🗸    |
|----------------|----------------|---------------------|-------|---------|---------|---------------------|------------|---------------------|----------|
| Project        | SN             | Туре                | Level | Cleared | Content | Generated at        | Cleared on | Updated at          | Action   |
| ODemo用環境       | 30160500000008 | Device goes offline | Major | No      |         | 2024-11-14 18:21:08 | -          | 2024-11-14 18:21:08 | Ū        |
| 00Demo用環境      | G3TK5Z1010038  | Device goes offline | Major | No      |         | 2024-11-06 14:41:07 | -          | 2024-11-06 14:41:07 | Ū.       |
| 00Demo用環境      | G1QH9MK019887  | Device goes offline | Major | No      |         | 2024-10-23 15:17:08 | -          | 2024-10-23 15:17:08 | Ū.       |
| First Previous | Page 1 of 1    | Next                | ist   |         |         |                     |            | 10 🛋                | Total: 3 |

**2** When the operation confirmation box appears, click **OK**.

| Message              | ×                      |
|----------------------|------------------------|
| Are you sure you war | nt to clear the alarm? |
| ок                   | Cancel                 |

**3** After successfully ignoring the alarm, click **X** to close the prompt box and complete the operation.

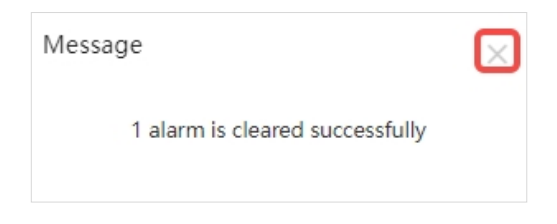

To clear the alarm in the list:

1 Click the in the Action column of the alarm to be cleared.

| Alarm List @   | cted           |                     |       |         |         |                     | SN         | C L                 | d III →<br>Search ∨ |
|----------------|----------------|---------------------|-------|---------|---------|---------------------|------------|---------------------|---------------------|
| Project        | SN             | Туре                | Level | Cleared | Content | Generated at        | Cleared on | Updated at          | Action              |
| 00Demo用環境      | 30160500000008 | Device goes offline | Major | No      |         | 2024-11-14 18:21:08 | -          | 2024-11-14 18:21:08 | Ē                   |
| 00Demo用環境      | G3TK5Z1010038  | Device goes offline | Major | No      |         | 2024-11-06 14:41:07 | -          | 2024-11-06 14:41:07 | Ē                   |
| 00Demo用環境      | G1QH9MK019887  | Device goes offline | Major | No      |         | 2024-10-23 15:17:08 | -          | 2024-10-23 15:17:08 | Û                   |
| First Previous | Page 1 of 1    | Next Last           |       |         |         |                     |            | 10 🔺                | Total: 3            |

2 When the confirmation box appears, click **OK**.

| Message             | ×                      |
|---------------------|------------------------|
| Are you sure you wa | nt to clear the alarm? |
| ОК                  | Cancel                 |

**3** After successfully clearing the alarm, click **X** to close the prompt box and complete the operation.

| Message                         | $\boxtimes$ |
|---------------------------------|-------------|
| 1 alarm is cleared successfully |             |

# 7.3.1 Alarm Condition Settings

Click <sup>(2)</sup> and select **Alarm Settings** to go to the alarm interface. If the alarm conditions are not configured, the global settings are used.

Users can click the switch in Status to enable the corresponding alarm condition according to actual needs.

| Ruífie 🖾                                       | 🗋 Dashboard | 🗑 Project | 88 AI Assistant |         |                 | \$ 0 × X L  |
|------------------------------------------------|-------------|-----------|-----------------|---------|-----------------|-------------|
| Alarm Settings                                 |             |           |                 |         |                 | С           |
|                                                |             | Туре      |                 | Status  | Alarm Threshold | Email Alarm |
| Device goes offline                            |             |           |                 |         |                 | $\bigcirc$  |
| Device goes online and offline continually     |             |           |                 | >20 % 🕑 |                 |             |
| All devices are offline                        |             |           |                 |         |                 |             |
| High channel usage on AP                       |             |           |                 |         | $\odot$         |             |
| System usage(CPU/memory usage) above threshold |             |           |                 |         |                 |             |
| Switch loopback detected (RLDP)                |             |           |                 |         |                 |             |
| interface updown rate above threshold.         |             |           |                 |         |                 |             |
| Abnormal network access on gateway             |             |           |                 |         |                 |             |
| High packet loss rate on gateway               |             |           |                 |         |                 |             |
| Uplink rate above threshold on gateway         |             |           |                 |         |                 |             |
| Downlink rate above threshold on gateway       |             |           |                 |         |                 |             |

| Conditions                                 | Description                                                                                                    |
|--------------------------------------------|----------------------------------------------------------------------------------------------------|
| Device goes offline                        | Defaults: Enabled.                                                                                                    |
|                                            | An alarm will be generated, when a device in the project goes offline.                                                                                                    |
|                                            | Defaults: Enabled.                                                                                                    |
| Device goes online and offline continually | An alarm will be generated, when a device in the project is constantly going online and offline. When it is enabled, you can set the threshold (the default value is 20%). |
|                                            | Defaults: Disabled.                                                                                                    |
|                                            | An alarm will be generated when all devices in the project go offline.                                                                                                    |
|                                            | Defaults: Enabled.                                                                                                    |
|                                            | An alarm will be generated when the channel usage of AP is too high.                                                                                                    |
| System usage(CPI I/memory usage) above     | Defaults: Disabled.                                                                                                    |
| threshold                                  | An alarm will be generated, when the system usage (CPU/memory usage) is higher than the threshold.                                                                         |
| Switch loopback detected (RLDP)            | Defaults: Disabled.                                                                                                    |
| interface updown rate above threshold.     | Defaults: Disabled.                                                                                                    |
| Abnormal network access on gateway         | Defaults: Enabled.                                                                                                    |
|                                            | Defaults: Enabled.                                                                                                    |
| High packet loss rate on gateway           | An alarm is generated when the packet loss rate of the gateway is high.                                                                                                    |
|                                            | Defaults: Enabled.                                                                                                    |
| Uplink rate above threshold on gateway     | An alarm is generated when the uplink rate of the gateway exceeds the threshold.                                                                                           |
|                                            | Defaults: Disabled.                                                                                                    |
| Downlink rate above threshold on gateway   | An alarm is generated when the downlink rate of the gateway exceeds the threshold.                                                                                         |

## 7.3.2 Sending Alarms via Email

On the alarm settings page, you can set whether to send alarms via email. Alarms can only be sent via email when the alarm status is turned on. When email alarm function is enabled, the alarm will be sent via Email to contacts in the contact group.
#### The Contact Group List displays the contact groups used for receiving alarm.

| Ruffe 🙆 🗋 Dashboard 🖗 Project                  | 88 AI Assistant |            |                 | © 🤉 🗙 🗐     |
|------------------------------------------------|-----------------|------------|-----------------|-------------|
| L Alexa Californi                              |                 |            |                 | 2           |
| Alarm Settings                                 |                 |            |                 | C           |
| Туре                                           |                 | Status     | Alarm Threshold | Email Alarm |
| Device goes offline                            |                 |            |                 |             |
| Device goes online and offline continually     |                 |            | >20 % 🕑         |             |
| All devices are offline                        |                 |            |                 |             |
| High channel usage on AP                       |                 |            |                 |             |
| System usage(CPU/memory usage) above threshold |                 |            | ÷               |             |
| Switch loopback detected (RLDP)                |                 | $\bigcirc$ |                 | $\bigcirc$  |
| interface updown rate above threshold.         |                 | $\bigcirc$ |                 |             |
| Abnormal network access on gateway             |                 |            | -               |             |
| High packet loss rate on gateway               |                 |            |                 |             |
| Uplink rate above threshold on gateway         |                 | $\bigcirc$ | -               | $\bigcirc$  |
| Downlink rate above threshold on gateway       |                 |            |                 |             |
| Contact Group List                             |                 |            |                 | e           |
| Group                                          | Description     |            | ,               | Action      |
|                                                | No Data         |            |                 |             |
| First Previous Page 0 of 0 Next                | Last            |            |                 | 10 Total: 0 |
|                                                |                 |            |                 | Add         |

Follow the steps below to sending a specific alarm to the mailbox:

1 In the alarm setting page, turn on an alarm generation condition as needed.

| Alarm Settings                                 |        |                 | С           |
|------------------------------------------------|--------|-----------------|-------------|
| Туре                                           | Status | Alarm Threshold | Email Alarm |
| Device goes offline                            |        |                 |             |
| Device goes online and offline continually     |        | >20 % 🕑         |             |
| All devices are offline                        |        |                 |             |
| High channel usage on AP                       |        | -               |             |
| System usage(CPU/memory usage) above threshold |        | -               |             |
| Switch loopback detected (RLDP)                |        | -               |             |
| interface updown rate above threshold.         |        | -               |             |
| Abnormal network access on gateway             |        | -               |             |
| High packet loss rate on gateway               |        |                 |             |
| Uplink rate above threshold on gateway         |        | -               |             |
| Downlink rate above threshold on gateway       |        |                 |             |

#### **2** Enable email alarm function.

| Alarm Settings                                 |        |                 | С           |
|------------------------------------------------|--------|-----------------|-------------|
| Туре                                           | Status | Alarm Threshold | Email Alarm |
| Device goes offline                            |        | •               |             |
| Device goes online and offline continually     |        | >20 % 🕑         |             |
| All devices are offline                        |        |                 |             |
| High channel usage on AP                       |        |                 |             |
| System usage(CPU/memory usage) above threshold |        | 2-1             |             |
| Switch loopback detected (RLDP)                |        |                 |             |
| interface updown rate above threshold.         |        |                 |             |
| Abnormal network access on gateway             |        |                 |             |
| High packet loss rate on gateway               |        | ÷               |             |
| Uplink rate above threshold on gateway         |        |                 | $\bigcirc$  |
| Downlink rate above threshold on gateway       |        | -               |             |

<sup>3</sup> Click 🔯 and select Contact.

| Ruíjie 🖾       | 🗋 Dashboard | 😵 Project 😸 Al Assistant |             |             | ® @ % X                                      |
|----------------|-------------|--------------------------|-------------|-------------|----------------------------------------------|
| Contact List   | Mobile      |                          | Email       | Description | Alarm Settings<br>00000JAPAN WiFi<br>Contact |
| test           | 123345      | lailingya _              |             | test        | Ø                                            |
| First Previous | Page 0 of 0 | Next Last                |             |             | 10 - Total: 0                                |
|                |             |                          |             |             | Add                                          |
| Contact Group  |             |                          |             |             |                                              |
|                | Group       |                          | Description |             | Action                                       |
| V1.5.5-TEST    |             | test                     |             |             | 2 ū                                          |
| First Previous | Page 1 of 1 | Next Last                |             |             | 10 a Total: 1                                |
|                |             |                          |             |             | Add                                          |

#### 4 Click Add in Contact List to enter the contact setting page.

| Contact List   |             |           |         |             |               |
|----------------|-------------|-----------|---------|-------------|---------------|
| Name           |             | Mobile    | Email   | Description | Action        |
|                |             |           | No Data |             |               |
| First Previous | Page O of 0 | Next Last |         |             | 10 - Total: 0 |
|                |             |           |         |             | Add           |

**5** Specify the name, email address, mobile phone number and description, and then click **Save**.

| Add/Edit Contact | -     | $\times$ |
|------------------|-------|----------|
| Name :           | Liu * |          |
| Email :          | *     |          |
| Mobile :         | *     |          |
| Description :    | TEST  |          |
|                  | Save  | cel      |

**6** When the "Added succeeded" prompt appears, click **X** to close the prompt box and complete the operation. The created contact will be displayed in the **Contact List**.

| Message        |                       | ×     |             |        |
|----------------|-----------------------|-------|-------------|--------|
|                | Add succeeded         |       |             |        |
| Contact List   |                       |       |             |        |
| Name           | Mobile                | Email | Description | Action |
| Liu            | 16 Ce                 |       | TEST        | e i    |
| First Previous | Page 0 of 0 Next Last |       |             | 10     |
|                |                       |       |             |        |

7 Click Add in Contact Group to create a contact group.

| Contact Group  |             |             |               |
|----------------|-------------|-------------|---------------|
|                | Group       | Description | Action        |
| test           |             | test        |               |
| First Previous | Page 1 of 1 | Next Last   | 10 - Total: 1 |
|                |             |             | Add           |

8 After setting the contact group name and description, click **Save**. The name and description are required.

| Add Group   |               | $\times$ |
|-------------|---------------|----------|
| Name        | Test          |          |
| Description | For test only |          |
|             | Save          | Cancel   |

**9** After the "Add succeeded" prompt appears, click **X** to close the prompt box.

| Message |               |  |
|---------|---------------|--|
|         | Add succeeded |  |
|         |               |  |

10 The created contact group will be displayed in the list. Click the *in the Action* column of the contact group to add a contact to the contact group.

| Contact Group  |             |               |             |          |
|----------------|-------------|---------------|-------------|----------|
|                | Group       |               | Description | Action   |
| Test           |             | For test only |             |          |
| First Previous | Page 1 of 1 | Next Last     |             | Total: 1 |
|                |             |               |             | Add      |

11 The contact information that has been created will be displayed in the All Contacts list. Select the contact you want to add and click Add to Group to add it.

| Edit Contact Group |               |                                         |              | ×    |
|--------------------|---------------|-----------------------------------------|--------------|------|
| Name               | Test          |                                         |              |      |
| Description        | For test only |                                         |              |      |
| Contact Group      |               | << Add to Group<br>Delete from Group >> | All Contacts |      |
|                    |               |                                         |              | Save |

**12** After adding, click **Save**. When the "Update succeeded" prompt appears, click **X** to close the prompt box.

| Message |                  | $\boxtimes$ |
|---------|------------------|-------------|
|         | Update Succeeded |             |

**13** After creating the contact and adding it to the contact group, return to the alarm setting interface. In the **Contact** List, click Add.

| Alarm Settings                                 |             |        |                 | С           |
|------------------------------------------------|-------------|--------|-----------------|-------------|
| Туре                                           |             | Status | Alarm Threshold | Email Alarm |
| Device goes offline                            |             |        | -               |             |
| Device goes online and offline continually     |             |        | >20 % 📀         |             |
| All devices are offline                        |             |        |                 |             |
| High channel usage on AP                       |             |        |                 |             |
| System usage(CPU/memory usage) above threshold |             |        | -               |             |
| Switch loopback detected (RLDP)                |             |        |                 | $\bigcirc$  |
| interface updown rate above threshold.         |             |        | -               |             |
| Abnormal network access on gateway             |             |        |                 |             |
| High packet loss rate on gateway               |             |        | -               |             |
| Uplink rate above threshold on gateway         |             |        | -               |             |
| Downlink rate above threshold on gateway       |             |        |                 |             |
|                                                |             |        |                 |             |
| Contact Group List                             |             |        |                 | C           |
| Group                                          | Description |        | A               | lction      |
|                                                | No Data     |        |                 |             |
| First Previous Page O of O Next Last           |             |        |                 | 10          |
|                                                |             |        |                 | Add         |

**14** Select the contact group you need and click **Add Group**.

| Add Group   |                 |           |               | ×                |
|-------------|-----------------|-----------|---------------|------------------|
|             | Group           |           | Description   |                  |
| 0           | Test            |           | For test only |                  |
| First Previ | Dus Page 1 of 1 | Next Last |               |                  |
|             |                 |           |               |                  |
|             |                 |           |               | Add Group Cancel |

**15** After the "Add succeeded" prompt appears, click **X** to close the prompt box and complete the operation.

| Message |               | $\mathbf{\times}$ |
|---------|---------------|-------------------|
|         | Add succeeded |                   |

The added contact group will be displayed in the **Contact Group List**. After the contact group is added, when the device reaches the alarm condition, the alarm will be sent to the email address of the contacts in the contact group.

#### D Note

If you enable email alarm function but do not add a contact group in the **Contact Group List**, you will not be able to receive alarms via emails.

# 7.4 Network Report

Click **Project > Network Details > Report** to go to the network report management interface. This interface consists of three parts: **Summary**, **Device**, and **Client**.

Summary:

| Ruífie 💩                    | Dashboard      Project      88 Al Assistant                                                                 | 🕸 🛈 🛪 💥 🚺                                  |
|-----------------------------|----------------------------------------------------------------------------------------------------|--------------------------------------------|
| Se Japan Office ∨           | Summer Daries Client                                                                                        | Last 24 Hours                              |
| D Overview                  | Summary Device Client                                                                                       |                                            |
| <ul> <li>Devices</li> </ul> | WiFi Traffic Summary                                                                                        |                                            |
| 🕞 Client                    | -O- Uplink -O- Downlink                                                                                     |                                            |
| Smart Simplicity            | Traffic (MB)                                                                                                |                                            |
|                             | 600 -<br>400 -                                                                                              |                                            |
| Roaming                     |                                                                                                    |                                            |
| Configuration               | 01-22 15/20:00 01-22 17:50:00 01-22 20:20:00 01-22 22:50:00 01-23 01:20:00 01-23 03:50:00 01-23 06:20:00 01 | -23 08:50:00 01-23 11:20:00 01-23 13:50:00 |
| ₽ Device Config >           |                                                                                                    |                                            |
| Auth & Account >            | Channel Distribution and Usage <b>9</b> (Real-time)                                                         |                                            |
| Monitoring                  |                                                                                                    |                                            |
| III Network Details >       | 2.4G                                                                                                    |                                            |
| Alarms                      | 20                                                                                                    |                                            |
|                             | 44 64 132 136                                                                                               |                                            |
|                             |                                                                                                    |                                            |
| opgrade                     | 📕 Idle 📒 Busy 📕 Overloaded                                                                                  |                                            |

| Items                             | Description                                                                                                    |  |  |  |  |  |
|-----------------------------------|----------------------------------------------------------------------------------------------------|--|--|--|--|--|
| WiFi Traffic Summary              | Displays wireless traffic data for the last 24 hours/last 7 days/last 30 days/custom time period. Hover the cursor over a time to view the uplink and downlink rates at that time.                                                                           |  |  |  |  |  |
| Channel Distribution and<br>Usage | <ul> <li>Displays channel distribution and usage of the selected project. Click a channel to view its detailed information. The channel usage is graded as:</li> <li>Idle: 0% to 59%;</li> <li>Busy: 60% to 79%;</li> <li>Overloaded: 80% to 100%</li> </ul> |  |  |  |  |  |
| SSIDs by Client                   | Displays ranking information of the number of clients connected to the selected network by SSID in the last 24 hours/last7 days/last 30 days /custom time period                                                                                             |  |  |  |  |  |
| SSIDs by Traffic                  | Displays the SSIDs ranked by client number of the selected project in the past 24 hours/last 7 days/last 30 days/custom time period.                                                                                                    |  |  |  |  |  |
| RSSI Statistics                   | Displays the real-time wireless signal strength of the selected project during the specific period. The signal intensity is defined as:                                                                                                    |  |  |  |  |  |
|                                   | (1) Weak: RSSI ≤-80dB;                                                                                                    |  |  |  |  |  |
|                                   | (2) Medium: -80dB < RSSI≤-70dB;                                                                                                    |  |  |  |  |  |
|                                   | (3) Strong: RSSI > -70dB.                                                                                                    |  |  |  |  |  |

#### Device:

|                                                                                                    | Ruijie 🖾                    | Dashboard    | d 💮 Proje       | ect 88 /  | Al Assista | nt      |      |                |          |                   |             |             | ¢   | ? ⅔     |    |
|----------------------------------------------------------------------------------------------------|-----------------------------|--------------|-----------------|-----------|------------|---------|------|----------------|----------|-------------------|-------------|-------------|-----|---------|----|
| Summary Device Client       Device Summary Read-time       Device Activity ●         Client       Device Summary Read-time       Device Activity ●         * RF Planning       Ar * 3 2 1 0 0<br>Switch 2 1 1 0 0<br>Gahe 0 0 0 0 0<br>ONU 0 0 0 0 0<br>OUT 0 0 0 0 0       Device Activity ●         * Ref Planning       Outro 0 0 0 0<br>ONU 0 0 0 0 0       Outro 0 0 0       Outro 0 0         * Auth & Account >       Image: Similary Similary Sim                                                                                                    | å Japan Office ∨            |              |                 |           |            |         |      |                |          |                   |             |             |     |         |    |
| <ul> <li>Device Summary Continuents</li> <li>Client</li> <li>Smart Simplicity</li> <li>RF Planning</li> <li>Roaming</li> <li>Configuration</li> <li>Device Config &gt;</li> <li>Auth &amp; Account &gt;</li> <li>Montoring</li> <li>I Network Details &gt;</li> <li>A larms</li> <li>Logs &gt;</li> </ul>                                                                                                    | Dverview                    | Summary D    | Device Client   |           |            |         |      |                |          |                   |             | Last 24 Hou | rs  | ~ 🕑     |    |
| Icient         Smart Simplicity            • RF Planning             • Ref Planning             • Roaming          Configuration             • Device Config >             • Auth & Account >          Montoring             • Network Details >             • Alarms             • Logs                   • Alarms                 • Logs                 • Alarms                 • Logs                 • Client                 • Client                 • Configuration                 • Device Config >                  • Metwork Details >                  • Matimum State State Stat                                                                                                    | <ul> <li>Devices</li> </ul> | Device Sur   | mmary (Real-tin | ne        |            |         |      |                | Device A | ctivity 🛛         |             |             |     |         |    |
| Smart Simplicity <ul> <li>RF Planning</li> <li>Roaming</li> <li>Configuration</li> <li>Device Config &gt;</li> <li>ONU 0 0 0 0</li> <li>ONU 0 0 0 0</li> <li>ONU 0 0 0 0</li> <li>ONU 0 0 0 0</li> <li>ONU 0 0 0 0</li> <li>ONU 0 0 0 0</li> <li>ONU 0 0 0 0</li> <li>ONU 0 0 0 0</li> <li>ONU 0 0 0 0</li> <li>ONU 0 0 0 0</li> <li>ONU 0 0 0 0</li> <li>ONU 0 0 0</li> <li>ONU 0 0 0</li> <li>Onu 0 0</li> <li>Onu 0 0</li> <li>Onu 0 0</li> <li>Onu 0 0</li> <li>Onu 0 0</li> <li>Onu 0 0</li> <li>Onu 0 0</li> <li>Onu 0 0</li> <li>Onu 0 0</li> <li>Onu 0 0</li> <li>Onu 0 0</li> <li>Onu 0 0</li> <li>Onu 0 0</li> <li>Onu 0 0</li> <li>Onu 0 0</li> <l< td=""><td>D Client</td><td></td><td></td><td>Device</td><td>Tetal</td><td>Online</td><td>048:</td><td>Not Opling Vet</td><td></td><td></td><td>Inactive Me</td><td>dium Active</td><td></td><td></td><td></td></l<></ul>                                                                                                    | D Client                    |              |                 | Device    | Tetal      | Online  | 048: | Not Opling Vet |          |                   | Inactive Me | dium Active |     |         |    |
| • RF Planning         • Remaing         • Remaing         • Re                 | mart Simplicity             |              |                 |           | 2          | 2       | 1    | Not Online Fet |          | Device            |             | _           |     |         |    |
| Image: Structure in the structure in the st        |                             | 6            | 5               | AP Suitch | 3          | 2       | 1    | 0              |          | 2.5 - 2 -         | _           |             |     |         |    |
| <ul> <li></li></ul>                                                                                                    |                             | Devi         | ces             | Gha       | 2          | 0       | 0    | 0              |          | 1.5               |             |             | -   |         |    |
| a classing > onfiguration <ul> <li>                 ONU 0 0 0 0 0                 O</li> <li>                 OLT 0 0 0 0                 O</li> </ul> ONU 0 0 0 0                 O                                                                                                    | W Roaming                   |              |                 | Gateway   | 1          | 1       | 0    | 0              |          | 0.5               |             |             | -   |         |    |
| Image: Control of the control of the control of th        | onfiguration                |              |                 |           | 0          | 0       | 0    | 0              |          | 2025-01-16        | 2025-01-18  | 2025-01-20  | 20, | 5-01-22 |    |
| <ul> <li>Auth &amp; Account &gt; ontoring</li> <li>Top 10 Devices by Client</li> <li>Top 10 Devices by Client</li> <li>Top 10 Devices by Client</li> <li>Top 10 Devices by Traffic</li> <li>A larms</li> <li>Ranking SN Alias</li> <li>Clients</li> <li>Traffic</li> <li>Ranking SN Alias</li> <li>Clients</li> <li>Traffic</li> <li>Ranking SN Alias</li> <li>Clients</li> <li>Traffic</li> <li>Clients</li> <li>Clients</li> <li>Traffic</li> <li>Clients</li> <li>Clients&lt;</li></ul>                                                                                                    | ≅ Device Config >           |              |                 |           | 0          | 0       | 0    | 0              |          |                   |             |             | 8   |         |    |
| Image: second second | Auth & Account >            |              |                 |           | 0          | Ū       | 0    | Ū              |          |                   |             |             |     |         |    |
| In Network Details >     Ranking     SN     Alias     Clients     Traffic       A Alarms     1     G1R956802911C     AP02     19     5.41G     1     G1R956802911C     AP02     5.41G       E     Logs     >     2     G100414003617     Ap01     3     370M     2     5.000414003617     Ap01     3.70M                                                                                                    | onitoring                   |              |                 |           |            |         |      |                | 1        |                   |             |             |     |         |    |
| Alarms         Ranking         SN         Alias         Clients         Traffic         Ranking         SN         Alias         Traffic           1         G1RP5E802911C         Apo2         19         5.41G         1         G1RP5E802911C         Apo2         5.41G         1         G1RP5E802911C         Apo2         5.41G         1         3.70M         2         G10P4Uk003617         Apo1         3.70M         2         G10P4Uk003617         Apo1         3.70M         2         G10P4Uk003617         Apo1         3.70M         2         G10P4Uk003617         Apo1         3.70M         2         G10P4Uk003617         Apo1         3.70M         3.70M         3.70                                                                                                    | ា៍ Network Details >        | l lop 10 Dev | vices by Client |           |            |         |      |                | 10p 10 L | evices by Traffic |             |             |     |         |    |
| 1         G1RP5E802911C         AP02         19         5,41G         1         G1RP5E802911C         AP02         5,41G           □         Logs         >         2         G1004UU003617         Ap01         3         370M         2         G1004UU003617         Ap01         370M                                                                                                    | Alarms                      | Ranking      | SN              | Alias     |            | Clients |      | Traffic        | Ranking  | SN                | Alias       | Traffic     |     | Clier   | nt |
| E Logs > 2 G10D4UU003617 April 3 370M 2 G10D4UU003617 April 370M                                                                                                    | -                           | 1            | G1RP5EB02911C   | AP02      | 1          | 9       |      | 5.41G          | 1        | G1RP5EB02911C     | AP02        | 5.41G       |     | 19      | 9  |
|                                                                                                    | ∎ Logs >                    | 2            | G1QD4UU003617   | AP01      |            | 3       |      | 3.70M          | 2        | G1QD4UU003617     | AP01        | 3.70M       |     | 3       | ł  |
|                                                                                                    | ↔ Upgrade                   |              |                 |           |            |         |      |                |          |                   |             |             |     |         |    |

| Items                 | Description                                                                                                    |
|-----------------------|----------------------------------------------------------------------------------------------------|
| Device Summary        | Displays the online status of devices in the project during a specific period.                                                                                                    |
| AP Activity           | Displays the AP activity of the selected project during the specific period. The chart does not support searching data in the last 24 hours. AP activity is evaluated based on the number of active clients accessing the AP in a day. APs not associated with any clients are not calculated. |
| -                     | (1) Inactive: <5 active clients<br>(2) Medium: 5-9 active customers                                                                                                    |
|                       | (3) $\geq$ 10 active clients.                                                                                                    |
| Top 10 APs by Client  | Displays the top 10 APs ranked by client number of the selected project during the specific period.                                                                                                    |
| Top 10 APs by Traffic | Displays the top 10 APs ranked by traffic of the selected project during the specific period.                                                                                                    |
| Firmware Version      | Displays the proportion of firmware versions of the selected project during the specific period.                                                                                                    |
| Hardware Version      | Displays the proportion of hardware versions of the selected project during the specific period.                                                                                                    |
| PoE Utilization       | Displays the numbers of PoE switches above and below the selected utilization percentage.                                                                                                    |
| PoE Power Summary     | Displays the power summary of the entire PoE device, including the total power and used power.                                                                                                    |

#### Client

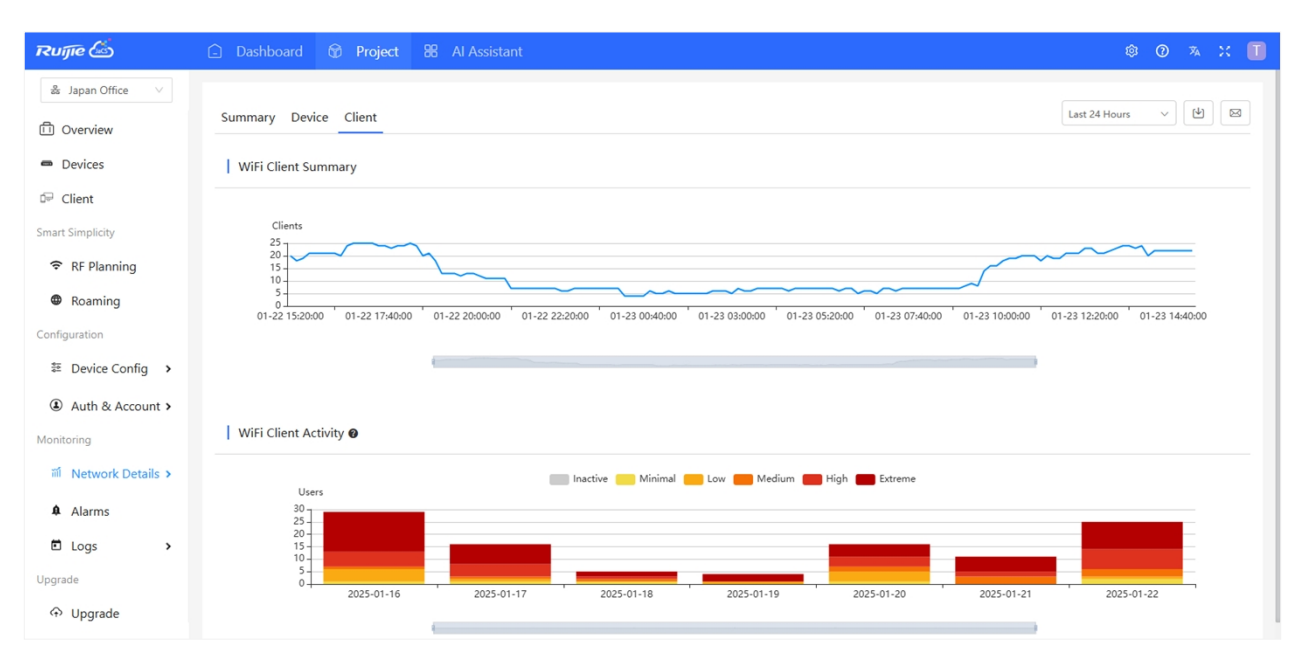

| Items                             | Description                                                                                                    |  |  |  |  |
|-----------------------------------|----------------------------------------------------------------------------------------------------|--|--|--|--|
| WiFi Client Summary               | This chart shows the client summary of the selected project during the specific period.<br>Hover the cursor over a moment to view the number of clients at that moment.                                                                |  |  |  |  |
|                                   | This chart shows the client activity of the selected project during the specific period. The chart does not support searching data in the last 24 hours.                                                                               |  |  |  |  |
|                                   | (1) Inactive: ≤100KB traffic                                                                                                    |  |  |  |  |
| WiFi Client Activity              | (2) Minimal: Any time and 100KB traffic                                                                                                    |  |  |  |  |
|                                   | (3) Low: 1h/d and 500K traffic                                                                                                    |  |  |  |  |
|                                   | (4) Medium: 2h/d time and 2M traffic                                                                                                    |  |  |  |  |
|                                   | (5) High: 4h/d time and 5MB traffic                                                                                                    |  |  |  |  |
|                                   | (6) Extreme: 8h/d time and 10MB traffic                                                                                                    |  |  |  |  |
| 2.4G/5G Clients                   | This chart shows the proportion of STAs using 2.4G/5G of the selected project during the specific period.                                                                                                    |  |  |  |  |
| Top 10 WiFi Clients by<br>Traffic | Displays the top 10 clients ranked by traffic of the selected network during the specific period.                                                                                                    |  |  |  |  |
| Captive Portal                    | This chart shows the numbers and proportions of different portal authentication methods in the selected project. The statistics are refreshed every hour. Now 3 authentication methods (one-click, voucher and account) are supported. |  |  |  |  |
|                                   | This chart shows the experience status during the specified time and collects data every 5 minutes. You can switch between 2.4GHz and 5 GHz. Hover your cursor over a specific time to view the experience status at that time.        |  |  |  |  |
|                                   | (1) Excellent: HDV and online game are available.                                                                                                    |  |  |  |  |
| Experience                        | (2) Good: Communication application, Web page and VoIP are available.                                                                                                    |  |  |  |  |
|                                   | (3) Poor: Go offline frequently or hard to go online.                                                                                                    |  |  |  |  |
|                                   | (4) Inactive: Checks whether the client is inactive based on traffic and power usage.                                                                                                    |  |  |  |  |
|                                   | Score: Take the parameters of client delay, client packet loss, signal strength and so on as the reference, and then use the SVM algorithm to get the score.                                                                           |  |  |  |  |

# 7.4.1 Exporting a Network Report

Follow the steps below to export a network report:

**1** Select the project.

| Ruijie 🖾                                              | 🗈 Dashboard 😥 Project 88 Al Assistant 🕸 🕐 🔌 🗶 🔳                                                                                               |
|-------------------------------------------------------|----------------------------------------------------------------------------------------------------|
| ය Japan Office V                                      | Summary Device Client Last 24 Hours V                                                                                                    |
| <ul> <li>Devices</li> </ul>                           | WiFi Traffic Summary                                                                                                    |
| Client<br>Smart Simplicity                            | Traffic (MB)                                                                                                    |
| 중 RF Planning                                         |                                                                                                    |
| Configuration                                         | 200<br>01-22 15:20:00 01-22 17:50:00 01-22 20:20:00 01-22 22:50:00 01-23 01:20:00 01-23 03:50:00 01-23 06:50:00 01-23 11:20:00 01-23 13:50:00 |
| ≅ Device Config >                                     |                                                                                                    |
| Auth & Account >      Monitoring                      | Channel Distribution and Usage 🛛 (Real-time)                                                                                                  |
| <ul><li>Metwork Details &gt;</li><li>Alarms</li></ul> | 2.4G                                                                                                    |
| 🗉 Logs 🔹 🕨                                            | 5G 44 64 132 136                                                                                                    |
| Upgrade                                               |                                                                                                    |
| ↔ Upgrade                                             | Idle Busy Overloaded                                                                                                    |

| Ruíjie 🖾                    | 🗅 Dashboard 😚 Project 🔀 Al Assistant 🕸 🕐 🤻 🔀 🚺                                                                                        |
|-----------------------------|----------------------------------------------------------------------------------------------------|
| å Japan Office ∨            |                                                                                                    |
| Dverview                    | Summary Device Client                                                                                                    |
| <ul> <li>Devices</li> </ul> | WiFi Traffic Summary Export to PDF                                                                                                    |
| 🕞 Client                    | -O- Uplink -O- Downlink                                                                                                    |
| Smart Simplicity            | Traffic (MB) 800 -                                                                                                    |
| 중 RF Planning               | 600-<br>400-                                                                                                    |
| Roaming                     |                                                                                                    |
| Configuration               | 01-22 1520:00 01-22 17:50:00 01-22 20:20:00 01-22 22:50:00 01-23 01:20:00 01-23 06:50:00 01-23 06:50:00 01-23 11:20:00 01-23 11:20:00 |
| ≅ Device Config →           |                                                                                                    |
| Auth & Account >            |                                                                                                    |
| Monitoring                  | Channel Distribution and Usage 🛛 (Real-time)                                                                                          |
| 前 Network Details >         |                                                                                                    |

## 7.4.2 Sending Network Report to a Specified Mailbox

To send a network report to a specific Email address:

1 Select the project and go to the **Network Details** interface, and click in the network client interface.

| Ruíjie 🖾                    | Dashboard 🕅 Project 98 Al Assistant 😢 🕐 🛪 💥 🔲                                                                                     |
|-----------------------------|----------------------------------------------------------------------------------------------------|
| 😹 Japan Office 🗸 🗸          |                                                                                                    |
| ① Overview                  | Summary Device Client                                                                                                    |
| <ul> <li>Devices</li> </ul> | WiFi Traffic Summary                                                                                                    |
| 🖙 Client                    | Uplink Downlink                                                                                                    |
| Smart Simplicity            | Traffic (M8) 800 -                                                                                                    |
|                             | 600 -<br>400 -                                                                                                    |
| Roaming                     | 200-                                                                                                    |
| Configuration               | 01-22 152000 01-22 175000 01-22 202000 01-22 225000 01-23 012000 01-23 055000 01-23 062000 01-23 065000 01-23 112000 01-23 135000 |
| ə Device Config >           | and all                                                                                                    |
| Auth & Account >            |                                                                                                    |
| Monitoring                  | Channel Distribution and Usage                                                                                                    |
| iii Network Details >       | 2.4G                                                                                                    |
| Alarms                      | 1 5                                                                                                    |
| 🗈 Logs 🛛 🔸                  | 5G 44 64 132 136                                                                                                    |

2 Select the report format and enter the email address. Click the + next to the email address to add more Email addresses. Up to 3 addresses are supported.

| Er | nail Setting |                                       | ×     |
|----|--------------|---------------------------------------|-------|
|    | Send Email   | Delivery Plan                         |       |
|    | Send As      | ⊘ CSV ○ PDF                           |       |
|    | Email        | · · · · · · · · · · · · · · · · · · · |       |
|    |              |                                       |       |
|    |              | ОК                                    | Close |

**3** After filling in the information, click **OK**.

| Email Setting |               | ×        |
|---------------|---------------|----------|
| Send Email    | Delivery Plan |          |
| Send As       | ○ CSV         |          |
| Email         | 142596 1      | +        |
|               |               |          |
|               |               | OK Close |

**4** When the "Succeeded to send the Email" prompt appears, click **X** to close the prompt box and complete the operation.

| Message                      | × |
|------------------------------|---|
| Succeeded to send the Email. |   |

## 7.4.3 Sending Network Reports to a Specified Mailboxes Regularly

Follow the steps below to send network reports to your mailbox at a specific time:

1 Select a project and then click  $\square$ .

| Ruíjie 🖾                    | 🗋 Dashboard 🕅 Project 🔀 Al Assistant 🕸 🛈 🔻 🕄 🚺                                                                                                    |
|-----------------------------|----------------------------------------------------------------------------------------------------|
| ắ Japan Office ∨            |                                                                                                    |
| Dverview                    | Summary Device Client                                                                                                    |
| <ul> <li>Devices</li> </ul> | WiFi Traffic Summary                                                                                                    |
| 🕞 Client                    | -O- Uplink -O- Downlink                                                                                                    |
| Smart Simplicity            | Traffic (MB) 800 1                                                                                                    |
| RF Planning                 | 600 01-23 00:20:00<br>400 0 Uplink : 0.497                                                                                                    |
| Roaming                     | 208.00 • Downlink : 0.500                                                                                                    |
| Configuration               | 01-22 1520.00 01-22 1750.00 01-22 2020.00 01-22 22:55 01-23 002000 1:20:00 01-23 0550.00 01-23 0620.00 01-23 0650.00 01-23 11:20:00 01-23 13:50:00 |
| ≇ Device Config >           |                                                                                                    |
| Auth & Account >            |                                                                                                    |
| Monitoring                  | Channel Distribution and Usage 🛛 (Real-time)                                                                                                    |

2 Switch to the **Delivery Plan** interface. Enable the scheduled delivery function, select the report format, enter the email address, and set the scheduled delivery time, then click **OK**.

| Email Setting |                                                                                                    | ×     |
|---------------|----------------------------------------------------------------------------------------------------|-------|
| Send Email    | Delivery Plan                                                                                                    |       |
| Enable        |                                                                                                    |       |
| Send As       | CSV (Report Contents: Summary Device Client )     PDF                                                                                                    |       |
| Email         | +                                                                                                    |       |
| Send At       | Every Month       Select Day(Default:1)       Select Time(Default:23:00~23:5)         The mail is sent on the last day of a month if the set value exceeds the number of days it has. For example, the report is set to be sent on the 30th every month, then it is sent on the last day in Feb |       |
|               | ок                                                                                                    | Close |

#### D Note

- Click the + next to the email address to add multiple email addresses. Up to 3 email addresses are supported.
- If the report document format is set to CSV, you can select the report content. If it is set to PDF, the entire
  content will be sent by default.
- **3** After the "Succeeded" prompt appears, click **X** to close the prompt box and complete the operation.

| Message |           | $\boxtimes$ |
|---------|-----------|-------------|
|         | Succeeded |             |

# 7.5 Viewing Client Information

In the **Project** interface, click **Client** to go to the client interface. In this interface, you can view the client information in a project. Click the **MAC address** of a client in the client list to view its detailed information.

| tujie 🖾                 | 🗋 Dashboard                   | 🗑 Project               | 88 AI Assista      | nt                                     |                                         |                     |                                   | © 🛪 🗙                         |
|-------------------------|-------------------------------|-------------------------|--------------------|----------------------------------------|-----------------------------------------|---------------------|-----------------------------------|-------------------------------|
| & Japan Office ∨        |                               |                         |                    |                                        |                                         |                     |                                   |                               |
|                         | Client List 🛛                 |                         |                    |                                        |                                         |                     |                                   | С 🖄 📰 -                       |
| 1 Overview              |                               |                         |                    |                                        |                                         |                     | Onlin                             | e Clients 🗸 Advanced Search 🗸 |
| Devices                 | IP                            | MAC                     | SN                 | SSID                                   | RSSI Device Alias                       | Band Traffic (MB)   | Manufacturer                      | Online Time Last Seen On      |
| Client                  | 192.168.2.57                  | 9cb7.0d3e.41f5          | G1QD4UU003617      | Ruijie-interna                         | I -34 AP01                              | 2.4G 3.528          | Liteon                            | 2025-01-23 13:11:04 -         |
|                         |                               |                         |                    |                                        |                                         |                     |                                   |                               |
| lient Details           |                               |                         |                    |                                        |                                         |                     | ×                                 |                               |
|                         |                               |                         |                    |                                        |                                         |                     |                                   |                               |
| Client Info             |                               |                         |                    |                                        |                                         |                     |                                   |                               |
| Alias : 🖍               |                               | Status                  | : Online           |                                        | MA                                      | C: 9cb7.0d3e.41f5   |                                   |                               |
| Online Time: 2025-01    | -23 13:11:04                  | Offlin                  | e Time :           |                                        | Upt                                     | ime: 2h 7m 30s      |                                   |                               |
| IP: 192.168.2.57        |                               | Termi                   | nal: Others        |                                        | OS                                      | : Windows           |                                   |                               |
| Manufacturer : Liteon   |                               | SN :                    | G1QD4UU003617      |                                        | Ap                                      | Alias : AP01        |                                   |                               |
| SSID : Ruijie-internal  |                               |                         |                    |                                        |                                         |                     |                                   |                               |
| Experience 🛛            |                               |                         |                    |                                        |                                         |                     |                                   |                               |
|                         |                               |                         |                    |                                        |                                         |                     |                                   |                               |
| Traffic(MB)             |                               |                         |                    |                                        |                                         |                     |                                   |                               |
| 3 -                     |                               |                         |                    |                                        |                                         |                     |                                   |                               |
| 2-                      |                               |                         |                    |                                        |                                         |                     |                                   |                               |
| 1-                      |                               |                         |                    |                                        |                                         |                     |                                   |                               |
| 0                       |                               |                         |                    |                                        |                                         |                     |                                   |                               |
| 01:00:00                |                               |                         |                    |                                        |                                         |                     | 15:17:54                          |                               |
|                         | ę.                            |                         |                    |                                        |                                         |                     |                                   |                               |
| Delav(ms)               |                               | -O- Delay               | -O- Pkt Loss Speed |                                        | plink -O- Downlink                      |                     | Pkt Loss Speed(%)                 |                               |
| 10                      |                               |                         |                    |                                        |                                         |                     | 100                               |                               |
| 6-                      |                               |                         |                    | A                                      | ٨                                       |                     | - 60                              |                               |
| 4 -<br>2 -              |                               |                         |                    | <b>Λ</b>                               | A                                       |                     | - 40<br>- 20                      |                               |
| 0+                      | 02:57:25 03:57:25             | 04:57:25 05:57:2        | 5 06:57:25 07:     | 57:25 08:57:25                         | 09:57:25 10:57:25                       | 11:57:25 12:57:25   | 13:57:25 14:57:25                 |                               |
| RSSI<br>120 1           |                               |                         |                    | ~~~~~~~~~~~~~~~~~~~~~~~~~~~~~~~~~~~~~~ |                                         | ~                   | Speed(Mbps)<br>150                |                               |
| 100 -<br>80 -           |                               |                         |                    |                                        | L                                       |                     | - 120                             |                               |
| 40 -<br>20 -            |                               |                         |                    |                                        | ~~~~~~~~~~~~~~~~~~~~~~~~~~~~~~~~~~~~~~~ | Land                | - 60                              |                               |
| 0 01:00:00 01:57:25     | 02:57:25 03:57:25             | 04:57:25 05:57:2        | 5 06:57:25 07:     | 57:25 08:57:25                         | 09:57:25 10:57:25                       | 11:57:25 12:57:25   | 13:57:25 14:57:25                 |                               |
|                         |                               |                         |                    |                                        |                                         |                     |                                   |                               |
|                         | T                             |                         |                    |                                        |                                         | Ĩ                   |                                   |                               |
|                         |                               |                         |                    |                                        |                                         |                     | o <b>-</b>                        |                               |
| Online/Offline Record   | 3                             |                         |                    |                                        |                                         |                     | C ## •                            |                               |
|                         |                               |                         |                    |                                        |                                         |                     | 2025-01-23                        |                               |
| CN                      | Nine 10                       |                         | Deci Paul          |                                        | Online Time                             | Last Cours On       | Undated at                        |                               |
| SN A<br>G1QD4UU003617 A | Allas IP<br>AP01 192.168.2.57 | SSID<br>Ruijie-internal | -34 2.4G           | 3.528 2                                | 025-01-23 13:11:04                      | Last Seen On        | Updated at<br>2025-01-23 15:17:54 |                               |
| G1QD4UU003617 A         | AP01 192.168.2.57             | Ruijie-internal         | - 2.4G             | 56.062 2                               | 025-01-23 00:44:57                      | 2025-01-23 13:11:03 | 2025-01-23 13:11:51               |                               |
| G1PHB6Y008688           | 192.168.2.57                  | Ruijie-internal         | - 2.4G             | 1.550 2                                | 025-01-23 00:03:53                      | 2025-01-23 00:50:04 | 2025-01-23 00:50:55               |                               |
| G1QD4UU003617 A         | AP01 192.168.2.57             | Ruijie-internal         | - 2.4G             | 0.025 2                                | 025-01-23 00:00:13                      | 2025-01-23 00:03:51 | 2025-01-23 00:04:34               |                               |
| G1QD4UU003617 4         | AP01 192.168.2.57             | Ruijie-internal         | - 2.4G             | 278.293 2                              | 025-01-22 12:25:31                      | 2025-01-23 00:00:11 | 2025-01-23 00:00:34               |                               |
| First Previous          | Page 1 of 1                   | Next                    | Last               |                                        |                                         |                     | 10 🔺 Total: 5                     |                               |
| Roaming Record          |                               |                         |                    |                                        |                                         |                     | С 👪 -                             |                               |
| Roam-in AP SN           | Sou                           | rce AP SN               | Roam-o             | ut AP SN                               | SSID                                    | Created at          | Uploaded at                       |                               |
|                         |                               |                         | 1                  | No Data                                |                                         |                     |                                   |                               |
|                         |                               |                         |                    |                                        |                                         |                     |                                   |                               |
| First Previous          | Page 0 of 0                   | Next                    | Last               |                                        |                                         |                     | 10 🔺 Total: 0                     |                               |

# 7.6 Viewing Logs

O&M personnel can view user's operation records in the JaCS. JaCS supports six types of log types, including:

- Operation Logs
- Configuration Logs
- Upgrade Logs
- MESH Logs
- Replace Logs
- Setting Logs

#### 7.6.1 Viewing Operation Logs

Click **Logs** > **Operation Log** to view all operation logs in the current project, including operation time, operator, operation type, operation description, result, and result description.

| Ruífie 🖾                                                                                                    | 🗋 Dashboard 🕅 Proje | ect 88 AI Ass | stant  |                                                         |            |         | © ©                | ≫ ∷           | I  |
|----------------------------------------------------------------------------------------------------|---------------------|---------------|--------|---------------------------------------------------------|------------|---------|--------------------|---------------|----|
| Search Search S |                     |               |        |                                                         |            |         |                    |               |    |
| Dverview                                                                                                    | Operation Log 🛛     |               |        |                                                         |            |         |                    | C #           | •  |
| <ul> <li>Devices</li> </ul>                                                                                                    |                     |               |        |                                                         | Started at |         | Ended at 💮         | Q Search      |    |
| 🕞 Client                                                                                                    | Time                | Operator      | Туре   | Description                                             |            | Result  | Result Description | Action        |    |
| Smart Simplicity                                                                                                    | 2025-01-23 15:10:10 | tokyo_test    | Login  | Log in successfully                                     |            | Success | 0                  |               |    |
| <b>A</b>                                                                                                    | 2025-01-23 11:21:56 | tokyo_test    | Tunnel | Create tunnel of [web] type for device [G1RP3LM048305]. |            | Success | OK.                |               |    |
| *≎* RF Planning                                                                                                    | 2025-01-23 11:11:59 | tokyo_test    | Login  | Log in successfully                                     |            | Success | OK.                |               |    |
| Roaming                                                                                                    | 2025-01-22 20:21:12 | tokyo_test    | Login  | Log in successfully                                     |            | Success | 0                  |               |    |
| Contraction                                                                                                    | 2025-01-22 19:22:31 | tokyo_test    | Login  | Log in successfully                                     |            | Success | 0                  |               |    |
| Configuration                                                                                                    | 2025-01-22 19:07:38 | tokyo_test    | Login  | Log in successfully                                     |            | Success | 0                  |               |    |
| 莘 Device Config >                                                                                                    | 2025-01-22 19:07:20 | tokyo_test    | Login  | Log in successfully                                     |            | Success | 0                  |               |    |
| 0                                                                                                    | 2025-01-22 19:07:14 | tokyo_test    | Login  | Log in successfully                                     |            | Success | 0                  |               |    |
| Auth & Account >                                                                                                    | 2025-01-22 18:59:57 | tokyo_test    | Login  | Log in successfully                                     |            | Success | 0                  |               |    |
| Monitoring                                                                                                    | 2025-01-22 17:29:25 | tokyo_test    | Login  | Log in successfully                                     |            | Success | 0                  |               |    |
| ា៍ Network Details >                                                                                                    | First Previous Page | 1 of 1338     |        | Next Last                                               |            |         | 10 *               | ) Total: 1337 | 75 |
| Alarms                                                                                                    |                     |               |        |                                                         |            |         |                    |               |    |
| 🖬 Logs 🔹 🔸                                                                                                    |                     |               |        |                                                         |            |         |                    |               |    |

Click  $\hfill\hfill\hfi$ 

| Deta   | Details                                                       |  |  |  |  |  |  |  |  |
|--------|---------------------------------------------------------------|--|--|--|--|--|--|--|--|
| T<br>L | Time : 2024-09-04 18:23:43<br>Jser : tokyo_test               |  |  |  |  |  |  |  |  |
| Т      | Type : Device                                                 |  |  |  |  |  |  |  |  |
| [      | Description : Delete the unauthorized device [AH45622604883]. |  |  |  |  |  |  |  |  |
| F      | Result : Success                                              |  |  |  |  |  |  |  |  |
| F      | Result Description : Delete succeeded                         |  |  |  |  |  |  |  |  |

Supports filtering logs based on time periods.

| Operation Log 🛛     |            |        |                                                    |            |         |                    | е 📰 -        |
|---------------------|------------|--------|----------------------------------------------------|------------|---------|--------------------|--------------|
|                     |            |        |                                                    | Started at | En      | ded at             | Q Search     |
| _                   |            | _      |                                                    |            |         |                    |              |
| Time                | Operator   | туре   | Description                                        |            | Result  | Result Description | Action       |
| 2024-11-15 17:02:23 | tokyo_test | Login  | Log in successfully                                |            | Success | OK.                |              |
| 2024-11-15 16:38:49 | tokyo_test | Login  | Log in successfully                                |            | Success | OK.                |              |
| 2024-11-15 16:09:09 | tokyo_test | Device | Add device [G1TT5B7000079] to project [1 LitePON]. |            | Success | OK.                |              |
| 2024-11-15 16:08:21 | tokyo_test | Login  | Log in successfully                                |            | Success | OK.                |              |
| 2024-11-15 16:02:31 | tokyo_test | Login  | Log in successfully                                |            | Success | OK.                |              |
| 2024-11-15 15:54:49 | tokyo_test | Login  | Log in successfully                                |            | Success | OK.                |              |
| 2024-11-15 15:26:19 | tokyo_test | Login  | Log in successfully                                |            | Success | 0                  |              |
| 2024-11-15 15:24:38 | tokyo_test | Login  | Log in successfully                                |            | Success | 0                  |              |
| 2024-11-15 14:38:33 | tokyo_test | Login  | Log in successfully                                |            | Success | OK.                |              |
| 2024-11-15 11:49:12 | tokyo_test | Login  | Log in successfully                                |            | Success | OK.                |              |
| First Previous Page | 1 of 1301  | Ne     | xt Last                                            |            |         | 10 🔺               | Total: 13007 |

### 7.6.2 Viewing Configuration Logs

Click Logs > Config Log to go to the configuration log interface. The configuration log interface is divided into two parts: Action View and Device View, which shows different viewing dimensions. Action View is based on the operation type, and Device View is based on the device SN.

#### Action View

The Activity View displays the latest record by default. Click + to view more information about the log.

| Cor  | fig Log    |                  |                      |                           |                                 |                                       |                                   |                                |                     |
|------|------------|------------------|----------------------|---------------------------|---------------------------------|---------------------------------------|-----------------------------------|--------------------------------|---------------------|
|      | Action V   | l                | LI OO<br>Device View |                           |                                 |                                       |                                   |                                |                     |
| Act  | on View    |                  |                      |                           |                                 |                                       |                                   | C                              | Q Search            |
|      | Status     | Operation Type   | Started at           | Ended at                  | Devices                         |                                       | Result                            | Description                    |                     |
| +    | Complete   | Update full SSID | 2023-12-13 20:18:35  | 2023-12-13 20:18:56       | Total/Offline/Not Online Yet: 1 | /0/0 Success/Failur<br>In progress/Sc | e: 1/0<br>heduled/Complete: 0/0   | /1 Configuration: [SSID Settin | igs]                |
| Firs | Previou    | Page 1           | of 1630              | Next Last                 | •                               |                                       |                                   | 1.                             | ) Total: 1630       |
| Act  | ion View   |                  |                      |                           |                                 |                                       |                                   |                                | C 🚦 🔹 🕅<br>Q Search |
| _    | Status     | Operation Type   | Started at           | Ended at                  | Devices                         |                                       | Result                            | Descriptio                     | n                   |
| -    | Complete   | Update full SSID | 2023-12-13 20:18:35  | 2023-12-13 20:18:56       | Total/Offline/Not Online Yet: 1 | 1/0/0 Success/Failu<br>In progress/S  | re: 1/0<br>cheduled/Complete: 0/( | 0/1 Configuration: [SSID Sett  | ngs]                |
|      | SN         |                  |                      |                           | 😳 🛛 Q Search                    | Ċ                                     |                                   |                                |                     |
| No.  | SN         | Building Name R  | oom ID Remark        | AC Network                | New SSID New SSID Password      | Started at                            | Ended at                          | Old SSID Old SSID Password Res | ult_Action          |
| 1    | G1QD7PW035 | 557 -            | ecb9.                | 7039.8fc5 Eason_apart_001 | test123 Ruijie123               | 2023-12-13 20:18:35                   | 2023-12-13 20:18:56               | Succe                          | reded 🗉             |
| Firs | t Previou  | us Page 1        | of 1630              | Next Last                 | ×                               |                                       |                                   | 1.                             | Total: 1            |

If you need to export an operation log, click <sup>1</sup> to export the it. The imported configuration file is shown below:

| 1 | SSID | and Password Ch | nange Form (Outp | out)   |                |                 |          |                      |                  |                  |          |                   |           |
|---|------|-----------------|------------------|--------|----------------|-----------------|----------|----------------------|------------------|------------------|----------|-------------------|-----------|
| 2 | NO.  | Building Name   | Room No          | Remark | MAC            | Network         | New SSID | New SSID<br>Password | Started          | Ended            | Old SSID | Old SSID Password | Result    |
| 3 | 1    |                 |                  |        | ecb9.7039.8fc5 | Eason_apart_001 | test123  | Ruijie123            | 2023 12/13 07:18 | 2023 12/13 07:18 |          |                   | Succeeded |
| 4 |      |                 |                  |        |                |                 |          |                      |                  |                  |          |                   |           |
| 5 |      |                 |                  |        |                |                 |          |                      |                  |                  |          |                   |           |

Configuring SSID and password for offline devices

Suppose the operator changes the SSIDs and passwords of two rooms and exports the result.

| Actio | n View           |                   |                     |                       |                                                 |                                                           |                                                      |                        |                                            |                                                           |                                                  | 0            |            |
|-------|------------------|-------------------|---------------------|-----------------------|-------------------------------------------------|-----------------------------------------------------------|------------------------------------------------------|------------------------|--------------------------------------------|-----------------------------------------------------------|--------------------------------------------------|--------------|------------|
|       |                  |                   |                     |                       |                                                 |                                                           |                                                      |                        |                                            |                                                           |                                                  |              | Search     |
|       | Sta              | itus 4            | 0                   | operation Type        | Started at                                      | Ended at                                                  | Devices                                              |                        |                                            | Result                                                    | Description                                      |              |            |
| +     | Co               | mplete            |                     | Update template       | 2021-02-16 15:58:17                             | 2021-02-18 15:58:18                                       | Total/Offline/Not Online Yet: 0/0/0                  | Suc<br>In p            | coess/Failure: 0/0<br>rogress/Scheduled/Co | omplete: 0/0/0                                            | Config: JANPAN-TEST_アルテリ                         |              |            |
| +     | Co               | mplete            |                     | Update template       | 2021-02-16 15:58:17                             | 2021-02-18 15:58:18                                       | Total/Offline/Not Online Yet: 0/0/0                  | Suc<br>In p            | coess/Failure: 0/0<br>rogress/Scheduled/Co | omplete: 0/0/0                                            | Config: JANPAN-TEST_アルテリ                         |              |            |
| +     | Co               | mplete            |                     | Apply template        | 2021-02-10 15:58:15                             | 2021-02-18 15:58:18                                       | Total/Offline/Not Online Yet: 0/0/0                  | Suc                    | coss/Failure: 0/0<br>rocress/Scheduled/Co  | molete: 0.0.0                                             | Group name: JANPAN-TEST_7/J                      |              |            |
| -     | Co               | mplete            |                     | Update full SSID      | 2021-02-16 15:34:08                             | ÷                                                         | Total/Offline/Not Online Yet: 8/2/2                  | Suc<br>In p            | rogress/Scheduled/Co                       | omplete: 0/0/6                                            | Configuration: (SSID Settings)(NEV               |              |            |
| s     | N.               |                   |                     |                       |                                                 |                                                           | Q Search                                             | 1                      |                                            |                                                           |                                                  |              |            |
|       | SN               | Building NameRo   | om Rema             | k MAC                 | Network                                         | New SSIDs                                                 | New Passwords                                        | Started at             | Ended at                                   | Old \$SIDS                                                | Old Passwords                                    | Result       | Action     |
| 15A   | 8090101          | 5000000000        | 1 1800000           | 000 0017.2E9A.        | D JAPAN_APART-<br>BRIDGE 200000000001 #######01 | SSID-bhY3rR,SSID-Mi4THn                                   | dTR4GLID,BINY565T                                    | 2021-02-16             | 2021-02-16                                 | SSID-bhY3rR,SSID-Mi4THn                                   | dTR4GLtD,BINY565T                                | Never online | . 🕀        |
| 109   | 8090924          | 5000000000<br>001 | 10 1800000<br>3 00  | 000 0017.2E9C.<br>AB2 | 4 JAPAN_APART-<br>BRIDGE_200000000001_ダダダダダ01   | SSID-ATARry,SSID-rR8nfm,SSID-tHhEY7,SSID-<br>8Rh334       | 6t7rthAl,544Ae/Fq.eLN8Fend,MALmLtmA                  | 2021-02-16<br>15:41:28 | 2021-02-16<br>15:41:28                     | SSID-ATARry,SSID-rR8nfm,SSID-tHhEY7,SSID-<br>8Rh334       | 5r7rthAi,544Ae/Fq.eLN8Fend,MALmLtmA              | Failed       | e          |
| 168   | 8090750          | 5000000000        | 0 1800000<br>4 0012 | 000 0017.2EPC.<br>C7A | 7 JAPAN_APART-<br>BRIDGE 2000000000001 がががががか01 | SSID-ejneYB,SSID-brHjBA                                   | 7nebbaf7,Fan4JeJN                                    | 2021-02-16<br>15:34:09 | 2021-02-16<br>15/34/08                     | SSID-ejneYB,SSID-brHjBA                                   | 7nebbaf7,Fan4JeJN                                | Offine       | •          |
| 177   | 8090791          | 5000000000        | 10 1800000<br>2 00  | 000 0017.2E9C.<br>89D | F JAPAN_APART-<br>BRIDGE 200000000001 ダダダダダク01  | SSID-99999,SSID-77777,SSID-00000,SSID-PPPPP               | PASS00000,PASS11111111,PASS22222222,PA<br>SS33333333 | 2021-02-18             | 2021-02-16                                 | SSID-1466qh,SSID-mHq5/F,SSID-eeT8mb,SSID-<br>Av,Jh43      | qd7GnTii,H8qaQRyL,MJBDrtAa,QrrneMD<br>H          | Succeeded    | •          |
| CALC  | 0                |                   | 1500000             | 000 0074.9192.2<br>d4 | b JAPAN_APART-<br>BRIDGE 2000000000001 ダダダダダグ01 | SSID-1111111,SSID-2222,SSID-0AZWSX,SSID-<br>EDCRFVTGBYHN  | qazwsx123,qaxwsx1234444,qazwsx12345,hhhh<br>hhhh     | 2021-02-16<br>15:34:08 | 2021-02-16<br>15:34:08                     |                                                           |                                                  | Offine       | E          |
| G1Pt  | 08               | 10000-1           | 0 1500000<br>10 001 | 000 300d.9ee8.7<br>ea | 1 JAPAN_APART-<br>BRIDGE_200000000001_ダダダダダ03   | SSID-1111111,SSID-22222,SSID-QAZWSX,SSID-<br>EDCRFVTGBYHN | qazwsx123,qaxwsx1234444,qazwsx12345,hhhh<br>hhhh     | 2021-02-16<br>15:34:08 | 2021-02-16<br>15:39:24                     | SSID-1111111.SSID-22222.SSID-<br>EDCRFVTGBYHN.SSID-QAZWSX | gazwsx123.gaxwsx1234444,hhhhhhhh,ga<br>zwsx12345 | Falled       | <b>•</b>   |
| G1PC  | 08PW0279<br>791W | 5000000000        | 10 1500000<br>2 003 | 000                   | JAPAN_APART-<br>BRIDGE_2000000000001 ダダダダダ01    | SSID-00000.SSID-77777.SSID-00000.SSID-PPPPP               | PASS00000.PASS11111111,PASS22222222.PA<br>SS33333333 | 2021-02-18<br>15:34:08 | 2021-02-16<br>15:34:08                     | SSID-nFLNtA                                               | d5DTmang                                         | Never online | . 🖻        |
| G1PH  | 486Y00928<br>B   |                   | 1500000             | 000 c0b8.e67e.d<br>79 | 6 JAPAN_APART-<br>BRIDGE_200000000001_ダダダダダ01   | SSID-1111111,SSID-22222,SSID-QAZWSX,SSID-<br>EDCRFVT0BYHN | qazwsx123,qaxwsx1234444,qazwsx12345,hhhh<br>hhhh     | 2021-02-16<br>15:34:08 | 2021-02-16<br>15:34:36                     | SSID-trar/YM                                              | h4aTQf35                                         | Succeeded    | E          |
|       |                  |                   |                     |                       |                                                 | First Previous Pa                                         | ige 1 of 1 Next Last                                 |                        |                                            |                                                           |                                                  | 10 🔺         | 8 in total |

Although there are offline devices waiting for SSID and password configuration, the overall configuration is completed. The operator can export result and send new SSIDs/passwords to the tenant. When the offline devices go online, the new SSIDs and passwords will be synchronized to the devices automatically.

| A  | B                 | С                | D             | E              | F             | G                 | Н                |                  | J                | K                 | L                | M            |
|----|-------------------|------------------|---------------|----------------|---------------|-------------------|------------------|------------------|------------------|-------------------|------------------|--------------|
| SS | D and Password Ch | ange Form (Outpu | it)           |                |               |                   |                  |                  |                  |                   |                  |              |
| ID | Building Name     | Room             | Remark        | MAC            | Network       | New SSIDs         | New Passwords    | Started          | Ended            | Old SSIDs         | Old Passwords    | Result       |
| 1  | 5000000000001     | 101              | 18000000000   | 0017.2E9A.D9CC | GE_2000000000 | 0-bhY3rR,SSID-Mi  | TR4GLtD,BiNY5t5  | 2021 02/16 15:34 | 2021 02/16 15:34 | )-bhY3rR,SSID-Mi  | TR4GLtD,BiNY5t5  | Never online |
| 2  | 50000000000000    | 103              | 180000000000  | 0017.2E9C.4AB2 | GE 2000000000 | D-rR8nfm,SSID-tHI | AefFq,eLN6Fend,  | 2021 02/16 15:41 | 2021 02/16 15:41 | )-rR8nfm,SSID-tHI | AefFq.eLN6Fend.  | Failed       |
| 3  | 5000000000000     | 104              | 1800000000012 | 0017.2E9C.7C7A | GE 2000000000 | D-ejneYB,SSID-bri | nebbaf7,Fan4JeJi | 2021 02/16 15:34 | 2021 02/16 15:34 | D-ejneYB,SSID-brl | rebbaf7,Fan4JeJt | Offline      |
| 4  | 50000000000001    | 102              | 180000000000  | 0017.2E9C.F89D | GE 2000000000 | -77777,SSID-000   | 1111111,PASS222  | 2021 02/16 15:34 | 2021 02/16 15:34 | -mHq5jF,SSID-ee   | IgaQRvL,MJBDrtA  | Succeeded    |
| 5  |                   |                  | 150000000002  | 0074.9192.2bd4 | GE_2000000000 | 22,SSID-QAZWS)    | sx1234444,qazws  | 2021 02/16 15:34 | 2021 02/16 15:34 |                   |                  | Offline      |
| 6  | 10000-1           | 3000             | 1500000000001 | 300d.9ee8.71ea | GE_2000000000 | 22,SSID-QAZWS)    | sx1234444,qazws  | 2021 02/16 15:34 | 2021 02/16 15:39 | 22,SSID-EDCRFV    | sx1234444,hhhhhł | Failed       |
| 7  | 5000000000002     | 102              | 150000000003  |                | GE_2000000000 | -77777,SSID-000   | 111111,PASS222   | 2021 02/16 15:34 | 2021 02/16 15:34 | SSID-nFLNtA       | d5DTmanq         | Never online |
| 8  |                   |                  | 150000000002  | c0b8.e67e.d679 | GE_2000000000 | 22,SSID-QAZWS)    | sx1234444,qazws  | 2021 02/16 15:34 | 2021 02/16 15:34 | SSID-trarYM       | h4aTQf35         | Succeeded    |
|    |                   |                  |               |                |               |                   |                  |                  |                  |                   |                  |              |

#### Device View

In the **Device View** interface, you can view the configuration log according to the device's SN. Click **Action** column to view the push status of each configuration item.

| Config Log                                      |                     |                        |                    |                    |                              |                                        |                     |                  |
|-------------------------------------------------|---------------------|------------------------|--------------------|--------------------|------------------------------|----------------------------------------|---------------------|------------------|
| Action View                                     | De                  | LIOO<br>evice View     |                    |                    |                              |                                        |                     |                  |
| Device View                                     |                     |                        |                    |                    |                              |                                        |                     | е 🚛 -            |
|                                                 |                     |                        |                    |                    |                              | SN                                     | Q Advance           | ed Search $\vee$ |
| Device SN                                       |                     | Operati                | on Type            |                    | Started at                   | Ended at                               | Status              | Action           |
| G1RP5EB02911C                                   |                     | Configuration fail     | s and re-configure |                    | 2024-11-15 00:00:02          | 2024-11-15 00:35:41                    | Failed              |                  |
| G1RP5EB02911C                                   |                     | Update                 | template           |                    | 2024-11-14 15:08:28          | 2024-11-14 15:08:29                    | Failed              |                  |
| G1QD4UU003617                                   |                     | Update                 | template           |                    | 2024-11-14 15:08:28          | 2024-11-14 15:08:30                    | Succeeded           | 8                |
| G1RP5EB02911C                                   |                     | Update                 | template           |                    | 2024-11-14 15:08:16          | 2024-11-14 15:08:16                    | Failed              |                  |
| G1QD4UU003617                                   |                     | Update                 | template           |                    | 2024-11-14 15:08:16          | 2024-11-14 15:08:18                    | Succeeded           |                  |
| G1QD4UU003617                                   |                     | Configure ch           | annel power        |                    | 2024-11-14 15:04:43          | 2024-11-14 15:04:44                    | Succeeded           |                  |
| G1QD4UU003617                                   |                     | Configure ch           | annel power        |                    | 2024-11-14 15:04:16          | 2024-11-14 15:04:17                    | Succeeded           |                  |
| G1RP5EB02911C                                   |                     | Configuration fail     | s and re-configure |                    | 2024-11-14 00:00:02          | 2024-11-14 00:35:52                    | Failed              |                  |
| 301606444488150                                 |                     | Initial online         | of the device      |                    | 2024-11-13 17:51:29          | 2024-11-13 17:51:29                    | Succeeded           |                  |
| G1QPB36004695                                   |                     | Update                 | full SSID          |                    | 2024-11-13 16:10:28          | 2024-11-13 16:10:40                    | Succeeded           |                  |
| Config Execution List                           |                     |                        |                    |                    | [                            |                                        |                     | ×                |
| All                                             | ~                   | ·                      |                    |                    |                              | C Search                               |                     |                  |
| Config Item                                     | Started at          | Ended at               | Online Status      |                    |                              | Message                                |                     |                  |
| Telnet Login                                    | 2024-11-15          | 2024-11-15             | Succeeded          |                    |                              | Success                                |                     |                  |
| CWMP Interval                                   | 2024-11-15          | 2024-11-15             | Succeeded          |                    |                              | Success                                |                     |                  |
| NAT Address Pool                                | 2024-11-15          | 2024-11-15             | Succeeded          | You do not need to | deliver the address pool cor | nfiguration to the SSID which does not | support NAT forward | ing mode.        |
| SSID Settings(Apply All)                        | 2024-11-15          | 2024-11-15             | Succeeded          |                    |                              | Success                                |                     |                  |
| SSID Rate Limit                                 | 2024-11-15          | 2024-11-15             | Succeeded          |                    |                              | Success                                |                     |                  |
| 5G-Prior Access(Apply All)                      | 2024-11-15          | 2024-11-15             | Succeeded          |                    |                              | Success                                |                     |                  |
| 802.1x Radius Server                            | 2024-11-15          | 2024-11-15             | Not needed         |                    |                              | Not needed                             |                     |                  |
| Settings(Apply All)<br>SSID Auth Settings(Apply | 00:00<br>2024-11-15 | 00:00:19<br>2024-11-15 | Succeeded          |                    |                              | Success                                |                     |                  |
| All)<br>Wireless Location                       | 00:00<br>2024-11-15 | 00:00:22<br>2024-11-15 | Succeeded          |                    |                              | Success                                |                     |                  |
| Settings(Apply All)<br>Wireless Security        | 00:00<br>2024-11-15 | 00:00:25<br>2024-11-15 | Succeeded          |                    |                              | Success                                |                     |                  |
| Settings(Apply All)                             | 00:00               | 00:00:26               | Jaccoudu           |                    |                              |                                        |                     |                  |
| First Previous                                  | Page 1              | of 3                   | Next               | Last               |                              |                                        | 10 🛌                | Total: 25        |

## 7.6.3 Viewing Upgrade Logs

Click Logs > Upgrade Log to go to upgrade log interface. Here, you can track the upgrade results.

| Upgrade    | Log                          |                                                       |         |                     |                                  | с н.      |
|------------|------------------------------|-------------------------------------------------------|---------|---------------------|----------------------------------|-----------|
|            |                              |                                                       |         | Started at          | Ended at                         | Q Search  |
| Operator   | Description                  | Target Version                                        | Process | Time                | Result (Success/Failure/Aborted) | Action    |
| tokyo_test | Upgrade selected 1 device(s) | MA_1.3(1)B8P1, Release(11142512), Revision(d4da55e40) | 1/1     | 2024-11-14 10:35:44 | <b>1</b> / <b>0</b> / 0          | 0 6 0     |
| tokyo_test | Upgrade selected 1 device(s) | MA_1.0(1)B2P1, Release(09212313), Revision(5215)G     | 1/1     | 2024-07-29 15:52:37 | <b>1</b> / <b>0</b> / 0          | 0 6 O     |
| tokyo_test | Upgrade selected 1 device(s) | MA_1.3(1)B8P1, Release(11142512), Revision(d4da55e40) | 1/1     | 2024-05-28 18:01:17 | <b>1</b> / <b>0</b> / 0          | 0 6 0     |
| tokyo_test | Upgrade selected 1 device(s) | AP_RGOS 11.9(4)B1P7, Release(09151815)                | 1/1     | 2024-05-28 18:01:17 | <b>1 / 0 / 0</b>                 | 0 6 0     |
| tokyo_test | Upgrade selected 1 device(s) | AP_RGOS 11.9(4)B1P7, Release(09151815)                | 1/1     | 2024-04-10 17:30:13 | <b>1</b> / <b>0</b> / 0          | 0 0       |
| tokyo_test | Upgrade selected 1 device(s) | AP_RGOS 11.9(4)B1P5, Release(09151815)                | 1/1     | 2024-04-04 14:32:49 | <b>1</b> / <b>0</b> / 0          | 0 6 8     |
| tokyo_test | Upgrade selected 1 device(s) | AP_RGOS 11.9(4)B1P7, Release(09151815)                | 1/1     | 2024-03-14 17:02:05 | <b>1</b> / <b>0</b> / 0          | 0 6 0     |
| tokyo_test | Upgrade selected 1 device(s) | AP_RGOS 11.9(4)B1P7, Release(09151815)                | 1/1     | 2024-03-14 16:58:14 | <b>1</b> / <b>0</b> / 0          | 0 G C     |
| tokyo_test | Upgrade selected 1 device(s) | AP_RGOS 11.9(4)B1P8, Release(09151815)                | 1/1     | 2024-03-14 16:25:16 | <b>1</b> / <b>0</b> / 0          | 0 6 8     |
| tokyo_test | Upgrade selected 1 device(s) | XS1930J_RGOS 11.4(1)B70P18, Release(10201612)         | 1/1     | 2024-03-13 19:54:00 | <b>1</b> / <b>0</b> / 0          | 0 6 0     |
| First      | Previous Page 1 of           | 4 Next Last                                           |         |                     | 10                               | Total: 37 |

In the upgrade log operation column, three buttons are provided:

| Buttons | Description                                              |
|---------|----------------------------------------------------------|
|         | Click this icon to view the details of the upgrade task. |
| [ə      | Click this icon to abandon the upgrade task.             |
| е       | Click this icon to try the upgrade again.                |

You can filter logs by setting a time period, or click *I* the icon in the lower left corner of the **Result** column to filter logs based on upgrade results.

| Upgrade                                                                                                    | Log                                                                                                    |                                                                                                    |                                                                             |                                                                                                    |                                                                                                    | С 🖬 -                                                                                                    |
|----------------------------------------------------------------------------------------------------|----------------------------------------------------------------------------------------------------|----------------------------------------------------------------------------------------------------|-----------------------------------------------------------------------------|----------------------------------------------------------------------------------------------------|----------------------------------------------------------------------------------------------------|----------------------------------------------------------------------------------------------------|
|                                                                                                    |                                                                                                    |                                                                                                    |                                                                             | Started at                                                                                                    | Ended at                                                                                                    | Q Search                                                                                                    |
| Operator                                                                                                    | Description                                                                                                    | Target Version                                                                                                    | Process                                                                     | Time                                                                                                    | Result (Success/Failure/Aborted)                                                                                                    | Action                                                                                                    |
| tokyo test                                                                                                    | Upgrade selected 1 device(s)                                                                                                    | MA 1.3(1)B8P1, Release(11142512), Revision(d4da55e40)                                                                                                    | 1/1                                                                         | 2024-11-14 10:35:44                                                                                                    | 1/0/0                                                                                                    | 🖲 🗔 e                                                                                                    |
| tokyo_test                                                                                                    | Upgrade selected 1 device(s)                                                                                                    |                                                                                                    | 1/1                                                                         | 2024-07-29 15:52:37                                                                                                    | 1/0/0                                                                                                    | 🖻 🖟 e                                                                                                    |
| tokyo_test                                                                                                    | Upgrade selected 1 device(s)                                                                                                    | -<br>MA_1.3(1)B8P1, Release(11142512), Revision(d4da55e40)                                                                                                    | 1/1                                                                         | 2024-05-28 18:01:17                                                                                                    | 1/0/0                                                                                                    | ■ G e                                                                                                    |
| tokyo_test                                                                                                    | Upgrade selected 1 device(s)                                                                                                    | AP_RGOS 11.9(4)B1P7, Release(09151815)                                                                                                    | 1/1                                                                         | 2024-05-28 18:01:17                                                                                                    | 1/0/0                                                                                                    | 0 G C                                                                                                    |
| tokyo_test                                                                                                    | Upgrade selected 1 device(s)                                                                                                    | AP_RGOS 11.9(4)B1P7, Release(09151815)                                                                                                    | 1/1                                                                         | 2024-04-10 17:30:13                                                                                                    | 1/0/0                                                                                                    | <b>B</b> G e                                                                                                    |
| tokyo_test                                                                                                    | Upgrade selected 1 device(s)                                                                                                    | AP_RGOS 11.9(4)B1P5, Release(09151815)                                                                                                    | 1/1                                                                         | 2024-04-04 14:32:49                                                                                                    | 1/0/0                                                                                                    | 🖬 🐻 e                                                                                                    |
| tokyo_test                                                                                                    | Upgrade selected 1 device(s)                                                                                                    | AP_RGOS 11.9(4)B1P7, Release(09151815)                                                                                                    | 1/1                                                                         | 2024-03-14 17:02:05                                                                                                    | 1/0/0                                                                                                    | <b>B G C</b>                                                                                                    |
| tokyo_test                                                                                                    | Upgrade selected 1 device(s)                                                                                                    | AP_RGOS 11.9(4)B1P7, Release(09151815)                                                                                                    | 1/1                                                                         | 2024-03-14 16:58:14                                                                                                    | 1/0/0                                                                                                    | 0 G C                                                                                                    |
| tokyo_test                                                                                                    | Upgrade selected 1 device(s)                                                                                                    | AP_RGOS 11.9(4)B1P8, Release(09151815)                                                                                                    | 1/1                                                                         | 2024-03-14 16:25:16                                                                                                    | 1/0/0                                                                                                    | E 6 e                                                                                                    |
| tokyo_test                                                                                                    | Upgrade selected 1 device(s)                                                                                                    | XS1930J_RGOS 11.4(1)B70P18, Release(10201612)                                                                                                    | <b>1/1</b>                                                                  | 2024-03-13 19:54:00                                                                                                    | 1/0/0                                                                                                    | 🖻 🖟 e                                                                                                    |
| First                                                                                                    | Previous Page 1                                                                                                    | of 4 Next Last                                                                                                    |                                                                             |                                                                                                    | 10 •                                                                                                    | Total: 37                                                                                                    |
| Upgrade                                                                                                    | Log                                                                                                    |                                                                                                    |                                                                             |                                                                                                    |                                                                                                    |                                                                                                    |
|                                                                                                    | -                                                                                                    |                                                                                                    |                                                                             | Started at                                                                                                    | Ended at                                                                                                    | C 📑 –                                                                                                    |
| Operator                                                                                                    | Description                                                                                                    | Target Version                                                                                                    | Process                                                                     | Started at                                                                                                    | Ended at      Result (Success/Failure/Aborted)                                                                                                    | C 👯 🗸<br>Q Search<br>Action                                                                                                    |
| Operator<br>tokyo_test                                                                                                   | Description<br>Upgrade selected 1 device(s)                                                                                                    | Target Version<br>MA_1.3(1)88P1, Release(11142512), Revision(d4da55e40)                                                                                                    | Process                                                                     | Started at<br>Time<br>2024-11-14 10:35:44                                                                                                    | Result (Success/Failure/Aborted)                                                                                                    | C III -<br>Q Search<br>Action                                                                                                    |
| Operator<br>tokyo_test<br>tokyo_test                                                                                     | Description<br>Upgrade selected 1 device(s)<br>Upgrade selected 1 device(s)                                                                                                    | <b>Target Version</b><br>MA_1.3(1)88P1, Release(11142512), Revision(d4da55e40)<br>MA_1.0(1)82P1, Release(09212313), Revision(5215)G                                                                                                    | Process 1/1                                                                 | Started at<br>Time<br>2024-11-14 10:35:44<br>2024-07-29 15:52:37                                                                                                    | Ended at       Result (Success/Failure/Aborteo)_       1/0/       All ~       1/0/       Success                                                                                                    | C III - C<br>Q Search<br>Action                                                                                                    |
| Operator<br>tokyo_test<br>tokyo_test<br>tokyo_test                                                                       | Description<br>Upgrade selected 1 device(s)<br>Upgrade selected 1 device(s)<br>Upgrade selected 1 device(s)                                                                                                    | Target Version           MA_1.3(1)88P1, Release(11142512), Revision(d4da55e40)           MA_1.0(1)82P1, Release(09212313), Revision(5215)G           MA_1.3(1)88P1, Release(11142512), Revision(d4da55e40)                                                                                                    | Process 1/1                                                                 | Started at<br>Time<br>2024-11-14 10:35:44<br>2024-07-29 15:52:37<br>2024-05-28 18:01:17                                                                                                    | Ended at       Result (Success/Failure/Aborteo)_       1/0/       All ~       1/0/       Success       1/0/       Failure                                                                                                    | C III - C                                                                                                    |
| Operator<br>tokyo_test<br>tokyo_test<br>tokyo_test<br>tokyo_test                                                         | Description<br>Upgrade selected 1 device(s)<br>Upgrade selected 1 device(s)<br>Upgrade selected 1 device(s)<br>Upgrade selected 1 device(s)                                                                                                    | Target Version           MA_1.3(1)88P1, Release(11142512), Revision(d4da55e40)           MA_1.0(1)82P1, Release(09212313), Revision(5215)G           MA_1.3(1)88P1, Release(11142512), Revision(d4da55e40)           AP_RGOS 11.9(4)81P7, Release(09151815)                                                                                                    | Process 1/1<br>1/1<br>1/1<br>1/1                                            | Started at           Time           2024-11-14 10:35:44           2024-07-29 15:52:37           2024-07-29 15:52:37           2024-05-28 18:01:17           2024-05-28 18:01:17                                                                                                    | Ended at       Result (Success/Failure/Aborteo)_       1/0/       All ~       1/0/       Success       1/0/       Success       1/0/       All ~       All ~ | C II C C C C C C C C C C C C C C C C C                                                                                                    |
| Operator<br>tokyo_test<br>tokyo_test<br>tokyo_test<br>tokyo_test<br>tokyo_test                                           | Description<br>Upgrade selected 1 device(s)<br>Upgrade selected 1 device(s)<br>Upgrade selected 1 device(s)<br>Upgrade selected 1 device(s)                                                                                                    | Target Version           MA_1.3(1)88P1, Release(11142512), Revision(d4da55e40)           MA_1.0(1)82P1, Release(09212313), Revision(5215)G           MA_1.3(1)88P1, Release(13142312), Revision(d4da55e40)           AP_RGOS 11.9(4)81P7, Release(09151815)           AP_RGOS 11.9(4)81P7, Release(09151815)                                                                                                    | Process 1/1<br>1/1<br>1/1<br>1/1<br>1/1                                     | Started at           Time           2024-11-14 10:35:44           2024-07-29 15:52:37           2024-07-29 15:52:37           2024-05-28 18:01:17           2024-05-28 18:01:17           2024-05-28 18:01:17           2024-05-20 17:30:13                                                                                     | Result (Success/Failure/Aborted)<br>1/0/ All ~<br>1/0/ All ~<br>1/0/ Failure<br>Aborted<br>1/0/ Aborted                                                                                                    | C II C C C C C C C C C C C C C C C C C                                                                                                    |
| Operator<br>tokyo_test<br>tokyo_test<br>tokyo_test<br>tokyo_test<br>tokyo_test<br>tokyo_test                             | Description<br>Upgrade selected 1 device(s)<br>Upgrade selected 1 device(s)<br>Upgrade selected 1 device(s)<br>Upgrade selected 1 device(s)<br>Upgrade selected 1 device(s)                                                                                                 | Target Version           MA_1.3(1)88P1, Release(11142512), Revision(d4da55e40)           MA_1.0(1)82P1, Release(09212313), Revision(d4da55e40)           AA_1.3(1)88P1, Release(09212312), Revision(d4da55e40)           AP_RGOS 11.9(4)81P7, Release(09151815)           AP_RGOS 11.9(4)81P7, Release(09151815)           AP_RGOS 11.9(4)81P7, Release(09151815)           AP_RGOS 11.9(4)81P7, Release(09151815)                                                                                                    | Process 1/1<br>1/1<br>1/1<br>1/1<br>1/1<br>1/1<br>1/1                       | Started at           Time           2024-11-14 10:35:44           2024-07-29 15:52:37           2024-07-29 15:52:37           2024-05-28 18:01:17           2024-05-28 18:01:17           2024-05-28 18:01:17           2024-05-20 13:01:13           2024-04-10 17:30:13           2024-04-04 14:32:49                         | Ended at           Result (Success/Failure/Aborted)           1/0/           1/0/           1/0/           1/0/           All ~           1/0/           All ~           1/0/           J/0/           Success           J/0/           J/0/           J/0/           J/0/           J/0/           J/0/           J/0/           J/0/           J/0/           J/0/                                                                                                    | C II - C<br>C Search<br>Action<br>Action<br>G C<br>G C<br>G C<br>G C<br>G C<br>G C<br>G C<br>G C                                                                                                    |
| Operator<br>tokyo_test<br>tokyo_test<br>tokyo_test<br>tokyo_test<br>tokyo_test<br>tokyo_test                             | Description<br>Upgrade selected 1 device(s)<br>Upgrade selected 1 device(s)<br>Upgrade selected 1 device(s)<br>Upgrade selected 1 device(s)<br>Upgrade selected 1 device(s)<br>Upgrade selected 1 device(s)                                                                 | Target Version           MA_1.3(1)B8P1, Release(11142512), Revision(d4da55e40)           MA_1.0(1)B2P1, Release(09212313), Revision(d4da55e40)           AA_1.3(1)B8P1, Release(09212312), Revision(d4da55e40)           AP_RGOS 11.9(4)B177, Release(09151815)           AP_RGOS 11.9(4)B177, Release(09151815)           AP_RGOS 11.9(4)B177, Release(09151815)           AP_RGOS 11.9(4)B177, Release(09151815)           AP_RGOS 11.9(4)B177, Release(09151815)           AP_RGOS 11.9(4)B177, Release(09151815)                                                                                                    | Process<br>1/1<br>1/1<br>1/1<br>1/1<br>1/1<br>1/1<br>1/1<br>1/1<br>1/1      | Started at<br>Time<br>2024-11-14 10:35:44<br>2024-07-29 15:52:37<br>2024-05-28 18:01:17<br>2024-05-28 18:01:17<br>2024-04:107:30:13<br>2024-04:147:32:49<br>2024-03-14 17:02:05                                                                                                    | Ended at           Result (Success/Failure/Aborted)           1/0/           1/0/           1/0/           1/0/           1/0/           1/0/           1/0/           1/0/           1/0/           1/0/           1/0/           1/0/           1/0/           1/0/           1/0/           1/0/0           1/0/0           1/0/0                                                                                                    | C                                                                                                    |
| Operator<br>tokyo_test<br>tokyo_test<br>tokyo_test<br>tokyo_test<br>tokyo_test<br>tokyo_test<br>tokyo_test<br>tokyo_test | Description<br>Upgrade selected 1 device(s)<br>Upgrade selected 1 device(s)<br>Upgrade selected 1 device(s)<br>Upgrade selected 1 device(s)<br>Upgrade selected 1 device(s)<br>Upgrade selected 1 device(s)                                                                 | Target Version           MA_1.3(1)B8P1, Release(11142512), Revision(d4da55e40)           MA_1.0(1)B2P1, Release(09212313), Revision(d4da55e40)           AA_1.3(1)B8P1, Release(09212313), Revision(d4da55e40)           AP_RGOS 11.9(4)B1P7, Release(09151815)           AP_RGOS 11.9(4)B1P7, Release(09151815)           AP_RGOS 11.9(4)B1P5, Release(09151815)           AP_RGOS 11.9(4)B1P7, Release(09151815)           AP_RGOS 11.9(4)B1P7, Release(09151815)           AP_RGOS 11.9(4)B1P7, Release(09151815)           AP_RGOS 11.9(4)B1P7, Release(09151815)                                                                                                    | Process<br>1/1<br>1/1<br>1/1<br>1/1<br>1/1<br>1/1<br>1/1<br>1/1<br>1/1      | Started at           Time           2024-11-14 10:35:44           2024-07-29 15:52:37           2024-05-28 18:01:17           2024-05-28 18:01:17           2024-05-28 18:01:17           2024-04-01 17:30:13           2024-04-14:32:49           2024-04-14:32:49           2024-03-14 17:02:05           2024-03-14 16:58:14 | Ended at           Result (Success/Failure/Aborted)           1/0/         All ~           1/0/         All ~           1/0/         All ~           1/0/         All ~           1/0/         All ~           1/0/         All ~           1/0/         Aborted           1/0/         Aborted           1/0/0         1/0/0           1/0/0         1/0/0                                                                                                    | C # +                                                                                                    |
| Operator<br>tokyo_test<br>tokyo_test<br>tokyo_test<br>tokyo_test<br>tokyo_test<br>tokyo_test<br>tokyo_test               | Description<br>Upgrade selected 1 device(s)<br>Upgrade selected 1 device(s)<br>Upgrade selected 1 device(s)<br>Upgrade selected 1 device(s)<br>Upgrade selected 1 device(s)<br>Upgrade selected 1 device(s)<br>Upgrade selected 1 device(s)                                 | Target Version           MA_1.3(1)B8P1, Release(11142512), Revision(d4da55e40)           MA_1.0(1)B2P1, Release(09212313), Revision(d4da55e40)           MA_1.3(1)B8P1, Release(09212313), Revision(d4da55e40)           AP_RGOS 11.9(4)B1P7, Release(09151815)           AP_RGOS 11.9(4)B1P7, Release(09151815)           AP_RGOS 11.9(4)B1P7, Release(09151815)           AP_RGOS 11.9(4)B1P5, Release(09151815)           AP_RGOS 11.9(4)B1P7, Release(09151815)           AP_RGOS 11.9(4)B1P7, Release(09151815)           AP_RGOS 11.9(4)B1P7, Release(09151815)           AP_RGOS 11.9(4)B1P7, Release(09151815)           AP_RGOS 11.9(4)B1P7, Release(09151815)           AP_RGOS 11.9(4)B1P7, Release(09151815)                                                                                                    | Process<br>1/1<br>1/1<br>1/1<br>1/1<br>1/1<br>1/1<br>1/1<br>1/1<br>1/1<br>1 | Started at<br>Time<br>2024-11-14 10:35:44<br>2024-07-29 15:52:37<br>2024-05-28 18:01:17<br>2024-05-28 18:01:17<br>2024-05-28 18:01:17<br>2024-04-10 17:30:13<br>2024-04-10 17:30:13<br>2024-03-14 17:02:05<br>2024-03-14 16:25:16                                                                                               | Ended at           Result (Success/Failure/Abortec)_           1/0/           1/0/           All ~           1/0/           All ~           1/0/           All ~           1/0/           All ~           1/0/           Aborted           1/0/0           1/0/0           1/0/0           1/0/0           1/0/0                                                                                                    | C         II         O           Q. Search         III         IIII         IIIII           M         G         C         IIIII         IIIIIII           M         G         C         IIIIIIIIIIIIIIIIIIIIIIIIIIIIIIIIIIII |
| Operator<br>tokyo_test<br>tokyo_test<br>tokyo_test<br>tokyo_test<br>tokyo_test<br>tokyo_test<br>tokyo_test<br>tokyo_test | Description<br>Upgrade selected 1 device(s)<br>Upgrade selected 1 device(s)<br>Upgrade selected 1 device(s)<br>Upgrade selected 1 device(s)<br>Upgrade selected 1 device(s)<br>Upgrade selected 1 device(s)<br>Upgrade selected 1 device(s)<br>Upgrade selected 1 device(s) | Target Version           MA_1.3(1)88P1, Release(11142512), Revision(d4da55e40)           MA_1.0(1)82P1, Release(02212313), Revision(d4da55e40)           MA_1.3(1)88P1, Release(02212313), Revision(d4da55e40)           AA_RGOS 11.9(4)81P7, Release(09151815)           AP_RGOS 11.9(4)81P7, Release(09151815)           AP_RGOS 11.9(4)81P7, Release(09151815)           AP_RGOS 11.9(4)81P7, Release(09151815)           AP_RGOS 11.9(4)81P7, Release(09151815)           AP_RGOS 11.9(4)81P7, Release(09151815)           AP_RGOS 11.9(4)81P7, Release(09151815)           AP_RGOS 11.9(4)81P7, Release(09151815)           AP_RGOS 11.9(4)81P7, Release(09151815)           AP_RGOS 11.9(4)81P7, Release(09151815)           AP_RGOS 11.9(4)81P7, Release(09151815)           AP_RGOS 11.9(4)81P7, Release(09151815)           AP_RGOS 11.9(4)81P7, Release(09151815)           AP_RGOS 11.9(4)81P7, Release(09151815) | Process<br>1/1<br>1/1<br>1/1<br>1/1<br>1/1<br>1/1<br>1/1<br>1/1<br>1/1<br>1 | Started at<br>Time<br>2024-11-14 10:35:44<br>2024-07-29 15:52:37<br>2024-05-28 18:01:17<br>2024-05-28 18:01:17<br>2024-04-10 17:30:13<br>2024-04-04 14:32:49<br>2024-03-14 10:25:16<br>2024-03-14 16:25:16<br>2024-03-13 19:54:00                                                                                               | Ended at           Result (Success/Failure/Abortec)_           1/0/           1/0/           Success           Failure           1/0/           All ~           1/0/           All ~           1/0/           Aborted           1/0/0           1/0/0           1/0/0           1/0/0           1/0/0           1/0/0           1/0/0                                                                                                    | C         II                                                                                                    |

## 7.6.4 Viewing Mesh Logs

Click **Logs** > **Mesh Log** to go the mesh log interface. In this interface, you can view all Mesh-related log information, including operation type, MAC information, Mesh network, etc.

| MESH Log                |                |               |                     | C #-                                                                                                    |
|-------------------------|----------------|---------------|---------------------|----------------------------------------------------------------------------------------------------|
|                         |                |               |                     | MAC, MESH Network Started at Control Control Started at Control Control Contro |
| Operation Type          | MAC            | MESH Network  | Created Time        | Content                                                                                                    |
| Device online           | ecb9.704e.7aa6 | G1RUB1400014B | 2024-11-14 13:55:48 | デバイス [SN:G1QH8XW000981 モデル:RG-MA2810] がメッシュ ネットワークでオンラインになる                                                                                                    |
| Device online           | 1082.3dc0.c6bb | G1RUB1400014B | 2024-11-14 13:55:48 | デバイス [SN:G1RUB14000148 モデル:RG-AP180-PE] がメッシュ ネットワークでオンラインになる                                                                                                    |
| Network is disconnected | ecb9.704e.7aa6 | G1RUB1400014B | 2024-11-14 13:50:49 | デバイス [SN:G1QH8XW000981 モデル:RG-MA2810] はメッシュ ネットワークで切断されています                                                                                                    |
| Network is disconnected | 1082.3dc0.c6bb | G1RUB1400014B | 2024-11-14 13:50:49 | デバイス [SN:G1RUB14000148丨モデル:RG-AP180-PE] はメッシュ ネットワークで切断されています                                                                                                    |
| Device offline          | 1082.3d34.e2dc | J1A1D11000060 | 2024-11-13 15:57:07 | デバイス [SN:JORUBT6000951 モデル:RG-MA2810] はメッシュ ネットワークでオフラインです                                                                                                    |
| Device offline          | 105f.0281.e066 | J1A1D11000060 | 2024-11-13 15:57:07 | デバイス [SN:J1A1D11000060丨モデル:RG-AP180-PE] はメッシュ ネットワークでオフラインです                                                                                                    |
| Device online           | 1082.3d34.e2dc | J1A1D11000060 | 2024-11-13 13:10:18 | デバイス [SN:JORUBT6000951 モデル:RG-MA2810] がメッシュ ネットワークでオンラインになる                                                                                                    |
| Device online           | 105f.0281.e066 | J1A1D11000060 | 2024-11-13 13:10:18 | デバイス [SN:J1A1D11000060 モデル:RG-AP180-PE] がメッシュ ネットワークでオンラインになる                                                                                                    |
| Device offline          | 1082.3d34.e2dc | J1A1D11000060 | 2024-11-13 09:35:07 | デバイス [SN:J0RUBT6000951 モデル:RG-MA2810] はメッシュ ネットワークでオフラインです                                                                                                    |
| Device offline          | 105f.0281.e066 | J1A1D11000060 | 2024-11-13 09:35:07 | デバイス [SN:J1A1D11000060 モデル:RG-AP180-PE] はメッシュ ネットワークでオフラインです                                                                                                    |
| First Previous F        | Page 1 of 11   | Next          | Last                | 10 - Total: 108                                                                                                    |

## 7.6.5 Viewing Replace Logs

Click **Logs** > **Replace Log** to go to the configuration replacement log interface. The log list displays the device's SN number, status, project, IP address, start time, end time, and creation time.

Five status are available in the Status column:

- > Failed: The configuration of the old device failed to be applied to the new device.
- Success: The configuration of the old device has been applied to the new device.
- > Waiting: Waiting for a new device to come online.
- > Replacing: Configuration replacement is in progress.
- > Abort: Configuration replacement task is terminated.

Click the *icon* on the lower right corner of **Status** column to filter the logs according to the replacement status, or filter the operation logs according to the device's SN and operation time period.

| Replacement Lo     | og List       |                |         |             | SN                              |                     | Started at          | Ho Ended at         | C ∠ # •                       |
|--------------------|---------------|----------------|---------|-------------|---------------------------------|---------------------|---------------------|---------------------|-------------------------------|
| Replaced Device SN | New Device SN | MAC            | Status  | Retry Times | Config File                     | Created Time        | Begin Time          | End Time            | Description                   |
| G1RP4SZ00626A      | G1KDB21052501 | 5869.6cc5.1cdf | Success | 0           | G1RP4SZ00626A_1667570463468.txt | 2022-11-15 17:04:24 | 2022-11-15 17:04:25 | 2022-11-15 17:06:21 | Configuration replacement suc |
| G1RP4SZ00626A      | G1KDB21052501 | 5869.6cc5.1cdf | Success | 0           | IP_192_168_110_22.txt           | 2022-11-15 16:52:45 | 2022-11-15 16:52:45 | 2022-11-15 16:54:56 | Configuration replacement suc |
| G1RP4SZ00626A      | G1KDB21052501 | 5869.6cc5.1cdf | Success | 0           | G1RP4SZ00626A_1667570463468.txt | 2022-11-15 16:12:38 | 2022-11-15 16:12:39 | 2022-11-15 16:14:48 | Configuration replacement suc |
| G1RP4SZ00626A      | G1KDB21052501 | 5869.6cc5.1cdf | Success | 0           | G1RP4SZ00626A_1667570463468.txt | 2022-11-15 15:57:09 | 2022-11-15 15:57:10 | 2022-11-15 15:59:08 | Configuration replacement suc |
| G1RP4SZ00626A      | G1KDB21052501 | 5869.6cc5.1cdf | Success | 0           | G1RP4SZ00626A_1667570463468.txt | 2022-11-15 15:48:57 | 2022-11-15 15:48:57 | 2022-11-15 15:51:05 | Configuration replacement suc |
| First Previo       | us Page       | <b>1</b> of 1  |         | Next        | Last                            |                     |                     |                     | 10 Total: 5                   |

If the replacement status is "Waiting" and you need to terminate the configuration replacement task, you can click

the 🚨 icon in the Action column. After the confirmation prompt appears, click OK.

# 7.6.6 Viewing Setting Logs

Click Logs > Setting Logs to go to the setting log interface. The setting log interface displays the device-specific configuration logs. The log list displays the batch number, SN, status, project, IP address, start time, end time, creation time, and description. The log can be filtered by status, batch number, and time period. Click in the Action column to jump to the eWeb interface of the device.

| I | Device-specific Confi | g Log List    |         |           |             |                       |                     |                     | C 🖻         |           |
|---|-----------------------|---------------|---------|-----------|-------------|-----------------------|---------------------|---------------------|-------------|-----------|
|   |                       |               |         | NO.       |             | SN                    | Started at          | Ended at            |             | Search    |
|   | NO.                   | SN            | Status  | Project   | IP Address  | Begin Time            | End Time            | Created Time        | Description | Action    |
|   | 20240527174851294     | G1RQ6YB000309 | Success | 00Demo用環境 | 192.168.2.6 | 5 2024-05-27 16:48:51 | 2024-05-27 16:49:04 | 2024-05-27 16:48:51 | Success     | 0         |
|   | 20240527104314390     | G1RQ6YB000309 | Success | 00Demo用環境 | -           | 2024-05-27 09:43:14   | 2024-05-27 09:43:27 | 2024-05-27 09:43:14 | Success     | -         |
|   | 20240527104139684     | G1RQ6YB000309 | Success | 00Demo用環境 | -           | 2024-05-27 09:41:40   | 2024-05-27 09:41:54 | 2024-05-27 09:41:40 | Success     |           |
|   | 20240515185810749     | G1RQ6YB000376 | Success | 00Demo用環境 | 192.168.2.6 | 2 2024-05-15 17:58:11 | 2024-05-15 17:58:29 | 2024-05-15 17:58:11 | Success     | ۲         |
|   | 20240515182110666     | 1234567890ABC | Success | 00Demo用環境 | 192.168.3.2 | 1 2024-05-15 17:21:11 | 2024-05-15 17:21:28 | 2024-05-15 17:21:11 | Success     | ۲         |
|   | 20240515181215912     | G1RQ6YB000376 | Success | 00Demo用環境 | 192.168.2.6 | 2 2024-05-15 17:12:16 | 2024-05-15 17:12:29 | 2024-05-15 17:12:16 | Success     | 0         |
|   | 20240515181127409     | G1RQ6YB000376 | Success | 00Demo用環境 | 192.168.2.6 | 2 2024-05-15 17:11:27 | 2024-05-15 17:11:40 | 2024-05-15 17:11:27 | Success     | 0         |
|   | 20240515180402194     | 1234567890ABC | Success | 00Demo用環境 | 192.168.3.2 | 1 2024-05-15 17:04:02 | 2024-05-15 17:04:18 | 2024-05-15 17:04:02 | Success     | 0         |
|   | 20240515172809636     | G1RQ6YB000376 | Success | 00Demo用環境 | 192.168.2.6 | 2 2024-05-15 16:28:10 | 2024-05-15 16:28:26 | 2024-05-15 16:28:10 | Success     | 0         |
|   | 20240515172601445     | G1RQ6YB000376 | Success | 00Demo用環境 | 192.168.2.6 | 2 2024-05-15 16:26:01 | 2024-05-15 16:26:14 | 2024-05-15 16:26:01 | Success     | 0         |
|   | First Previous        | Page 1 of 3   |         | Next Last |             |                       |                     |                     | 10 .        | Total: 28 |

# **8** System Settings

# 8.1 Switching the System Language

Currently, Ruijie JaCS supports three languages: Simplified Chinese, English, and Japanese. The system language follows the browser language by default.

To switch the system language, click the 🏾 icon and then select the language you need.

| Ruíjie 🖾           | 🔒 Dashboa     | ard 😚 Project  | 88 Al Assistant    |                |             |     |         |                 | ¢ (             | D 🛛               | :           | < ( |
|--------------------|---------------|----------------|--------------------|----------------|-------------|-----|---------|-----------------|-----------------|-------------------|-------------|-----|
| All Projects<br>25 |               | All Devices    | Alarm<br>12        | s 🧕            |             |     |         |                 | 简体<br>Eng<br>日本 | k中文<br>lish<br>s語 |             |     |
| My Created(25) My  | Received(5) N | ly Shared(8)   |                    |                |             |     |         |                 |                 |                   |             |     |
| ⊙ Import ) ⊙ Add   | 🕸 Group Ma    | nagement 🕲 Tem | plate Management 1 | Upgrade Policy | roject Name | Q   |         |                 |                 | 0                 | <u>ī</u> 18 | 3   |
| Project Name       | Alarms        | АР             | Switch             | G.hn           | OLT         | ONU | Gateway | Created Tim     | Ac              | tions             |             |     |
| test111            | 0             | 0/0            | 0/0                | 0/0            | 0/0         | 0/0 | 0/0     | 2025-01-22 16 🕣 | 2               | <                 | 0           | :   |
| AP680              | 0             | 0/0            | 0/0                | 0/0            | 0/0         | 0/0 | 0/0     | 2025-01-09 16 🕣 | 2               | <                 | 0           | :   |
| 2025-01-Test       | 7             | 0/3            | 0/3                | 0/0            | 0/0         | 0/0 | 0/0     | 2025-01-09 12 🕣 | 2               | <                 | 6           | :   |
| 测试                 | 0             | 0/0            | 0/0                | 0/0            | 0/0         | 0/0 | 0/0     | 2024-12-18 17 🕣 | 2               | <                 | 6           | ÷   |
| Brd_E_test         | 0             | 0/0            | 0/0                | 0/0            | 0/0         | 0/0 | 0/0     | 2024-12-09 14 🕣 | 2               | <                 | 0           | 1   |
| 20241203_2         | 0             | 0/0            | 0/0                | 0/0            | 0/0         | 0/0 | 0/0     | 2024-12-03 15 🕣 | 2               | <                 | 0           | 1   |
| 20241203           | 0             | 0/1            | 0/0                | 0/0            | 0/0         | 0/0 | 0/0     | 2024-12-03 15 🕣 | 2               | <                 | 0           | ÷   |
| 101                | 0             | 0/0            | 0/0                | 0/0            | 0/0         | 0/0 | 0/0     | 2024-10-22 17 🕣 | 2               | <                 | 0           | :   |

# 8.2 00000JAPAN Wi-Fi Setting

00000JAPAN WiFi is a free Wi-Fi with no requirement for authentication. When a disaster occurs, it can be quickly enabled and deployed to provide Internet access.

As long as the layer-1 network is enabled, the devices of this network and its sub networks will be turned on as well. When the layer-1 network is disabled, the devices will be turned off.

00000JAPAN WiFi is globally disabled by default. To enable 00000JAPAN WiFi, click **1** and then click **00000JAPAN WiFi** to go to the setting interface. The interface shows the names of all layer-1 networks (root networks) under the current tenant. When the 00000JAPAN WiFi function in the network is enabled, all the devices in the subnetworks will simultaneously enable 00000JAPAN WiFi.

Follow the steps below to enable 00000JAPAN WiFi on your network:

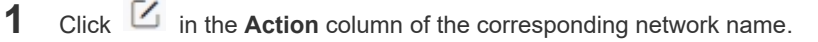

| Ruffe 🆾 🔒 Dashboard 😚 Project 🖁                                                                                                    | B Al Assistant                               |            |              |             | \$ O |           | ×U |
|----------------------------------------------------------------------------------------------------|----------------------------------------------|------------|--------------|-------------|------|-----------|----|
| Note: For the Apartment Network, 00000JAPAN WiFi is not delivered t<br>1. Add/move the device<br>2. When the device is offline, Wi-Fi settings is changed by eWeb/CLI<br>3. The number of SSIDs har scached the upper limit<br>4. Wi-Fi is not configured on the device or not synced from the device<br>00000JAPAN WiFi Setting | o device in the following<br>within 48 hours | scenarios: |              |             |      |           | c  |
| Network                                                                                                    | Status                                       | Scenario   | Online AP(s) | Total AP(s) |      | Action    |    |
| default                                                                                                    | OFF                                          | Apartment  | 0            | 4           |      | $\square$ |    |
| hotel                                                                                                    | OFF                                          | Hotel      | 0            | 1           |      |           |    |
| V1.4.5.2_test                                                                                                    | OFF                                          | Apartment  | 0            | 0           |      |           |    |

2 Enable the function, select the forward mode (only available for non-apartment scenario), and click **OK**.

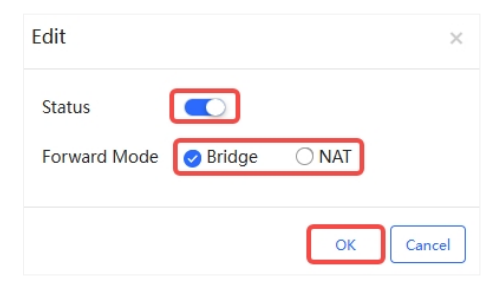

**3** When the confirmation prompt appears, click **OK**.

| Message                                  | ×                                         |
|------------------------------------------|-------------------------------------------|
| Are you sure you war<br>configuration of | It to change the Wi-Fi<br>i the network?? |
| ок                                       | Cancel                                    |

4 When the "Operation succeeded" prompt appears, click **X** to close the prompt box and complete the operation.

| Message |                     |  |
|---------|---------------------|--|
|         | Operation succeeded |  |

After the 0000JAPAN WiFi is enabled, "ON" is displayed in the status column.

| Ruíjie 🖾 🗋 Dashboard                                                                                                    | 😚 Project 🛛 🔀 Al Assistant                                                                                        |           |              |             | © ( | ) 🛪          |   | L |
|----------------------------------------------------------------------------------------------------|----------------------------------------------------------------------------------------------------|-----------|--------------|-------------|-----|--------------|---|---|
| Note: For the Apartment Network, 00000JAPAN W<br>1. Add/move the device<br>2. When the device is offline, Wi-Fi settings is chan<br>3. The number of SSIDs has reached the upper limi<br>4. Wi-Fi is not configured on the device or not syn | IFI is not delivered to device in the following so<br>ged by eWeb/CLI<br>t<br>ced from the device within 48 hours | cenarios: |              |             |     |              |   |   |
| 00000JAPAN WiFi Setting                                                                                                    |                                                                                                    |           |              |             |     |              | C | Э |
| Network                                                                                                    | Status                                                                                                    | Scenario  | Online AP(s) | Total AP(s) |     | Actio        | n |   |
| default                                                                                                    | OFF                                                                                                    | Apartment | 0            | 4           |     |              |   |   |
| hotel                                                                                                    | ON                                                                                                    | Hotel     | 0            | 1           |     | $\mathbb{Z}$ |   |   |
| V1.4.5.2_test                                                                                                    | OFF                                                                                                    | Apartment | 0            | 0           |     | $\mathbb{Z}$ |   |   |

# 8.3 Contact/Contact Group Management

Click **Contact** to enter the setting interface. In the **Contact** configuration interface, you can create contacts and contact groups for receiving alarm information.

| Ruífie 🖾       | 🗊 Dashboard | 😚 Project 🎖 Al Assistant  |       |             | 👰 🛛 🛪 🗶 🕕                                    |
|----------------|-------------|---------------------------|-------|-------------|----------------------------------------------|
| Contact List   | Mobile      |                           | Email | Description | Alarm Settings<br>000101APAN WiFi<br>Contact |
| test           | 123345      | lailingyan1@ruijie.com.cn |       | test        | C û                                          |
| First Previous | Page 0 of 0 | Next Last                 |       |             | 10 - Total: 0                                |
|                |             |                           |       |             | Add                                          |

#### 8.3.1 Adding a Contact

Follow the steps below to add a contact:

1 Click Add.

| Contact List   |             |           |       |             |               |
|----------------|-------------|-----------|-------|-------------|---------------|
| Name           | Mobile      |           | Email | Description | Action        |
| test           | 123345      | lailing 1 |       | test        | ı ı           |
| First Previous | Page O of 0 | Next Last |       |             | 10 * Total: 0 |
|                |             |           |       |             | Add           |

**2** Fill in the information, and the click **Save**. Name, email address, mobile phone number and description are required.

| Add/Edit Contact |       | $\times$ |
|------------------|-------|----------|
| Name :           | Liu * |          |
| Email :          | *     |          |
| Mobile :         | *     |          |
| Description :    | TEST  |          |
|                  |       |          |
|                  | Save  | Cancel   |

**3** When the "Added succeeded" prompt appears, click X to close the prompt box. The created contact will be displayed in the Contact List.

| Message |               | $\times$ |
|---------|---------------|----------|
|         | Add succeeded |          |

# To edit a contact, click the $\boxed{2}$ in the Action column; To delete a contact, click $\stackrel{{}_{\scriptstyle{\scriptstyle{\scriptstyle{}}}}}{=}$ to delete it.

| Gontact List             |          |        |             |             |
|--------------------------|----------|--------|-------------|-------------|
| Name                     | Mobile   | Email  | Description | Action      |
| test-contact             | 12345678 | lailin | aaaaa       | 2 ū         |
| Liu                      | 122356   | Ceci   | TEST        | 2 Ū         |
| First Previous Page 0 or | 0 Next   | Last   |             | 10 Total: 0 |

## 8.3.2 Creating a Contact Group

Follow the steps below to create a new contact group:

#### 1 Click Add.

| Contact Group |                 |              |           |          |
|---------------|-----------------|--------------|-----------|----------|
|               | Group           | Descripti    | on Action |          |
| Test          | F               | or test only | 2 ū       |          |
| First Previ   | ous Page 1 of 1 | Next         | 10 -      | Total: 1 |
|               |                 |              |           | Add      |

2 Enter a contact group name and description. Both name and description are required.

| Add Group   |      | $\times$ |
|-------------|------|----------|
| Name        |      |          |
| Description |      |          |
|             | Save | Cancel   |

**3** After filling in the form, click **Save** to complete the operation.

| Add Group   |               | $\times$ |
|-------------|---------------|----------|
| Name        | Group 1       |          |
| Description | for test only |          |
|             | Save          | Cancel   |

]

4 When the successful addition prompt appears, click **X** to close the prompt box and complete the operation.

| Message |               | $\mathbf{	imes}$ |
|---------|---------------|------------------|
|         | Add succeeded |                  |

Once a contact group has been added, it will be displayed in the contact group list. To edit its information,

|       | 12 |                       |                              | -       |                       |
|-------|----|-----------------------|------------------------------|---------|-----------------------|
| click | Ľ  | in the Action column. | To delete the contact group, | click 🛄 | in the Action column. |

| Contact Group  |                  |               |             |        |             |
|----------------|------------------|---------------|-------------|--------|-------------|
|                | Group            |               | Description | Action |             |
| Test           |                  | For test only |             | 2 前    |             |
| Group 1        |                  | for test only |             | Ø Î    |             |
| First Previous | Page 1 of 1 Next | Last          |             |        | 10 Total: 2 |
|                |                  |               |             |        | Add         |

## 8.3.3 Adding Contacts to a Contact Group

To add a contact to an existing contact group:

1 In the **Contact Group** list, click *in the* **Action** column of a contact group.

| Contact Group  |                  |               |               |
|----------------|------------------|---------------|---------------|
|                | Group            | Description   | Action        |
| Test           |                  | For test only | ū             |
| Group 1        |                  | for test only | ũ ũ           |
| First Previous | Page 1 of 1 Next | Last          | 10 🔺 Total: 2 |
|                |                  |               | bbA           |

2 The contacts that have been created will be displayed in the **All Contacts** box. Select the contact you want to add and click **Add to Group** to add it to the contact group. After adding the contact, click **Save**.

| Edit Contact Group |               |                                         |              | ×    |
|--------------------|---------------|-----------------------------------------|--------------|------|
| Name               | Test          |                                         |              |      |
| Description        | For test only |                                         |              |      |
| Contact Group      |               | << Add to Group<br>Delete from Group >> | All Contacts |      |
|                    |               |                                         |              | Save |

**3** When the "Add succeeded" prompt appears, click **X** to close the prompt box and complete the operation.

| Message |               | $\times$ |
|---------|---------------|----------|
|         | Add succeeded |          |

### 8.3.4 Removing a Contact from a Contact Group

To remove a contact from a contact group:

1 In the **Contact Group** list, click *in* the **Action** column of a contact group.

| Contact Group       |                 |               |
|---------------------|-----------------|---------------|
| Grou                | p Description   | Action        |
| Test                | For test only   | ũ 🖸           |
| Group 1             | for test only   | i S           |
| First Previous Page | 1 of 1 Nex Last | 10 m Total: 2 |
|                     |                 | Add           |

2 After selecting the contact to be removed from the contact group, click **Delete from Group**.

| Edit Contact Group |               |                                        |                     | ×           |
|--------------------|---------------|----------------------------------------|---------------------|-------------|
| Name               | Test          |                                        |                     | ]           |
| Description        | For test only |                                        |                     |             |
| Contact Group      |               | < Add to Group<br>Delete from Group >> | All Contacts<br>Liu |             |
|                    |               |                                        |                     | Save Cancel |

**3** When the "Delete succeeded" prompt appears, click **X** to close the prompt box.

| Message |                  |   |
|---------|------------------|---|
|         | Delete succeeded |   |
|         |                  | · |

4 The removed contacts will be displayed in the **All Contacts** box on the right. Click **Save**.

| Edit Contact Group |               |                                        |                              | $\times$    |
|--------------------|---------------|----------------------------------------|------------------------------|-------------|
| Name               | Test          |                                        |                              |             |
| Description        | For test only |                                        | h                            |             |
| Contact Group      |               | < Add to Group<br>Delete from Group >> | All Contacts<br>Liu<br>TEST1 |             |
|                    |               |                                        |                              | Save Cancel |

5 After the "Update Succeeded" prompt appears, click **X** to close the prompt box and complete the operation.

| Message |                  | $\times$ |
|---------|------------------|----------|
|         | Update Succeeded |          |

# **9** Account Management

# 9.1 Changing the Account Information

Follow the steps below to modify the basic information of the account. The account name and registered email address cannot be changed.

1 Click **Account** to enter the modification interface.

| Ruífie 🙆 🗋                | Dashboard 😚 Pr   | roject <mark>88</mark> Al | Assistant   |  | 🕸 🕜 🥆 🗶 📘                                                                            |
|---------------------------|------------------|---------------------------|-------------|--|--------------------------------------------------------------------------------------|
| All Projects              | All Devices<br>O | s.                        | Alarms<br>O |  | L liuyijing_11@foxm (2)<br>Acccount<br>Sub Acccount<br>Account Role<br>Access Policy |
| My Created(3) My Received | (0) My Shared(0) |                           |             |  | () Logout                                                                            |

2 You can modify the country, time zone, full name, mobile phone number, company name and address of your account. Mobile phone number, company name and address are not mandatory items. After modifying as needed, click **Save**.

| User Info |                 |                      | ^ |
|-----------|-----------------|----------------------|---|
|           | Account :       | liuyijing_           | ] |
|           | Email :         | liuyijin             | ] |
|           | Country :       | Japan 👻              | ) |
|           | Time Zone :     | (GMT+9:00)Asia/Tokyo | ] |
|           | Full Name :     | liuyijing_1          | ] |
|           | Mobile Number : | Mobile Number        | ] |
|           | Company :       | Company              |   |
|           | Address :       |                      |   |
|           |                 | Save                 |   |

**3** After the "Edit account succeeded" prompt appears, click **X** to close the prompt box and complete the modification.

| Message |                        | $\times$ |
|---------|------------------------|----------|
|         | Edit account succeeded |          |

# 9.2 Changing the Account Password

To changing your account password:

1 Click the account icon and select **Account** to enter the modification interface.

| Ruífie 💩          | 🔒 Das          | hboard 🐨 P   | Project 🎛 Al | Assistant   |   | © 74 x 🚺                                                                                      |
|-------------------|----------------|--------------|--------------|-------------|---|-----------------------------------------------------------------------------------------------|
| All Projects<br>3 | <b>X</b>       | All Devices  | ×.           | Alarms<br>O | 2 | Iuyijing_1      Account     Sub Account     Account Account     Account Role     Account Role |
| My Created(3)     | My Received(0) | My Shared(0) |              |             |   | (!) Logout                                                                                    |

2 Click the  $\vee$  icon on the Modify Password interface to expand the password modification interface.

| Time Zone :     | (GMT+9:00)Asia/Tokyo 🗸   |  |
|-----------------|--------------------------|--|
|                 |                          |  |
| Full Name :     | liuyijing_11@foxmail.com |  |
|                 |                          |  |
| Mobile Number : | Mobile Number            |  |
|                 |                          |  |
| Company :       | Company                  |  |
|                 |                          |  |
|                 |                          |  |
| Address :       |                          |  |
|                 |                          |  |
|                 |                          |  |
|                 | Save                     |  |
|                 |                          |  |
|                 |                          |  |
| Modify Password |                          |  |

**3** After entering the old password and setting a new password, you need to enter the new password again for confirmation, and then click **Save**.

| Modify Password |                    |      | ^ |
|-----------------|--------------------|------|---|
|                 | Old Password :     |      |   |
|                 | New Password :     |      |   |
|                 | Confirm Password : |      |   |
|                 |                    | Save |   |

**4** When the "Password change succeeded" prompt appears, click **X** to close the prompt box and complete the operation.

| Message                   | $\times$ |
|---------------------------|----------|
| Password change succeeded |          |

#### D Note

If you forget your original account password, please refer to 2.3 Resetting Password to reset it.

# 9.3 Sub-account Management

#### 9.3.1 Creating a Sub-account

Follow the steps below to create a sub-account for a project:

1 Click **Subaccount** to go to the subaccount management interface.

| Ruífie 💩          | 🗋 Das          | ihboard 💮 P  | roject 🖁 Al | Assistant   |  | 🕸 🛛 🥆 🖊 🚺                                                                      |
|-------------------|----------------|--------------|-------------|-------------|--|--------------------------------------------------------------------------------|
| All Projects<br>3 | 2              | All Devices  | ×.          | Alarms<br>O |  | L liuyijing_1 (c)<br>Acccount<br>Sub Acccount<br>Account Role<br>Access Policy |
| My Created(3)     | My Received(0) | My Shared(0) |             |             |  | () Logout                                                                      |

#### 2 Click Add Sub Account.

| Ruíjie 🖾         | Dashboard    | 😥 Project 🔀 A | l Assistant |           |        |       | ŧ                 | 0      | ≫ >     | × 🔳    |
|------------------|--------------|---------------|-------------|-----------|--------|-------|-------------------|--------|---------|--------|
|                  |              |               |             |           |        |       |                   |        |         |        |
| Sub Account List |              |               |             |           |        |       |                   |        | С       | 4 ×    |
| Add Sub Account  |              |               |             |           |        |       | Username (Email), | Full N | Q Searc | h      |
| User             | name (Email) | Role          | Project     | Full Name | Mobile | Email | Web CLI           | A      | ction   |        |
|                  |              |               |             | No Data   |        |       |                   |        |         |        |
| First Previous   | Page 0 of 0  | Next Last     |             |           |        |       |                   | 10 -   | Tot     | tal: 0 |

**3** Select **New Account**, and then set the project to be managed by the sub-account and fill in the subaccount information.

| Add Sub Account                      | ×                                                                          |
|--------------------------------------|----------------------------------------------------------------------------|
| Note: If you have a Cloud<br>Details | account, you can share the project and do not need to add a sub account. 🔔 |
| Туре                                 | New Account     C Existing Account                                         |
| Project                              | ALL                                                                        |
| Username (Email)                     | Please enter email *                                                       |
| Verification Code                    | Send Code *                                                                |
| Password                             | *                                                                          |
| Language                             | English                                                                    |
| Full Name                            |                                                                            |
| Mobile Number                        |                                                                            |
| Company                              |                                                                            |
| Web CLI                              | Enable V                                                                   |
| Role                                 | Admin •                                                                    |
|                                      | Save                                                                       |

| Items             | Description                                                                                                    |
|-------------------|----------------------------------------------------------------------------------------------------|
| Username (Email)  | Required.<br>Set the user name (email address). The entered email address must have not been registered on the JaCS. |
| Verification Code | Required.<br>Enter the verification code sent to your mailbox.                                                       |

| Required.                                                                                                    |  |  |  |  |  |
|----------------------------------------------------------------------------------------------------|--|--|--|--|--|
| Set a subaccount password. The password must contain at least three of the following character types: uppercase letters, lowercase letters, numbers, and special symbols. The password length is 8-16 characters. |  |  |  |  |  |
| The default language is English, Japanese and Chinese are also supported                                                                                                    |  |  |  |  |  |
| The default language is English. Japanese and Chinese are also supported.                                                                                                    |  |  |  |  |  |
| Set the account name. If it is left blank, it will be set to the username (email address) by default.                                                                                                    |  |  |  |  |  |
| Optional.                                                                                                    |  |  |  |  |  |
| Set your phone number.                                                                                                    |  |  |  |  |  |
| Optional.                                                                                                    |  |  |  |  |  |
| Set company information. Up to 255 characters can be entered.                                                                                                    |  |  |  |  |  |
| Enable or disable Web CLI function. This function is enabled by default.                                                                                                    |  |  |  |  |  |
| Set the subaccount role.                                                                                                    |  |  |  |  |  |
| Four roles are supported by default:                                                                                                    |  |  |  |  |  |
| Admin: owns the administration permissions;                                                                                                    |  |  |  |  |  |
| • Employee: owns the administration permissions;                                                                                                    |  |  |  |  |  |
| Operator: owns the permissions to manage authentication;                                                                                                    |  |  |  |  |  |
| Guest: only owns read permission.                                                                                                    |  |  |  |  |  |
| Support customizing roles. For specific operation steps, please refer to section <u>9.3.3 Customizing Sub-account Roles</u> .                                                                                     |  |  |  |  |  |
|                                                                                                    |  |  |  |  |  |

#### D Note

If the sub-account only needs reading permissions, you need to set the Web CLI to "Disable". If the sub-account needs operation permissions, set the Web CLI to "Enable" and set the role to "admin".

4 After filling in the information, click **Save** to save it. When the "Added succeeded" prompt appears, click **X** to close the prompt box and complete the operation. The added sub-account will be displayed in the sub-account list.

| Message |               | $\boxtimes$ |
|---------|---------------|-------------|
|         | Add succeeded |             |

# 9.3.2 Setting an Existing Account to be a Sub-account

To set an existing account to be sub-account to manage projects:

1 Click Add Sub Account.

| Sub Account List           |           |         |           |        |       |                | с н.                |
|----------------------------|-----------|---------|-----------|--------|-------|----------------|---------------------|
| Add Sub Account            |           |         |           |        |       | Username (Emai | I), Full N Q Search |
| Username (Email)           | Role      | Project | Full Name | Mobile | Email | Web CLI        | Action              |
|                            |           |         | No Data   |        |       |                |                     |
| First Previous Page 0 of 0 | Next Last |         |           |        |       |                | 10 Total: 0         |

2 Select Existing Account, enter the email address, set the role, and click Save to complete the operation.

| d Sub Account                      |                                                                          |     |
|------------------------------------|--------------------------------------------------------------------------|-----|
| ote: If you have a Cloud<br>etails | account, you can share the project and do not need to add a sub account. | G2  |
| Туре                               | New Account     Existing Account                                         |     |
| Project                            | Test1 *                                                                  |     |
| Username (Email)                   | *                                                                        |     |
| Role                               | Admin •                                                                  |     |
|                                    | Save                                                                     | Car |

### 9.3.3 Customizing Subaccount Roles

Ruijie JaCS supports four kinds of sub-account roles by default: **Admin** (owns management permissions), **Employee** (owns management permissions), **Operator** (only owns authentication management permissions), and **Guest** (only owns read permissions). These four default roles cannot be deleted.

In addition to these four roles, the JaCS allows users to customize sub-account roles to define the permissions by themselves. The specific steps are as follows:

1 Click Account Role to go to the role management interface.

| Ruijie 🖾              | 🕞 Dashboard 😚 Project 🏼 🕅 / | I Assistant                    |                               | ® Ø ¾              |
|-----------------------|-----------------------------|--------------------------------|-------------------------------|--------------------|
|                       |                             |                                |                               | L liuyijing_11@fo> |
| All Projects          | All Devices                 | Alarms                         |                               | Acccount           |
| з 🍣                   | 0                           | 0                              |                               | Sub Acccount       |
| 5                     | Ũ                           | õ                              |                               | Account Role       |
|                       |                             |                                |                               | Access Policy      |
| My Created(3) My Reco | eived(0) My Shared(0)       |                                |                               | () Logout          |
| Click Add.            |                             |                                |                               |                    |
| Role List 🕒           |                             |                                | C   Role Permission           | Collapse -         |
| bbA                   | Role                        |                                | Q Search                      |                    |
| Role                  | Type Description            | Created Time Creator           | Action                        |                    |
| Guest                 | Default Role                | - Cecilia1091@163.co           | 🐵 🥯 Project                   |                    |
| Operator              | Default Role                | - Cecilia1091@163.co           | Al Assistant     Augundefined |                    |
| Employee              | Default Role                | - Cecilia1091@163.co           | ⊕ ⊆ System                    |                    |
| Admin                 | Default Role                | - Cecilia1091@163.co           |                               |                    |
| First Previous Pag    | e 1 of 1 Next Last          | _20                            | Total: 4                      |                    |
| Set the role nan      | ne (required), and desc     | ription (optional), then click | Save.                         |                    |
| Add                   |                             |                                | ×                             |                    |
| Role                  |                             |                                | ×                             |                    |
|                       |                             |                                |                               |                    |
| Description           |                             |                                |                               |                    |

#### D Note

- The description can contain up to 128 characters.
- The role name only supports numbers, letters, dashes (-), underscores (\_), and special characters ("#", "." and "@"). The supported length is 1-64 characters.

Save

Cancel

4 After setting the role information click **b** to configure account permissions.

|                |              |             |                     |                    | Q Search                             | R Darmission                |  |
|----------------|--------------|-------------|---------------------|--------------------|--------------------------------------|-----------------------------|--|
| Role           | Туре         | Description | Created Time        | Creator            | Action                               | Dashboard                   |  |
| Guest          | Default Role |             |                     | Cecilia1091@163.co |                                      | Project                     |  |
| Operator       | Default Role |             |                     | Cecilia1091@163.co |                                      | Al Assistant     Eundefined |  |
| Employee       | Default Role |             |                     | Cecilia1091@163.co |                                      | 😠 🔤 System                  |  |
| Admin          | Default Role |             |                     | Cecilia1091@163.co |                                      |                             |  |
| CustomizedRole | Custom       |             | 2024-09-23 10:15:20 | Cecilia1091@163.co | C 🚯 i                                |                             |  |
|                |              |             |                     | Add succeede       | Total: 5<br>ed. Please click here to | edit its permission.        |  |

**5** On the **Role Permission** page on the right, check the permissions according to your needs, and then click **Save**.

| Role List 🔒 CustomizedR | Role         |             |                     |                    |          | Role Permission Save Cancel Selec                                                                                                    | tall   |
|-------------------------|--------------|-------------|---------------------|--------------------|----------|----------------------------------------------------------------------------------------------------|--------|
| Add                     |              | Role        |                     |                    | C Search |                                                                                                    | llapse |
| Role                    | Туре         | Description | Created Time        | Creator            | Action   |                                                                                                    |        |
| Guest                   | Default Role |             | -                   | Cecilia1091@163.co |          | Germission     Germission                                                                                                    |        |
| Operator                | Default Role |             | -                   | Cecilia1091@163.co |          | - 🔲 🗋 Read                                                                                                    |        |
| Employee                | Default Role |             |                     | Cecilia1091@163.co |          | Write      Project                                                                                                    |        |
| Admin                   | Default Role |             |                     | Cecilia1091@163.co |          | Overview                                                                                                    |        |
| CustomizedRole          | Custom       |             | 2024-09-23 10:15:20 | Cecilia1091@163.co | 🗹 🔒 前    | - Read                                                                                                    |        |
|                         |              |             |                     |                    |          | Write  Read  Read Read |        |

**6** When the operation confirmation box appears, click **OK** to complete the configuration.

| Message                                                        | $\times$ |
|----------------------------------------------------------------|----------|
| Are you sure you want to change the<br>permission of the role? |          |
| OK                                                             |          |

After the custom role is created, you can select the custom role on the sub-account adding or editing interface.

| Note: If you have a Clou<br><u>Potails</u> | d account, you can share the project and do not need to add a sub account. |
|--------------------------------------------|----------------------------------------------------------------------------|
| Туре                                       | New Account     Existing Account                                           |
| Project                                    | ALL *                                                                      |
| Username (Email)                           | Please enter email *                                                       |
| Verification Code                          | Send Code *                                                                |
| Password                                   | *                                                                          |
| Language                                   | English                                                                    |
| Full Name                                  | 0                                                                          |
| Mobile Number                              |                                                                            |
| Company                                    | Admin                                                                      |
|                                            | Operator                                                                   |
| Web CLI                                    | Guest                                                                      |
| Role                                       | CustomizedRole Admin 40                                                    |
|                                            |                                                                            |

## 9.3.4 Configuring Access Policies for Subaccounts

Follow the steps below to create an access policy for an existing sub-account:

1 Click the 🚨 icon in the Action column of an existing subaccount.

| Sub Acco  | ount List            |       |         |           |        |       |              | е                    |
|-----------|----------------------|-------|---------|-----------|--------|-------|--------------|----------------------|
| Add Sub A | ccount               |       |         |           |        |       | Username (Em | ail), Full N Q Searc |
|           | Username (Email)     | Role  | Project | Full Name | Mobile | Email | Web CLI      | Action               |
|           | 14 TO 1              | Admin | Test1   |           | -      |       | Enable       | C 🖸 🛈                |
| First     | Previous Page 1 of 1 | Next  | Last    |           |        |       |              | 10 <b>.</b> Tot      |

2 Select the access policy to be applied and click **Save** to complete the operation.

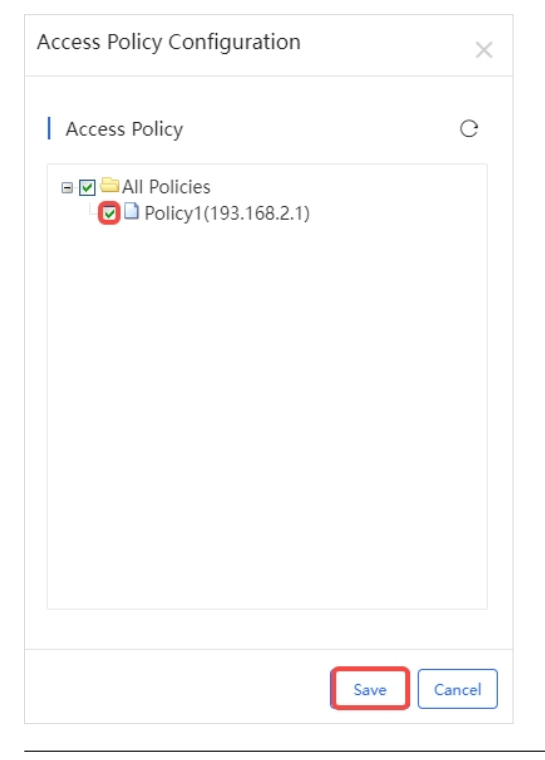

#### Note

If there is no access policy, refer to <u>9.4.1 Creating an Access Policy</u> to create an access policy first, and then apply it to the subaccount.

# 9.3.5 Canceling the Access Policy Applied to the Sub-account

Follow the steps below to cancel the access policy applied to a sub-account.

1 Click the 🖸 icon in the Account column of the sub-account.

| ub Account List      |           |         |                                       |        |       |              | e :                   |
|----------------------|-----------|---------|---------------------------------------|--------|-------|--------------|-----------------------|
| dd Sub Account       |           |         |                                       |        |       | Username (Em | ail), Full N Q Search |
| Username (Email)     | Role      | Project | Full Name                             | Mobile | Email | Web CLI      | Action                |
| 14 T 1               | Admin     | Test1   | L L L L L L L L L L L L L L L L L L L |        | 1     | Enable       | l 🖸 🗊                 |
| irst Previous Page 1 | of 1 Next | Last    |                                       |        |       |              | 10 Tot                |

2 Uncheck the access policy, and click **Save** to complete the operation.

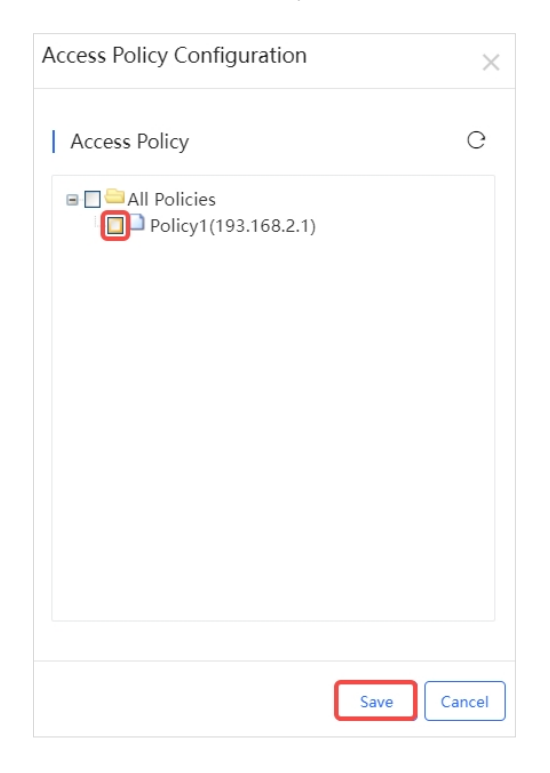

# 9.3.6 Editing Subaccount Information

Follow the steps below to edit the information of an existing subaccount:

1 Click the  $\square$  in the Action column of the subaccount to be edited.

| Sub Account List |       |         |           |        |                                                                                                    |              | с 🛤 -                  |
|------------------|-------|---------|-----------|--------|----------------------------------------------------------------------------------------------------|--------------|------------------------|
| Add Sub Account  |       |         |           |        |                                                                                                    | Username (Em | nail), Full N Q Search |
| Username (Email) | Role  | Project | Full Name | Mobile | Email                                                                                                    | Web CLI      | Action                 |
|                  |       |         |           |        |                                                                                                    |              |                        |
| 1.               | Admin | Test1   | 1 ····    | -      | A DESCRIPTION OF A DESCRIPTION OF A DESC | Enable       | i a 🖸                  |

2 After modifying the sub-account information, click **Save**. The Email address and project cannot be changed.

| Edit Sub Account           Note: If you have a Cloud           Details | account, you can share the project and do not need to a | للم a sub account. رایع |
|------------------------------------------------------------------------|---------------------------------------------------------|-------------------------|
| Project                                                                | Test1                                                   | *                       |
| Username (Email)                                                       |                                                         | *                       |
| Language                                                               | English 🗸                                               |                         |
| Full Name                                                              | 14                                                      | 0                       |
| Mobile Number                                                          |                                                         | ]                       |
| Company                                                                |                                                         |                         |
|                                                                        |                                                         |                         |
| Web CLI                                                                | Enable                                                  |                         |
| Role                                                                   | Admin                                                   | 0                       |
|                                                                        |                                                         | Save                    |

**3** When the "Edit succeeded" prompt appears, click **X** to close the prompt box and complete the operation.

| Message |                | $\boxtimes$ |
|---------|----------------|-------------|
|         | Edit succeeded |             |
#### 9.3.7 Deleting Subaccounts

Follow the steps below to delete the sub-account information:

1 Click the  $\stackrel{\text{le}}{=}$  in the **Action** column of the sub-account to be deleted.

| C 🗱 🗸                      |       |             |            |        |                          |               | C 🗱 = 🕅              |
|----------------------------|-------|-------------|------------|--------|--------------------------|---------------|----------------------|
| Add Sub Account            |       |             |            |        |                          | Username (Ema | il), Full N Q Search |
| Username (Email)           | Role  | Network     | Full Name  | Mobile | Email                    | Web CLI       | Action               |
| liuyijing_11@foxmail.com   | Admin | Apartment 1 | Subaccount |        | liuyijing_11@foxmail.com | Enable        | 🗹 🗖 🛄                |
| First Previous Page 1 of 1 | Next  | Last        |            |        |                          |               | 10 <b>*</b> Total: 1 |

2 When the operation prompt box appears, click **OK** to close the prompt box and complete the deletion.

| Message               | ×                      |
|-----------------------|------------------------|
| Are you sure you want | to delete the account? |
| ОК                    | Cancel                 |

**3** After the "Delete succeeded" prompt is displayed, click **X** to close the prompt box and complete the operation.

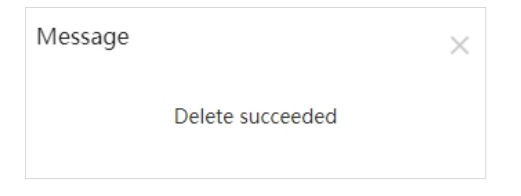

## 9.4 Access Policy Management

Click account icon icon and click **Access Policy** to go to the access policy management interface. Here, you can configure access policies for subaccounts. By default, the access policy list displays all configured policies under the tenant. Access policies can only be applied to subaccounts. Once an access policy is applied, only the IP addresses specified in the policy are permitted to log in to the subaccount.

| Ruífie 🖾           | 🗋 Dashboard 😚 Project 🎛 A | A Assistant |          |           |      | 🍭 🕐 🔺 🗙 🚺                                                           |
|--------------------|---------------------------|-------------|----------|-----------|------|---------------------------------------------------------------------|
| Access Policy List | 19/19 someet              | Start Date  | End Date | Repeat on | Name | L liuyijing_11@foxm (2)<br>Acccount<br>Sub Acccount<br>Account Role |
| First Previous     | Page 0 of 0 Next Last     | sui t Dave  | No Data  | Repear on | Time | () Logout                                                           |

#### 9.4.1 Creating Access Policies

To create an access policy:

1 Click Add to go to the access policy management interface.

| Access Policy List |               |           |                 |           |      | с 📰 -         |
|--------------------|---------------|-----------|-----------------|-----------|------|---------------|
| Add                |               |           |                 |           | Name | Q Search      |
| Name               | IP/IP segment | Star      | t Date End Date | Repeat on | Time | Action        |
|                    |               |           | No Data         |           |      |               |
| First Previous     | Page 0 of 0   | Next Last |                 |           |      | 10 - Total: 0 |

#### 2 Fill in the information and click **Save**.

| Add             |                                            | ×        |
|-----------------|--------------------------------------------|----------|
| Name*           |                                            |          |
| IP/IP segment * | Public IP, e.g. 193.168.2.1,193.168.2.0/24 |          |
| Period *        | 2024-09-23 - 2099-09-23                    |          |
| Repeat on *     | Please select the repeated day in a week.  |          |
| Time *          | 00:00 <b>v</b> - 23:59 <b>v</b>            |          |
|                 | +Add More                                  |          |
|                 | Savi                                       | e Cancel |

| Items         | Description                                                                                                    |
|---------------|----------------------------------------------------------------------------------------------------|
| Name          | Required. Set the policy name. Length: 1-64 characters. Letters, numbers, and special symbols (-, _ , #, @ ) are supported. |
| IP/IP segment | Required.<br>Set IP or IP network segment, such as "193.168.2.1, 193.168.2.0/24".                                           |

| Period    | Required.<br>Set the date range that allows the IP address to access.                                                      |
|-----------|----------------------------------------------------------------------------------------------------|
| Repeat on | Required.<br>Set a repeat day each week.<br>Options: ALL/Monday/Tuesday/Wednesday/Thursday/Friday                          |
| Time      | Required.<br>Set the time period that allows the IP address to access.<br>To set multiple period, click <b>+Add More</b> . |

**3** After the policy is added, it is displayed in the **Access Policy List**. Access policies can only be set for subaccounts.

| ALL V Search Network | ٥                |            |            | (GMT+9:00)Asia/To | kyo Manage Network Take over | Network Unbind Device |
|----------------------|------------------|------------|------------|-------------------|------------------------------|-----------------------|
| Access Policy List   |                  |            |            |                   |                              | 0 <b>#</b> - X        |
| Add                  |                  |            |            |                   | Name                         | Q Search              |
| Name                 | IP/IP segment    | Start Date | End Date   | Repeat on         | Time                         | Action                |
| Policy1              | 193.168.2.1      | 2024-06-18 | 2024-06-26 | Sunday            | 00:00-23:59                  | 区前                    |
| First Previous       | Page 1 of 1 Next | Last       |            |                   |                              | 10 <b>.</b> Total: 1  |

### 9.4.2 Editing Access Policies

Follow the steps below to edit an existing access policy:

1 Click the Click the count of the an access policy.

| Access Policy List |               |            |            |           |             | с н.                 |
|--------------------|---------------|------------|------------|-----------|-------------|----------------------|
| Add                |               |            |            |           | Name        | Q Search             |
| Name               | IP/IP segment | Start Date | End Date   | Repeat on | Time        | Action               |
| Policy1            | 193.168.2.1   | 2024-11-16 | 2099-11-17 | Sunday    | 00:00-23:59 | <b>i</b>             |
| First Previous     | Page 1 of 1   | Next       |            |           |             | 10 <b>.</b> Total: 1 |

**2** After modifying the access policy information as needed, click **Save**.

| Edit            |                             | ×          |
|-----------------|-----------------------------|------------|
| Name*           | Policy1                     |            |
| IP/IP segment * | 193.168.2.1                 |            |
| Period *        | 2024-11-16 💿 - 2099-11-17 🗔 | ]          |
| Repeat on *     | × Sunday ×                  |            |
| Time *          | 00:00 • 23:59 •             | Ū          |
|                 | +Add More                   |            |
|                 | 2                           | ave Cancel |

**3** When the operation confirmation message appears, click **OK** to complete the operation.

| Message ×                                 |
|-------------------------------------------|
| Are you sure you want to edit the policy? |
| OK Cancel                                 |

#### 9.4.3 Deleting Access Policies

Follow the steps below to delete the corresponding access policy.

1 Click the  $\square$  icon in the Action column of the access policy to be deleted.

| Access Policy List |               |            |            |           |             | с н.        |
|--------------------|---------------|------------|------------|-----------|-------------|-------------|
| Add                |               |            |            |           | Name        | Q Search    |
| Name               | IP/IP segment | Start Date | End Date   | Repeat on | Time        | Action      |
| Policy1            | 193.168.2.1   | 2024-11-16 | 2099-11-17 | Sunday    | 00:00-23:59 | C 🔟         |
| First Previous     | Page 1 of 1   | Next Last  |            |           |             | 10 Total: 1 |

2 When the operation confirmation message appears, click **OK**.

| Message ×                                   |
|---------------------------------------------|
| Are you sure you want to delete the record? |
| ОК Сапсеі                                   |

# 10 Others

## **10.1** Online Documentation

You can click the 0 icon to read the online documentation of Ruijie JaCS.

| Ruíjie 💩     | 🗋 Da | shboard 🕅 P | roject <mark>88</mark> Al | Assistant   | © 🛪 🗙 🕕          |
|--------------|------|-------------|---------------------------|-------------|------------------|
| All Projects | 2    | All Devices | ×,                        | Alarms<br>O | <br>Release Note |

# 10.2 System Usage Restrictions

| No. | Module                       | Description                                                                                                    |  |  |  |
|-----|------------------------------|----------------------------------------------------------------------------------------------------|--|--|--|
| 1   | Importing Devices in Batches | Up to 200 devices can be imported each time.                                                                                                    |  |  |  |
| 2   | Configuration                | Configurations of up to 200 devices can be imported each time. To import configurations of over 200 devices, users need to do it in batches.                                                                                                    |  |  |  |
| 3   | SSID                         | SSIDs can contain numbers, English letters, and "-".                                                                                                    |  |  |  |
| 4   | Custom excel template        | For an custom Excel template, A to Z columns and 1 to 15 rows are supported to be used.                                                                                                    |  |  |  |
| 5   | AP                           | Account-based policies may not be created for some models, such as AP680(CD), where they are disabled by default. In this case, users need to batch apply from the Cloud the <b>web-auth acct-update-interval 1</b> command to enable those policies.                            |  |  |  |
| 6   | SSID reverse sync            | The Cloud does not support SSIDs containing special characters. If such SSIDs are set on end devices, the Cloud will fail to deliver them after they are synchronized to the Cloud.                                                                                              |  |  |  |
| 7   | 00000JAPAN WiFi              | In the apartment project, if the device goes offline after 00000JAPAN Wi-F<br>is enabled, and then goes online after 00000JAPAN Wi-Fi disabled, Cloud<br>will not re-configure the Wi-Fi settings on device. You need to clea<br>00000JAPAN Wi-Fi configuration manually.        |  |  |  |
| 8   | AP                           | In non-apartment project, except for AP180 series access points, please clear the configuration on access points before bringing them online; otherwise, the configuration on devices may be conflict with that on Cloud, and the client may not be able to access the Internet. |  |  |  |
| 9   | AP                           | In non-apartment project, if the working mode (bridge mode or routing mode) of an AP180 access point is different from that on Cloud, the client may not be able to access the Internet.                                                                                         |  |  |  |
| 10  | Topology                     | <ol> <li>Only devices connected to the downlink port of the switch can be detected.</li> <li>Only RG-EG5210-JP, XS-1930J series switches, APs, RG-HS2310-16GH2GT1XS and RG-HA3515-DG can be displayed in the topology.</li> </ol>                                                |  |  |  |
|     |                              | <ol> <li>Only the devices in the same network and subnetwork can be displayed in the topology.</li> </ol>                                                                                                    |  |  |  |
|     |                              | 4. DHCP Diagnosis: only supports dynamic IP; the IP address of device can be recognized correctly only after four hours when its address pool range is changed.                                                                                                    |  |  |  |
|     |                              | <ol> <li>When the downlink devices of RG-EG5210-JP are offline, they still can<br/>be displayed in the topology for 1 hour, but the traffic information of<br/>interfaces cannot be displayed.</li> </ol>                                                                        |  |  |  |
|     |                              | 6. Loop detection is not supported.                                                                                                    |  |  |  |
|     |                              | <ol> <li>RG-HS2310-16GH2GT1XS and RG-HA3515-DG are displayed in the<br/>Topology page only when the root node is RG-HS2310-16GH2GT1XS<br/>or when the RG-HS2310-16GH2GT1XS is directly connected to RG-<br/>EG5210-JP.</li> </ol>                                                |  |  |  |
| 11  |                              | The uplink ports of some switches cannot be shielded in the topology as the Cloud fails to identify them.                                                                                                    |  |  |  |
|     | TOPOLOGY                     | Included:                                                                                                    |  |  |  |
|     |                              | XS-S1930J-8GT2SFP, XS-S1930J-8GT2SFP-P                                                                                                    |  |  |  |
|     |                              | NO-019000-100120FF, NO-019000-180120FF-F<br>XS-S10301-24GT4SEP/2GT_XS-S10301-24GT4SEP/2GT-P                                                                                                    |  |  |  |
|     |                              | 70-019909-24014011/201, 70-019909-240140FF/201-F                                                                                                    |  |  |  |

|    |                                   | XS-S1930J-48GT4SFP                                                                                                    |  |  |  |  |
|----|-----------------------------------|----------------------------------------------------------------------------------------------------|--|--|--|--|
| 12 | Initial Configuration<br>Template | Now, the template can be applied only to RG-AP180 series access points in project where the scenario is set to apartment.                                     |  |  |  |  |
| 13 | CLI Command                       | Only for AP and CAP series products.                                                                                                    |  |  |  |  |
| 14 | WPA3-SAE                          | Only for RG-MA2610 and RG-MA2810 access points in project where the scenario is set to hotel.                                                                 |  |  |  |  |
| 15 | Device Details-Back<br>Up         | Only for the project where the scenario is set to apartment.                                                                                                  |  |  |  |  |
| 16 | Project Group Level               | Supports a 5-level grouping structure. The final level can only be a project, and no additional projects or groups can be created beneath it.                 |  |  |  |  |
| 17 | Upgrade Policy                    | <ol> <li>Upgrade policies cannot be created in sub accounts and the project<br/>being shared.</li> <li>Only for MA and AP180 series access points.</li> </ol> |  |  |  |  |
|    |                                   | 3. Only one upgrade policy can be configured for a device model.                                                                                              |  |  |  |  |
| 18 | Quick Deployment                  | 1. This feature is applicable only to AP180 series access points.                                                                                             |  |  |  |  |
|    | (Supported in the future)         | 2. Switches only can detect the APs that can access wide area networks.                                                                                       |  |  |  |  |
| 19 | RG-HS2310-<br>16GH2GT1XS          | Ruijie JaCS doesn't support displaying the configurations of G.hn ports as well as delivering configurations to them.                                         |  |  |  |  |
| 20 | Project                           | Up to 200 projects can be created each time when you use the batc template to create projects.                                                                |  |  |  |  |